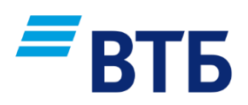

# СИСТЕМА «ВТБ Бизнес Онлайн»

# Руководство пользователя (новый дизайн)

Ноябрь 2018

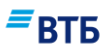

# Содержание

| Введение                                                                                                    | 5                    |
|----------------------------------------------------------------------------------------------------|----------------------|
| О системе «ВТБ Бизнес Онлайн»                                                                                       | 6                    |
| Назначение системы                                                                                                  | 6                    |
| Функциональные возможности системы                                                                                  | 6                    |
| Работа с Генератором паролей                                                                                        | 8                    |
| 1. Начало работы в системе «ВТБ Бизнес Онлайн»                                                                      | 9                    |
| 1.1. Перевыпуск Сертификата                                                                                         |                      |
| 2. Интерфейс системы «ВТБ Бизнес Онлайн»                                                                            |                      |
| 2. Питерфене системы «DTD Dизнее Онлани»                                                                            | ,1,<br>17            |
| <ol> <li>1 Папель обстрого доступалити полити полити полити полити.</li> <li>7 Папель основной навигании</li> </ol> | , ב<br>19            |
| 2.2. Папслы основной навигации                                                                                      | 10<br>19             |
| 2.5. Дополнительное навигационное меню                                                                              | 10<br>رو             |
| 2.4. Блок навигации по продуктам                                                                                    | <i>لا</i> کست.<br>11 |
| 2.5. Баннер                                                                                                    | 1 /                  |
| 2.0. БЛОК «Шаолоны»                                                                                                 |                      |
| 2. /. БЛОК «ВЫПИСКа/Расчеты»                                                                                        |                      |
| 2.8. Блок «Больше возможностей»                                                                                     | 23                   |
| 2.9. Новостной блок                                                                                                 |                      |
| 2.10. Подвал (footer)                                                                                               | 24                   |
| 2.11. Страница «Операции»                                                                                           |                      |
| 3. Счета                                                                                                    |                      |
| 3.1. Рублевый счет                                                                                                  |                      |
| 3.2. Валютный счет                                                                                                  |                      |
| 3.3. Действия с карточкой счета                                                                                     | 34                   |
| 3.3.1. Аналитика                                                                                                    | 34                   |
| 3.3.2. Просмотр информации по счету                                                                                 | 35                   |
| 5.5.5. Просмотр реквизитов счета                                                                                    | / د<br><b>2</b> 0    |
|                                                                                                    | לכל<br>20            |
| 4.1. Формирование выписки                                                                                           | 72<br>11             |
| <b>4.2. Деиствия с выпискои</b>                                                                                     | 41                   |
| 4.2.1. Экспорт выписки<br>4.2.2. Печать выписки                                                                     | 4141<br>م2           |
| 4.3 Лействия с локументами в выписке                                                                                | 13<br>Д7             |
| 4.3.1. Копирование платежного локумента                                                                             |                      |
| 4.3.2. Создание ответного платежа                                                                                   | 44                   |
| 4.3.3. Печать платежного документа                                                                                  | 45                   |
| 4.3.4. Экспорт платежного документа в pdf                                                                           | 46                   |
| 5. Документы                                                                                                    |                      |
| 5.1. Создание документа                                                                                             |                      |
| 5.1.1. Создание документа вручную                                                                                   |                      |
| 5.1.2. Создание шаолона документа                                                                                   |                      |
| 5.1.4. Импорт локументов из пругих систем                                                                           |                      |
| 5.2. Выборка просмотр релактирование и прочие операции с локументами                                                | ,                    |
| 5.2.1. Поиск документов                                                                                             |                      |
| 5.2.2. Редактирование документов                                                                                    | 62                   |
| 5.2.3. Печать документов                                                                                            | 63                   |
| 5.3. Подпись документа                                                                                              | 63                   |
| 5.4. Отправка документов в Банк. Статусы документов                                                                 | 68                   |
| 5.5. Отправка в Банк сообщения о мошенническом платеже                                                              | 69                   |
| 6. Конверсия онлайн                                                                                                 | 71                   |
|                                                                                                    |                      |

# **≡**втб

|                                                                            | 71    |
|----------------------------------------------------------------------------|-------|
| <b>6.1.</b> Создание поручения на конверсионную операцию по онлаин курсу   | /1    |
| 6.2. Конверсия по льготному курсу в ВТЬ Бизнес Онлаин                      | 72    |
| 7. Соглашения                                                              |       |
| 7.1. Просмотр информации по договорам и дополнительным соглашениям         | 77    |
| 7.2. Заявление на предоставление Пакета услуг                              | 79    |
| 7.3. Переход на другой Пакет услуг                                         | 80    |
| 7.4. Расторжение пакета услуг                                              | 81    |
| 7.5. Заявление на перечисление суммы остатка денежных средств              | 82    |
| 7.6. Заявление на размещение денежных средств в форме неснижаемого остатка | 84    |
| 8. Справочники                                                             | 86    |
| 8.1. Добавление записи в Справочник                                        | 88    |
| 8.2. Редактирование записи в Справочнике                                   | 89    |
| 8.3. Удаление записи в Справочнике                                         | 90    |
| 9. Сообщения                                                               | 92    |
| 9.1. Просмотр сообщений                                                    | 92    |
| 9.2. Созлание и отправка сообщения                                         |       |
| 10 Пальгарательские цастрайки                                              | 96    |
| 10.1 Полоход в Линии и кобинот поли заваталя                               | 90    |
| 10.2. Смоно народя                                                         |       |
| 10.2. Chevra have been see SMS approximit                                  | 100   |
| 10.5. Смена номера телефона для 5м18-авторизации                           | 100   |
| 11. НОВОСТИ                                                                | 104   |
| 12. Сервис «Проверка олагонадежности контрагента»                          | ,104  |
| 12.1. Проверка контрагента                                                 | .104  |
| 13. Сервис подписок на небанковские сервисы                                | .106  |
| 13.1. Оформление подписки                                                  | .106  |
| 13.2. История подписок                                                     | .108  |
| 14. Зарплатный проект                                                      | .111  |
| 14.1. Создание реестра                                                     | .113  |
| 14.2. Импорт реестра                                                       | .116  |
| 14.3. Редактирование реестра                                               | .119  |
| 14.4. Удаление реестра                                                     | .120  |
| 14.5. Подписание реестра                                                   | .120  |
| 14.6. Отправка реестра в Банк                                              | .122  |
| 14.7. Печать реестра                                                       | .123  |
| 14.8. Копирование реестра                                                  | .123  |
| 14.9. Настройка справочника сотрудников                                    | .124  |
| 15 Контроль бюлжетя                                                        | 132   |
| 15.1 Сропная рыписка                                                       | 132   |
| 15.1. Сводная выписка                                                      | 136   |
| 13.2. Dюджст клиспта                                                       | 1/150 |
| 16.1. Графия и наточной                                                    | 143   |
| 10.1. График платежен                                                      | 140   |
| 16.2. Информация о кредите                                                 | 14/   |
| 10.5. просроченная задолженность                                           | 170   |
| 1 /. У ВЕДОМЛЕНИЯ КЛИЕНТА                                                  | .150  |
| 18. Завершение работы                                                      | .151  |
| Приложения                                                                 | ,152  |
| А. Платежные документы                                                     | .152  |
| А.1. Платежное поручение                                                   | 152   |
| А.2. Поручение на покупку/продажу валюты по курсу Банка                    | .139  |
| А.4. Поручение на пролажу валюты по согласованному курсу                   |       |
|                                                                            |       |

Руководство пользователя

## **≡**втб

| А.5. Поручение на покупку валюты по согласованному курсу                         | 167 |
|----------------------------------------------------------------------------------|-----|
| Б. Валютный контроль                                                             | 169 |
| Б.1. Заявление о постановке контракта (кредитного договора) на учет              | 174 |
| Б.2. Заявление об изменении сведений о контракте (кредитном договоре)            | 178 |
| Б.3. Заявление о снятии контракта (кредитного договора) с учета                  |     |
| Б.4. Принять документы по контракту (кредитному договору), поставленному на учет |     |
| Б.5. Принять документы по контракту (кредитному договору) без постановки на учет | 189 |
| Б.6. Заявление о постановке контракта на учет                                    | 191 |
| Б.7. Заявление о постановке кредитного договора на учет                          | 195 |
| Б.8. Сведения о валютной операции                                                | 202 |
| Б.9. Справка о подтверждающих документах                                         | 205 |
| Б.10. Запрос ведомости банковского контроля                                      | 208 |
| В. Электронные служебно-информационные документы (ЭСИД)                          | 209 |
| В.1. Заказ наличных денежных средств                                             | 209 |
| В.2. Заявление на размещение денежных средств на депозит                         | 211 |
| В.3. Заявление об акцепте, отказе от акцепта                                     |     |
| В.4. Соглашение о списании денежных средств с заранее данным акцептом            | 221 |
| В.5. Заявление на выдачу чековых книжек                                          | 223 |
| В.6. Запрос клиента-юридического лица/ индивидуального предпринимателя           | 225 |
| Г. Заявки по кредитам                                                            | 229 |
| Г.1. Заявка на получение кредита на сумму от 4 млн                               |     |
| Г.2. Запрос транша по кредиту                                                    | 241 |
| Г.3. Заявка на досрочное погашение кредита                                       |     |
| Д. Соглашения                                                                    | 246 |
| Д.1. Заявление на предоставление Пакета услуг                                    |     |
| Д.2. Заявление на смену пакета                                                   |     |
| Д.3. Заявление на расторжение соглашения                                         |     |
| Д.4. Соглашение на перечисление остатка                                          | 251 |
| Д.5. Соглашение на размещение средств в форме неснижаемого остатка               | 254 |
| Е. Заявление по карте самоинкассации                                             | 256 |
| Е.1. Заявление на оформление карты самоинкассации                                |     |
| Е.2. Заявление на перевыпуск карты самоинкассации                                |     |
| Е.3. Заявление на прекращение действия карты самоинкассации                      |     |
| Е.4. Заявление об утрате и блокировке карты самоинкассации                       | 271 |
| Е.5. Заявление на разблокировку карты самоинкассации                             |     |
| Е.6. Заявление на изменение кассового символа по карте самоинкассации            |     |
| Предметный указатель                                                             |     |
| <b>_</b> • • • •                                                                 |     |

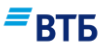

# Введение

Данное руководство предназначено для Клиентов Банка ВТБ (ПАО), являющихся пользователями системы «ВТБ Бизнес Онлайн». В документе содержатся сведения, необходимые для работы в системе с обновленным дизайном.

#### Условные обозначения

В руководстве для выделения некоторых текстовых и графических элементов используется ряд условных обозначений.

**Внимание!** Так выделяется дополнительная или важная информация, на которую необходимо обратить особое внимание. Характер информации (рекомендация, предупреждение и т.д.) определяется вводной фразой, выделенной жирным шрифтом.

#### Иллюстрации

Для лучшего понимания порядка выполнения операций в руководстве приведены снимки страниц и элементов системы. Состав полей и их содержимое в реальной системе может отличаться от приведенных в документе.

Так выделяется элемент системы, на который стоит обратить внимание (как правило, о нем упоминается в тексте выше или ниже иллюстрации).

Примечание. Так выделяется дополнительная информация справочного характера.

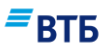

# О системе «ВТБ Бизнес Онлайн»

Система «ВТБ Бизнес Онлайн» разработана компанией ООО «Степ Ап Лаб».

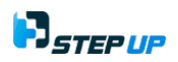

## Назначение системы

Система «ВТБ Бизнес Онлайн» (ВТБ БО) — автоматизированная компьютерная система, позволяющая Клиентам осуществлять передачу электронных документов на совершение операций по счету дистанционно в режиме реального времени (онлайн) по сети Интернет.

#### Функциональные возможности системы

Пользователю системы «ВТБ Бизнес Онлайн» доступны следующие основные функциональные возможности:

- просмотр состояния счетов и движения средств на них;
- получение онлайн-выписки по счетам;
- подготовка документов, удостоверение их с помощью ЭП и отправка в банк;
- покупка пакетов услуг (в том числе переход на другой пакет услуг, расторжение договора на пакет услуг);
- конверсионные операции (в том числе по льготному курсу);
- создание и отправка в Банк документов валютного контроля;
- дистанционный заказ услуг (оформление соглашений на списание денежных средств с заранее данным акцептом, заявлений о размещении средств в депозит, заявлений о размещении средств в форме неснижаемого остатка, заявлений на акцепт и об отказе от акцепта, заказ справок, чековых книжек, наличных денежных средств);
- формирование и отправка в Банк заявлений по карте самоинкассации (Заявления на оформление карты, на перевыпуск карты о прекращении действия карты, об утрате карты, о разблокировке карты, об изменении кассового символа по карте самоинкассации);
- доверительное управление;
- контроль бюджета Клиента с помощью сводной выписки (выписки ИРЦК) и системы контроля исполнения бюджета (СКИБ) (при наличии у клиента действующего соглашения на предоставление указанных услуг);
- оформление документов по кредитам (заявка на получение кредита, заявление на получение кредита транша) по возобновляемой кредитной линии, заявление на досрочное погашение кредита по возобновляемой кредитной линии;
- просмотр данных по кредитным договорам (детализация имеющейся задолженности, в том числе просроченной, график платежей);
- отправка в банк реестров на зачисление заработной платы, на выпуск банковских карт, реестров по уволенным сотрудникам;
- обмен сообщениями с сотрудниками банка;
- отправка документов в свободном формате;

Система «ВТБ Бизнес Онлайн» Руководство пользователя

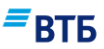

- импорт/экспорт файлов в/из бухгалтерских систем, файловый обмен;
- просмотр новостей банка;
- возможность настройки некоторых параметров системы (редактирование справочников, смена пароля, редактирование данных пользователя, печать);
- возможность проверки благонадежности контрагента;
- инфографика;
- подписка на небанковские сервисы.

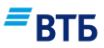

# Работа с Генератором паролей

В зависимости от режима работы в системе Клиенту может быть необходим Генератор паролей. Генератор паролей предназначен для генерации разового кода с использованием EMV-карты.

Для включения Генератора паролей в него следует поместить EMV-карту.

Генератор паролей (после включения) может работать в следующих режимах:

- Режим А (используется для авторизации в системе);
- Режим Б (используется для подтверждения операций).

Выбор режима осуществляется с помощью одноименных клавиш Генератора паролей.

Внешний вид Генератора паролей (с помещенной в него EMV-картой) показан на Рис. 1.

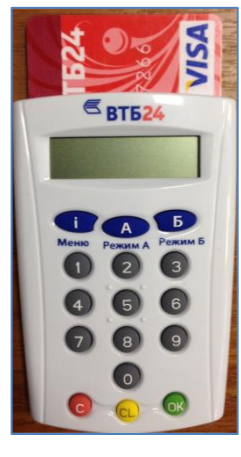

Рис. 1

Подробная информация о действиях, необходимых для авторизации или подтверждения операции с помощью Генератора паролей, представлена в разделах документа.

Генератор паролей оснащен экраном, цифровыми и функциональными клавишами.

Назначение функциональных клавиш Генератора паролей:

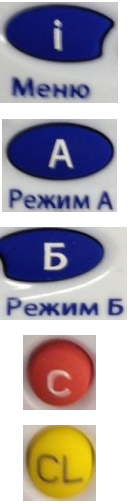

Переход в меню, где доступны выбор языка, просмотр уровня батареи и версии Генератора паролей

Переход в режим «А», который используется для получения разового кода для дополнительной авторизации

Переход в режим «Б», который предназначен для получения разового кода для подтверждения операций

Возврат к экрану выбора режима или удаление введенной информации на экране Генератора паролей

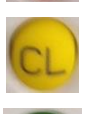

Возврат к экрану выбора режима или удаление одного символа на экране Генератора паролей

Подтверждение введенного на экране Генератора паролей значения

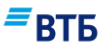

# 1. Начало работы в системе «ВТБ Бизнес Онлайн»

**1.** Войти на официальный сайт Банка, по ссылке <u>http://www.vtb.ru/</u>, пройти на страницу Малый бизнес/Расчетное обслуживание/Интернет-банк для бизнеса, выбрать ссылку «Войти в ВТБ Бизнес Онлайн» (**Рис. 2**):

| 📕 ВТБ Бизнес Онлайн – И 🗙 🦲          |                                                  |                                    | Compared Supervised and                       | and Person in      | and a same product) | Allow-long theat       | -                     | -               | é – 6 – ×                        |
|--------------------------------------|--------------------------------------------------|------------------------------------|-----------------------------------------------|--------------------|---------------------|------------------------|-----------------------|-----------------|----------------------------------|
| ← → C  ■ Надежный   https://         | /www.vtb.ru/malyj-bizne                          | es/raschetnoe-obsluz               | hivanie/internet-bank-dlya-t                  | oiznesa/vtb-biznes | -onlajn/            |                        |                       |                 | ☆ <u></u>                        |
| сервисы в Управляемые закладки<br>Мо | осква –                                          | <ul> <li>Отделения и ба</li> </ul> | номаты                                        |                    |                     |                        | Версия для слабо      | видящих En      |                                  |
|                                      |                                                  | Частным лицам 🗸                    | Малый бизнес Сре                              | дний бизнес        | Крупный бизнес      | Финансовым учреждениям | Акционерам и инвестор | ам О Группе ВТБ |                                  |
|                                      | ■втб                                             | Открытие <mark>счёта</mark>        | Расчётное обслуж                              | кивание К          | редиты и гарантии   | депозиты               | Еще 🗸                 | -Э ВТБ-Онлайн   |                                  |
|                                      | Малый бизнес 🔸 Р                                 | Расчётное обслуживание             | <ul> <li>Интернет-банк для бизнеса</li> </ul> | ВТБ Бизнес Онлайн  | 4                   |                        |                       |                 |                                  |
|                                      | ВТБ I                                            | Бизне                              | с Онлайн                                      | Η                  |                     |                        |                       |                 |                                  |
|                                      | «ВТБ Бизнес С                                    | Онлайн <sup>[1]</sup> » - работа   | йте с банком там, где ва                      | м удобно           | 11                  |                        |                       |                 |                                  |
|                                      | <ul> <li>Надёжност</li> <li>Финкциона</li> </ul> | Б                                  |                                               |                    |                     |                        |                       |                 |                                  |
|                                      | • Мультибра                                      | узерность                          |                                               |                    |                     |                        |                       | 1               |                                  |
|                                      |                                                  |                                    |                                               |                    |                     |                        | 1                     |                 |                                  |
|                                      | Воити в «В                                       | ТЬ Бизнес Онлайн                   | » Войти в Гостеву                             | ю зону             | -                   | -                      |                       | No.             |                                  |
|                                      |                                                  |                                    |                                               |                    |                     | 717                    | TX                    | R               |                                  |
|                                      |                                                  |                                    |                                               |                    |                     |                        |                       |                 |                                  |
|                                      |                                                  |                                    |                                               |                    |                     |                        |                       |                 |                                  |
|                                      | L B                                              |                                    |                                               |                    |                     | ®®<br>®                |                       | 3)              |                                  |
|                                      | ELD.                                             |                                    |                                               |                    |                     |                        |                       |                 |                                  |
|                                      | Надежность и безо                                | опасность Р                        | егистрация за 5 минут                         | Отправка с         | рочных платежей     | Конверсия валют в оди  | н клик Удобный и пон  | ятный интерфейс |                                  |
| 📀 🗐 🗎 🧷                              | 1                                                |                                    |                                               |                    |                     |                        |                       |                 | J RU 🔺 🍢 🗂 🌗 12:52<br>27.08.2018 |
|                                      |                                                  |                                    |                                               |                    |                     |                        |                       |                 | Рис. 2                           |

- или по прямой ссылке: <u>https://bo.vtb.ru/ (Рис. 3)</u>:

## ВТБ

| annec ← → C ( https://bo.vtb2                        |                                                                     |                                        |                              |                                                     |                |                                |
|------------------------------------------------------|---------------------------------------------------------------------|----------------------------------------|------------------------------|-----------------------------------------------------|----------------|--------------------------------|
| идрес                                                | 4.ru/login                                                          |                                        |                              |                                                     |                | \$ A                           |
| 2 – Укажите<br>имя и пароль<br>пользователя          | Соласт Ф Настройки 🔲 Слухба поддерже<br>Войти<br>- Логин<br>Пароль- | <ul> <li>ВОКОVAEN (efrat08)</li> </ul> | <b>ВТБ Би</b><br>Работайте с | <b>13НЕС ОНЛАЙН</b><br>с банком там, где вам удобно |                |                                |
| 3 - укажите<br>каталог (папку)<br>хранения<br>ключей | Каталог ключевого н                                                 | осителя СКЗИ С                         |                              |                                                     |                |                                |
|                                                      | круглосуточная поддержка<br>8 (800) 707-24-24                       | 🖾 ЗАДАТЬ ВОПРОС                        | і справка                    |                                                     | _              |                                |
|                                                      |                                                                     |                                        |                              |                                                     | = втб          |                                |
|                                                      |                                                                     |                                        |                              | (jr                                                 | 9              |                                |
| (3) [1] [2] (4)                                      | Демо-версия си<br>Э 🗎 🙆 🔮 💾                                         | ГСТЕМЫ ГС                              | стевой вход                  | Предварительна                                      | ая регистрация | J RU 🔺 隆 🎦 🌒 12:54<br>27.08.20 |
|                                                      |                                                                     |                                        |                              |                                                     |                | Рис. 3                         |

**Примечание.** Ссылка «Проверить контрагента» присутствует на форме только если для клиента активирован сервис «Проверка благонадежности контрагента». Подробнее о сервисе см. раздел 12.

- 2. Введите имя пользователя (login) в поле «Логин», укажите пароль в поле «Пароль».
- **3.** В поле «Каталог ключевого носителя СКЗИ» укажите путь к каталогу, где хранится выданный Вам Сертификат .
- 4. После ввода данных нажмите кнопку «Войти».

Если введены корректные данные, и Сертификат прошел проверку:

4 а. Если в рамках организации используется авторизация и подтверждение по SMS (клиент использует технологию SMS-OTP), и у пользователя есть устройства аутентификации (EMV-карта и / или программный токен), то появится форма выбора вида подтверждения операций (**Puc. 4**):

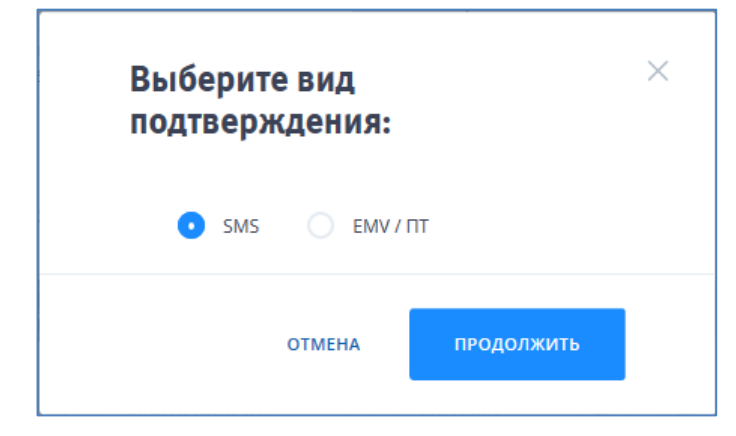

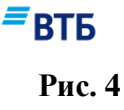

- 4 а. 1. Выберите вид подтверждения.
- 4 а. 2. Нажмите на кнопку «Продолжить».
- *4 б. Иначе* (если не выполняется условие 4 а) форма выбора вида подтверждения операций (**Рис. 4**) не появляется.

Откроется окно «Пароль секретного ключа» (Рис. 5):

| Пароль секретн                        | ного ключа                                                                             |
|---------------------------------------|----------------------------------------------------------------------------------------|
|                                       | Секретный ключ зашифрован на пароле.<br>Введите пароль для доступа к секретному ключу. |
|                                       | Пароль для:                                                                            |
|                                       | C:\Users\y.smirnova\Desktop\Keys\keys\0000001.ke                                       |
|                                       | Пароль:                                                                                |
|                                       |                                                                                        |
| ંજો                                   | Секретного ключа и<br>нажмите кнопку «ОК»                                              |
|                                       | •                                                                                      |
| a a a a a a a a a a a a a a a a a a a | ОК Отмена                                                                              |
|                                       |                                                                                        |

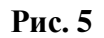

5. Введите пароль и нажмите кнопку «ОК».

Если пользователю доступна работа с данными нескольких организаций (режим «мультиклиент»), то появится окно выбора организации:

| Выбор организаці                                                                          | ии             |              | × |
|-------------------------------------------------------------------------------------------|----------------|--------------|---|
| клиент                                                                                    | МЕТОД АВТОРИЗ. |              |   |
| ООО "Гранд авто"                                                                          | EMV            | Мультиклиент |   |
| Акционерное общество ВТБ<br>Капитал Управление активами<br>ДУ1333<br>ООО "УралЭкспортЛес" | SMS            | Мультиклиент |   |
|                                                                                           |                |              |   |
|                                                                                           |                |              |   |
|                                                                                           |                |              |   |
|                                                                                           |                |              |   |

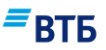

- 6. Выберите организацию, активировав ссылку с наименованием нужного клиента.
- 7. Пройдите процедуру дополнительной авторизации.

# 7 а. Если для организации используется авторизация с использованием Генератора паролей:

Появится окно дополнительной авторизации:

| Нажмите кнопку                    | «Б» на ридере и в                      | зведите значени                    |
|-----------------------------------|----------------------------------------|------------------------------------|
| оторое вы види<br>оидера. Подтвер | те на экране в по<br>одите значение на | ле «Контр. код»<br>жав кнопку «ОК» |
| значение для пол<br>4212          | я—Контрольный код                      |                                    |
| Введите зна                       | чение ридера (к                        | од)                                |
| 1нструкция по и                   | спользованию ри                        | идера                              |
|                                   | OTMEHA                                 | войти                              |

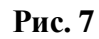

7 а.1. Поместите EMV-карту в Генератор паролей.

Появится экран выбора режима работы:

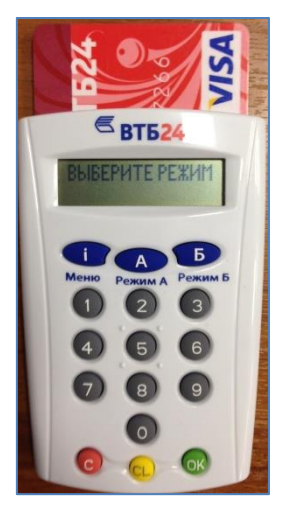

#### Рис. 8

7 а.2. Нажмите клавишу «А».

Появится экран ввода пин-кода EMV-карты:

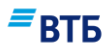

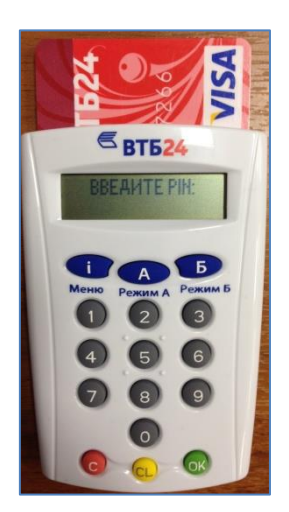

**7 а.3.** Введите пин-код EMV-карты в Генератор паролей и нажмите клавишу «**ОК**». Появится экран ввода контрольного кода:

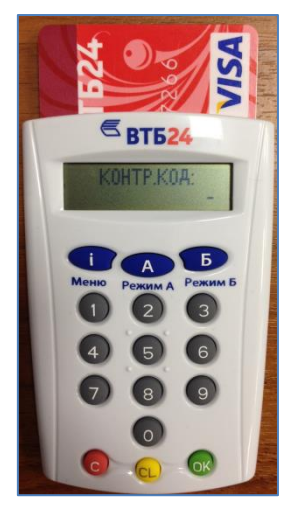

#### Рис. 10

**7 а.4.** Введите значение, которое Вы видите на экране компьютера, в Генератор паролей и нажмите клавишу «**ОК**».

На экране Генератора паролей появится разовый код:

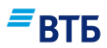

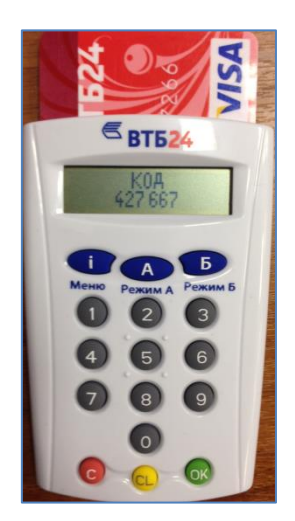

**7 а.5.** Введите код, сформированный с помощью Генератора паролей, в окно дополнительной авторизации на экране компьютера и нажмите кнопку **«Войти»**.

#### 7 б. Если для организации используется SMS-авторизация:

Откроется страница дополнительной авторизации:

Если указан верный пароль, то откроется страница:

| Подтверждение опер             | рации       | $\times$ |
|--------------------------------|-------------|----------|
| Введите полученный код SMS-по, | дтверждения |          |
| Введите код подтверждения      | 0           |          |
|                                |             |          |
| ОТМЕНА                         | войти       |          |
|                                |             |          |

Рис. 12

**7 б.1.** Введите код подтверждения, который был выслан Вам на ранее зарегистрированный в системе номер мобильного телефона и e-mail.

#### 7 б.2. Нажмите кнопку «Войти».

Для выхода из режима авторизации нажмите кнопку «Отмена».

Если введен корректный код подтверждения, то откроется основная страница Системы:

## ■ВТБ

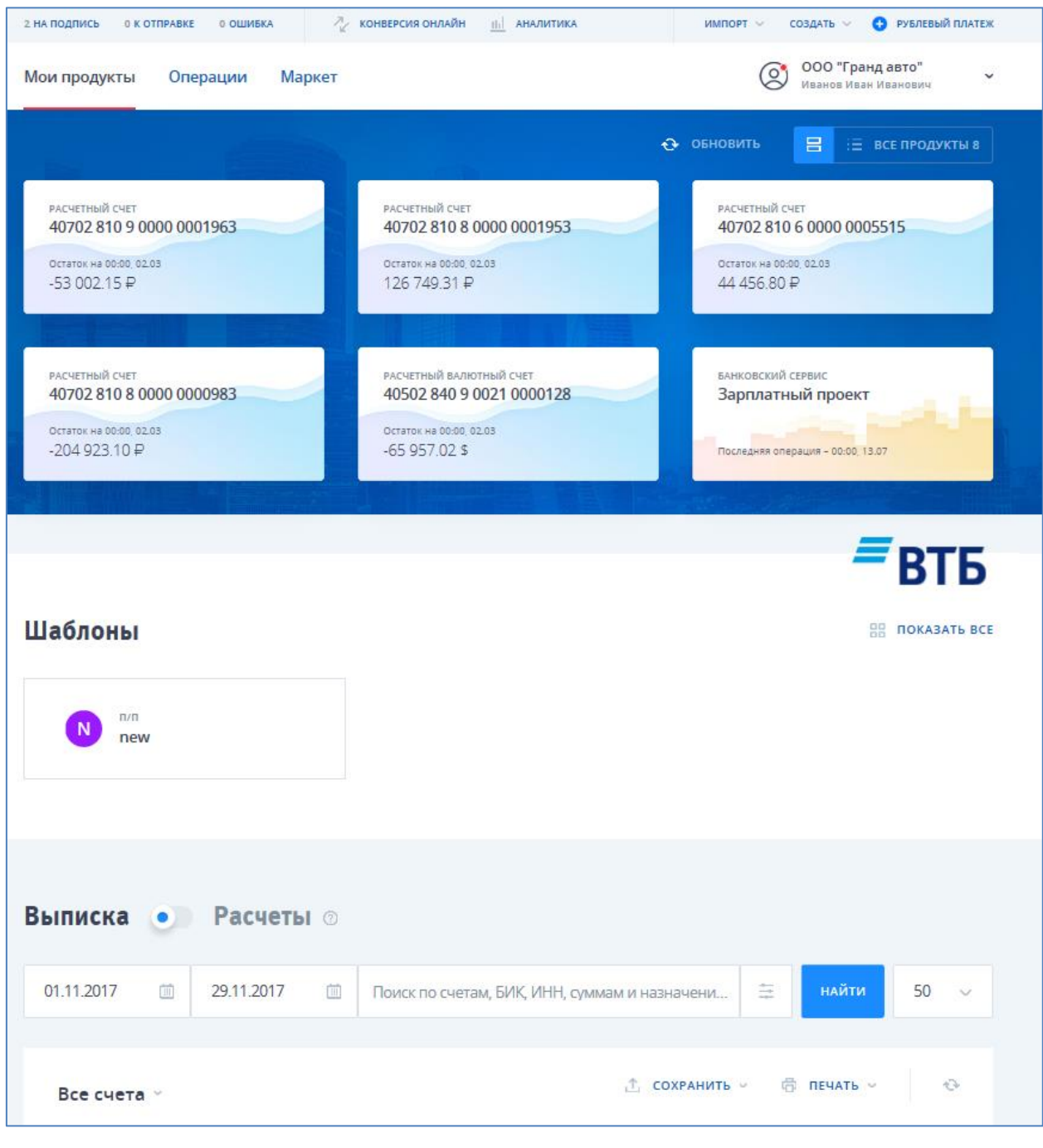

#### Рис. 13

#### Обратите внимание!

Если Вы не можете пройти регистрацию в системе «ВТБ Бизнес Онлайн» из-за внепланового изменения номера мобильного телефона (ошибки в номере), то необходимо предоставить в Банк Заявление на изменение номера мобильного телефона. Заявление формируется и распечатывается из Личного кабинета организации. Пустой бланк Заявления, в котором необходимо вручную отметить соответствующий блок по изменению номера мобильного телефона, размещен на сайте Банка в разделе «Бизнесу / Расчетное обслуживание / Интернет-банк / Документы» или может быть предоставлен вам в офисе Банка.

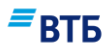

# 1.1. Перевыпуск Сертификата

При входе в систему может появиться уведомление о возможности перевыпустить Сертификат дистанционно (**Рис. 14**), без предоставления в Банк подтверждающих документов о перевыпуске Сертификата. Уведомление выдается за 21 день до окончания срока действия Сертификата.

| 0 | Уведомление                                                                                                    |
|---|----------------------------------------------------------------------------------------------------|
|   | Внимание! До окончания срока действия<br>сертификата осталось 11 дней. Для перевыпуска<br>сертификата воспользуйтесь Личным кабинетом<br>пользователя. |

Рис. 14

Перевыпуск Сертификата производится в Личном кабинете пользователя (подробнее о перевыпуске Сертификата см. Инструкцию по подключению к ВТБ БО).

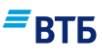

# 2. Интерфейс системы «ВТБ Бизнес Онлайн»

Основная страница Системы содержит следующие основные блоки:

- Панель быстрого доступа;
- Панель основной навигации;
- Панель дополнительной навигации;
- Дополнительное навигационное меню;
- Блок навигации по продуктам;
- Баннер;
- Блок «Шаблоны»;
- Блок «Выписка/Расчеты»;
- Блок «Больше возможностей»;
- Новостной блок;
- Подвал (footer).

# 2.1. Панель быстрого доступа

| 2 НА ПОДПИСЬ 0 К ОТПРАВКЕ 0 ОШИБКА 🦂 КОНВЕРСИЯ ОНЛАЙН <u>III</u> АНАЛИТИКА | импорт \vee создать 🗸 🕒 рублевый платеж |
|----------------------------------------------------------------------------|-----------------------------------------|
|----------------------------------------------------------------------------|-----------------------------------------|

Рис. 15

#### Панель быстрого доступа (Рис. 15) содержит следующие меню (элементы):

| Пункт<br>(слева направо) | Описание                                                                                                    |
|--------------------------|----------------------------------------------------------------------------------------------------|
| [количество] на подпись  | Переход на страницу «Операции / Текущие» с позиционированием<br>на группе «На подписании» (группа развернута, остальные группы<br>свернуты).<br>[количество] — общее количество не подписанных документов<br>различных типов.<br>Не отображается, если у клиента подключен только зарплатный<br>проект. |
| [количество] к отправке  | Переход на страницу «Операции / Текущие» с позиционированием<br>на группе «К отправке» (группа развернута, остальные группы<br>свернуты).<br>[количество] — общее количество подписанных документов<br>различных типов.                                                                                 |
| [количество] ошибка      | Переход на страницу «Операции / Текущие» с позиционированием<br>на группе «Ошибка» (группа развернута, остальные группы<br>свернуты).<br>[количество] — общее количество документов с ошибкой за<br>последние 30 дней.                                                                                  |
| Конверсия онлайн         | Переход на страницу «Операции / Валютный контроль / Конверсия онлайн». Элемент отображается только при подключенном сервисе «Конверсия онлайн».                                                                                                    |

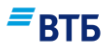

| <b>Пункт</b><br>(слева направо) | Описание                                                                                                    |
|---------------------------------|----------------------------------------------------------------------------------------------------|
| Аналитика                       | Переход в раздел «Аналитика».                                                                                                    |
| Импорт                          | <ul> <li>Раскрывающийся список со следующими значениями:</li> <li>из 1С (переход к импорту документов из 1С);</li> <li>CSV (переход к импорту документов CSV файла).</li> </ul> |
| Создать                         | Переход к созданию документов.<br>Список документов для создания зависит от подключенных Клиенту<br>сервисов.                                                                   |
| Рублевый платеж                 | Переход к созданию рублевого платежного поручения.                                                                                                    |

### 2.2. Панель основной навигации

Мои продукты Операции Маркет

Рис. 16

Панель основной навигации (основное навигационное меню, Рис. 16) содержит следующие меню (элементы):

- Мои продукты (по умолчанию);
- Операции;
- Маркет.

При выборе меню на панели основной навигации осуществляется переход на одноименную страницу.

### 2.3. Дополнительное навигационное меню

Дополнительное навигационное меню (раскрывающийся список организации, **Рис. 17**) в свернутом состоянии содержит название организации и ФИО пользователя.

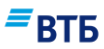

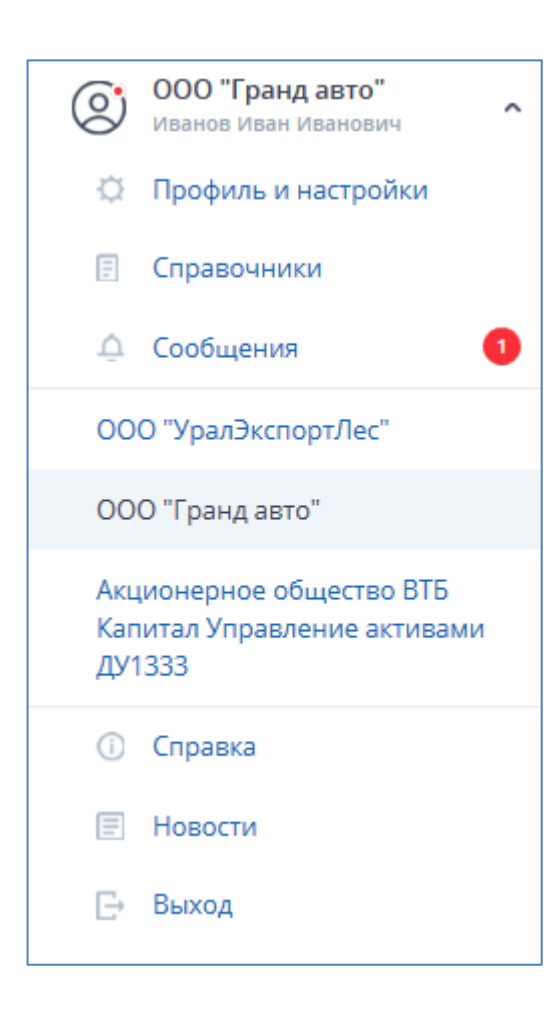

В раскрытом состоянии дополнительное навигационное меню содержит следующие пункты:

| Пункт<br>(сверху вниз) | Описание                                                                                                    |
|------------------------|----------------------------------------------------------------------------------------------------|
| Профиль и настройки    | Переход на страницу «Профиль и настройки».                                                                                                    |
| Справочники            | Переход к списку справочников.                                                                                                    |
| Сообщения              | Переход на страницу просмотра сообщений.                                                                                                    |
| Список организаций     | Смена организации.<br>Блок отображается в режиме мультиклиента с возможностью<br>переключаться между организациями внутри системы.<br>Текущая выбранная организация выделена.<br>После изменения организации страница перезагружается. |
| Справка                | Переход в раздел «Справка».                                                                                                    |
| Новости                | Переход в раздел «Новости».                                                                                                    |
| Выход                  | Завершение работы в Системе.                                                                                                    |

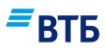

### 2.4. Блок навигации по продуктам

Блок навигации по продуктам имеет два вида:

- 1) карточка (отображается по умолчанию, см. Рис. 19);
- 2) список (Рис. 18).

| Расчетные счета                        | 7 счетов                           | общий остаток, приведенный к ₽<br>-10 275 134.59 ₽ | Общий доступный остаток с учетом<br>овердрафта, приведенный к Р<br>-10 275 134.59 ₽ |
|----------------------------------------|------------------------------------|----------------------------------------------------|-------------------------------------------------------------------------------------|
| банковский сервис<br>Зарплатный проект | последняя операция<br>00:00, 13.07 |                                                    |                                                                                     |

Переключение между представлениями осуществляется с помощью пиктограммы При нажатии на кнопку **«Обновить»** происходит обновление данных только в карточках продукта.

В блоке навигации по продуктам при представлении в режиме карточки отображается максимум 6 карточек продуктов (**Рис. 19**).

|                                            |                                            | O ОБНОВИТЬ E := ВСЕ ПРОДУК                 |
|--------------------------------------------|--------------------------------------------|--------------------------------------------|
| расчетный счет<br>40702 810 9 0000 0001963 | расчетный счет<br>40702 810 8 0000 0001953 | расчетный счет<br>40702 810 6 0000 0005515 |
| Остаток на 00:00, 02.03<br>-53 002.15 ₽    | остаток на 00:00. 02.03<br>126 749.31 ₽    | остаток на 00:00, 02.03<br>44 456.80 ₽     |
| РАСЧЕТНЫЙ СЧЕТ                             | РАСЧЕТНЫЙ ВАЛЮТНЫЙ СЧЕТ                    | БАНКОВСКИЙ СЕРВИС                          |
| 40702 810 8 0000 0000983                   | 40502 840 9 0021 0000128                   | Зарплатный проект                          |
| остаток на 00:00, 02:03<br>-204 923:10 ₽   | остаток на 00:00, 02:03<br>-65 957:02 \$   | Последняя операция – 00:00, 13.07          |

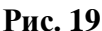

Отображаются только активные продукты пользователя.

Когда у пользователя более 6 продуктов, то обязательно показаны карточки продуктов (порядок слева – направо, сверху – вниз):

- карточки счетов максимум 4 карточки, если есть зарплатный проект и кредит (приоритет: расчетный счет, счет платежного агента, расчетный валютный, транзитный валютный, депозитный счет, депозитарный счет, счет для расчетов по бизнес-картам, прочие счета);
- карточка кредита обязательно хотя бы карточка одного из продуктов, если есть кредиты;
- карточка зарплатного проекта обязательно, если подключен зарплатный проект.

Для каждого продукта свой вид карточки. Например, для рублевого счета карточка имеет вид (**Рис. 20**):

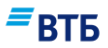

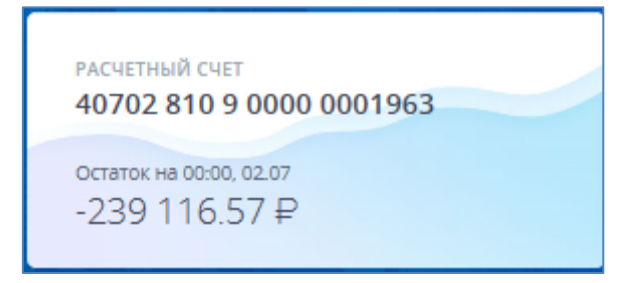

По щелчку по карточке открывается страница продукта. При наведении курсора мыши на карточку продукта отображается обратная сторона карточки с перечнем доступных операций (**Рис. 21**):

| 407 | 02 810 9 00 | 00 000 | 1963      |
|-----|-------------|--------|-----------|
| +   | ПОРУЧЕНИЕ   | ih     | АНАЛИТИКА |
|     | ВЫПИСКА     | E      | РЕКВИЗИТЫ |

Рис. 21

# 2.5. Баннер

Баннер кликабелен, ведет на страницу рекламы.

Баннер (**Рис. 22**) отображается на странице «Мои продукты» под блоком навигации по продуктам только у пользователей с правами подписи.

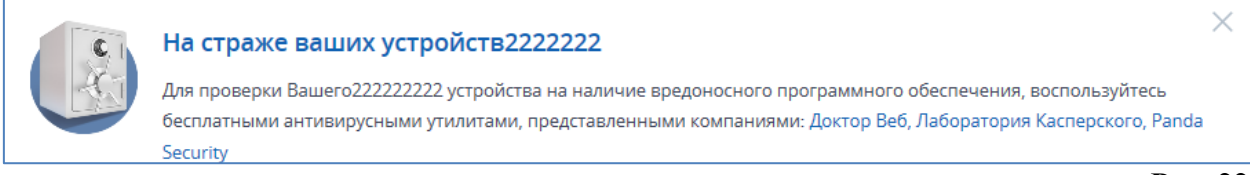

Рис. 22

Если есть несколько рекламных баннеров, то пользователю будет показан только один баннер.

Баннер можно закрыть с помощью пиктограммы ×. Закрытый баннер не будет показан пользователю никогда. Если есть другие активные баннеры, то другой баннер будет показан только в другой сессии, т.е. если пользователь закрыл баннер (разлогинился и заново вошел).

# 2.6. Блок «Шаблоны»

На главной странице в блоке «Шаблоны» (**Рис. 23**) отображаются все избранные шаблоны пользователя. Если у пользователя нет шаблонов, то выводится 3 шаблона организации (по названию). Если у организации нет шаблонов, то на главной выводится 3 системных шаблона.

В системе существует два вида шаблонов:

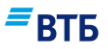

- Шаблоны организации или пользовательские шаблоны (любой пользователь организации может управлять данными шаблонами: редактировать, удалять; все шаблоны созданные в рамках организации видят все пользователи организации);
- Системные шаблоны (пользователь может только отправлять платежи по данным шаблонам).

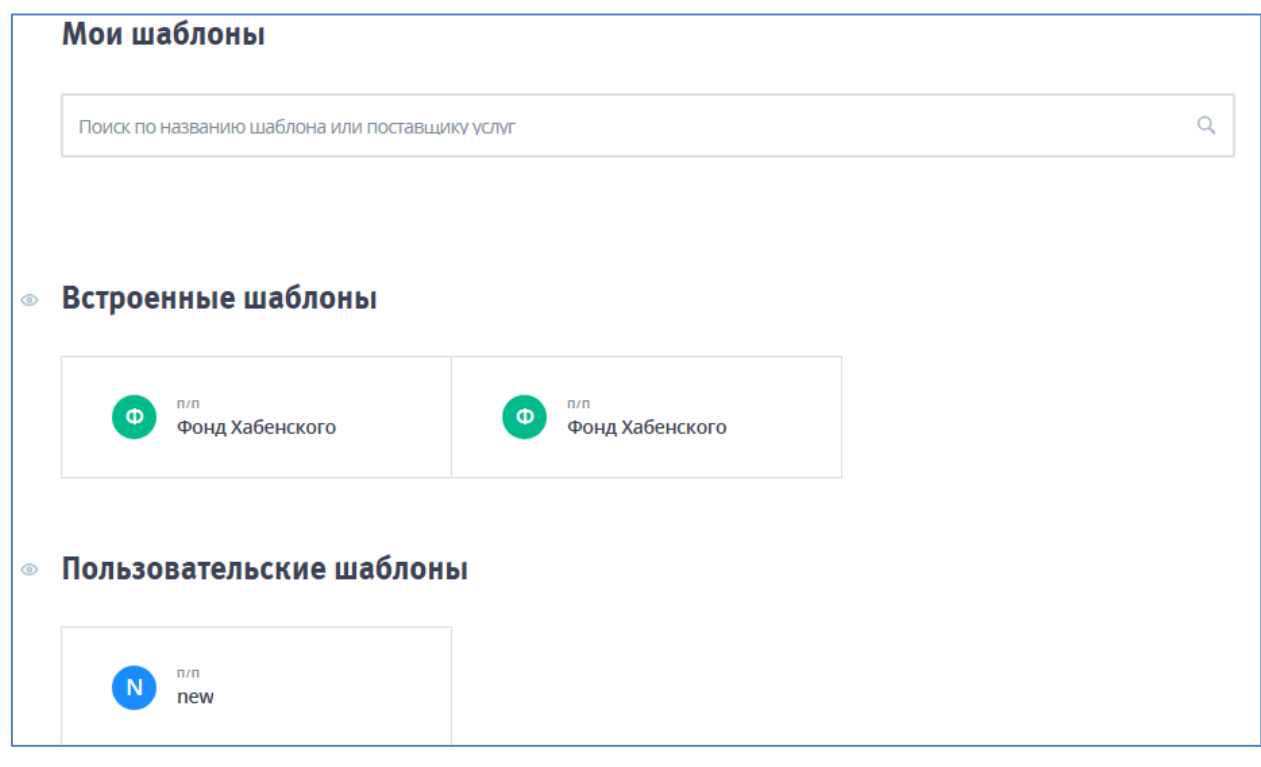

Рис. 23

### 2.7. Блок «Выписка/Расчеты»

На главной странице в блоке «Выписка» по умолчанию отображается выписка по счету (счетам) клиента (**Рис. 24**):

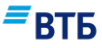

| ٢ | Выписка                          | Расчеты 💿                                                                          |
|---|----------------------------------|------------------------------------------------------------------------------------|
|   | 09.10.2017                       | 10.10.2017 🗰 Поиск по счетам, БИК, ИНН, суммам и назначени 🗄 найти 50 🗸            |
|   | Все счета ~                      |                                                                                    |
|   | расчетный счет<br>40702 810 9    | 0000 0001963                                                                       |
|   |                                  | По заданным условиям ничего не найдено. Пожалуйста, воспользуйтесь фильтрами выше. |
|   | расчетный счет<br>40702 810 8    | 0000 0001953                                                                       |
|   |                                  | По заданным условиям ничего не найдено. Пожалуйста, воспользуйтесь фильтрами выше. |
|   | расчетный валютни<br>40502 840 9 | ый счет<br>0021 0000128                                                            |
|   |                                  | По заданным условиям ничего не найдено. Пожалуйста, воспользуйтесь фильтрами выше. |
|   | расчетный счет<br>40702 810 6    | 0000 0005515                                                                       |
|   |                                  | По заданным условиям ничего не найдено. Пожалуйста, воспользуйтесь фильтрами выше. |

Для переключения на блок «Расчеты» (Рис. 25) следует перевести бегунок «Расчеты» в крайнее правое положение.

| ٩ | Выписка 💽                                                                                                    | Расчеты    | 0          |   |                     |   |   |       |    |   |
|---|----------------------------------------------------------------------------------------------------|------------|------------|---|---------------------|---|---|-------|----|---|
|   | Любой статус \vee                                                                                                    | 09.10.2017 | 10.10.2017 | İ | Поиск по поручениям | ٩ | ÷ | найти | 50 | ~ |
|   | Все счета ∀                                                                                                    |            |            |   |                     |   |   |       |    |   |
|   | нп № тип статус   дата контрагент содержание операции сумма, RUB<br>По заданным условиям ничего не найдено. Пожалуйста, воспользуйтесь фильтрами выше. |            |            |   |                     |   |   |       |    |   |
|   |                                                                                                    |            |            |   |                     |   |   |       |    |   |

Рис. 25

# 2.8. Блок «Больше возможностей»

В блоке **«Больше возможностей»** (**Рис. 26**) отображаются карточки трех наиболее значимых партнерских сервисов:

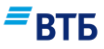

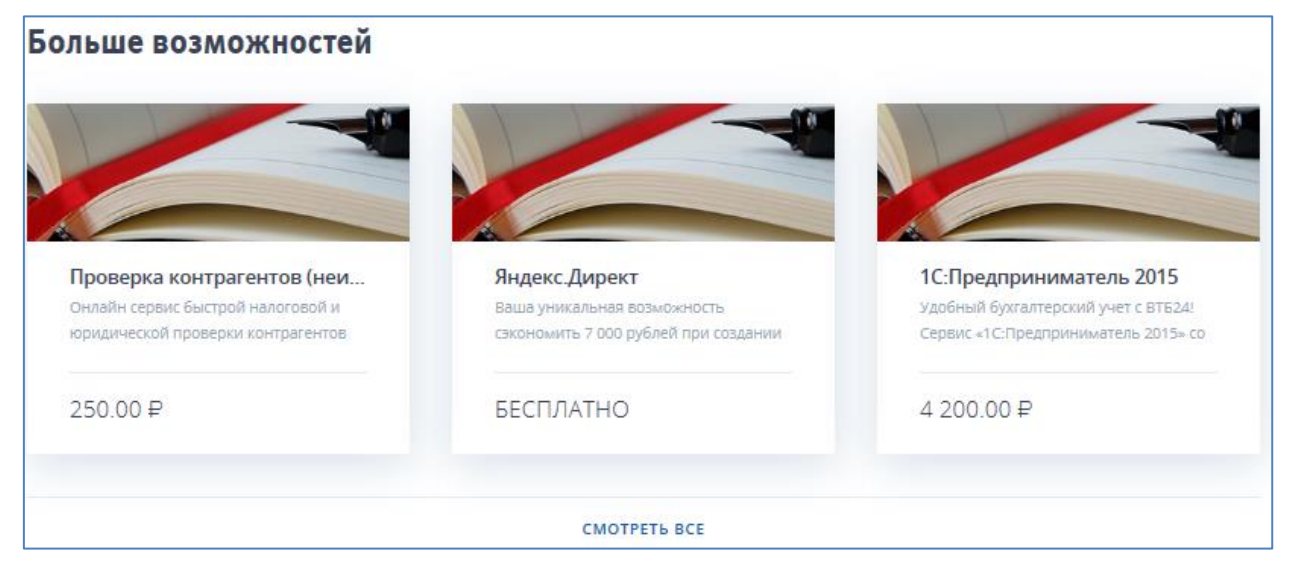

Ссылка «Смотреть все» переадресует на страницу «Маркет».

## 2.9. Новостной блок

В новостном блоке (Рис. 27) на главной странице отображаются заголовки трех последних новостей:

| 11 октября 2016                                                                | 11 октября 2016                             | 21 сентября 2015 |
|--------------------------------------------------------------------------------|---------------------------------------------|------------------|
| ВТБ. Private Banking стал лучшим в 2015<br>году по версии Frank Research Group | Прямой потомок Пушкина стал клиентом<br>ВТБ | Внимание         |

Рис. 27

Подробнее об операциях в блоке «Новости» см. п. 9.

# 2.10. Подвал (footer)

В подвале (Рис. 28) содержится следующая информация и элементы:

- информация о курсах валют;
- контактная информация службы поддержки;
- копирайтинг;
- ссылка «Мобильная версия» ( переход на страницу mbo.vtb.ru);
- ссылка «Старый дизайн» (переход на старый дизайн);
- пиктограмма Apple App Store (переход на страницу приложения в Apple App Store);
- пиктограмма Google Play Market (переход на страницу приложения Google Play Market).

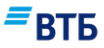

| \$ 45<br>32 27              | Служба поддержки                                               |                   |                                              |                   |
|-----------------------------|----------------------------------------------------------------|-------------------|----------------------------------------------|-------------------|
| € 43.77                     | Контактный центр по России<br>(круглосуточно)<br>Задать вопрос | 8 (800) 200-77-99 | Контактный центр в Москве<br>(круглосуточно) | 8 (495) 739-77-99 |
| © Банк ВТБ (ПАО), 2007-2017 | МОБИЛЬНАЯ ВЕРСИЯ                                               | старый дизайн     |                                              |                   |

# 2.11. Страница «Операции»

Страница «Операции» содержит следующие разделы (вкладки):

- Текущие (по умолчанию);
- Валютный контроль;
- Конверсия валюты;
- Заявки;
- Контроль бюджета;
- Партнерские сервисы.

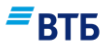

Вкладка «Текущие» (**Рис. 29**) предназначена для просмотра текущих операций с документами в разбивке по статусу:

| екущие  | Валютный контроль | Конверсия валюты | Заявки Ко    | нтроль бюджета | Партнерские сервисы |                |
|---------|-------------------|------------------|--------------|----------------|---------------------|----------------|
| екущі   | ие операции       |                  |              |                |                     | - RIP          |
| се счет | a v               | 01.10.2017 🗰     | 10.10.2017 🛄 | Поиск по счета | и, БИК, ИНН, сумм 🔍 | <b>∺</b> найти |
| Напо    | одпись 💿          |                  |              |                |                     |                |
| Котп    | равке 💿           |                  |              |                |                     |                |
| Наис    | полнении 💿        |                  |              |                |                     |                |
| Треб    | ует акцепта 💿     |                  |              |                |                     |                |
| Оши     | бка о             |                  |              |                |                     |                |
|         |                   |                  |              |                |                     | Ри             |

Подробнее об операциях на вкладке «Текущие» см. п. 5.2.

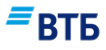

Вкладка «Валютный контроль» (**Рис. 30**) предназначена для создания и работы с созданными документами валютного контроля:

| <page-header>         Texpute       Mathematica       Mathematica</page-header>                                                                                                    | Мои продукты (                                                       | Операции Марке                                                     | т                                                               |                                                                             | 000                                                                        | О "Гранд авто" 🗸 🗸                                                         |
|----------------------------------------------------------------------------------------------------|----------------------------------------------------------------------|--------------------------------------------------------------------|-----------------------------------------------------------------|-----------------------------------------------------------------------------|----------------------------------------------------------------------------|----------------------------------------------------------------------------|
| Сторожение на<br>ваносторожение на<br>ваносторожение н | Текущие Валютны                                                      | ый контроль Конве                                                  | рсия валюты Заяв                                                | вки Контроль бюджета                                                        | Партнерские серви                                                          | сы                                                                         |
| Заявление о постановки:<br>контракта (кредитного<br>договора) на учет       Запос ведомости<br>банковского контроля       Заявление о изменении<br>сведений о контракте<br>(кредитном договора) сучета       Динять документы по<br>контракта (кредитного<br>оставленному на учет       Динять документы по<br>контракте (кредитного<br>договора) сучета       Динять документы по<br>контракте (кредитного<br>контракте)       Динять документы по<br>контракте (кредитного<br>договора) сучета       Динять документы по<br>контракте (кредитного<br>контракте)       Динять документы по<br>контракте (кредитного<br>договора) сучета       Динять документы по<br>контракту (кред. договор)       Динять документы по<br>контракте (кредитного<br>договора) сучета       Динять документы по<br>контракту (кред. договор)       Динять документы по<br>контракту (кред. договор)       Динять документы по<br>контракту (кред.                                                                                                    | Формы пору                                                           | чений                                                              |                                                                 |                                                                             |                                                                            | ≡втб                                                                       |
| Поряжение на перевод странзитного счета         Валютный перевод МТ103           Счета         МТ103                                                                                                    | Заявление о постановке<br>контракта (кредитного<br>договора) на учет | <ul> <li>Запрос ведомости</li> <li>банковского контроля</li> </ul> | Заявление об измене<br>сведений о контрак<br>(кредитном договор | нии Заявление о снятии<br>те контракта (кредитного<br>ре) договора) с учета | Принять документы по<br>контракту/кред. договору,<br>поставленному на учет | Принять документы по<br>контракту/кред. договору<br>без постановки на учет |
| Документы валютного контроля                                                                                                    | Распоряжение на<br>перевод с транзитного<br>счета                    | Валютный перевод<br>МТ103                                          |                                                                 |                                                                             |                                                                            |                                                                            |
|                                                                                                    | Документы в                                                          | залютного ко                                                       | нтроля                                                          |                                                                             |                                                                            |                                                                            |
| Любой стат 🗸 02.04.2018 🗰 06.04.2018 🗰 Поиск по поручениям 🔍 🛱 Найти 50 🗸                                                                                                    | Любой стат 🗸                                                         | 02.04.2018 📋                                                       | 06.04.2018 📋 Г                                                  | Поиск по поручениям                                                         | Q ≢ ⊦                                                                      | айти 50 ~                                                                  |
| Все счета ~ 🗘 сохранить ~ 😔                                                                                                    | Все счета 🗸                                                          |                                                                    |                                                                 |                                                                             | ∱ COXPA                                                                    | нить – 😔                                                                   |
| НП № СТАТУС   ДАТА ОПЕРАЦИЯ СУММА                                                                                                    | ΗΠ Na                                                                | СТАТУС   ДАТА ОПЕРАЦИ                                              | ия                                                              |                                                                             |                                                                            | сумма                                                                      |

#### Рис. 30

Подробнее о создании и отправке в Банк документов валютного контроля см. п. 5 и приложение Б.

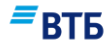

Вкладка «Конверсия валюты» (**Рис. 31**) предназначена для создания документов по конверсионным операциям:

| Текущие Валютны                        | й контроль Конв     | ерсия валюты                                       | Заявки Контроль бюджета         | Партнерские сервис |          |
|----------------------------------------|---------------------|----------------------------------------------------|---------------------------------|--------------------|----------|
| Конверсия ва                           | алюты 💿             | Конверсия                                          | а онлайн                        |                    | =втб     |
| Поручение на<br>покупку/продажу валюты | Согласованному курс | Ку Поручение на п<br>валюты по<br>у согласованному | окутку<br>)<br>курсу            |                    |          |
| Операции ко                            | нверсии вал         | юты                                                |                                 |                    |          |
| Любой стат…∨                           | 09.10.2017 📺        | 10.10.2017 📺                                       | Поиск по счетам, БИК и сумм     | ам Q 🛱 на          | йти 50 ~ |
| Все счета 🗸                            |                     |                                                    |                                 | 1. сохрани         | ть v 😔   |
| ΗΠ No                                  | СТАТУС   ДАТА ОПЕР  | АЦИЯ                                               |                                 |                    | СУММА    |
|                                        | По заданным усл     | овиям ничего не най                                | цено. Пожалуйста, воспользуйтес | ь фильтрами выше.  |          |

#### Рис. 31

Подробнее о создании и отправке в Банк документов по операциям конверсии валюты см. п. 5 и приложение А.

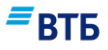

| Текущие Валютны                                         | й контроль Конвер              | сия валюты Заявки                      | Контроль бюджета                                 | Партнерские сервисы                             | _                           |
|---------------------------------------------------------|--------------------------------|----------------------------------------|--------------------------------------------------|-------------------------------------------------|-----------------------------|
| Формы заяво                                             | ж                              |                                        |                                                  |                                                 | ВТБ                         |
| Акцепт или отказ от<br>акцепта платежного<br>требования | цаказ наличных для<br>Снятия   | Соглашение о заранее<br>данном акцепте | Заказ чековой книжки                             | Заявление на<br>размещение средств в<br>депозит | Запрос справок и документов |
| Расторжение ДС                                          | Заявка на получение<br>кредита | Запрос транша по<br>кредиту            | Х<br>Заявление на досрочное<br>погашение кредита | Заявление по карте<br>самоинкассации            |                             |
| Заявки                                                  |                                |                                        |                                                  |                                                 |                             |
| Любой стат…∨                                            | 09.10.2017 📺                   | 10.10.2017 🗰 Nos                       | иск по названию заявки                           |                                                 | <u>50</u> ✓                 |
| Все счета 🗸                                             |                                |                                        |                                                  |                                                 | ÷                           |
| ΗΠ Na                                                   | СТАТУС   ДАТА ОПЕРАЦИЯ         |                                        | Dowaniji (cza poczosi svijec                     |                                                 |                             |
|                                                         | по заданным услов              | иям пичего не наидено.                 | пожалуиста, воспользуите                         | ссь фильтрами выше.                             |                             |

Вкладка «Заявки» (**Рис. 32**) предназначена для создания электронных служебноинформационных документов:

Рис. 32

Подробнее о создании и отправке в Банк заявок см. п. 5 и приложения В, Г и Е.

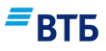

Вкладка «Контроль бюджета» (**Рис. 33**) предназначена для работы с данными сервиса СКИБ и получения сводной выписки:

| Мои продукты Операции Маркет                                                                                                    | ооо "Гранд авто" изанович                                      |
|----------------------------------------------------------------------------------------------------|----------------------------------------------------------------|
| Текущие Валютный контроль Конверсия валюты Заявки Контро                                                                                     | ль бюджета Партнерские сервисы                                 |
| Сводная выписка 💿 Бюджет клиента                                                                                                    | -BIP                                                           |
| 10.10.2017 ~ показать                                                                                                    |                                                                |
| Нулевые остатки и обороты                                                                                                    |                                                                |
| Группировать по<br>По счетам                                                                                                    |                                                                |
| Вам доступны все ваши счета в системе. Для получения выписки по счету выберите Ном<br>используйте кнопку Refresh (Обновить) Вашего браузера. | ер нужного счета. Для обновления информации о состоянии счетов |

Рис. 33

Подробнее об операциях на вкладке «Контроль бюджета» см. п. 15.

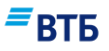

Вкладка «Партнерские сервисы» (**Рис. 34**) предназначена для просмотра списка подключенных партнерских сервисов и истории подписок:

| Мои прод                           | икты Ог                                       | терации                      | Маркет           |          |               |             | e            | ООО "Гра<br>Иванов Ива | инд авто"<br>ан Иванович |
|------------------------------------|-----------------------------------------------|------------------------------|------------------|----------|---------------|-------------|--------------|------------------------|--------------------------|
| Текущие                            | Валютный                                      | і контроль                   | Конверсия валють | и Заявкі | и Контроль    | бюджета     | Партнерски   | е сервисы              |                          |
| Подкл                              | оченнь                                        | іе серви                     | ІСЫ              |          |               |             |              |                        | - RIP                    |
|                                    |                                               |                              |                  |          | •             |             |              |                        |                          |
| <b>Яндек</b><br>Ваша ун<br>сэконом | с.Директ<br>никальная возм<br>нить 7 000 рубл | иожность<br>ней при создании | и                | Добавить | новый сервис  |             |              |                        |                          |
| Подклю                             | чен до 11.02.201                              | 8                            | Z                |          |               |             |              |                        |                          |
| Истори                             | ія подп                                       | исок                         |                  |          |               |             |              |                        |                          |
| Любой                              | статус 🗸                                      | 11.02.201                    | 7 🗰 10.10.20     | 017 💼    | Поиск по сере | зисам и пар | тнерам Q     | найти                  | 50 ~                     |
| НАЧАЛО                             | ОКОНЧА                                        | ние статус                   | НАЗВАНИЕ СЕР     | ВИСА     | Π/1           | n i         | ИСПОЛЬЗОВАНО | доступно               | CYMMA, RUB               |
|                                    |                                               | Завершен                     | а Кредиты на     | личными  |               | 1           | 1            | 1                      | 0.00                     |
| 11.02.201                          | 7 11.02.201                                   | 8 Бесплатно                  | Яндекс.Дир       | ект      |               |             |              |                        | 0.00                     |

Рис. 34

Подробнее об операциях на вкладке «Партнерские сервисы» см. п. 13.2.

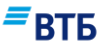

# 3. Счета

# 3.1. Рублевый счет

Для начала работы с рублевым счетом воспользуйтесь баннером, где отображается номер расчетного счета и остаток средств на текущую дату (**Рис. 35**):

| расчетный счет<br>40702 810 9 0000 0001963 |
|--------------------------------------------|
| остаток на 00:00, 02.07<br>-239 116.57 ₽   |

#### Рис. 35

При наведении курсора мыши на баннер с номером счета внешний вид баннера изменится (**Рис. 36**):

| 40 | 702 810 9 0000       | 000        | 1963                   |
|----|----------------------|------------|------------------------|
| +  | ПОРУЧЕНИЕ<br>ВЫПИСКА | <u>111</u> | АНАЛИТИКА<br>РЕКВИЗИТЫ |

Рис. 36

На баннере присутствуют следующие кнопки:

- + перевод к созданию рублевого платежного поручения (подробнее см. п. 5)
- выписка Переход к просмотру выписки по счету (подробнее см. п. 4)
- по аналитика Переход к построению аналитических отчетов (подробнее см. п. 3.3.1)
- **РЕКВИЗИТЫ** Переход к просмотру реквизитов счета (подробнее см. п. 3.3.3)

Номер счета является ссылкой для перехода к карточке рублевого счета (Рис. 37):

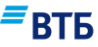

| 40702 810 9                 | 9 0000 00                    | 0 <b>01963</b> на | подпись  | 0<br>К ОТПРАВ | о<br>КЕ ОШИБКА     |                | создать 🗸          | нс         | овый плате |
|-----------------------------|------------------------------|-------------------|----------|---------------|--------------------|----------------|--------------------|------------|------------|
| рактический ост<br>-53 002. | <sup>аток</sup><br>15₽       |                   |          |               |                    |                |                    |            |            |
| Выписка                     | Расчеты                      | Аналитика         | Инф      | юрмация       | Реквизиты          |                |                    | -          | втб        |
| 02.10.2017                  |                              | 06.10.2017        |          | Поиск по сч   | іетам, БИК, ИНН, с | уммам и назнач | ени 🚔              | найти      | 50         |
| расчетный<br>40702 8        | <sup>счет</sup><br>310 9 000 | 0 0001963         |          |               |                    | 🛧 сохр         | анить 🗸 🧔          | う печать ∽ | Ð          |
|                             |                              | Doppaguitte       | 20040111 |               |                    | 2007001000000  | dual to sul of the | 110        |            |

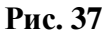

# 3.2. Валютный счет

Для начала работы с валютным счетом воспользуйтесь баннером, где отображается номер валютного счета и остаток средств на текущую дату (**Puc. 38**):

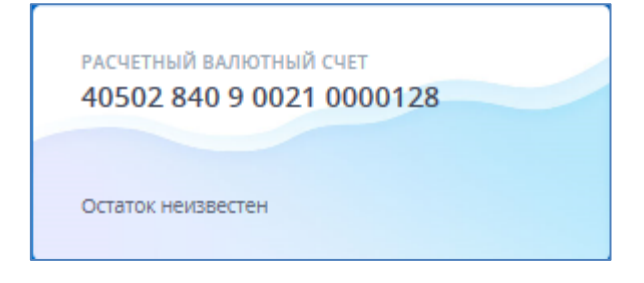

Рис. 38

При наведении курсора мыши на баннер с номером счета внешний вид баннера изменится (**Рис. 39**):

| 40502 840 9 002 | 21 0000128          |
|-----------------|---------------------|
| + перевод       | <u>н.</u> аналитика |
| 🖹 ВЫПИСКА       | Е РЕКВИЗИТЫ         |

Рис. 39

На баннере присутствуют следующие кнопки:

+ перевод МТ103 (см. п. 5)

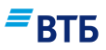

выписка Переход к просмотру выписки по счету (подробнее см. п. 4)

преход к построению аналитических отчетов (подробнее см. п. 3.3.1)

**Е РЕКВИЗИТЫ** Переход к просмотру реквизитов счета (подробнее см. п. 3.3.3)

Номер счета является ссылкой для перехода к карточке валютного счета (Рис. 40):

| асчетный валютный счет 🤌<br>40502 840 9 0021 00        | о<br>00128 на подпі | о<br>КСЬ К ОТПРАВКЕ | ошибка              | СОЗДАТЬ                 | но         | вый платеж |
|--------------------------------------------------------|---------------------|---------------------|---------------------|-------------------------|------------|------------|
| актический остаток<br>65 957.02 \$                     |                     |                     |                     |                         |            |            |
| Зыписка Расчеты                                        | Аналитика И         | нформация           | Реквизиты           |                         | =          | втб        |
| 02.10.2017                                             | 06.10.2017          | Поиск по счет       | гам, БИК, ИНН, сумм | ам и назначени          | найти      | 50 ~       |
| расчетный валютный сче<br>40502 840 9 <mark>002</mark> | 1 0000128           |                     |                     | 📩 СОХРАНИТЬ 🗸           | 🗇 ПЕЧАТЬ 🗸 | ÷          |
|                                                        | По заданным условия | м ничего не найля   | ено. Пожалийста вос | пользийтесь фильтрами в |            |            |

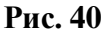

# 3.3. Действия с карточкой счета

Карточка счета содержит следующие меню (вкладки):

- Выписка (вкладка предназначена для получения выписки по счету, подробнее см. п. 4);
- Расчеты (вкладка предназначена для просмотра платежных документов по счету, а также выполнения операций с документами, подробнее см. п. 5);
- Аналитика (вкладка предназначена получения аналитических отчетов по счету, подробнее см. п. 3.3.1);
- Информация (вкладка предназначена для просмотра информации по счету и дополнительным соглашениям, подробнее см. п. 3.3.2);
- Реквизиты (вкладка предназначена для просмотра и печати реквизитов счета, подробнее см. п. 3.3.3).

Также в карточке счета доступно создание документов по кнопке «Создать». При нажатии на кнопку «Создать» появится список документов. Перечень документов зависит от типа счета (рублевый или валютный). О создании документов см. п. 5.1, описание порядка заполнения форм документов см. в приложении А.

#### 3.3.1. Аналитика

Вкладка «Аналитика» предназначена для построения аналитических отчетов (графиков) по счету (**Рис. 41**):

### ■втб

| расчетный валютный счет 🖉<br>40502 840 9 0021 00 | о о о<br>ОО128 на подпись к отправке ошибка | создать 🗸 новый платеж |
|--------------------------------------------------|---------------------------------------------|------------------------|
| Фактический остаток<br>-65 957.02 \$             |                                             |                        |
| Выписка Расчеты                                  | Аналитика Информация Реквизиты              | ≡втб                   |
| 02.10.2017                                       | 🗎 06.10.2017 📋 ПОКАЗАТЬ                     |                        |
| Изменение остатко                                | в по счетам                                 | ,                      |
| 1 RUB<br>0.9 RUB                                 |                                             |                        |
| 0,8 RUB<br>0,7 RUB<br>0,6 RUB<br>0,5 RUB         |                                             |                        |
| 0,4 RUB<br>0,3 RUB<br>0,2 RUB                    |                                             |                        |
| 0,1 RUB<br>D RUB                                 |                                             |                        |

#### Рис. 41

В заголовке страницы задается фильтр по периоду, по которому отображаются данные графиков. По умолчанию выбран период 7 дней, при этом дата окончания равна предыдущему дню.

Вкладка содержит список графиков. Список графиков различен в зависимости от типа счета. Общий список графиков:

- Изменение остатков по счетам;
- Финансовый результат, поступления и списания с дискретизацией в [период];
- Поступления и списания;
- Объемы информации.

#### 3.3.2. Просмотр информации по счету

Для просмотра информации по счету выберите вкладку «Информация» (Рис. 42):

|                                                                                                    | Информация Реквизиты                                                                        |                                     |
|----------------------------------------------------------------------------------------------------|---------------------------------------------------------------------------------------------|-------------------------------------|
| нформация по счету                                                                                                |                                                                                             | -BIP                                |
| Офис обслуживания                                                                                                 |                                                                                             | ДО "Вернадский" ВТБ 24 (ПАО)        |
| Договор РКО                                                                                                    | № OG0371 ot 17.07.20                                                                        | )13 Расчетный счет юр.лица в рублях |
| Ответственное лицо                                                                                                |                                                                                             | Грачев А.Б.                         |
| Доступ к счету                                                                                                    |                                                                                             | Полный доступ                       |
| ополнительные соглаше                                                                                             | ения к РКО                                                                                  |                                     |
| D01080P                                                                                                    | срок действия                                                                               |                                     |
| договор<br>ВТБ24 Бизнес Онлайн                                                                                    | срок действия<br>15.09.2015 - бессрочно                                                     |                                     |
| договор<br>ВТБ24 Бизнес Онлайн<br>1202.25 Пакет "Большое преимущество"                                            | срок действия<br>15.09.2015 - бессрочно<br>10.03.2017 - бессрочно                           | Сменить пакет Расторгнуть           |
| договор<br>ВТБ24 Бизнес Онлайн<br>1202.25 Пакет "Большое преимущество"<br>Перевод остатка                         | срок действия<br>15.09.2015 - бессрочно<br>10.03.2017 - бессрочно<br>10.03.2016 - бессрочно | Сменить пакет Расторгнуть           |
| договор<br>ВТБ24 Бизнес Онлайн<br>1202.25 Пакет "Большое преимущество"<br>Перевод остатка<br>ОФОРМИТЬ ПАКЕТ УСЛУГ | срок действия<br>15.09.2015 - бессрочно<br>10.03.2017 - бессрочно<br>10.03.2016 - бессрочно | Сменить пакет Расторгнуть           |

Рис. 42

втб

На вкладке «Информация» отображается:

- блок «Информация по счету» (содержит информацию по счету: название офиса обслуживания Банка, ФИО ответственного сотрудника Банка, номер Договора РКО, формат доступа к счету);
- блок «Дополнительные соглашения к РКО» (содержит информацию по договорам подключенных услуг и подключенным пакетам услуг).

Для рублевых счетов, по которым нет действующих пакетов услуг, под блоком «Дополнительные соглашения» отображается кнопка «**Оформить пакет услуг**» (см. **Рис.42**). При нажатии на нее открывается форма оформления пакета услуг (подробнее см. п. 7.2).

Ссылки «Сменить пакет» и «Расторгнуть» отображаются только в случае наличия действующего пакета услуг. Ссылка «Сменить пакет» позволяет сменить пакет услуг
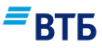

(подробнее см. п. 7.3), ссылка «**Расторгнуть**» позволяет расторгнуть действующий пакет услуг (подробнее см. п. 7.4).

Кнопка **«Заявление на перечисление остатка»** позволяет оформить заявление на перечисление остатка, кнопка **«Заявление на неснижаемый остаток»** позволяет оформить заявление на неснижаемый остаток (подробнее см. Приложение Д).

# 3.3.3. Просмотр реквизитов счета

Для просмотра реквизитов счета выберите вкладку «Реквизиты» (Рис. 43):

| Выписка             | Расчеты        | Аналитика | Информация       | Реквизиты              |   | ≡втб                    |
|---------------------|----------------|-----------|------------------|------------------------|---|-------------------------|
| Наимен              | ювание Банка   |           | ВТБ (ПАО) Центра | льный Филиал Г. МОСКВА |   | Сохранить в формате pdf |
| БИК Бан<br>Корр. сч | нка<br>чёт     |           | 3010             | 044525716              | 6 | Распечатать             |
| ИНН                 |                |           |                  | 7460003370             |   |                         |
| Назван              | ие организациі | и         |                  | 0<br>000 "Гранд авто"  |   |                         |
| Расчётн             | ный счёт       |           | 4070             | 281090000001963        |   |                         |

Рис. 43

#### Перечень реквизитов зависит от типа счета.

Рублевый счет имеет следующие реквизиты:

- Наименование банка;
- БИК Банка;
- Корр. счет;
- ИНН;
- КПП;
- Название организации;
- Расчетный счет.

Валютный счет имеет следующие реквизиты:

- Банк-посредник;
- SWIFT код Банка-посредника;
- Банк-получатель;
- SWIFT код Банка-получателя;

Система «ВТБ Бизнес Онлайн»

Руководство пользователя

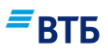

- Корреспондентский счет в Банке-посреднике;
- Название организации;
- Адрес организации;
- Расчетный счет.

Для сохранения реквизитов счета в формате pdf нажмите на кнопку **«Сохранить в формате pdf»**; для печати – на кнопку **«Распечатать»**.

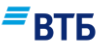

# 4. Выписка

Система позволяет формировать выписку по текущему счету (по любому действующему счету Вашей организации, открытому в Банке, а также за любой необходимый период с момента подключения к системе ВТБ БО).

**Примечание.** Обновление выписки за последний день происходит ежедневно около 9-00 следующего дня. Иногда по техническим причинам обновление может произойти позднее.

Если все операции по документу выполнены (документ проведен), становится доступна для просмотра выписка с учетом этого документа.

Перейти к работе с выписками можно следующими способами:

- воспользоваться блоком «Выписка» в меню «Мои продукты» (Рис. 44);
- нажать на кнопку 🖹 выписка , расположенную на баннере с номером счета (см. Рис. 36).

| ∞ Выписка 💽                             | Расчеты 💿                                                                          |
|-----------------------------------------|------------------------------------------------------------------------------------|
| 09.10.2017 🗰                            | 10.10.2017 🗰 Поиск по счетам, БИК, ИНН, суммам и назначени 🚊 найти 50 🗸            |
| Все счета ∨                             | 🟦 СОХРАНИТЬ V 🔂 ПЕЧАТЬ V 😔                                                         |
| расчетный счет<br>40702 810 9 000       | 00 0001963                                                                         |
|                                         | По заданным условиям ничего не найдено. Пожалуйста, воспользуйтесь фильтрами выше. |
| расчетный счет<br>40702 810 8 000       | 00 0001953                                                                         |
|                                         | По заданным условиям ничего не найдено. Пожалуйста, воспользуйтесь фильтрами выше. |
| расчетный валютный с<br>40502 840 9 002 | чет<br>21 0000128                                                                  |
|                                         | По заданным условиям ничего не найдено. Пожалуйста, воспользуйтесь фильтрами выше. |
| расчетный счет<br>40702 810 6 000       | 00 0005515                                                                         |
|                                         | По заданным условиям ничего не найдено. Пожалуйста, воспользуйтесь фильтрами выше. |

Рис. 44

# 4.1. Формирование выписки

Для получения выписки по отдельным счетам или за определенный период:

1. Для отображения расширенного фильтра нажмите на кнопку (Puc. 45):

# ВТБ

| 09.10.2017 | i     | 10.10.2017 | <br>Поиск по счетам, БИК, ИНН, суммам и | на | значени | ŧ         | найти        | 50    | ~ |
|------------|-------|------------|-----------------------------------------|----|---------|-----------|--------------|-------|---|
|            |       |            |                                         |    |         |           |              |       |   |
| Корреспо   | ндент |            | ИНН корреспондента                      |    | Номер   |           |              |       |   |
| Сумма с    |       |            | Сумма по                                |    | Кредит/ | /Дебет од | ной колонкой |       |   |
|            |       |            |                                         |    |         |           | очи          | стить |   |

Рис. 45

2. Задайте условия поиска.

Возможен поиск по следующим параметрам:

- Период дат;
- Наименование корреспондента;
- ИНН корреспондента;
- Номер счета;
- Суммы.

Для отображения данных по приходу/ расходу в одной колонке установите флаг «Кредит/Дебет одной колонкой». В этом случае вместо двух колонок «Дебет» и «Кредит» в выписке будет одно поле «Сумма», где будет отображаться разница между значениями дебета и кредита.

3. Нажмите на кнопку «Найти».

На экране появится выписка, удовлетворяющая заданным условиям поиска (Рис. 46).

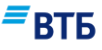

| 01.03.20       | 017                 | İ                       | 10.10.2017                         | iii F                                  | юиск по счетам, БИК, ИНН, суммам и                                                                                                    | и назначени  | +                                 | найти    | 50 | ~ |
|----------------|---------------------|-------------------------|------------------------------------|----------------------------------------|----------------------------------------------------------------------------------------------------|--------------|-----------------------------------|----------|----|---|
| PACHET<br>4070 | гный сче<br>02 81(  | т<br><b>0 9 000</b>     | 0 0001963                          |                                        | 2                                                                                                    | 1 сохранить  | ~ ē                               | ПЕЧАТЬ ~ |    | ÷ |
| входя.<br>-133 | щий ост.<br>8 818.6 | <sup>аток</sup><br>51 ₽ | 050P0<br>80 8                      | от по кредиту<br>316.46 ₽              | оборот по дебету<br>0.00 ₽                                                                                                    | исход<br>-53 | иящий оста<br>002.15 <del>{</del> | ток<br>Р |    |   |
| нп             | Na                  | ДАТА                    | КОНТРАГЕН                          | ΗT                                     | НАЗНАЧЕНИЕ                                                                                                    | ДІ           | ебет Р                            | КРЕДИТ   | P  |   |
| 1              | 30                  | 01.03.201               | 7 000 "ЛАН<br>40702 810            | <b>НДИС''</b><br>) 3 0900 00543        | ЗА ОРГТЕХНИКУ И<br>КОМПЛЕКТУЮЩИЕ,<br>СЧ.№СF134611, №D1103614,<br>№D1103708, №D1104832.<br>ДОГОВОР №0Р777/2011 ОТ<br>25.10.11. В Т.Ч. НДС (18%)<br>12050-09                                                                                                    |              |                                   | 36 221.0 | 8  |   |
| 2              | 30                  | 01.03.201               | 7 ФИЛИАЛ<br>г.Хабаров<br>70601 810 | N 2754 BT5 24<br>sck<br>0 3 5603 16203 | (ЗАО) Комиссия за<br>выполнен.функций агента ВК<br>по операциям резидентов по<br>контрактам(кредит.дог.),<br>предусм.оформление ПС, по<br>док-ту №2 от 18.06.2014 на<br>сумму 2.975.00USD согласно<br>тарифам Банка.<br>ПС:13030008/1623/0056/2/1.Без<br>HДC. |              |                                   | 44 595.3 | 8  |   |

# 4.2. Действия с выпиской

С выпиской доступны следующие операции:

- Экспорт выписки в 1С, в таблицу (CSV), печать и сохранение в формате pdf, pdf с документами (сохранение выписки в одном pdf-файле вместе с платежными документами), pdf с документами раздельно (сохранение выписки с платежными документами в разных pdf-файлах);
- Печать выписки с опцией отображения итогов по дням при необходимости.

**Примечание.** Функция экспорта выписки в формате pdf доступна всем Клиентам, функции экспорта выписки pdf печать в файл с документами и pdf печать в файл с документами раздельно доступны только для отдельных Клиентов.

## 4.2.1. Экспорт выписки

Для экспорта выписки в 1С:

- 1. Щелкните по кнопке 🖄 сохранить ~
- 2. Выберите в выпадающем списке значение «1С» (Рис. 47):

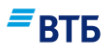

| 1С<br>ЭКСПОРТ В ТАБЛИЦУ                       |
|-----------------------------------------------|
| РDF<br>РDF C ДОКУМЕНТАМИ<br>РDF C ДОКУМЕНТАМИ |
| РАЗДЕЛЬНО                                     |

**3.** Укажите используемую версию 1С, тип выгрузки (по дате документа или по дате транзакции) и нажмите на кнопку **«Подтвердить»** (**Рис. 48**):

| Экспорт документов                                                                                                    | в 1С                                                                                             | × |
|----------------------------------------------------------------------------------------------------|--------------------------------------------------------------------------------------------------|---|
| Экспорт операций (документов и остаткое<br>по счетам. Документы следующих типов:<br>аккредитив, Внутренний перевод, Кассова                   | з по счетам). Выгружаются остатки и обороты<br>Платежное поручение, Заявление на<br>ый документ. |   |
| <ul> <li>Версия 8</li> <li>Версия 7</li> <li>Выгрузить:         <ul> <li>по дате документа</li> <li>по дате транзакции</li> </ul> </li> </ul> |                                                                                                  |   |
| Номер счета                                                                                                    | 40702810900000001963                                                                             |   |
| Период                                                                                                    | с 18.09.2016 по 18.09.2017                                                                       |   |
|                                                                                                    | ОТМЕНА ПОДТВЕРДИТЬ                                                                               |   |

Выписка будет выгружена в файл формата 1С.

#### Для экспорта выписки в таблицу (формат CSV):

- 1. Щелкните по кнопке 🖄 сохранить 🗸
- 2. Выберите в выпадающем списке значение «Экспорт в таблицу» (см. Рис. 47)
- 3. Нажмите на кнопку «Подтвердить» (Рис. 49):

Рис. 48

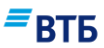

| Экспорт выпис                                              | сок в CSV                                                                                            |
|------------------------------------------------------------|----------------------------------------------------------------------------------------------------|
| Выгружаются Платежное пору<br>покупку валюты; Заявление на | чение; Поручение на продажу валюты; Поручение на<br>з конвертацию валюты; Заявление на перевод МТ103 |
| Номер счета                                                | 40702 810 9 0000 0001963                                                                             |
| Период                                                     | с 18.09.2016 по 18.09.2017                                                                           |
| Экспортировать ИНН                                         |                                                                                                    |
|                                                            | отмена подтвердить                                                                                   |

Выписка будет выгружена в файл формата CSV.

Для экспорта выписки в pdf (pdf с документами или pdf с документами раздельно):

- 1. Щелкните по кнопке 🖄 сохранить 🗸
- 2. Выберите в выпадающем списке нужный формат (см. Рис. 47):

Выписка будет выгружена в фай pdf выбранного формата.

#### 4.2.2. Печать выписки

#### Для печати выписки:

1. Щелкните по кнопке

| Ø | ПЕЧАТЬ | $\sim$ |  |
|---|--------|--------|--|
|   |        |        |  |

**2.** Нажмите на кнопку **«Печать»**. Установите флаг **«Итоги по дням**», что позволит отобразить итоги по дням на печатной форме выписки (**Рис. 50**).

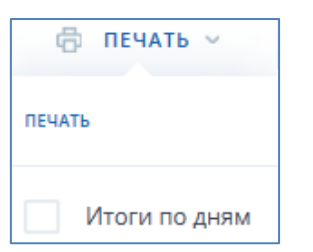

Рис. 50

Выписка будет отправлена на печать.

# 4.3. Действия с документами в выписке

С каждым из документов выписки доступны следующие операции:

- печать платежного документа;
- экспорт платежного документа в pdf;
- копирование документа;

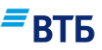

- создание ответного платежа.

**Внимание!** Операция копирования документа доступна только для документов, инициирующих списание средств со счета, а также для документа «Заявка на получение кредита на сумму от 4 млн. руб.». Операция создания ответного платежа доступна только для документов, инициирующих поступление средств на счет.

#### 4.3.1. Копирование платежного документа

Для копирования платежного документа нажмите на кнопку , расположенную в нужной строке выписки, и выберите пункт «Копировать» в появившемся меню. Откроется форма создания платежного поручения, все поля которого заполнены в соответствии с исходным документом.

**Примечание.** При создании копии платежного документа также выполняется проверка наличия изменений некоторых реквизитов клиента (ИНН, КПП, наименование клиента. адрес, номер счета клиента, наименование документа о гос. регистрации, реквизиты обслуживающего банка и т.д.). В случае наличия изменений, в платежных документах будут подставлены актуальные значения реквизитов.

#### 4.3.2. Создание ответного платежа

Для создания ответного платежа нажмите на кнопку , расположенную в нужной строке выписки, и выберите пункт «Ответный платеж» в появившемся меню (Рис. 51):

# ■ВТБ

| 2 НА ПОДПИСЬ 2 К ОТПРАВКЕ                      | о ошибка 🧖 конверсия он                                                         | лайн <u>ні</u> аналитика                                            | импорт 🗸 созд                    | ать 🗸 😗 рублевый платеж                                             |
|------------------------------------------------|---------------------------------------------------------------------------------|---------------------------------------------------------------------|----------------------------------|---------------------------------------------------------------------|
| Мои продукты Опера                             | ации Маркет                                                                     |                                                                     |                                  | ОО "УралЭкспортЛес" 🗸                                               |
| расчетный счет № 12 🖉<br>40702 810 5 1000 000  | 2 2<br>0150 на подпись к отпі                                                   | о<br>Равке ошибка                                                   | СОЗДАТЬ ~                        | новый платеж                                                        |
| остаток на 17:42, 24.08 неис<br>18 000.00 ₽ 10 | пользованный лимит овердрафта до<br>00.00 ₽ 1                                   | ступный остаток с учетом овердрафта<br>8 100.00 ₽                   |                                  |                                                                     |
| Выписка Расчеты                                | Аналитика Информация                                                            | Реквизиты                                                           |                                  | _                                                                   |
|                                                |                                                                                 |                                                                     |                                  | ≡втБ                                                                |
| 01.03.2016                                     | 27.08.2018 🗐 Поиск по сч<br>74 691.46                                           | етам, БИК, ИНН, суммам и назначению плате                           | ×ā 🕂                             | найти 50 🗸                                                          |
| расчетный счет № 12<br>40702 810 5 1000        | 0000150                                                                         | 企, co:                                                              | кранить 🗸 🛱 г                    | іечать — 😔                                                          |
| входящий остаток<br>4 279 461.02 ₽             | оборот по кредиту<br>З 671 604.09 ₽                                             | оборот по дебету<br>240 714 660.29 ₽                                | исходящий остато<br>7 977 775 16 | °<br>9.14 ₽                                                         |
| нп № дата                                      | КОНТРАГЕНТ                                                                      | назначение                                                          |                                  | CYMMA, ₽                                                            |
| 1 14 26.04.2016                                | Макрорегиональный филиал<br>"Урал" ОАО "Ростелеком"<br>40702 810 2 0002 0000317 | Услуги Интернет. Счет № 378 от 30.09.2014 Су<br>НДС(18.00%): 82-98. | мма: 543-98, в т.ч.              | +74 691.46<br>ответный платеж<br>печать<br>PDF<br>PDF с реквизитами |

#### Рис. 51

Откроется форма создания платежного поручения, все поля которого заполнены в соответствии с исходным документом, но при этом изменены данные получателя и отправителя.

#### 4.3.3. Печать платежного документа

Для печати платежного документа следует выполнить одно из действий:

- щелкните по нужной строке в выписке;
- или нажмите на кнопку , расположенную в нужной строке выписки, и выберите пункт «Печать» в появившемся меню (**Рис. 52**):

# ■ВТБ

| 2 НА ПОДПИСЬ 2 К ОТПРАВКЕ                         | о ошибка 🛛 🖓 конверсия он                                                       | ілайн <u>III</u> аналитика                                          | импорт 🗸 соз                     | дать 🗸 👴 рублевый платеж                                            |
|---------------------------------------------------|---------------------------------------------------------------------------------|---------------------------------------------------------------------|----------------------------------|---------------------------------------------------------------------|
| Мои продукты Опера                                | ции Маркет                                                                      |                                                                     |                                  | ОО "УралЭкспортЛес"<br>STDM м о                                     |
| расчетный счет № 12 🖉<br>40702 810 5 1000 0000    | 2 (<br>150 на подпись к отп                                                     | 2 0<br>РАВКЕ ОШИБКА                                                 | создать ~                        | новый платеж                                                        |
| octatok ha 17:42, 24.08 hencti<br>18 000.00 ₽ 100 | ользованный лимит овердрафта до<br>0.00 ₽ 1                                     | оступный остаток с учетом овердрафта<br>8 100.00 ₽                  |                                  |                                                                     |
| Выписка Расчеты                                   | Аналитика Информация                                                            | а Реквизиты                                                         |                                  | _                                                                   |
|                                                   |                                                                                 |                                                                     |                                  | ≡втб                                                                |
| 01.03.2016 💼 2                                    | 7.08.2018 🗐 Поиск по сч<br>74 691.46                                            | іетам, БИК, ИНН, суммам и назначению плате<br>5                     | *** 6**                          | найти 50 🗸                                                          |
| расчетный счет № 12.<br>40702 810 5 1000 0        | 0000150                                                                         | ث co                                                                | хранить ~ 🗇                      | печать 🗸 😳                                                          |
| входящий остаток<br>4 279 461.02 ₽                | оборот по кредиту<br>З 671 604.09 ₽                                             | оборот по дебету<br>240 714 660.29 ₽                                | исходящий остато<br>7 977 775 16 | <sup>ĸ</sup><br>9.14 ₽                                              |
| нп Ne дата                                        | КОНТРАГЕНТ                                                                      | НАЗНАЧЕНИЕ                                                          |                                  | CYMMA, ₽                                                            |
| 1 14 26.04.2016                                   | Макрорегиональный филиал<br>"Урал" ОАО "Ростелеком"<br>40702 810 2 0002 0000317 | Услуги Интернет. Счет № 378 от 30.09.2014 Су<br>НДС(18.00%): 82-98. | мма: 543-98, в т.ч.              | +74 691.46<br>ответный платеж<br>печать<br>PDF<br>PDF с реквизитами |

Рис. 52

# 4.3.4. Экспорт платежного документа в pdf

Для экспорта платежного документа в pdf нажмите на кнопку , расположенную в нужной строке выписки, и выберите пункт «PDF» в появившемся меню (Puc. 56):

# *■* **ВТБ**

| 2 НА ПОДПИСЬ 2 К ОТПРАВКЕ 0 ОШИБ                           | КА 🖓 КОНВЕРСИЯ ОН                                                            | лайн <u>нь</u> аналитика                                             | импорт 🗸 созд                      | ать 🗸 👴 Рублевый платеж                                                  |
|------------------------------------------------------------|------------------------------------------------------------------------------|----------------------------------------------------------------------|------------------------------------|--------------------------------------------------------------------------|
| Мои продукты Операции                                      | Маркет                                                                       |                                                                      |                                    | 00 "УралЭкспортЛес" 🗸                                                    |
| расчетный счет № 12. <u>//</u><br>40702 810 5 1000 0000150 | 2 2<br>на подпись к отпя                                                     | о<br>Равке ошибка                                                    | создать ~                          | новый платеж                                                             |
| остаток на 17:42, 24.08 неистюльзов<br>18 000.00 ₽ 100.00  | занный лимит овердрафта до<br>Э ₽ 1                                          | ступный остаток с учетом овердрафта<br>8 100.00 ₽                    |                                    |                                                                          |
| Выписка Расчеты Анал                                       | итика Информация                                                             | Реквизиты                                                            |                                    |                                                                          |
|                                                            |                                                                              |                                                                      |                                    | ≡втБ                                                                     |
| 01.03.2016 📋 27.08.2                                       | 1018 🗎 Поиск по счи<br>74 691.46                                             | етам, БИК, ИНН, суммам и назначению плате:<br>,                      | că                                 | найти 50 🗸                                                               |
| Расчетный счет № 12<br>40702 810 5 1000 00001              | 150                                                                          | 企 cox                                                                | ранить 🗸 🖨 П                       | ечать — 📀                                                                |
| входящий остаток<br>4 279 461.02 ₽                         | оборот по кредиту<br>З 671 604.09 ₽                                          | оборот по дебету<br>240 714 660.29 ₽                                 | исходящий остаток<br>7 977 775 169 | 9.14₽                                                                    |
| нп № Дата Ко                                               | DHTPAFEHT                                                                    | назначение                                                           |                                    | CYMMA, ∉                                                                 |
| 1 14 26.04.2016 M<br>"Y<br>40                              | акрорегиональный филиал<br>/paл" ОАО "Ростелеком"<br>0702 810 2 0002 0000317 | Услуги Интернет. Счет № 378 от 30.09.2014 Сун<br>НДС(18.00%): 82-98. | ма: 543-98, в т.ч.;                | +74 691.46 ••••<br>ответный платеж<br>печать<br>pdf<br>pdf с реквизитами |

Рис. 53

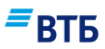

# 5. Документы

# 5.1. Создание документа

Создать новый документ можно одним из следующих способов:

- Сформировать документ вручную (подробнее см. п. 5.1.1);
- Сформировать документ с помощью заранее настроенного шаблона (подробнее см. п. 5.1.2);
- Создать копию документа или создать документ для ответного платежа на основе имеющегося документа (см. п. 4.3.1 и 4.3.2 соответственно);
- Импортировать документ из другой системы (подробнее см. п.5.1.4).

## 5.1.1. Создание документа вручную

Создание документа возможно:

1) с любой страницы через меню быстрого доступа «Создать» или «Рублевый платеж»:

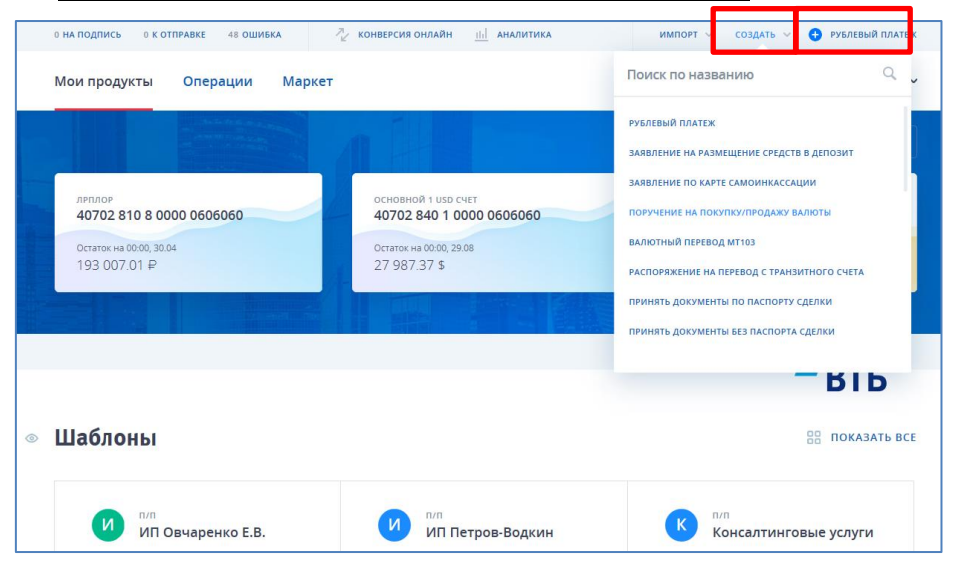

#### Рис. 54

В меню «Создать» присутствуют все формы документов, которые клиент может создать в системе. Документ выбирается с помощью прокрутки мыши и нажатием на ссылку с наименованием документа.

2) <u>через кнопки на оборотной стороне карточек продуктов</u> (рублевый счет, валютный счет, кредит, зарплатный проект):

| Мои продукты Операции Марк                         | ет                                              | Сокова Елена Николаевна                |
|----------------------------------------------------|-------------------------------------------------|----------------------------------------|
|                                                    |                                                 | 😔 обновить 🛛 🗄 🗄 все продукты з        |
| 40702 810 8 0000 0606060                           | основной 1 usd счет<br>40702 840 1 0000 0606060 | банковский сервис<br>Зарплатный проект |
| поручение <u>ііі</u> аналитика выписка Е реквизиты | Остаток на 00:00, 29.08<br>27 987.37 \$         | Последняя операция – 00:00, 03.07.2017 |

Система «ВТБ Бизнес Онлайн» Руководство пользователя

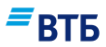

| Іои продукты Операции Марке                                       | er                                                     | С Тест Лаб<br>Бокова Елена Николаевна                                                                   |
|-------------------------------------------------------------------|--------------------------------------------------------|----------------------------------------------------------------------------------------------------|
|                                                                   |                                                        | 😔 обновить 🛛 🗄 🗄 все продукты                                                                           |
| ляплоя<br>40702 810 8 0000 0606060                                | 40702 840 1 0000 0606060                               | банковский сервис<br>Зарплатный проект                                                                  |
| Остаток на 00:00, 30.04<br>193 007.01 ₽                           | + перевод <u>II-I</u> Аналитика<br>выписка Е реквизиты | Последняя операция – 00:00, 03.07.2017                                                                  |
|                                                                   |                                                        |                                                                                                    |
| О НА ПОДПИСЬ О К ОТПРАВКЕ 48 ОШИБКА                               | Конверсия онлайн <u>ііі</u> аналитика                  | импорт — создать — 🕕 рублевый плате                                                                     |
|                                                                   |                                                        | (O) recrimed                                                                                            |
| Мои продукты Операции Марке                                       |                                                        | Бокова Елена Николаевна                                                                                 |
| Мои продукты Операции Марке                                       |                                                        | Обновить     Все продукты з                                                                             |
| Мои продукты Операции Марко<br>леплое<br>40702 810 8 0000 0606060 | основной 1 изо счет<br>40702 840 1 0000 0606060        | <ul> <li>Сокова Елена Николаевна</li> <li>Обновить В := все продукты з<br/>Зарплатный проект</li> </ul> |

3) на страницах продуктов через пункт меню «Создать», по кнопке «Новый платеж»:

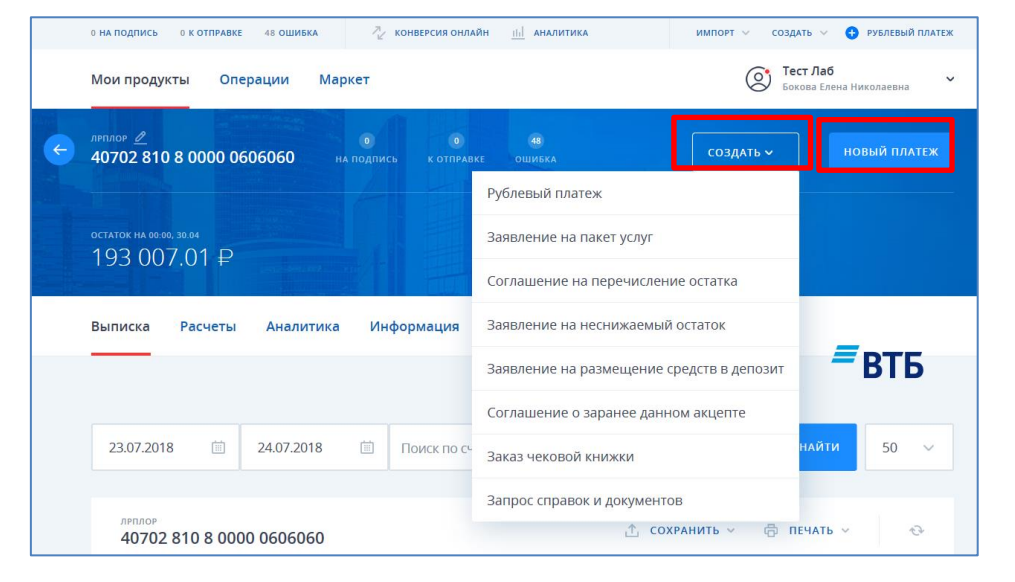

Рис. 56

или во вкладке «Информация»:

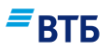

|                                                                                                    |                                                                                                    | -811                                     |
|----------------------------------------------------------------------------------------------------|----------------------------------------------------------------------------------------------------|------------------------------------------|
| формация по счету                                                                                                    |                                                                                                    |                                          |
| Офис обслуживания                                                                                                    |                                                                                                    | ДО "Вернадский" ВТБ 24 (ПА(              |
| Договор РКО                                                                                                    | № OG0371 от 17.07.201                                                                                | 3 Расчетный счет юр.лица в рубля         |
| Ответственное лицо                                                                                                    |                                                                                                    | Грачев А.                                |
| n                                                                                                    |                                                                                                    | _ ~                                      |
| доступ к смету<br>ПОЛНИТЕЛЬНЫЕ СОГЛАШЕНИЯ                                                                                               | к РКО                                                                                                | Полный досту                             |
| доступ к счету<br>ПОЛНИТЕЛЬНЫЕ СОГЛАШЕНИЯ<br>договор                                                                                    | <b>к РКО</b><br>срок действия                                                                        | полный досту                             |
| доступ к счету<br>ПОЛНИТЕЛЬНЫЕ СОГЛАШЕНИЯ<br>договор<br>ВТБ24 Бизнес Онлайн                                                             | <b>к РКО</b><br>срок действия<br>15.09.2015 - бессрочно                                              | полный досту                             |
| договор<br>ВТБ24 Бизнес Онлайн<br>1202.25 Пакет "Большое преимущество"                                                                  | к РКО<br>срок действия<br>15.09.2015 - бессрочно<br>10.03.2017 - бессрочно                           | Полный досту<br>Сменить пакет Расторгнут |
| доступ к смету<br>ополнительные соглашения<br>договор<br>ВТБ24 Бизнес Онлайн<br>1202.25 Пакет "Большое преимущество"<br>Перевод остатка | к РКО<br>срок действия<br>15.09.2015 - бессрочно<br>10.03.2017 - бессрочно<br>10.03.2016 - бессрочно | Полный досту<br>Сменить пакет Расторпнут |

#### 4) на странице «Операции»:

4.1) во вкладке «Валютный контроль»:

| 0 НА ПОДПИСЬ 0 К ОТПРАВИ                                             | е 48 ошибка                                                       | <sup>™</sup> конверсия онлайн <u>ш</u>                                 | АНАЛИТИКА                                                        | импорт 🗸 создат                                                            | ь 🗸 <table-cell-rows> Рублевый плате</table-cell-rows>                    |
|----------------------------------------------------------------------|-------------------------------------------------------------------|------------------------------------------------------------------------|------------------------------------------------------------------|----------------------------------------------------------------------------|---------------------------------------------------------------------------|
| Мои продукты Ог                                                      | ои продукты Операции Маркет 🛞 Тест Лаб<br>Бокова Елена Николаевна |                                                                        |                                                                  |                                                                            |                                                                           |
| екущие Валютный контроль Конверсия валюты Заявки Партнерские сервисы |                                                                   |                                                                        |                                                                  |                                                                            |                                                                           |
|                                                                      |                                                                   |                                                                        |                                                                  |                                                                            | ≡втб                                                                      |
| Формы поруч                                                          | ений                                                              |                                                                        |                                                                  | ===                                                                        |                                                                           |
| ~0                                                                   |                                                                   | <u> </u>                                                               | <u>~ ×</u>                                                       |                                                                            |                                                                           |
| Заявление о постановке<br>контракта (кредитного<br>договора) на учет | Запрос ведомости<br>банковского контроля                          | Заявление об изменении<br>сведений о контракте<br>(кредитном договоре) | Заявление о снятии<br>контракта (кредитного<br>договора) с учета | Принять документы по<br>контракту/кред. договору,<br>поставленному на учет | Принять документы по<br>контракту/кред. договор<br>без постановки на учет |
|                                                                      |                                                                   |                                                                        |                                                                  |                                                                            |                                                                           |
| Распоряжение на<br>перевод с транзитного<br>счета                    | Валютный перевод<br>MT103                                         |                                                                        |                                                                  |                                                                            |                                                                           |

Рис. 58

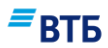

4.2) во вкладке «Конверсия валюты»:

| 0 НА ПОДПИСЬ 0 К ОТПРАВ             | ке 48 ошибка                                           | 🖉 конверсия онлайн                                       | <u>III</u> аналитика       | импорт ~ созд/ | ать 🗸 <table-cell-rows> рублевый платеж</table-cell-rows> |
|-------------------------------------|--------------------------------------------------------|----------------------------------------------------------|----------------------------|----------------|-----------------------------------------------------------|
| Мои продукты О                      | перации Маркет                                         |                                                          |                            | C Ter          | <b>ст Лаб</b><br>кова Елена Николаевна 🗸                  |
| Текущие Валютныі                    | й контроль Конвер                                      | сия валюты Заявк                                         | и Партнерские сервисы      |                |                                                           |
| Конверсия ва                        | люты 💽                                                 | Конверсия он                                             | ілайн                      |                | <i>≕</i> втб                                              |
| Поручение на покутку/продажу валюты | Элиние на продажу<br>валюты по<br>согласованному курсу | Оручение на покупку<br>валюты по<br>согласованному курсу |                            |                |                                                           |
|                                     |                                                        |                                                          |                            |                |                                                           |
| Операции ко                         | нверсии валн                                           | оты                                                      |                            |                |                                                           |
| Любой стат 🗸                        | 23.07.2018 📋                                           | 24.07.2018 🖮 No                                          | иск по счетам, БИК и сумма | M Q =          | найти 50 🗸                                                |

Рис. 59

4.3) во вкладке «Заявки»:

| на подпись — 0 к отправке — 48 ошивка — 🦓 конверсия онлайн 🔟 аналитика — импорт 🗸 создать 🗸 🚯 рублевый платен |                    |                      |                      |                                 |                  |
|----------------------------------------------------------------------------------------------------|--------------------|----------------------|----------------------|---------------------------------|------------------|
| юи продукты Операции Маркет 🛞 Тест Лаб Бокова Елена Николаевна                                                |                    |                      |                      |                                 |                  |
| кущие Валютный контроль Конверсия валюты Заявки Партнерские сервисы                                           |                    |                      |                      |                                 |                  |
| Формы заяво                                                                                                   | к                  |                      |                      |                                 |                  |
|                                                                                                    | ŢŢ,                |                      |                      |                                 | =0               |
|                                                                                                    | Заказ наличных для | Соглашение о заранее | Заказ чековой книжки | Заявление на                    | Запрос справок и |
| Акцепт или отказ от<br>акцепта платежного<br>требования                                                       | СНЯТИЯ             | данном акцепте       |                      | размещение средств в<br>депозит | документов       |
| Акцепт или отказ от<br>акцепта платежного<br>требования                                                       | СНЯТИЯ             | данном акцепте       | ×                    | размещение средств в<br>депозит | документов       |

Рис. 60

5) при покупке партнерского сервиса открывается электронная форма рублевого поручения с предзаданными параметрами (подробнее см. п.13).

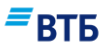

#### Для создания документа:

Инициируйте операцию создания документа одним из указанных выше способов. Например, для инициирования операции создания документа на странице продукта (**Рис. 61**):

а) нажмите на кнопку «Создать».

**б)** выберите из списка нужный документ и щелкните по нему.

| ÷ | расчетный счет 🖉 о о<br>40702 810 9 0000 0001963 на подпись к отправи | о<br>создать ~ Новый платеж                      |
|---|-----------------------------------------------------------------------|--------------------------------------------------|
|   |                                                                       | Рублевый платеж                                  |
|   | остаток на 00:00, 02.03<br>-53, 002, 15, ₽                            | Заявление на пакет услуг                         |
|   | 55 002.15 P                                                           | Соглашение на перечисление остатка               |
|   | Выписка Расчеты Аналитика Информация                                  | Заявление на неснижаемый остаток                 |
|   | _                                                                     | Заявление на размещение средств в депозит        |
|   |                                                                       | Соглашение о заранее данном акцепте              |
|   | 18.12.2017 📋 19.12.2017 📋 Поиск по сч                                 | Заказ чековой книжки 50 🗸                        |
|   |                                                                       | Запрос справок и документов                      |
|   | расчетный счет<br>40702 810 9 0000 0001963                            | 📩 СОХРАНИТЬ 🗸 👼 ПЕЧАТЬ 🗸 😳                       |
|   | По заданным условиям ничего не най                                    | дено. Пожалуйста, воспользуйтесь фильтрами выше. |
|   |                                                                       |                                                  |

## Рис. 61

Откроется электронная форма выбранного документа. Например, при выборе документа «Рублевый платеж» откроется форма «Платежное поручение» (**Рис. 62**):

| = | B1 | ГБ |
|---|----|----|
|   |    |    |

| Платежное пор                                         | учение                              |        |                                        |                     | ×        |
|-------------------------------------------------------|-------------------------------------|--------|----------------------------------------|---------------------|----------|
| <sup>Na</sup> 2                                       | дата<br>19.12.2017                  | İ      | Вид платежа                            | Составитель         |          |
| плательщик                                            |                                     |        |                                        |                     |          |
| инн<br>7460003370                                     | кпп<br>0                            |        | Сумма<br>0.00                          |                     |          |
| Клиент<br>ООО "Гранд авто"                            |                                     |        | Номер счета<br>40702 810 9 0000 000196 | 3                   | ~        |
|                                                       |                                     |        | наименованию                           | ельщика к           |          |
| Код бюджета                                           |                                     | 0      | Сумма лимита                           |                     |          |
| БАНК ПЛАТЕЛЬЩИКА                                      |                                     |        |                                        |                     |          |
| Наименование банка плателы<br>Филиал № 7701 Банка ВТІ | <sub>щика</sub><br>5 (ПАО) г. МОСКВ | A      | бик<br>044525745                       |                     |          |
|                                                       |                                     |        | Номер счета<br>30101810345250000745    |                     |          |
| БАНК ПОЛУЧАТЕЛЯ                                       |                                     |        |                                        |                     |          |
| Наименование банка получател                          | я                                   |        | БИК                                    |                     | $\equiv$ |
|                                                       |                                     |        | Номер счета                            |                     |          |
| ПОЛУЧАТЕЛЬ                                            |                                     |        |                                        |                     |          |
| ИНН 📃                                                 | кпп                                 |        | Номер счета                            |                     |          |
| Наименование получател                                | 19                                  |        | Вид операции<br>01                     | Очередность<br>5    | ~        |
|                                                       |                                     |        | Уникальный идентификат                 | ор платежа (код 22) |          |
| 6а проверить контраге<br>Налоговые поля (104 — 110    | HTA<br>)) <b>^</b>                  |        |                                        |                     |          |
| Назначение платежа                                    |                                     |        | ндс, %<br>Не выбрано                   |                     |          |
|                                                       |                                     |        |                                        |                     |          |
| О Добавить в шабло                                    | н                                   |        |                                        |                     |          |
| <ul> <li>Отложенный плати</li> </ul>                  | ēx (7)                              |        |                                        |                     |          |
| Исполнить во вне                                      | операционное в                      | ремя 🕜 |                                        |                     |          |
|                                                       | 2                                   |        | COXPANIATE                             | РАНИТЬ И ПОЛПИСА    |          |

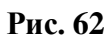

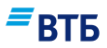

- 1. Заполните поля формы. Набор полей зависит от типа создаваемого документа. Порядок заполнения полей для документов приведен в Приложениях к настоящему Руководству.
- 2. Нажмите на кнопку «Сохранить и подписать».

**Примечание.** Документ также можно сохранить не подписывая, нажав на кнопку «Сохранить». В этом случае документ будет размещен в разделе «Текущие операции» в статусе «Создан» и его можно будет подписать позднее.

Появится форма (Рис. 63):

# **ВТБ**

 $\times$ 

# Платежное поручение № 115

| Тип документа = Платежное поручение                  |
|------------------------------------------------------|
| Исполнить текущим днем =                             |
| Сумма лимита =                                       |
| Номер = 115                                          |
| Дата = 18.11.2018                                    |
| Вид платежа =                                        |
| Сумма = 1.00                                         |
| инн Плательщика = <b>7727693801</b>                  |
| Счет Плательщика = 4070281051000000150               |
| Наименование Плательщика = АСУпер перспектива и т.д. |
| БИК Банка получателя = <b>044525745</b>              |
| ИНН Получателя = 4646464456                          |
| Счет получателя = 4070281080000002020                |
| Наименование Получателя = 🖤                          |
| Вид операции = 01                                    |
| Очередность платежа = 5                              |
| Назначение платежа = В т.ч. НДС (20.00%): 0-17       |
| Комментарий =                                        |
| Код бюджета =                                        |
| Уникальный идентификатор платежа =                   |
| Статус составителя =                                 |
| КПП Плательщика = <b>540401001</b>                   |
| КПП Получателя = <b>456456456</b>                    |
| Код бюджетной классификации =                        |
| Код ОКТМО =                                          |
| Основание налогового платежа =                       |
| Налоговый период =                                   |
| Номер налогового документа =                         |
| Дата налогового документа =                          |
| Тип налогового платежа =                             |
| Идентификатор бюджета =                              |
| Список подписей                                      |
|                                                      |
| Подписи отсутствуют                                  |
|                                                      |
|                                                      |
| ЗАКРЫТЬ ПОДПИСАТЬ ПОДПИСАТЬ И ОТПРАВИТЬ              |
|                                                      |

Рис. 63

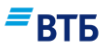

2. Нажмите на кнопку «Подписать и отправить».

**Примечание.** Документ также можно подписать, не отправляя в Банк, нажав на кнопку «Подписать». В этом случае документ будет размещен в разделе «Текущие операции» в статусе «Подписан» и его можно будет отправить в Банк позднее. Если на документе предполагается наличие двух подписей, также используется кнопка «Подписать». В этом случае документ будет размещен в разделе «Текущие операции» в статусе «Подписан (1 из 2)».

Появится форма для ввода пароля секретного ключа (Рис. 64):

| Ввод пар | Ввод пароля - ВТБ БО Плагин                                                                             |  |  |  |  |
|----------|----------------------------------------------------------------------------------------------------|--|--|--|--|
| ?        | Введите пароль к ключу ЭП (закрытому ключу)<br>C:\Users\Snake\Desktop\cert.2018-07-26\keys\00000001.key |  |  |  |  |
|          | Ок Отмена                                                                                               |  |  |  |  |

Рис. 64

3. Введите пароль секретного ключа и нажмите на кнопку «ОК».

Документ будет подписан и отправлен в Банк (Рис. 65):

| Документ | отправлен            |        | × |
|----------|----------------------|--------|---|
|          | Распечатать документ |        |   |
|          | повторить            | готово |   |

Рис. 65

Отправленный документ будет размещен в разделе «Текущие операции» в статусе «Отправлен».

Статус документа будет меняться в зависимости от обработки его Банком (подробнее см. п. 5.4).

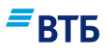

#### 5.1.2. Создание шаблона документа

#### Для создания шаблона документа:

- **1.** Инициируйте операцию создания документа одним способов (подробнее см. п. 5.1.1). Откроется электронная форма выбранного документа.
- **2.** Заполните поля формы. Набор полей зависит от типа создаваемого документа. Порядок заполнения полей для документов приведен в Приложениях к настоящему Руководству.
- **3.** Переведите бегунок «Добавить в шаблон» в крайнее правое положение и укажите (измените) название шаблона в появившемся поле (**Рис. 66**).

| Добавить в шаблон         Название шаблона           Запрос справки | Добавить в шаблон | Название шаблона<br>Запрос справки |
|---------------------------------------------------------------------|-------------------|------------------------------------|
|---------------------------------------------------------------------|-------------------|------------------------------------|

Рис. 66

4. Нажмите на кнопку «Сохранить».

Шаблон будет сохранен.

Шаблон доступен для просмотра в блоке «Шаблоны» страницы «Мои продукты».

#### 5.1.3. Создание документа с помощью шаблона

#### Для создания документа с помощью шаблона:

1. На странице «Мои продукты» в блоке «Шаблоны» выберите нужный шаблон.

Откроется электронная форма документа с предзаполненными полями.

- **2.** Внесите необходимые изменения. Порядок заполнения полей для документов приведен в Приложениях к настоящему Руководству.
- 3. Следуйте рекомендациям п.5.1.1 с шага 3.

#### 5.1.4. Импорт документов из других систем

Импорт документов из других систем полезен при необходимости ввода в Систему большого количества документов.

#### Для импорта документов в Систему:

- 1. Нажмите на кнопку «Импорт» на панели быстрого доступа.
- 2. Выберите формат файла импорта из списка.

Откроется форма (Рис. 67):

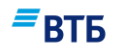

| Импорт документов из 1С                                                                                                    | × |
|----------------------------------------------------------------------------------------------------|---|
| Выгрузите документы за требуемый период из 1С:Предприятия в файл обмена<br>(требуется установить в настройках обмена кодировку: Windows). |   |
| Перетащите файл в эту область<br>или выберите файл, нажав кнопку ниже                                                                     |   |
| ОТМЕНА ВЫБРАТЬ                                                                                                    |   |

**3.** Перетащите импортируемый файл в центральную область окна или укажите путь к файлу с помощью кнопки **«Выбрать»**.

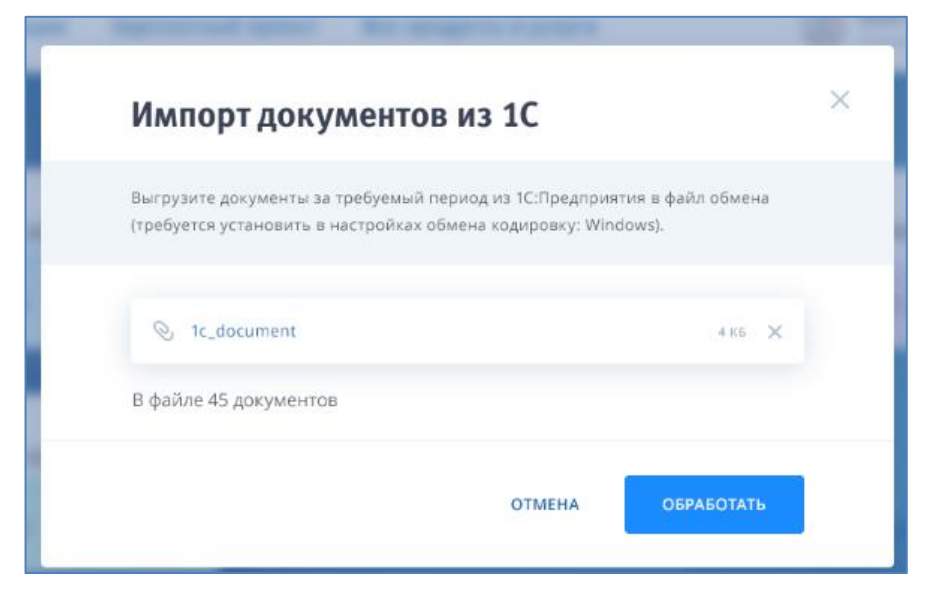

Откроется окно (Рис. 68):

Рис. 68

4. Нажмите на кнопку «Обработать».

Появится форма, отображающая процесс загрузки (Рис. 69):

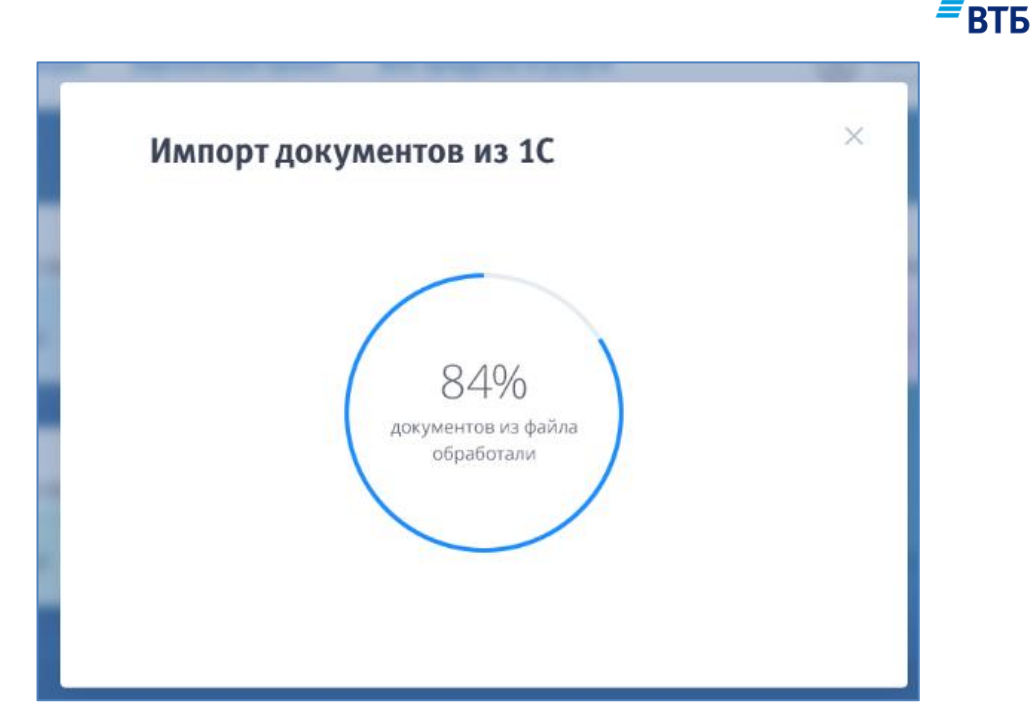

5. Дождитесь завершения импорта.

# 5.2. Выборка, просмотр, редактирование и прочие операции с документами

#### 5.2.1. Поиск документов

Выборка и просмотр документов возможны:

- в блоке «Расчеты» основной страницы «Мои продукты» (см. Рис. 25);
- на вкладке «Текущие» страницы «Операции» (Рис. 70);
- на вкладке «Расчеты» на странице продукта (Рис. 71);
- на вкладке «Валютный контроль» страницы «Операции»;
- на вкладке «Конверсия валюты» страницы «Операции»;
- на вкладке «Заявки» страницы «Операции».

# *≡*втб

| Текущие  | Валютный контроль           | Конверсия валюты                           | Заявки                | Контроль бюджета                  | Партнерские сервись  |           |
|----------|-----------------------------|--------------------------------------------|-----------------------|-----------------------------------|----------------------|-----------|
|          |                             |                                            |                       |                                   |                      | - вть     |
| Текущ    | ие операции                 |                                            |                       |                                   |                      |           |
| Все счет | a v                         | 01.10.2017 🗰                               | 06.10.2017            | 🗐 Поиск по счета                  | ам, БИК, ИНН, сумм 🔍 | 🚔 найти   |
| Напо     | одпись 🕕                    |                                            |                       |                                   | 🖉 подписл            | АТЬ ВСЕ 🔿 |
| н        | П № СТАТУС ДАТА             | КОНТРАГЕНТ                                 | HA3                   | ачение                            |                      | CYMMA, P  |
| 1        | 2. <b>Создан</b><br>Сегодня | Благотворительный ф<br>Константина Хабенск | ФОНД Благ<br>ого обла | отворительное пожертво<br>агается | вание. НДС не        | 100.00    |
|          |                             |                                            |                       |                                   |                      |           |
|          |                             |                                            |                       |                                   |                      |           |
| Котг     | правке 💿                    |                                            |                       |                                   |                      |           |
|          |                             |                                            |                       |                                   |                      |           |
| Наи      | сполнении 💿                 |                                            |                       |                                   |                      |           |
|          |                             |                                            |                       |                                   |                      |           |
| Треб     | ует акцепта 🛛 💿             |                                            |                       |                                   |                      |           |
|          |                             |                                            |                       |                                   |                      |           |
| Оши      | бка 💿                       |                                            |                       |                                   |                      |           |

Рис. 70

| Выписка                  | Расчеты            | Аналити         | ика             | Информация                  | Рен       | квизиты                      |   | =        | RTE  |
|--------------------------|--------------------|-----------------|-----------------|-----------------------------|-----------|------------------------------|---|----------|------|
|                          |                    |                 |                 |                             |           |                              |   |          | 010  |
| Любой ст                 | гатус 🗸            | 01.03.2017      | 7 🗰             | 05.10.2017                  | İ         | Поиск по счетам, БИК, ИНН, 🔍 | ÷ | найти    | 50 ~ |
| расчетны<br><b>40702</b> | й счет<br>810 9 00 | 00 0001963      | 3               |                             |           |                              |   |          |      |
| нп                       | Na                 | ТИП СТА         | ТУС   ДАТА      | КОНТРАГЕНТ                  |           | СОДЕРЖАНИЕ ОПЕРАЦИИ          |   | CYMMA, R | UB   |
| 1                        | 30                 | п/п Вне<br>01.0 | шний<br>13.2017 | 000 "ЛАНДИС                 |           |                              |   | 36 221.  | 08   |
| 2                        | 30                 | n/n BHe<br>01.0 | шний<br>13.2017 | ФИЛИАЛ N 275<br>г.Хабаровск | 54 BTE 24 | (3AO)                        |   | 44 595.  | 38   |

₹втб

**Для просмотра информации о расчетах по счету** (получения списка платежных документов):

1. Нажмите на кнопку

для отображения расширенного фильтра (Рис. 72):

| Любой статус 🗸 🗸 | 01.03.2017 | 09.10.2017 📋 Поис  | к по счетам, БИК, ИНН, с., | ÷ HA        | йти 50   | ~ |
|------------------|------------|--------------------|----------------------------|-------------|----------|---|
| Корреспондент    |            | ИНН корреспондента | Тип докум<br>Любой         | инта<br>ТИП | ~        |   |
| Номер            |            | Сумма с            |                            | )           |          |   |
|                  |            |                    |                            |             | очистить |   |

Рис. 72

2. Задайте условия поиска и нажмите на кнопку «Найти».

≒

Будут отобраны документы, удовлетворяющие условиям поиска (Рис. 73).

| Выписка           | Расчеты   | Аналитика                | Информация                  | Реквизиты                      | ≡втБ           |
|-------------------|-----------|--------------------------|-----------------------------|--------------------------------|----------------|
|                   |           |                          |                             |                                |                |
| Любой с           | татус 🗸   | 01.03.2017 🛗             | 05.10.2017                  | 🔟 Поиск по счетам, БИК, ИНН, 🔍 | \Xi найти 50 🗸 |
|                   |           |                          |                             |                                |                |
| расчетнь<br>40702 | 810 9 000 | 0 0001963                |                             |                                |                |
| нг                | I № TV    | ИП СТАТУС   ДАТ          | A KOHTPAFEHT                | СОДЕРЖАНИЕ ОПЕРАЦИИ            | CYMMA, RUB     |
| 0                 | ПЕЧАТЬ    | подписать                | отправить                   | РDF<br>УДАЛИТЬ                 | 36 221.08 ₽    |
| ✓ 1               | 30 n/     | 'п Внешний<br>01.03.2017 | 000 "ЛАНДИС                 |                                | 36 221.08 •••  |
| 2                 | 30 n/     | 'п Внешний<br>01.03.2017 | ФИЛИАЛ N 275<br>Г.Хабаровск | 4 BTБ 24 (ЗАО)                 | 44.595.38      |

втб

С документами возможны следующие операции:

- Копирование документа или создание ответного платежа;
- Печать платежного документа;
- Экспорт документа в формат PDF;
- Наложение электронной подписи (ЭП) на документ;
- Проверка, снятие ЭП на документе;
- Отправка платежного документа в Банк;
- Отзыв, удаление платежного документа;
- Отправка в Банк сообщения о мошенническом платеже.

Операции с документами выполняются с помощью пунктов контекстного меню,

вызываемого по кнопке , или с помощью кнопок панели, которая появляется над списком найденных документов при выделении одного или нескольких документов.

#### 5.2.2. Редактирование документов

До того, как документ подписан, он может быть изменен, и, при желании, удален.

Для следующих документов редактирование доступно только в статусе «Создан»:

- Платежное поручение;
- Заявление на перевод валюты;
- Поручение на продажу валюты;
- Поручение на покупку валюты;
- Заявление на перевод МТ103;

Система «ВТБ Бизнес Онлайн» Руководство пользователя

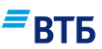

- Заявление на получение кредита по ВКЛ;
- Заявление на досрочное погашение кредита по ВКЛ.

Редактирование доступно с помощью контекстного меню, вызываемого по кнопке

## 5.2.3. Печать документов

Для печати документа проставьте флаг у нужной записи и нажмите на кнопку «Печать».

Например, печатная форма платежного поручения имеет следующий вид:

| 18.11.2018                         |                              |                    |     |            |                          |            |            |    | 040 | 1060      |
|------------------------------------|------------------------------|--------------------|-----|------------|--------------------------|------------|------------|----|-----|-----------|
| Поступ. в банк плат.               | Cr                           | исано со сч. плат. |     |            |                          |            |            |    |     |           |
| ПЛАТЕЖНОЕ Г                        | ЮРУЧЕНИЕ № 1                 | 15                 |     | 18.11.2    | 2018                     |            |            |    |     | $\square$ |
| Сумма<br>прописью                  | Один рубль 00 в              | копеек             |     | Дата       |                          | BR         | g inztexz  |    |     |           |
| ИНН 77276938                       | 01                           | KIIII 540401001    |     |            | Сумма                    | 1-00       |            |    |     |           |
| АСУпер перспе                      | ектива и т.д.                | ·                  |     |            | ]                        |            |            |    |     |           |
|                                    |                              |                    |     |            | Сч. №                    | 4070281051 | 0000000150 |    |     |           |
| Плательщик                         |                              |                    |     |            |                          |            |            |    |     |           |
| Филиал № 7701                      | Банка ВТБ (ПАС               | )) f. MOCKBA       |     |            | БИК                      | 044525745  |            |    |     |           |
|                                    |                              |                    |     |            | Сч. №                    | 3010181034 | 5250000745 |    |     |           |
| Банк плательщик                    |                              |                    |     |            |                          |            |            |    |     |           |
| ФИЛИАЛ № //                        | /01 БАНКА ВТБ (              | IIAO) I MOCKBA     |     |            | БИК                      | 044525745  | 5350000745 |    |     |           |
| F                                  |                              |                    |     |            | 04.55                    | 5010181054 | 5250000745 |    |     |           |
| ИНН 46464644                       | 56                           | КПП 456456456      |     |            | Cyr No                   | 4070281080 | 0000002020 |    |     |           |
| VV                                 |                              | 10111450450450     |     |            | 101112                   |            | 000002020  |    |     |           |
|                                    |                              |                    |     |            |                          |            |            |    |     |           |
|                                    |                              |                    |     |            | Вид. оп.                 | 01         | Срок плат  | -  |     |           |
|                                    |                              |                    |     |            | Наз. пл.                 |            | Очер. пла  | r. | 5   |           |
| Π                                  |                              |                    |     |            | Код                      |            | Рез. поле  |    |     |           |
| Получатель                         |                              |                    |     |            |                          |            |            |    |     | <u> </u>  |
| В т.ч. НДС (20.                    | 00%): 0-17                   |                    |     |            | I                        |            |            |    |     |           |
|                                    |                              |                    |     |            |                          |            |            |    |     |           |
|                                    |                              |                    |     |            |                          |            |            |    |     |           |
|                                    |                              |                    |     |            |                          |            |            |    |     |           |
| Назначение плат                    | ежа                          |                    |     |            |                          |            |            |    |     |           |
| Филиал № 77011<br>к/с 301018103452 | Банка ВТБ (ПАО)<br>250000745 | Подписи            |     | Отмет      | ки банка                 |            |            |    |     |           |
| БИК 044525745                      |                              |                    | Γ   | По         | дписано ЭП               | 1          |            |    |     |           |
| 18 НОЯБРЬ 2018                     | 3                            |                    | 1   | TESTDM м о | первая поді<br>ЭП верна. | пись       |            |    |     |           |
| Документ получ<br>электронно       | ен банком                    |                    | - L |            |                          |            |            |    |     |           |

#### Рис. 74

После подписи документа или подтверждения Банком на его печатной форме появляется соответствующая отметка.

# 5.3. Подпись документа

Перед тем, как отправить документы в Банк, их необходимо подписать.

Обратите внимание! Подпись документов осуществляется с использованием усиленной неквалифицированной Электронной подписи.

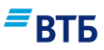

#### Для подписи документа:

- 1. Установите галочки напротив тех документов, которые необходимо подписать (**Рис. 75**).
- 2. Нажмите на кнопку «Подписать».

| расчетный<br>40702 | а счет<br>810 9 0000 | 0001963               |                                          |                     |             |
|--------------------|----------------------|-----------------------|------------------------------------------|---------------------|-------------|
| 🖌 нп               | Ne тип               | статус   дата         | КОНТРАГЕНТ                               | СОДЕРЖАНИЕ ОПЕРАЦИИ | CYMMA, RUB  |
| 2                  | ПЕЧАТЬ               | <i>В</i><br>подписать | Л РОГ<br>ОТПРАВИТЬ УДАЛИТЬ               |                     | 80 816.46 ₽ |
|                    | 30 n/n               | Внешний<br>01.03.2017 | 000 "ЛАНДИС"                             |                     | 36 221.08   |
| 2                  | 30 n/n               | Внешний<br>01.03.2017 | ФИЛИАЛ N 2754 ВТБ 24 (ЗАО<br>г.Хабаровск | )                   | 44 595.38   |

Рис. 75

Появится окно с содержимым подписываемого документа (Рис. 76):

## Платежное поручение № 1

Тип документа = Платежное поручение Исполнить текущим днем = Сумма ЛИмита = 6700.00 Номер = 1 Дата = **12.02.2017** Вид платежа = Сумма = 12.00 ИНН Плательщика = 7460003370 Счет Плательщика = 4070281090000001963 Наименование Плательщика = ООО "Гранд авто" БИК Банка получателя = 044525201 ИНН Получателя = 450146751101 Счет получателя = 40802810903100003798 Наименование Получателя = ИП Горлов Александр Александрович Вид операции = 01 Очередность платежа = 5 Назначение платежа = 1 Сумма: 12-00, в т.ч. НДС(18.00%): 1-83. Комментарий = Код бюджета = 1.2.4.4 Уникальный идентификатор платежа = Статус составителя = КПП Плательщика = 0 КПП Получателя = 0 Код бюджетной классификации = Код ОКТМО = Основание налогового платежа = Налоговый период = Номер налогового документа = Дата налогового документа = Тип налогового платежа = Идентификатор бюджета = 553058246 Список подписей 12.02.2017 10:58:52 Иванов Иван Иванович Документ подписан

ПОДПИСАТЬ И ПЕРЕЙТИ

×

ВТБ

Система «ВТБ Бизнес Онлайн» Руководство пользователя

1/2

ДРУГИЕ ДЕЙСТВИЯ 🗵

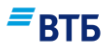

#### Примечание:

На рисунке Рис. 76 показана форма для случая одновременной подписи нескольких документов. В этом случае доступны дополнительные возможности:

- кнопка «Подписать и перейти» — позволяет подписать текущий документ и перейти к следующему документу;

- пункт «Другие действия / Перейти к следующему» позволяет перейти к следующему документу без подписи текущего документа;

- пункт «Другие действия / Подписать все» — позволяет подписать все выбранные документы;

- пункт «Другие действия / Подписать и отправить все» — позволяет подписать и отправить в Банк все выбранные документы.

В случае подписания одного документа на форме будет кнопка «Подписать».

**3.** Нажмите на кнопку «Подписать и перейти» (или «Подписать», если для подписи был выбран один документ или подписывается последний документ из выбранных).

Появится окно ввода пароля секретного ключа (Рис. 77):

| Пароль секрети | ного ключа                                                                             |
|----------------|----------------------------------------------------------------------------------------|
|                | Секретный ключ зашифрован на пароле.<br>Введите пароль для доступа к секретному ключу. |
|                | Пароль для:                                                                            |
|                | C:\Users\y.smirnova\Desktop\Keys\keys\0000001.ke                                       |
|                | Пароль:                                                                                |
| 6              |                                                                                        |
| (° Ø y         |                                                                                        |
|                |                                                                                        |
|                | ОК Отмена                                                                              |
|                |                                                                                        |

Рис. 77

- 4. Введите пароль секретного ключа и нажмите на кнопку «ОК».
- 5. Аналогично подпишите остальные документы при необходимости.

После подписания появится соответствующее сообщение и информация о подписи (Рис. 78):

| Список подписей                      |         |           |
|--------------------------------------|---------|-----------|
| 12.02.2017 10:58:52 Иванов Иван Иван | ювич    |           |
| 🕗 Документ подписан                  |         |           |
|                                      | ЗАКРЫТЬ | отправить |
|                                      |         |           |

Рис. 78

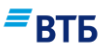

**Примечание.** При необходимости можно проверить, снять или выгрузить подпись в файл с помощью контекстного меню, вызываемого кнопкой .

6. Для отправки в Банк нажмите на кнопку «Отправить».

Если отправка в Банк будет выполнена позднее, нажмите кнопку **«Закрыть»**. Статус документа изменится на «Подписан».

#### Для проверки подписи:

- 1. Вызовите контекстное меню, нажав на кнопку в соответствующей нужному документу строке.
- 2. Выберите пункт «Проверить подпись» в контекстном меню (Рис. 82).

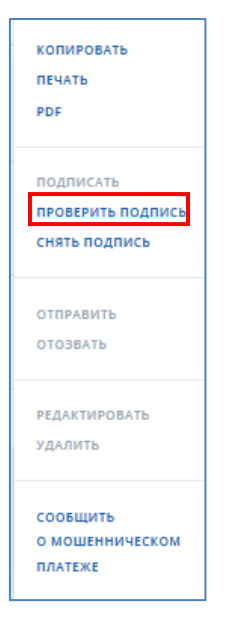

Рис. 79

В случае успешной проверки появится сообщение «Подпись верна».

Чтобы откорректировать/удалить уже подписанный документ, необходимо снять все ЭП, проставленные на нем.

#### Для снятия подписи:

- 1. Вызовите контекстное меню, нажав на кнопку в соответствующей нужному документу строке.
- 2. Выберите пункт «Снять подпись».

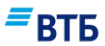

| КОПИРОВАТЬ<br>ПЕЧАТЬ<br>PDF            |
|----------------------------------------|
| ПОДПИСАТЬ<br>ПРОВЕРИТЬ ПОДПИСЬ         |
| снять подпись                          |
| ОТПРАВИТЬ<br>ОТОЗВАТЬ                  |
| РЕДАКТИРОВАТЬ<br>УДАЛИТЬ               |
| СООБЩИТЬ<br>О МОШЕННИЧЕСКОМ<br>ПЛАТЕЖЕ |

После успешного завершения операции появится сообщение «Подпись снята».

# 5.4. Отправка документов в Банк. Статусы документов.

После того, как документы были подписаны, они могут быть переданы в Банк.

#### Для отправки документов в Банк:

- **1.** Установите галочку напротив документа(ов), которые необходимо отправить в Банк (**Рис. 81**).
- 2. Нажмите на кнопку «Отправить».

| расчетный счет<br>40702 810 9 | 9 0000 0001963            |                                           |                     |             |
|-------------------------------|---------------------------|-------------------------------------------|---------------------|-------------|
| V HIT No                      | тип статус   дата         | КОНТРАГЕНТ                                | содержание операции | CYMMA, RUB  |
| 2 nev                         | ать подписать             | Л РФF<br>ОТПРАВИТЬ УДАЛИТЬ                |                     | 80 816.46 ₽ |
| 1 30                          | п/п Внешний<br>01.03.2017 | ООО "ЛАНДИС"                              |                     | 36 221.08   |
| 2 30                          | п/п Внешний<br>01.03.2017 | ФИЛИАЛ N 2754 ВТБ 24 (ЗАО)<br>г.Хабаровск |                     | 44 595.38   |

Рис. 81

Документ будет отправлен.

Этапы проведения документа можно в столбце «Статус».

Если с документом все в порядке, то его статус изменяется следующим образом:

#### «Отправлен» — «В обработке» — «Исполнен» — «Получен банком получателя».

Если документ не может быть корректно загружен в систему Банка или был зафиксирован отказ, то документ получает статус «ОШИБКА». Если документ был отклонен по причине

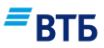

установления факта мошеннической операции, то документ получает статус «Отказ в обслуживании».

# 5.5. Отправка в Банк сообщения о мошенническом платеже

Обратите внимание! После отправки в Банк сообщения о мошенническом платеже будут недоступны любые операции с документами (создание, подписание, отправка в Банк).

Для отправки в Банк сообщения о мошенническом платеже:

- 1. Вызовите контекстное меню, нажав на кнопку в соответствующей нужному документу строке.
- 2. Выберите пункт «Сообщить о мошенническом платеже» в контекстном меню (Рис. 82).

| КОПИРОВАТЬ<br>ПЕЧАТЬ<br>PDF                     |
|-------------------------------------------------|
| ПОДПИСАТЬ<br>ПРОВЕРИТЬ ПОДПИСЬ<br>СНЯТЬ ПОДПИСЬ |
| ОТПРАВИТЬ<br>ОТОЗВАТЬ                           |
| РЕДАКТИРОВАТЬ<br>УДАЛИТЬ                        |
| СООБЩИТЬ<br>О МОШЕННИЧЕСКОМ<br>ПЛАТЕЖЕ          |

Рис. 82

Появится сообщение для подтверждения действия (Рис. 83).

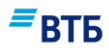

| Сообщить о мошенническом платеже                                                                                                    | N ×                      |
|----------------------------------------------------------------------------------------------------|--------------------------|
| Внимание! После отправки сообщения досту<br>системе будет ограничен, Вам будут недосту<br>операции создания/отправки/подписания лн<br>документов. Доступ будет сохранен на просм<br>документов, работу с почтовым сервисом и<br>сервисом сообщения о мошеннических<br>платежах. | пк<br>пны<br>обых<br>ютр |
| ОТМЕНА ПОДТВЕРД                                                                                                    | ить                      |

#### 3. Нажмите на кнопку «Подтвердить».

Сообщение будет отправлено.

Документы, относящиеся к мошенническим платежам, будут помечены, и появится сообщение об ограничении прав.

После этого не будут доступны операции создания, подписания и отправки любых документов. Для возобновления работы в системе необходимо обратиться в обслуживающий офис Банка.

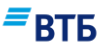

# 6. Конверсия онлайн

Сервис доступен только тем клиентам, которым присвоен сегмент ВЭД, заключившие с Банком Соглашение о проведении конверсионных операций по согласованному курсу в установленном порядке.

Выберите вкладку «Обмен валюты» в меню «Операции» и установите переключатель в положение «Конверсия онлайн» (крайнее правое положение). Откроется страница с текущими курсами онлайн по доступным валютным парам и формой поручения на конверсионную операцию по онлайн курсу (Рис. 84):

| Обмен ва                  | люты 💽                               | Конверс                    | ия онлайн                    |                                       |      |  |  |
|---------------------------|--------------------------------------|----------------------------|------------------------------|---------------------------------------|------|--|--|
| Доступные валютные пары 🕜 |                                      |                            |                              |                                       |      |  |  |
| EUR / USD<br>1.2/1.2      | <b>JPY / HUF</b><br>5023.2 / 5274.36 | USD / EUR<br>0.8232 / 0.84 | USD / RUB<br>49.1176 / 50.12 |                                       | . 1  |  |  |
|                           |                                      |                            |                              |                                       | 2    |  |  |
| Счет списания             |                                      |                            | ~ 7                          | Счет зачисления<br>474088402055300022 | 84 ~ |  |  |
|                           |                                      |                            |                              |                                       |      |  |  |
| 1.200                     | 0                                    |                            |                              | 1.2000                                | 4    |  |  |
| Сумма списания, Е         | eur π                                | Сумма зачисления           |                              | Іродать 0 EUR по курсу 1.2 USD        |      |  |  |
|                           |                                      |                            | T 3                          | a 1 EUR                               |      |  |  |
| Минимальная сумма         | а сделки = 300 EUR. Ма               | аксимальная сумма с        | делки = 300000 EUR.          |                                       |      |  |  |
| Для сделок свыше м        | аксимальной суммы и                  | спользуйте запрос и        | индивидуального курса        | -                                     |      |  |  |
|                           |                                      |                            |                              |                                       |      |  |  |
| 1,3                       |                                      |                            |                              |                                       |      |  |  |
| 1,29                      |                                      |                            |                              |                                       |      |  |  |
| 1,27                      |                                      |                            |                              |                                       |      |  |  |
| 1,26                      |                                      |                            |                              |                                       |      |  |  |
| 1,25                      |                                      |                            |                              |                                       |      |  |  |
| 1,24                      |                                      |                            |                              |                                       |      |  |  |
| 1,23                      |                                      |                            |                              |                                       |      |  |  |
| 1,22                      |                                      |                            |                              |                                       |      |  |  |
| 1.2                       |                                      |                            |                              |                                       |      |  |  |
|                           |                                      |                            |                              |                                       |      |  |  |
| 13:06                     |                                      |                            |                              | 13:10                                 |      |  |  |

Рис. 84

# 6.1. Создание поручения на конверсионную операцию по онлайн курсу

#### Для создания поручения на конверсионную операцию по онлайн курсу:

1. Выберите нужную валютную пару, щелкнув по ней.

При этом курс будет скорректирован автоматически на основании информации об онлайн курсе валют.

вть

**Внимание!** На странице содержится информация о минимальной и максимальной суммах сделок. При необходимости осуществить сделку на сумму свыше максимальной используйте запрос индивидуального курса (см. **п. 6.2**).

Значение курса динамически изменяется, характер изменений имеет цветовую индексацию:

Красный – курс упал по отношению к предыдущему курсу.

Зеленый – курс не изменился или вырос по отношению к предыдущему курсу.

Кнопка позволяет поменять местами зачисляемую и списываемую валюту в рамках валютной пары.

- 2. Выберите расчетный счет списания и зачисления.
- 3. Укажите сумму списания или зачисления, предварительно установив переключатель в нужное поле.
- 4. Нажмите на кнопку «Подписать и отправить заявку».

**Внимание!** Для уменьшения вероятности отклонения заявки по временным срокам, просьба вводить пароль секретного ключа оперативно, в течение 6-10 сек.

Будет инициирован процесс подписания документа электронной подписью, фиксация курса валют, проверка доступности сервиса, отвечающего за проведение конверсионных операций и автоматическая отправка заявки в Банк.

Если сервис недоступен, будет выведено сообщение «В данный момент сервис недоступен» и заявка не сформируется.

Если сервис доступен, статус документа изменится на значение **«В обработке»**, ВТБ БО выполнит автоматическую проверку курса.

Если курс не прошел проверку, статус документа изменится на значение «Ошибка». Также статус «Ошибка» будет и в случае недостатка средств на счете списания клиента и невозможности проводки документов.

В случае успешного проведения документов, статус документа изменится на «Проведен».

Наблюдать за изменением статуса обработки заявки можно в разделе «Документы» (см. раздел 5).

После подписания и отправки заявки на проведение конверсионной операции будет создан новый документ «Конверсия валюты по онлайн курсам». Если валюта зачисления – Российский рубль, то используется форма «Поручение на продажу безналичной иностранной валюты». В остальных случаях используется форма «Поручение на покупку безналичной иностранной валюты».

# 6.2. Конверсия по льготному курсу в ВТБ Бизнес Онлайн

Сервис предусматривает дистанционное согласование льготного курса покупки/продажи валюты на сумму, превышающую максимальную сумму сделки на конверсионную операцию по онлайн курсу (определяется для каждой валютной пары индивидуально в валюте пары) для данной валютной пары, с дилером Банка через ВТБ Бизнес Онлайн и оперативное проведение соответствующей сделки.
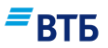

#### <u>ВАЖНО:</u>

- Сервис доступен только тем клиентам, которым присвоен сегмент ВЭД.
- Подключение осуществляется только после заключения/перезаключения «Соглашения о проведении конверсионных операций по согласованному курсу».
- Время приема заявок: с 10-00 до 23-50 по московскому времени.
- Минимальная сумма операции 10 тыс. USD, EUR, 60 тыс. CNY, или эквивалент в парах USD/RUB, EUR/RUB, CNY/RUB.
- Максимальная сумма операции 500 тыс. USD или эквивалент.
- Сделка проводится по счету в течение минуты после акцепта курса Банка.
- Курс операции на момент времени соответствует льготному курсу соответствующего сегмента в дополнительном офисе Банка.
- Курс подтверждается Клиентом самостоятельно.
- Курс может быть подтвержден только первой подписью Клиента.
- Подтвержденные сделки отмене и удалению не подлежат.
- Обязательным условием проведения конверсии в режиме онлайн является достаточность собственных средств на вашем счете.
- Возможна конверсия за счет средств овердрафта.
- При многократном неподтвержденном запросе курса в течении 20 минут сервис становится неактивен на некоторое время

#### Для запроса онлайн курс покупки / продажи валюты в ВТБ БО:

1. В меню быстрого доступа «Создать» выберите пункт «Запросить индивидуальный курс» (Рис. 85).

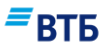

| ИМПОРТ 🗸 СОЗДАТЬ 🗸 🔂 РУБЛ              | ІЕВЫЙ ПЛАТЕЖ |
|----------------------------------------|--------------|
| Поиск по названию                      | Q,           |
|                                        |              |
| СОГЛАШЕНИЕ О ЗАРАНЕЕ ДАННОМ АКЦЕПТЕ    |              |
| СОГЛАШЕНИЕ НА ПЕРЕЧИСЛЕНИЕ ОСТАТКА     |              |
| ОФОРМИТЬ ПАСПОРТ СДЕЛКИ                |              |
| ПЕРЕОФОРМИТЬ ПАСПОРТ СДЕЛКИ            |              |
| ЗАКРЫТЬ ПАСПОРТ СДЕЛКИ                 |              |
| ЗАПРОСИТЬ ИНДИВИДУАЛЬНЫЙ КУРС          |              |
| РАСТОРЖЕНИЕ ДС                         |              |
| АКЦЕПТ ИЛИ ОТКАЗ ОТ АКЦЕПТА ПЛАТЕЖНОГО |              |

Также Вы можете быть навигированы на форму запроса курса:

- воспользовавшись ссылкой «запрос индивидуального курса» на странице «Конверсия онлайн»;
- если в меню «Конверсия онлайн» в поле «Сумма» будет указана сумма свыше максимальной суммы сделки на конверсионную операцию по онлайн курсу (определяется для каждой валютной пары индивидуально в валюте пары) для данной валютной пары (Рис. 86).

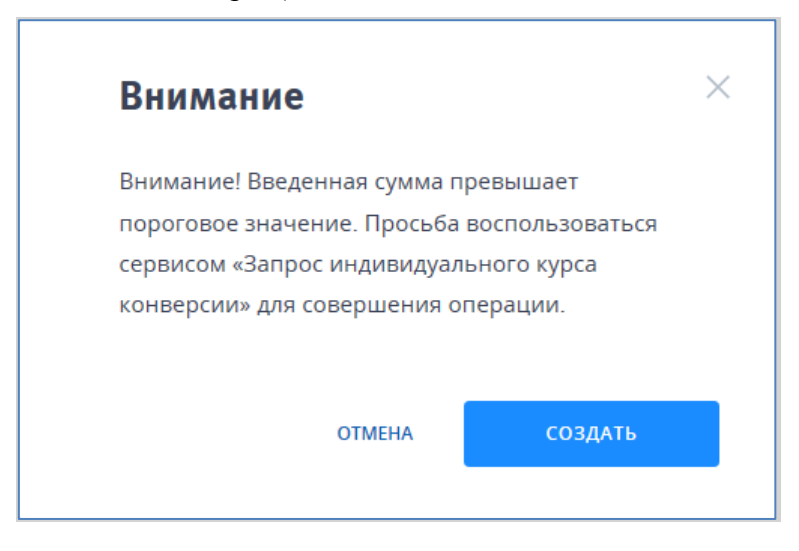

Рис. 86

2. Заполните параметры запроса и нажмите кнопку «Запросить курс» (Рис. 87).

| = | RT | ГБ |
|---|----|----|
|   | וט |    |

| Счет списания Счет зачисления Счет зачисления Счет зачисления Счет зачисления Сумма 0.00 |
|------------------------------------------------------------------------------------------|
| Счет зачисления                                                                          |
| Сумма<br>0.00                                                                            |
| Kypc                                                                                     |
| 0 Время действия курса                                                                   |
| Сведения о статусе                                                                       |

- 3. После появления курса дилера в поле «Курс»:
- курс устраивает, подтвердите сделку: нажмите кнопку «Заключить сделку» и ввести пароль секретного ключа в течение времени действия курса;
- курс не устраивает, не подтверждайте сделку: нажмите кнопку «Отказаться от курса».
- 4. После ввода пароля секретного ключа:
- будет инициирован процесс подписания документа электронной подписью, фиксация курса валют, проверка доступности сервиса, отвечающего за проведение конверсионных операций и автоматическая отправка заявки в Банк.
- Если сервис недоступен, будет выведено сообщение «Ошибка трансляции курсов. Сервис неактивен» и заявка не сформируется.
- Если сервис доступен, статус документа изменится на значение **«В обработке»**, ВТБ БО выполнит автоматическую проверку курса.
- Если курс не прошел проверку, статус документа изменится на значение «Ошибка». Также статус «Ошибка» будет и в случае недостатка средств на счете списания клиента и невозможности проводки документов.
- В случае успешного проведения документов, статус документа изменится на «Проведен».

**ВТБ** 

### Внимание!

После нажатия кнопки «Подписать и отправить» производится повторный запрос курса конверсии.

В случае несовпадения указанного в документе курса с действующим курсом Банка, система выдаст сообщение: «Курс не соответствует текущему. Запросите курс заново».

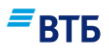

# 7. Соглашения

К соглашениям относятся документы:

- Заявление на предоставление пакета услуг;
- Заявление на смену пакета услуг;
- Заявление на перечисление суммы остатка денежных средств;
- Заявление на размещение денежных средств в форме неснижаемого остатка;
- Заявление на расторжение дополнительного соглашения.

Оформление соглашений доступно по кнопке «Создать», а также на вкладке «Информация» карточки рублевого счета. Каждая из форм соглашений имеет поле для установки отметки об ознакомлении с Правилами и тарифами Банка. При необходимости, можно просмотреть Правила и тарифы банка, воспользовавшись ссылкой, расположенной на словах «Правилами» или «Тарифами».

С соглашениями доступны все те же действия, что и с остальными документами (подпись, отправка в банк, просмотр печатной формы). Подробнее об этом см. в пункте 5 настоящего Руководства.

После создания соглашения (заявление на размещение денежных средств в форме неснижаемого остатка, заявление на перечисление суммы остатка денежных средств и т.д.) документ добавляется в раздел «Текущие операции».

Описание заполнения полей форм соглашений указано в Приложении Д.

# 7.1. Просмотр информации по договорам и дополнительным соглашениям

Для начала работы с дополнительными соглашениями откройте карточку рублевого счета и перейдите на вкладку «**Информация**» (**Рис. 88**):

| иска Расчеты Аналитика Инф                                                                                                    | ормация Реквизиты                                                                | ≡втб                                  |
|----------------------------------------------------------------------------------------------------|----------------------------------------------------------------------------------|---------------------------------------|
| формация по счету                                                                                                    |                                                                                  |                                       |
| Офис обслуживания                                                                                                    |                                                                                  | ДО "Вернадский" ВТБ 24 (ПАО)          |
| Договор РКО                                                                                                    | № OG0371 от 17.07.2013                                                           | Расчетный счет юр.лица в рублях       |
| Ответственное лицо                                                                                                    | 1                                                                                | Грачев А.Б.                           |
| Доступ к счету                                                                                                    |                                                                                  | Полный доступ                         |
|                                                                                                    |                                                                                  |                                       |
| ополнительные соглашения                                                                                                    | срок действия                                                                    | 2                                     |
| ополнительные соглашения<br>договор<br>ВТБ24 Бизнес Онлайн                                                                                                    | срак дЕйствия<br>15.09.2015 - бессрочно                                          | 2                                     |
| ополнительные соглашения<br>договор<br>ВТБ24 Бизнес Онлайн<br>1202.25 Пакет "Большое преимущество"                                                            | срок действия<br>15.09.2015 - бессрочно<br>10.03.2017 - бессрочно                | 2<br>4 5<br>Сменить пакет Расторгнуть |
| ополнительные соглашения<br>договор<br>ВТБ24 Бизнес Онлайн<br>1202.25 Пакет "Большое преимущество"<br>ОФОРМИТЬ ПАКЕТ УСЛУГ                                    | ск РКО<br>срак действия<br>15.09.2015 - бессрочно<br>10.03.2017 - бессрочно<br>3 | 2                                     |
| ополнительные соглашения<br>договор<br>ВТБ24 Бизнес Онлайн<br>1202.25 Пакет "Большое преимущество"<br>оформить пакет услуг<br>ЗАЯВЛЕНИЕ НА ПЕРЕЧИСЛЕНИЕ ОСТАТ | срок действия<br>15.09.2015 - бессрочно<br>10.03.2017 - бессрочно<br>3<br>КА 6   | 2                                     |

- В разделе «Дополнительные соглашения к РКО» доступны следующие операции:
- 1 просмотр информации по договорам;
- 2 просмотр списка дополнительных соглашений;
- **3** оформление Пакета услуг (с помощью ссылки «**Оформить Пакет услуг**», <u>доступно</u> <u>только при отсутствии оформленных Пакетов услуг</u>);
- 4 оформление перехода на другой Пакет услуг (с помощью ссылки «Сменить пакет», *доступно только при наличии действующего Пакета услуг*);
- 5 оформление заявления на расторжение дополнительного соглашения либо Пакета услуг (с помощью ссылки «Расторгнуть»);
- 6 оформление заявления на перечисление суммы остатка денежных средств (с помощью ссылки «Заявление на перечисление остатка», <u>доступно только при отсутствии</u> <u>других заявлений на перечисление суммы остатка денежных средств</u>);

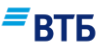

7 - Оформление заявления на размещение денежных средств в форме неснижаемого остатка (с помощью ссылки «Заявление на неснижаемый остаток», <u>доступно только при</u> <u>отсутствии других заявлений на размещение денежных средств в форме неснижаемого</u> <u>остатка</u>).

## 7.2. Заявление на предоставление Пакета услуг

Вы можете оформить Пакет услуг, если у Вас нет действующего пакетного доп. соглашения (Пакета услуг). К пакетным доп. соглашениям относятся следующие:

- Пакет Всё включено;
- Пакет Бизнес-старт;
- Пакет Бизнес-касса;
- Пакет Бизнес-онлайн;
- Пакет ВЭД.

### Для оформления Заявления на предоставление Пакета услуг:

1. Нажмите кнопку «Оформить Пакет услуг» (см. Рис. 88).

Откроется форма «Оформление Пакета услуг» (Рис. 89):

|   |                                                                                                    |                                                                                      | 1     |   |
|---|----------------------------------------------------------------------------------------------------|--------------------------------------------------------------------------------------|-------|---|
|   | Оформить пакет услу                                                                                    | r                                                                                    | ×     |   |
|   | Na<br>11                                                                                               | <sub>Дата</sub><br>14.07.2018                                                        |       |   |
|   | Клиент<br>ООО "Гранд авто"                                                                             |                                                                                      |       |   |
|   | Расчетный счет<br>4070281090000001963                                                                  | инн<br>7460003370                                                                    |       |   |
|   | Параметры пакета услуг                                                                                 |                                                                                      |       |   |
|   | Пакет РКО<br>Соглашение о несн.ост. в рублях РФ                                                        |                                                                                      | ~     | 2 |
| 4 | Оплатить за обслуживание по пакету Р<br>Календарные месяцы<br>1<br>Оплатить авансом при пролонгац      | КО в первом платеже за период<br>3                                                   | c     |   |
|   | Стоимость пакета услуг 🛈                                                                               | 20                                                                                   | ).0 ₽ |   |
| 5 | Клиент подтверждает, что с Прави<br>ознакомлен, полностью согласен,<br>положения обязуется в своей час | илами и тарифами Банка<br>их содержание понимает и их<br>ги неукоснительно соблюдать |       |   |
|   |                                                                                                    | ЗАКРЫТЬ СОХРАНИ                                                                      | ПТЬ   | 6 |

Рис. 89

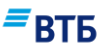

- 2. Выберите Пакет услуг.
- 3. Укажите период первого платежа.
- **4.** Укажите порядок оплаты при пролонгации действия Пакета услуг. Если предполагается оплатить авансом при пролонгации, установить флаг «Оплатить авансом при пролонгации».
- 5. Установите отметку об ознакомлении с Правилами и тарифами Банка.
- 6. Нажмите кнопку «Сохранить».

Примечание. При выборе вида Пакета услуг автоматически будет меняться его стоимость.

Документ будет сохранен в разделе «Текущие операции». Далее необходимо найти документ, подписать и отправить его в Банк аналогично остальным документам (подробнее см. п. 5.2-5.4).

Описание и правила заполнения полей документа приведены в Приложении Д.1.

## 7.3. Переход на другой Пакет услуг

Ссылка «Сменить пакет» отображается только в том случае, если есть действующий пакет услуг.

Для оформления заявления на смену пакета услуг:

1. Нажмите кнопку «Сменить пакет», расположенную напротив действующего пакета услуг (см. Рис. 88):

Откроется форма документа «Заявление на смену пакета» (см. Рис. 90):

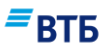

| Клиент<br>ООО "Гранд авто"<br>Расчетный счет<br>4070281090000001963 ИНН<br>7460003370<br><b>Условия перехода</b><br>Текущий пакет услуг<br>1202.25 Пакет "Большое преимуще<br>Пакет РКО<br>Пакет Всё включено.<br>Оплатить за обслуживание по пакету РКО в первом платеже за период:<br>Клиендарные месяцы<br>1<br>Оплатить авансом при пролонгации<br>Стоимость пакета услуг ① 20.0 ₽                                                                                                    | №<br>001                                                                                          | Дата<br>21.08.2018                                                                    |           |
|----------------------------------------------------------------------------------------------------|---------------------------------------------------------------------------------------------------|---------------------------------------------------------------------------------------|-----------|
| Расчетный счет       ИНН         4070281090000001963       Лакет РКО         Текущий пакет услуг       Пакет РКО         1202.25 Пакет "Большое преимуще       Пакет Всё включено.         Оплатить за обслуживание по пакету РКО в первом платеже за период:         Календарные месяцы       1         Оплатить авансом при пролонгации         Стоимость пакета услуг       Оплатить спадтверждает, что с Правилами и тарифами Банка         ознакомлен подностью согласен их содержание понимает и их | Клиент<br>ООО "Гранд авто"                                                                        |                                                                                       |           |
| Условия перехода         Текущий пакет услуг         1         Оплатить за обслуживание по пакету РКО в первом платеже за период:         Календарные месяцы         1         Оплатить авансом при пролонгации         Стоимость пакета услуг         Оклиент подтверждает, что с Правилами и тарифами Банка         онность подтверждает, что с Правилами и тарифами Банка                                                                                                    | Расчетный счет<br>4070281090000001963                                                             | инн<br>7460003370                                                                     |           |
| Текущий пакет услуг       Пакет РКО         1202.25 Пакет "Большое преимуще       Пакет Всё включено.         Оплатить за обслуживание по пакету РКО в первом платеже за период:         Календарные месяцы       1         1       Оплатить авансом при пролонгации         Стоимость пакета услуг       1         Клиент подтверждает, что с Правилами и тарифами Банка         ознакомлен подностью согласен их содержание понимает и их                                                               | Условия перехода                                                                                  |                                                                                       |           |
| Оплатить за обслуживание по пакету РКО в первом платеже за период:          Календарные месяцы         1         Оплатить авансом при пролонгации         Стоимость пакета услуг ①         20.0 ₽         Клиент подтверждает, что с Правилами и тарифами Банка         ознакомлен полностью согласен их содержание понимает и их                                                                                                    | Текущий пакет услуг<br>1202.25 Пакет "Большое преимуще                                            | Пакет РКО<br>Пакет Всё включено.                                                      | ~         |
| Стоимость пакета услуг ① 20.0 ₽                                                                                                    | Оплатить за обслуживание по пакету<br>Календарные месяцы<br>1<br>Оплатить авансом при пролонго    | РКО в первом платеже за пер<br>ации                                                   | мод:      |
| Клиент подтверждает, что с Правилами и тарифами Банка                                                                                                    | Стоимость пакета услуг 🕕                                                                          |                                                                                       | 20.0₽     |
| положения обязуется в своей части неукоснительно соблюдать                                                                                                    | Клиент подтверждает, что с Пра<br>ознакомлен, полностью согласе<br>положения обязуется в своей ча | вилами и тарифами Банка<br>н, их содержание понимает и<br>асти неукоснительно соблюда | ИХ<br>ITЬ |

- 2. Выберите название Пакета, на который оформляется переход, и заполните поля формы.
- 3. Установите отметку об ознакомлении с Правилами и тарифами Банка.
- 4. Нажмите кнопку «Сохранить».

3

Документ будет сохранен в разделе «Текущие операции». Далее необходимо найти документ, подписать и отправить его в Банк аналогично остальным документам (подробнее см. п. 5.2-5.4).

Описание и правила заполнения полей документа приведены в Приложении Д.2.

## 7.4. Расторжение пакета услуг

#### Для оформления заявления на расторжение Пакета услуг:

1. Нажмите кнопку «Расторгнуть», расположенную напротив действующего пакета услуг (см. Рис. 88):Откроется форма документа «Заявление на смену пакета» (см. Рис. 91):

## **=**ВТБ

| №<br>020                                                                        | <sub>Дата</sub><br>21.08.2018                                                        |                                   |
|---------------------------------------------------------------------------------|--------------------------------------------------------------------------------------|-----------------------------------|
| <sup>клиент</sup><br>ООО "УралЭкспортЛес"                                       |                                                                                      |                                   |
| Расчетный счет<br>40702810510000000150                                          | инн<br>7727693801                                                                    |                                   |
| Расторжение ДС/Договора Пакета ус<br>1202.25 Пакет "Большое преим               | :луг<br>Јущество"                                                                    |                                   |
| Клиент подтверждает, что<br>ознакомлен, полностью с<br>положения обязуется в се | о с Правилами и тарифами I<br>огласен, их содержание по<br>воей части неукоснительно | Банка<br>нимает и их<br>соблюдать |
|                                                                                 | ЗАКРЫТЬ                                                                              | СОХРАНИТЬ                         |

- 2. Установите отметку об ознакомлении с Правилами и тарифами Банка.
- 3. Нажмите кнопку «Сохранить».

Документ будет сохранен в разделе «Текущие операции». Далее необходимо найти документ, подписать и отправить его в Банк аналогично остальным документам (подробнее см. п. 5.2-5.4).

Описание и правила заполнения полей документа приведены в Приложении Д.3.

# 7.5. Заявление на перечисление суммы остатка денежных средств

#### Для оформления Заявления на перечисление суммы остатка денежных средств:

1. Нажмите на кнопку «Заявление на перечисление остатка» (см. Рис. 88).

Откроется форма документа «Соглашение на перечисление остатка» (Рис. 92):

## **=**ВТБ

| соглашение на перечислен                                           | ие остатка                                      |   |
|--------------------------------------------------------------------|-------------------------------------------------|---|
| Na<br>012                                                          | дата<br>14.07.2018                              |   |
| клиент<br>ООО "Гранд авто"                                         |                                                 |   |
| Расчетный счет<br>40702 810 9 0000 0001963                         | инн<br>7460003370                               |   |
| Реквизиты для перечисление саль                                    | до счета                                        |   |
| клиент<br>ООО "Гранд авто"                                         |                                                 |   |
| инн<br>7460003370                                                  | кпп<br>0                                        |   |
| ОГРН                                                               | Код валютной операции                           |   |
| <sup>Тип перевода</sup><br>Перевод внутри Банк ВТБ (ПАО)           | Расчетный счет                                  |   |
| Банк получателя<br>Филиал № 7701 Банка ВТБ (публичное акционерно   | е общество) в г. Москве                         |   |
| бик<br>044525745                                                   | K/c<br>30101810345250000745                     |   |
| Сумма неснижаемого остатка                                         |                                                 |   |
| Назначение платежа                                                 |                                                 |   |
|                                                                    |                                                 |   |
| <br><ul> <li>Клиент подтверждает, что с Правилами и тај</li> </ul> | рифами Банка ознакомлен, полностью согласен, их |   |
| содержание понимает и их положения обязу                           | ется в своей части неукоснительно соблюдать     |   |
|                                                                    |                                                 | r |

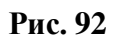

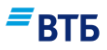

- **2.** Заполните поля формы в соответствии с правилами заполнения полей документа, указанными в Приложении Д.3).
- 3. Установите отметку об ознакомлении с Правилами и тарифами Банка.
- 4. Нажмите на кнопку «Сохранить и подписать».

Далее необходимо подписать документ и отправить его в Банк аналогично остальным документам (подробнее см. п. 5.3-5.4).

# 7.6. Заявление на размещение денежных средств в форме неснижаемого остатка

Для оформления Заявления на размещение денежных средств в форме неснижаемого остатка:

1. Нажмите на кнопку «Заявление на неснижаемый остаток» (см. Рис. 88).

Откроется форма документа «Размещение денежных средств в форме неснижаемого остатка» (Рис. 93):

| Na<br>012                                                                                             | Дата<br>14 07 2018                                                               |                  |   |
|----------------------------------------------------------------------------------------------------|----------------------------------------------------------------------------------|------------------|---|
| клиент<br>Общество с ограниченной ответствен                                                          | ностью "Гранд авто"                                                              |                  |   |
| Расчетный счет<br>4070281090000001963                                                                 | инн<br>7460003370                                                                |                  | 2 |
| Параметры неснижаемого                                                                                | остатка                                                                          |                  |   |
| Сумма неснижаемого остатка, RUR                                                                       | Дата размещения<br>16.07.2018                                                    | Ē                |   |
| Срок размещения, дней<br>О                                                                            | Дата окончания                                                                   | i                |   |
| Процентная ставка 🛈                                                                                   |                                                                                  |                  |   |
| <br>Клиент подтверждает, что с Пра<br>ознакомлен, полностью согласе<br>положения обязуется в своей ча | вилами и тарифами Банка<br>н, их содержание понимае<br>асти неукоснительно собли | ет и их<br>одать |   |

- 2. Заполните поля формы в соответствии с правилами заполнения полей документа, указанными в Приложении Д.4.
- 3. Установите отметку об ознакомлении с Правилами и тарифами Банка.
- 4. Нажмите на кнопку «Сохранить».

Документ будет сохранен в разделе «Текущие операции». Далее необходимо найти документ, подписать и отправить его в Банк аналогично остальным документам (подробнее см. п. 5.2-5.4).

ВТБ

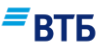

## 8. Справочники

В разделе «Справочники» можно просмотреть, а также отредактировать некоторые Справочники, используемые для работы Системы.

#### Для начала работы со Справочниками:

- 1. Щелкните по наименованию организации.
- 2. Выберите пункт «Справочники» в появившемся меню, щелкнув по нему клавишей мыши (Рис. 94).

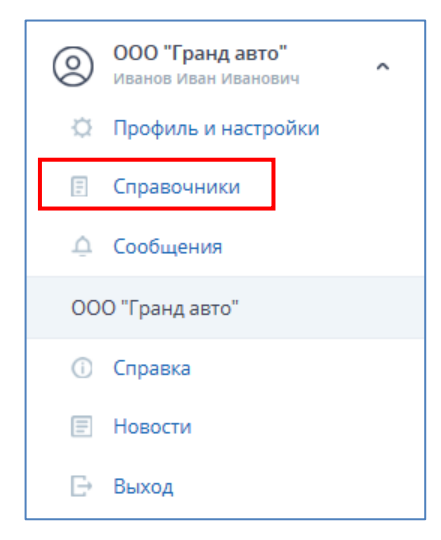

Рис. 94

Откроется страница с перечнем доступных Справочников (Рис. 95):

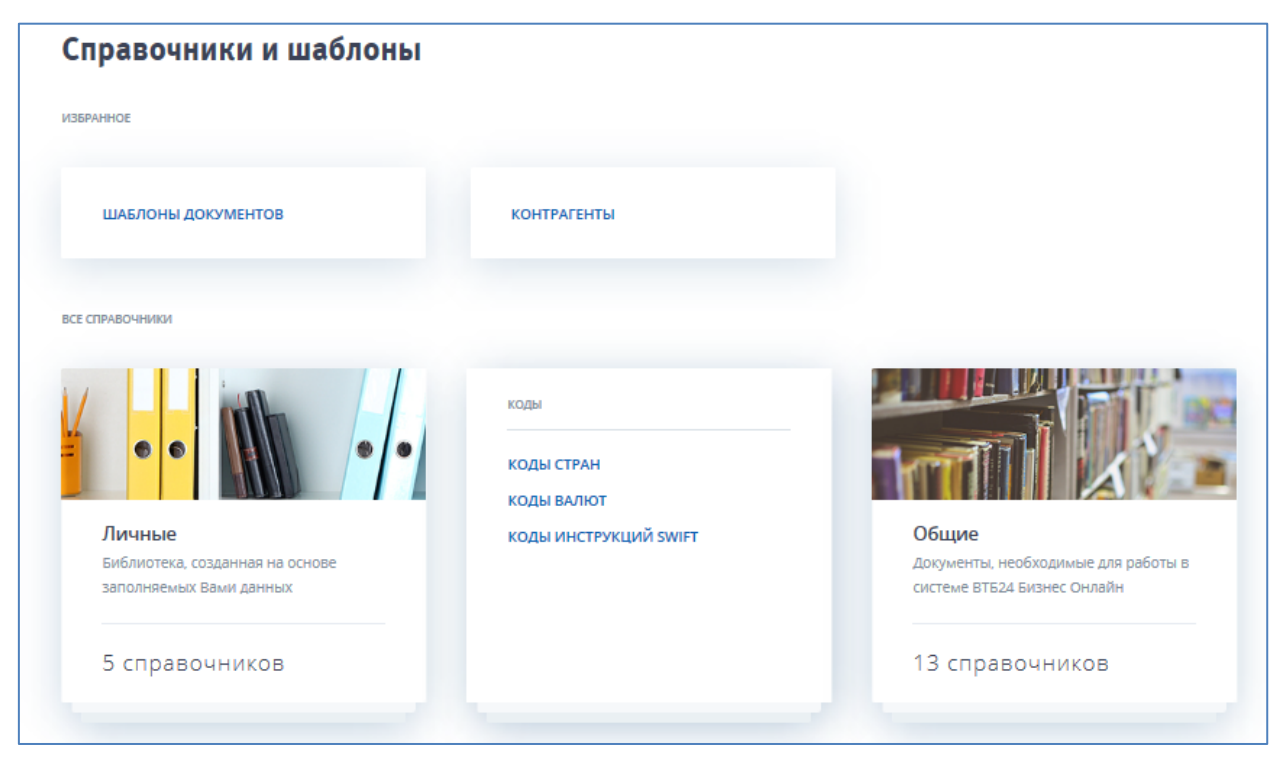

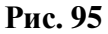

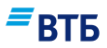

Справочники разбиты на следующие группы:

- Избранное (шаблоны документов, контрагенты);
- Личные;
- Коды;
- Общие.

Для отображения списка справочников какой-либо группы наведите курсор мыши на нужный блок.

**Обратите внимание!** Электронные адреса работников Банка содержатся в личном справочнике «Адресная книга».

Для просмотра или редактирования какого-либо Справочника щелкните клавишей мыши по его названию. Откроется страница с данными выбранного Справочника (**Рис. 96**):

| (онтра | агенты                            |              |     |                      | + добавити | ДРУГИЕ ДЕ  | йствия 🗸 | - 10 <del>-</del> |
|--------|-----------------------------------|--------------|-----|----------------------|------------|------------|----------|-------------------|
| Расш   | иренный поиск                     |              |     |                      |            |            |          | ~                 |
|        | НАИМЕНОВАНИЕ                      | ИНН          | кпп | РАСЧЕТНЫЙ СЧЕТ       | БИК        | доверенный | ФАКТЫ    |                   |
|        | BTE 24 (3AO) Г.MOCKBA             | 7710353606   | 0   | 70601810500001210253 | 445257161  | нет        |          |                   |
|        | ЗАО "Медведково"                  | 7715081064   | 0   | 40702810000000000000 | 040303888  | нет        |          |                   |
|        | ИП Горлов Александр Александрович | 450146751101 | 0   | 40802810903100003798 | 044525201  | нет        |          |                   |
|        | ООО "Варвара"                     | 450010110101 | 0   | 4070281000000010951  | 044525716  | нет        |          |                   |
|        | ООО "ГРУППА МОДУЛЬ"               | 7726064857   | 0   | 40702810100060001116 | 044525187  | нет        |          |                   |
|        | 000 "ЛАНДИС"                      | 5007067042   | 0   | 40702810309000054371 | 044583990  | нет        |          |                   |
|        | 000 "0-CN-3C-LIEHTP"              | 7701341820   | 0   | 40702810838120061622 | 044525225  | нет        |          |                   |
|        | 000 "ПРАВИЛЬНЫЕ ЛЮДИ"             | 5029123156   | 0   | 40702810300010170524 | 044585777  | нет        |          |                   |
|        | ООО "СОЮЗУНИВЕРСАЛ"               | 7701153505   | 0   | 40702810520100000524 | 044525388  | нет        |          |                   |
|        | 000 "СТРОИТЕЛЬНЫЙ ХОЛДИНГ - КМТ"  | 7728706348   | 0   | 4070281080000013973  | 044525555  | нет        |          |                   |
|        |                                   |              | 1   | 2                    |            |            |          |                   |

Рис. 96

В большинстве Справочников можно отображать записи, удовлетворяющие определенным критериям. Для этого:

- 1. Нажмите на кнопку «Расширенный поиск».
- 2. Задайте нужные условия поиска в появившемся блоке поиска.
- 3. Нажмите кнопку «Показать» (Рис. 97).

| ИНН |            |                        |
|-----|------------|------------------------|
|     |            |                        |
| БИК |            |                        |
|     |            |                        |
|     |            | $\sim$                 |
|     |            |                        |
|     | 🕤 СБРОСИТЬ | ПОКАЗАТЬ               |
|     | инн        | инн<br>Бик<br>Сбросить |

**ВТБ** 

Если Справочник редактируемый (как, например, Справочник корреспондентов), то можно добавлять, редактировать, или удалять из него записи. Если Справочник нет возможности отредактировать, то кнопки для редактирования в нем отсутствуют.

## 8.1. Добавление записи в Справочник

## Для добавления записи в Справочник:

- **1.** Выберите Справочник, в который необходимо добавить запись (см. **Рис. 95**). Откроется окно просмотра данных Справочника (см. **Рис. 96**).
- 2. Нажмите на кнопку «Добавить».

Откроется форма для внесения информации (Рис. 98):

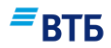

| Наименование                          |                                        |
|---------------------------------------|----------------------------------------|
| ИНН                                   | кпп                                    |
| Счет                                  |                                        |
| Расчетный счет                        |                                        |
| бик                                   |                                        |
| Банк                                  |                                        |
| Корреспонденский счет                 |                                        |
| Доверенный                            |                                        |
| Привязать статью дохода<br>Не выбрано | Привязать статью расхода<br>Не выбрано |
| + добавить счет                       |                                        |

- 3. Внесите необходимые сведения.
- 4. Нажмите кнопку «Сохранить».

Для закрытия окна без сохранения изменений нажмите на кнопку «Отмена».

Внимание! При добавлении доверенного контрагента (бенефициара) необходимо подтвердить операцию с помощью одноразового пароля, сформированного с помощью генератора паролей или с помощью SMS (в зависимости от используемого метода авторизации и подтверждения операций).

## 8.2. Редактирование записи в Справочнике

### Для редактирования записи в Справочнике:

- **1.** Выберите Справочник, в который необходимо внести изменения (см. **Рис. 95**). Откроется окно просмотра данных Справочника (см. **Рис. 96**).
- **2.** Нажмите на кнопку , расположенную в нужной строке справочника, и выберите пункт **«Редактировать»** в появившемся меню.

Откроется окно редактирования записи справочника (Рис. 99):

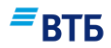

| ИНН КЛП Счет Расчетный счет БИК  Банк Корреспонденский счет Доверенный Привязать статью расхода Не выбрано Привязать статью расхода | Наименование                          |                                        |
|----------------------------------------------------------------------------------------------------|---------------------------------------|----------------------------------------|
| Счет Расчетный счет БИК  Банк Корреспонденский счет Доверенный Привязать статью дохода Не выбрано Привязать статью расхода          | ИНН                                   | клп                                    |
| Расчетный счет БИК   БИК   Банк Корреспонденский счет Доверенный Привязать статью дохода Не выбрано                                 | чет                                   |                                        |
| БИК                                                                                                    | Расчетный счет                        |                                        |
| Банк<br>Корреспонденский счет<br>Доверенный<br>Привязать статью дохода<br>Не выбрано Привязать статью расхода<br>Не выбрано         | бик 📃                                 |                                        |
| Корреспонденский счет<br>Доверенный<br>Привязать статью дохода<br>Не выбрано<br>Не выбрано                                          | Банк                                  |                                        |
| Доверенный<br>Привязать статью дохода Привязать статью расхода<br>Не выбрано Не выбрано                                             | Корреспонденский счет                 |                                        |
| Привязать статью дохода Привязать статью расхода<br>Не выбрано Не выбрано                                                           | Доверенный                            |                                        |
|                                                                                                    | Привязать статью дохода<br>Не выбрано | Привязать статью расхода<br>Не выбрано |
| <b>+</b> добавить счет                                                                                                    | - ДОБАВИТЬ СЧЕТ                       |                                        |

- 3. Внесите необходимые изменения.
- 4. Нажмите на кнопку «Сохранить».

Для закрытия окна без сохранения изменений нажмите на кнопку «Отмена».

Внимание! В случае проставления отметки «Доверенный» в справочнике контрагентов (бенефициаров) необходимо подтвердить операцию с помощью одноразового пароля, сформированного с помощью генератора паролей или с помощью SMS (в зависимости от используемого метода авторизации и подтверждения операций).

## 8.3. Удаление записи в Справочнике

### Для удаления записи в Справочнике:

- **1.** Выберите Справочник, из которого необходимо удалить запись (см. **Рис. 95**). Откроется окно для просмотра данных Справочника.
- **2.** Нажмите на кнопку , расположенную в нужной строке справочника, и выберите пункт «Удалить» в появившемся меню.
- 3. Подтвердите удаление записи, нажав на кнопку «Готово» (Рис. 100):

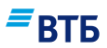

| кдение |                               | ×                             |
|--------|-------------------------------|-------------------------------|
| b?     |                               |                               |
| ОТМЕНА | готово                        |                               |
|        | <b>кдение</b><br>5?<br>отмена | кдение<br>5?<br>отмена готово |

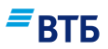

# 9. Сообщения

## 9.1. Просмотр сообщений

### Для начала работы с сообщениями:

- 1. Щелкните по наименованию организации.
- 2. Выберите пункт «Справочники» в появившемся меню, щелкнув по нему клавишей мыши (Рис. 101).

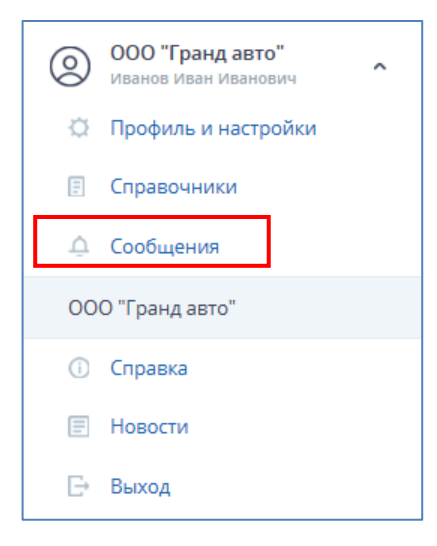

Рис. 101

Откроется страница просмотра сообщений (Рис. 102):

| Соорщени                            | я за все врем                                             | ~ R                                                                                                    |                                   |                | ~         |     |
|-------------------------------------|-----------------------------------------------------------|----------------------------------------------------------------------------------------------------|-----------------------------------|----------------|-----------|-----|
| Входящие                            | Отправленные                                              | Черновики                                                                                                    | + написать                        | < <b>⊕</b> 06⊦ | ювить     |     |
| 21 ДЕКАБРЯ 2016, 14:37              | "ООО 'Перспектива'" <2(<br>test many atta                 | ⊉bco.vtb24.ru>                                                                                                    |                                   | 0              |           |     |
| 08 JEKAEPS 2016 17-26               |                                                           | <200bco.teb24 mis                                                                                                    |                                   | удалі          | ить сообц | TEH |
| 00 delandi il 2010, 17.20           | Re: FWF (//HH: 772769380                                  | «2@000.0024.10» I, филиал: ВТБ 24 (ПАО) Централы                                                                           | ный Филиал Г. МОСКВА, Юр. Лицо: С | 00             |           |     |
| 08 ДЕКАБРЯ 2016, 17:25              | <b>"ООО 'УралЭкспортЛес'"</b><br>Re: FWF (ИНН: 772769380' | <2@bco.vtb24.ru><br>I, филиал: ВТБ 24 (ПАО) Централы                                                                       | ный Филиал Г. МОСКВА, Юр. Лицо: С | 00             |           |     |
| 30 НОЯБРЯ 2016, <mark>1</mark> 6:16 | "notificationservice.usbsr                                | n@vtb24.ru" <notificationservice.u< td=""><td>sbsm@vtb24.ru&gt;</td><td>0,</td><td></td><td></td></notificationservice.u<> | sbsm@vtb24.ru>                    | 0,             |           |     |

Рис. 102

Сообщения сгруппированы по разделам: **«Входящие»**, **«Отправленные»**, **«Черновики»**. Для просмотра списка сообщений выберите нужную папку, щелкнув по ее названию.

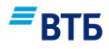

Для просмотра конкретного сообщения щелкните по наименованию адресата или отправителя (в зависимости от папки).

С помощью пункта меню «Удалить» можно удалить выбранное сообщение.

В окне просмотра конкретного сообщения доступны следующие действия (Рис. 103):

- Печать сообщения (пункт меню «Распечатать сообщение»);
- Удаление сообщения (пункт меню «Удалить сообщение»);
- Выгрузка документов (пиктограмма 🕮);
- Ответ на сообщение (ссылка «Ответить»);
- Пересылка сообщения другому адресату (ссылка «Переслать»).

| 30 НОЯБРЯ 2016, 16:16 | "notificationservice.usbsm@vtb24.ru" <notificationservice.usbsm@vtb24.ru><br/>"2@host" &lt;2@host&gt;<br/>Ошибка формата реестра</notificationservice.usbsm@vtb24.ru> | гЛес"<br>Х                                 |
|-----------------------|----------------------------------------------------------------------------------------------------|--------------------------------------------|
|                       | тхт 3307000623_00000_00120095_24022015_005 0.08 кб                                                                                                    | РАСПЕЧАТАТЬ СООБЩЕНИЕ<br>УДАЛИТЬ СООБЩЕНИЕ |
|                       | Нажмите здесь, чтобы Ответить или Переслать                                                                                                    |                                            |

## 9.2. Создание и отправка сообщения

При подготовке ответа на сообщение используйте ссылку «Ответить» (Рис. 103).

Для пересылки сообщения другому адресу используйте ссылку «Переслать».

#### Для создания нового сообщения:

1. Нажмите кнопку «Написать» (Рис. 102).

Откроется страница создания сообщения (Рис. 104):

Рис. 103

| Новое со | обще  | ние           |                       |             | ×         |
|----------|-------|---------------|-----------------------|-------------|-----------|
| Кому     |       |               |                       |             | ≡         |
| Тема     |       |               |                       |             |           |
|          |       |               |                       |             |           |
|          |       |               |                       |             |           |
|          | 📎 ПРІ | ИКРЕПИТЬ ФАЙЛ | СОХРАНИТЬ КАК ЧЕРНОВІ | ик отменить | отправить |

втб

- **2.** Укажите адресата. Для выбора адресата из адресной книги воспользуйтесь кнопкой в поле «**Кому**» и выберите нужного адресата.
- 3. Введите тему письма.
- 4. Введите текст письма.
- 5. При необходимости прикрепите файл к письму с помощью ссылки «Прикрепить файл».

**Внимание!** Максимально допустимый размер текста сообщения составляет 2048 символов. Максимально допустимый размер 1 файла-вложения: 2 Мб. Одновременно можно прикрепить любое количество файлов, но общий объем вложений не должен превышать 10 Мб.

При прикреплении файла появится окно ввода пароля секретного ключа (Рис. 105):

| Пароль секрет | ного ключа                                                                             |
|---------------|----------------------------------------------------------------------------------------|
|               | Секретный ключ зашифрован на пароле.<br>Введите пароль для доступа к секретному ключу. |
|               | Пароль для:                                                                            |
| 2             | C:\Users\y.smirnova\Desktop\Keys\keys\0000001.ke                                       |
|               | Пароль:<br>******                                                                      |
| Call.         |                                                                                        |
|               |                                                                                        |
|               | ОК Отмена                                                                              |
|               |                                                                                        |

Рис. 105

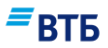

- 6. Укажите пароль и нажмите на кнопку «ОК» (Рис. 105).
- 7. Нажмите кнопку «Отправить» (Рис. 104).

Для сохранения сообщения в разделе «Черновики» нажмите кнопку «Сохранить как черновик» (Рис. 104). В этом случае к отправке сообщения можно вернуться позднее.

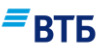

# 10. Пользовательские настройки

#### Для перехода на страницу профиля и пользовательских настроек:

- 1. Щелкните по наименованию организации.
- **2.** Выберите пункт «Профиль и настройки» в появившемся меню, щелкнув по нему клавишей мыши (Рис. 106).

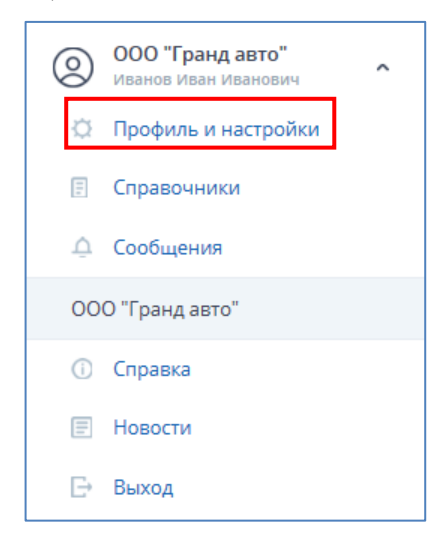

Рис. 106

Откроется страница с пользовательскими настройками (Рис. 107):

## **≡**втб

| стройки                                                                                                    |                                                                                                    |                                                          |
|----------------------------------------------------------------------------------------------------|----------------------------------------------------------------------------------------------------|----------------------------------------------------------|
| тификат                                                                                                    |                                                                                                    | Информация о пользовате                                  |
| Серийный номер                                                                                                    | 01BB0232A8013602031B                                                                                                    | учетная запись                                           |
| Владелец                                                                                                    | Иванов И.И.                                                                                                    | Ivanobq1<br>©VIO                                         |
| Email                                                                                                    | ivanov@mail.ru                                                                                                    | иванов иван иванович<br>интернет Адрес<br>178 140 69 197 |
| Огрганизация                                                                                                    | АО "Лютик"                                                                                                    | Сменить пароль                                           |
| Местоположение                                                                                                    | Москва                                                                                                    |                                                          |
| Страна                                                                                                    | RU                                                                                                    |                                                          |
| Выдан                                                                                                    | e-Notary Test CA (ECGOST-CP)                                                                                                    |                                                          |
| Email                                                                                                    |                                                                                                    |                                                          |
| Огрганизация                                                                                                    | Signal-COM JSC                                                                                                    |                                                          |
| Местоположение                                                                                                    | Moscow                                                                                                    |                                                          |
| Страна                                                                                                    | RU                                                                                                    |                                                          |
| Дата выдачи                                                                                                    | 12/2/2016 2:51:22 PM                                                                                                    |                                                          |
| Активен до                                                                                                    | 4/1/2017 2:51:22 PM                                                                                                    |                                                          |
| Свертка                                                                                                    | 39:49:E8:6A:0F:3E:1E:8B:6B:2A:A6:82:33:DC:F8:66:48:4F:6F:89                                                                                                    |                                                          |
| Для из<br>переа<br>сфоны для пол                                                                                                    | менения настроек вы будете<br>дресованы в личный кабинет<br><b>учения SMS</b>                                                                                                    |                                                          |
| 7 (916) ***-**-67                                                                                                    |                                                                                                    |                                                          |
| сохранить<br>сохранить<br>ступные мобиль                                                                                                    | ьные устройства                                                                                                    |                                                          |
| ІЕНОВАНИЕ ІМЕІ                                                                                                    | ДАТА ПОСЛ. ВХОДА ДОСТУП РАЗРЕШЕН                                                                                                    |                                                          |
| им из приоритетов Ба<br>анционного обслужив<br>южение одноразовым<br>не менее, у Вас есть в<br>илнительного средства<br>и:<br>кение уровня безопаси<br>ичение риска несанкы | нка является безопасность клиентов при работе с системами<br>зания. Именно поэтому мы рекомендуем подтверждать вход в<br>и переменным кодом.<br>озможность отказаться от использования данного<br>а подтверждения. Обращаем внимание на связанные с этим<br>ности при работе с системой<br>ционированного списания денежных средств |                                                          |
| ос переменного кода                                                                                                    | включен. Отключить?                                                                                                    |                                                          |

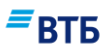

На этой странице доступны следующие операции:

- просмотр сведений о пользователе и Сертификате;
- осуществление перехода в личный кабинет пользователя для смены Сертификата;
- смена пароля;
- смена номера телефона для SMS-авторизации.

## 10.1. Переход в Личный кабинет пользователя

#### Для перехода в Личный кабинет Пользователя:

- 1. Нажмите на кнопку «Изменить» (см. Рис. 108).
- 2. Нажмите на кнопку «Готово» в окне подтверждения операции (Рис. 108):

| Подтверждение                                           | ×            |
|---------------------------------------------------------|--------------|
| Вы переходите в Личный каби<br>сессия будет завершена)? | нет (текущая |
| OTMEHA                                                  | готово       |

Рис. 108

Откроется окно входа в Личный кабинет (Рис. 109):

## **≡**втб

| Войти                                                                              | Личный каби                                   | iet DTC C                                                                       | ×                                                                                                    |                                            |
|------------------------------------------------------------------------------------|-----------------------------------------------|---------------------------------------------------------------------------------|----------------------------------------------------------------------------------------------------|--------------------------------------------|
| • Пользователь                                                                     | Организация                                   | ВІВ ВИ<br>Встроенные<br>продаж позг<br>работает ва<br>магазине, и               | знес онлаин<br>инструменты учета и анализа<br>воляют увидеть, как внутри<br>ш бизнес: и в небольшом<br>в сети с десятками агентов |                                            |
| Войти                                                                              | ЗАБЫЛИ ПАРОЛЬ?                                | и филиалов                                                                      |                                                                                                    |                                            |
| круглосуточная поддержка<br>8 (800) 200-77-99                                      | 🖾 ЗАДАТЬ ВОПРОС                               | і справка                                                                       |                                                                                                    |                                            |
|                                                                                    |                                               |                                                                                 | =                                                                                                    | ВТБ                                        |
|                                                                                    |                                               |                                                                                 | Jen Contraction                                                                                                    |                                            |
| Демо-версия си                                                                     | стемы                                         | Гостевой вход                                                                   | Предварительная р                                                                                                    | егистрация                                 |
| Почувствуйте удобство, гибко<br>фунуционала в использован<br>кабинета ВТБ Бизнес С | ость и широту По<br>нии личного озн<br>Онлайн | дайте заявку на открытие счета,<br>акомтесь с удобными сервисами<br>для бизнеса | Теперь у новых клиентов Ба<br>появилась возможност<br>предварительную регистра                                                    | анк ВТБ (ПАО)<br>ъ пройти<br>цию в системе |

## Рис. 109

Действия пользователя в Личном кабинете, в т.ч. выпуск Сертификата, подробно описаны в Инструкции по настройке системы «ВТБ Бизнес Онлайн».

## 10.2. Смена пароля

Для смены пароля :

1. Нажмите на ссылку «Сменить пароль» в блоке «Информация о пользователе» (Рис. 107).

Откроется окно «изменение пароля» (Рис. 110):

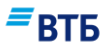

| Старый пароль                      |   |   |
|------------------------------------|---|---|
| Новый пароль                       | Ø | ? |
| Уровень безопасности вашего пароля |   |   |
| Новый пароль еще раз               |   |   |
| _                                  |   |   |

- 2. Укажите старый пароль.
- 3. Введите новый пароль.

Внимание! Пароль должен удовлетворять следующим критериям:

длина пароля должна быть не менее 8 символов;

- в числе символов пароля должны присутствовать буквы, цифры и специальные символы (@ # \$ & \* % и т.п.);

- запрещается использовать в качестве паролей номера телефонов, имена, фамилии, даты дней рождений и иные подобные сочетания;

- при смене пароля новое значение не должно совпадать ни с одним из 5 последних ранее используемых паролей.

- 4. Введите новый пароль повторно.
- 5. Нажмите кнопку «Изменить».

## 10.3. Смена номера телефона для SMS-авторизации

Для смены номера телефона пользователя для SMS-авторизации:

1. Укажите новый номер в поле «Основной телефон» блока «Телефоны для получения SMS» (Рис. 111).

| Телефоны для получ                     | ения SMS |
|----------------------------------------|----------|
| основной телефон<br>+7 (791) 6**_**_67 |          |
| + добавить                             |          |
| СОХРАНИТЬ                              |          |

Рис. 111

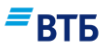

При задании номера телефона нельзя использовать пробелы и символы.

- **2.** При необходимости укажите дополнительный мобильный номер. Для этого нажмите на кнопку **«Добавить»** и укажите дополнительный номер телефона в появившемся поле.
- 3. Нажмите кнопку «Сохранить».

После смены номера мобильного телефона при следующем входе в систему «ВТБ Бизнес Онлайн» SMS-сообщение с кодом подтверждения будет направлено на новый номер мобильного телефона.

Внимание! Смена номера мобильного телефона для получения SMS-сообщений с кодом подтверждения должна сопровождаться предоставлением в офис Банка соответствующего Заявления на регистрацию/изменение номеров мобильных телефонов пользователей в системе «ВТБ Бизнес Онлайн», которое формируется и печатается из личного кабинета организации в системе. Пустой бланк Заявления, в котором необходимо вручную отметить соответствующий блок по изменению номеров мобильных телефонов, размещен на сайте Банка в разделе «Малый бизнес / Расчетное обслуживание / Интернет-банк для бизнеса / ВТБ Бизнес Онлайн/ ссылка на странице «База знаний» или может быть предоставлен в офисе Банка.

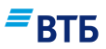

# 11. Новости

#### Для начала просмотра новостей:

- 1. Щелкните по наименованию организации.
- 2. Выберите пункт «Новости» в появившемся меню, щелкнув по нему клавишей мыши (Рис. 112).

| 0   | ООО "Гранд авто"<br>Иванов Иван Иванович | ^ |
|-----|------------------------------------------|---|
| ø   | Профиль и настройки                      |   |
| E   | Справочники                              |   |
| Ā   | Сообщения                                |   |
| 00  | О "Гранд авто"                           |   |
| (i) | Справка                                  |   |
| =   | Новости                                  |   |
| Đ   | Выход                                    |   |

Рис. 112

Откроется страница со списком новостей (Рис. 113):

| Новости                                                                    |          |
|----------------------------------------------------------------------------|----------|
| ВТБ Private Banking стал лучшим в 2015 году по версии Frank Research Group |          |
| 11 октября 2016                                                            |          |
|                                                                            | Рис. 113 |

Для просмотра текста новости щелкните по названию новости. Откроется страница просмотра текста новости (**Рис. 114**):

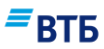

#### — назад

# BTБ Private Banking стал лучшим в 2015 году по версии Frank Research Group

16.04.2017

3 марта аналитическая компания Frank Research Group подвела итоги исследования банков, занимающихся Private Banking в России. Первое место по результатам исследования занял ВТБ.

Работа по исследованию ключевых игроков рынка Private Banking & Wealth Management проводилось Frank Research Group в течение пяти месяцев. Организаторы учитывали несколько критериев при анализе бизнеса финансовых организаций: надежность, набор банковских и небанковских продуктов, уровень инвестиционной экспертизы, характеристика отделений, деятельность за рубежом и качество сервиса.

ВТБ Private Banking в 2015 году увеличил портфель активов под управлением на 319 млрд рублей – до 732 млрд рублей. Состоятельные клиенты обеспечили две трети прироста всего депозитного портфеля банка. Банк открыл четыре новых офиса для обслуживания состоятельных клиентов (в Москве, Ижевске, Туле и Кемерово), нарастив сеть премиальных отделений до 24.

«Результаты исследования «Frank Research Group» очень важны для нас, мы считаем их достойным и закономерным отражением нашей работы в прошлом году, – отметил в ходе церемонии награждения вице-президент, директор департамента по работе с VIP клиентами ВТБ Павел Кудрявцев. – Несмотря на сложности в экономике, в 2015 году мы практически удвоили объем активов под управлением, расширили географию присутствия, увеличили количество клиентов более чем в 1,5 раза. Это свидетельствует о высоком доверие клиентов к нашей работе, и полученная сегодня награда это еще раз подтверждает».

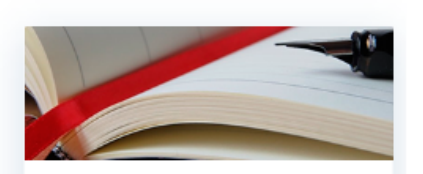

Сведения о государственной... Получите выписку из ЕГРЮЛ об

Рис. 114

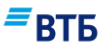

# 12. Сервис «Проверка благонадежности контрагента»

Сервис «Проверка благонадежности контрагента» позволяет получать пользователям клиента информацию о фактах деятельности корреспондентов. Сервис предоставляется по подписке на платной основе.

Подключенный, но неоплаченный сервис «Проверка благонадежности контрагента», функционирует в ограниченном режиме (с ограничением по времени на повторную проверку корреспондента).

## 12.1. Проверка контрагента

Перейти к проверке контрагента можно одним из следующих способов:

- по ссылке «Проверить контрагента» на странице входа в систему;
- по кнопке ссылке «Проверить контрагента» из справочника корреспондентов;
- по ссылке «Проверить контрагента» при создании платежного поручения.

#### Для проверки контрагента:

1. Начните проверку контрагента, воспользовавшись одним из выше перечисленных способов.

| Появится окно « <b>Проверить контрагента</b> » ( | Рис. | 115): |
|--------------------------------------------------|------|-------|
|--------------------------------------------------|------|-------|

| Проверить контрагент                           | га                  |
|------------------------------------------------|---------------------|
| огрн                                           |                     |
| Введите номер                                  | найти               |
|                                                |                     |
|                                                |                     |
| Информация предоставлена                       |                     |
| ЗАО «Калуга Астрал» — 8 (800) 700-86-68, infot | bank@astralnalog.ru |

Рис. 115

2. Укажите ИНН или ОГРН и нажмите на кнопку «Найти».

В случае корректной обработки запроса информация о фактах деятельности корреспондента отобразится в окне «Проверить контрагента» (Рис. 116):

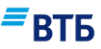

| Проверить контрагента                                                             |                                                          | × |
|-----------------------------------------------------------------------------------|----------------------------------------------------------|---|
| огрн                                                                              |                                                          |   |
| введите номер<br>7460003370                                                       | найти                                                    |   |
| ОБЩЕСТВО С ОГРАНИЧЕННОЙ ОТВЕТСТВЕН<br>ООО "ГРАНД АВТО"<br>74600033701127460004583 | НОСТЬЮ "ГРАНД АВТО"                                      |   |
| Юридический адрес:                                                                |                                                          |   |
| Факты ведения хозяйственной деятель                                               | ьности компании                                          |   |
| Факты на которые стоит обратить вним                                              | мание                                                    |   |
| • Критические факты                                                               |                                                          |   |
| Для получения детализированных результа<br>клиент онлайн».                        | атов анализа, пожалуйста, авторизуйтесь в системе «Банк- |   |
| Информация предоставлена<br>ЗАО «Калуга Астрал» — 8 (800) 700-86-68, infobankt    | @astrainalog.ru                                          |   |

Предоставляемые по контрагенту данные делятся на группы трех видов:

- факты хозяйственной деятельности (далее X-факты);
- требующие внимания (далее В-факты);
- критические (далее К-факты).

Для целей простой визуальной идентификации результатов проверки используется цветовая маркировка контрагента в цветовой гамме светофора со следующей интерпретацией результатов:

- Если количество К-фактов отлично от нуля, при этом кол-во В- и Х-фактов неважно цвет красный;
- Если количество К-фактов равно нулю, В-фактов отлично от нуля, Х-фактов неважно цвет желтый;
- Если количество К- и В-фактов равно нулю, Х-фактов неважно цвет зеленый.

## 13. Сервис подписок на небанковские сервисы

Сервис подписок на небанковские сервисы позволяет получить информацию о небанковских услугах (сервисах) Партнеров Банка, подписаться на них, а также оплатить предоставляемые на платной основе услуги.

Перечень доступных к подключению сервисов Клиента отображается на странице «Маркет» (Рис. 117):

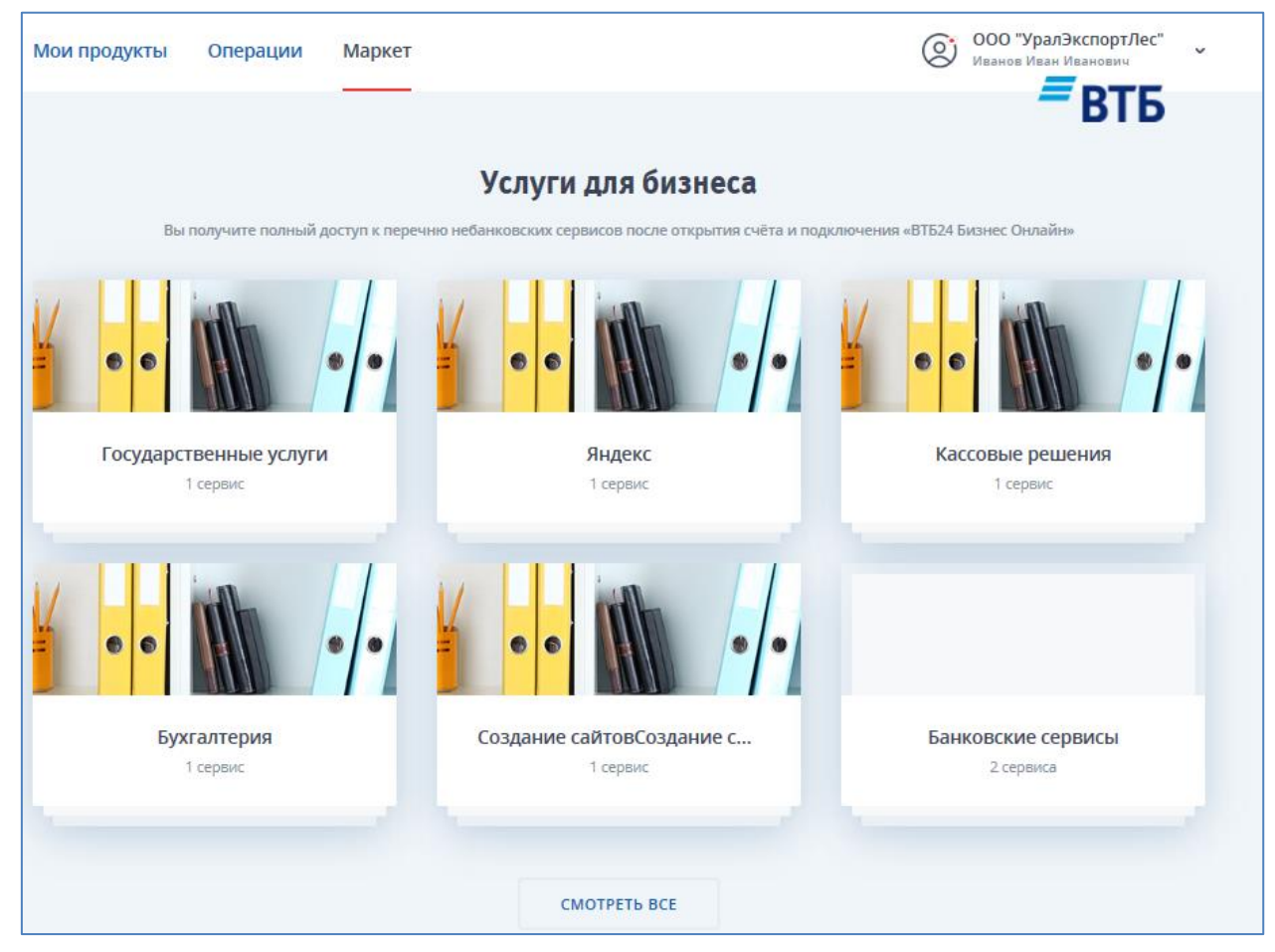

Рис. 117

## 13.1. Оформление подписки

#### Для оформления подписки:

1. Выберите нужный сервис среди предлагаемых (см. Рис. 117) и наведите на него курсор мыши.

Появится кнопка «Подключить» (с указанием стоимости подписки) (Рис. 118):

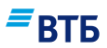

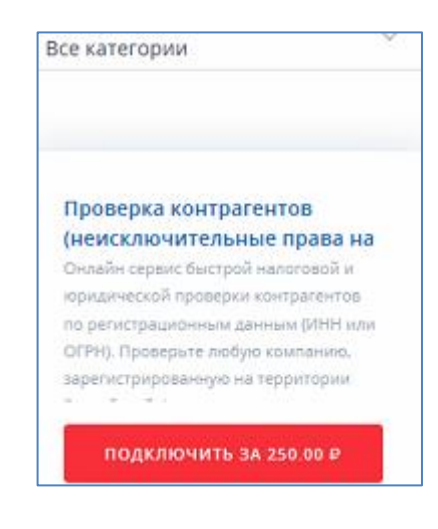

2. Нажмите на кнопку «Подключить».

Откроется карточка продукта.

3. Выберите нужный вариант подписки и нажмите кнопку «Оформить» (Рис. 119)

|                                    | ОФОРМИТЬ                          | оформить          | ОФОРМИТЬ                     |
|------------------------------------|-----------------------------------|-------------------|------------------------------|
| Стоимость                          | 250.00 ₽ / мес.                   | 1 000.00 ₽ / мес. | 1 500.00 <del>Р</del> / мес. |
|                                    | 1 месяц                           | 6 месяцев         | 12 месяцев                   |
| infobank@astrain                   | alog.ru                           |                   |                              |
| 8 (800) 700-86-68                  |                                   |                   |                              |
| ЗАО "Калуга Астр<br>Официальный са | ал"<br>йт: http://astrainalog.ru/ |                   |                              |
| Партнёр, предос                    | тавляющий сервис                  |                   |                              |

Рис. 119

Откроется окно оформления подписки (Рис. 120):

| 40702 810 9 0000 0001963 | ~ |
|--------------------------|---|
| ΦΝΟ                      |   |
| Телефон                  |   |
| Email                    |   |

втб

4. Укажите контактную информацию и нажмите на кнопку «Оформить подписку».

Будет сформировано платежное поручение от имени Клиента на оплату подписки на сервис.

5. Подпишите и отправьте платежное поручение в Банк стандартным образом (см. п. 5).

Сервис будет подключен после того как документ будет обработан в Банке.

## 13.2. История подписок

Для просмотра истории подписок и списка подключенных сервисов выберите вкладку «Партнерские сервисы» на странице «Операции» (Рис. 121):
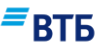

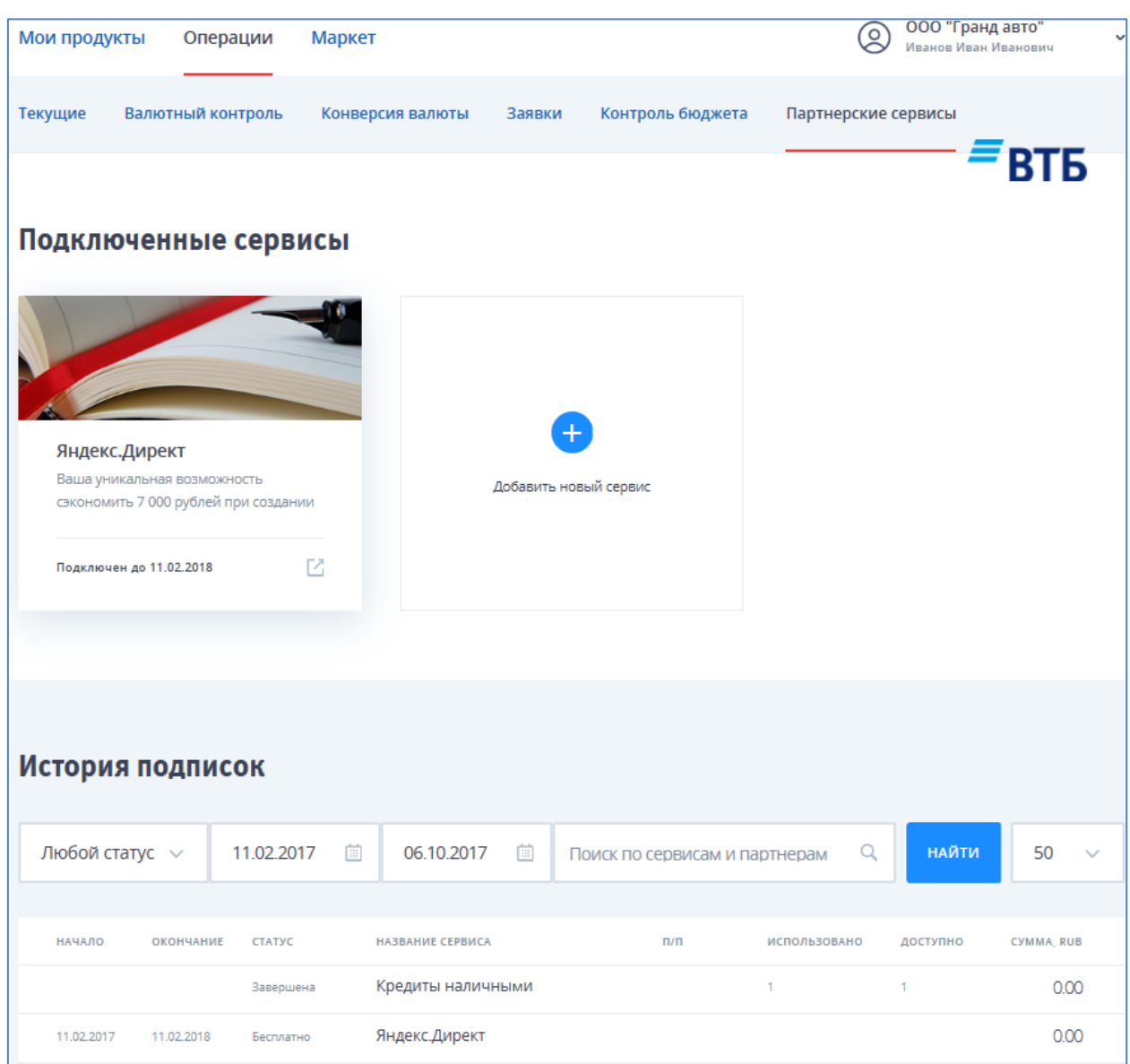

Можно отфильтровать записи по следующим параметрам:

- статус подписки;
- период действия подписки (заполнив поля «Дата с» и «Дата по»);
- наименование сервиса и Партнера, предоставляющего сервис.

После задания параметров поиска нажмите на кнопку «Найти».

- В нижней части таблицы отображаются сведения о подписках, подобранных по заданным параметрам:
- начало подписки;
- окончание подписки;
- статус подписки;
- название сервиса;
- номер п/п;

Система «ВТБ Бизнес Онлайн»

Руководство пользователя

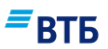

- количество использованных подключений;
- количество доступных подключений;
- сумма подписки.

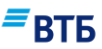

# 14. Зарплатный проект

Для начала работы с сервисом «Зарплатный проект» воспользуйтесь баннером (Рис. 122):

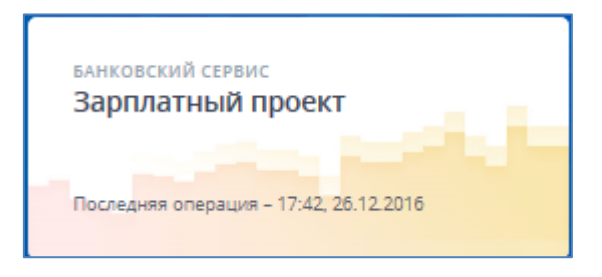

### Рис. 122

При наведении курсора мыши на баннер зарплатного проекта внешний вид баннера изменится (**Рис. 123**):

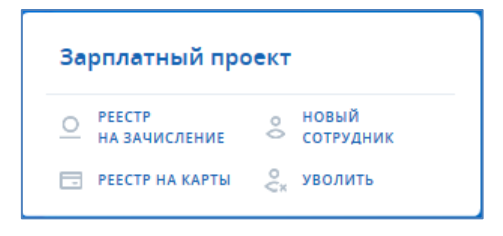

Рис. 123

На баннере присутствуют следующие кнопки:

| O РЕЕСТР<br>НА ЗАЧИСЛЕНИЕ | Переход к созданию Реестра на зачисление              |
|---------------------------|-------------------------------------------------------|
| 📄 РЕЕСТР НА КАРТЫ         | Переход к созданию Реестра на выпуск карт             |
| о новый<br>⇔ сотрудник    | Переход к добавлению записи в справочник «Сотрудники» |
| уволить                   | Переход к созданию Реестра уволенных сотрудников      |

Заголовок «Зарплатный проект» является ссылкой для перехода к странице сервиса «Зарплатный проект» (**Рис. 124**):

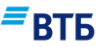

| ¢ | <sup>ванковский сервис</sup><br>Зарплатный п | роект                      |            |         |             | СОЗДАТЬ                            | РЕЕСТР НА ЗАЧИ | ісление |
|---|----------------------------------------------|----------------------------|------------|---------|-------------|------------------------------------|----------------|---------|
|   | Реестр на зачисле                            | ение Реестр кар            | от Сотруді | ники    | Реестр увол | енных сотрудников                  | _              |         |
|   |                                              |                            |            |         |             |                                    | <i>=</i> B     | ГБ      |
|   | 000 "Гран,                                   | д авто"                    |            |         |             |                                    | .↓ им          | ΙΠΟΡΤ   |
|   | Na PEECTPA                                   | СТАТУС   ДАТА ЗАПИСИ       | тип        | записей | НАЧИСЛЕНИЕ  | дополнительная информация          | CYMMA, RUB     |         |
|   | 10                                           | Подписан<br>02.10.2017     | зарплата   | 2       | 02.10.2017  |                                    | - 21 000.00    |         |
|   | 13                                           | Импортирован<br>13.07.2017 | зарплата   | 3       | 04.10.2017  | импорт файла 7460003300_00000_0TST | - 127 000.61   |         |
|   | 12                                           | Импортирован<br>13.07.2017 | зарплата   | 3       | 04.10.2017  | импорт файла 7460003370_00000_0TST | - 127 000.61   |         |
|   | 11                                           | Импортирован<br>13.07.2017 | зарплата   | 3       | 04.10.2017  | импорт файла 7460003370_00000_0TST | - 127 000.61   |         |
|   | 9                                            | Импортирован<br>13.07.2017 | зарплата   | 3       | 13.07.2017  | импорт файла 7460003370_00000_0TST | - 127 000.61   |         |
|   | 8                                            | Импортирован<br>13.07.2017 | зарплата   | 3       | 13.07.2017  | импорт файла 7460003370_00000_0T5T | - 127 000.61   |         |
|   | 7                                            | Импортирован<br>13.07.2017 | зарплата   | 2       | 13.07.2017  | импорт файла Z_74512_20170713_01_1 | - 4 000 000.00 |         |

Для перехода к работе с определенным реестром следует выбрать одну из вкладок:

- Реестр на зачисление (по умолчанию);
- Реестр карт;
- Реестр уволенных сотрудников.

На каждой из вышеуказанных вкладок отображается список реестров определенного типа в виде таблицы с полями:

- Номер реестра;
- Дата реестра;
- Количество записей;
- Статус;
- Офис Банка для выдачи карт (только для Реестра на выпуск карт);
- Тип (только для Реестра на зачисление);
- Дата начисления (только для Реестра на зачисление);
- Сумма, руб. (только для Реестра на зачисление);
- Дополнительная информация.

С каждым из реестров любого типа доступны следующие операции:

- Создание реестра;

Система «ВТБ Бизнес Онлайн»

Руководство пользователя

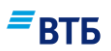

- Редактирование реестра;
- Импорт реестра в ВТБ БО;
- Подписание реестра;
- Отправка в Банк реестра;
- Печать выбранного реестра;
- Удаление реестра;
- Копирование реестра.

На вкладке «Сотрудники» можно настроить справочники, необходимые для работы с зарплатными проектами.

## 14.1. Создание реестра

Для создания реестра:

1. Нажмите кнопку «Создать» и выберите тип реестра из списка (значение «Реестр на карты» для создания реестра на выпуск карт; значение «Уволить сотрудника» для формирования реестра уволенных сотрудников). Для создания реестра на зачисление нажмите на кнопку «Реестр на зачисление», расположенную в правом верхнем углу карточки продукта (Рис. 125):

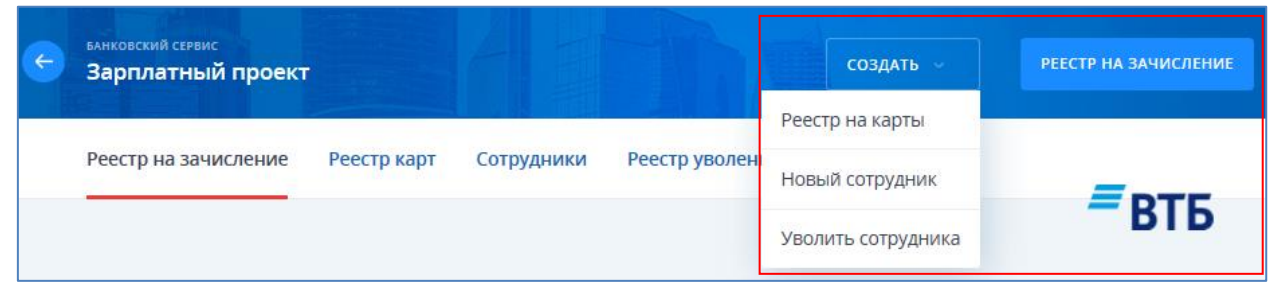

### Рис. 125

**Примечание.** Также можно воспользоваться кнопками на обратной стороне баннера сервиса «Зарплатный проект».

Откроется страница создания реестра (Рис. 126):

| 2                                                  |                            |          |
|----------------------------------------------------|----------------------------|----------|
| Реестр на зачислени                                | e                          |          |
| Номер реестра в разрезе за день<br>1               | Дата реестра<br>24.02.2017 |          |
| Номер файла реестра                                | <sub>Тип</sub><br>зарплата | ~        |
| Дата начисления<br>24.02.2017                      |                            |          |
| Наименование файла<br>Z_0000001151_20170224_01.txt |                            |          |
| Дополнительная информация                          |                            |          |
| Сотрудники                                         |                            |          |
| Сотрудники                                         | 1 не выбраны               |          |
| + добавить сотрудника                              |                            |          |
|                                                    | отмена со                  | ОХРАНИТЬ |

Примечание. На рисунке Рис. 126 представлен внешний вид страницы создания реестра на зачисление для реестров «в новом формате». В случае создания реестров по «старой технологии» (без отсутствия взаимодействия с системой учета зарплатных проектов СЗП) на форме будут отсутствовать некоторые поля (номер реестра, дата реестра, номер файла реестра).

- 2. Укажите обязательные параметры, дополнительную информацию (при необходимости).
- 3. Создайте список сотрудников, по которым необходимо создать реестр. Для добавления сотрудника в список нажмите на кнопку «Добавить сотрудника». Откроется форма добавления сотрудника (**Рис. 127**):

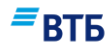

| Добавить сотрудника                                                |   |
|--------------------------------------------------------------------|---|
| Поиск по сотрудникам                                               | Q |
| ТАБ. НОМЕР                                                         |   |
| 111<br>ПаспортРФ, 00 00, 000000                                    |   |
| 7787НН5<br>Александров Максим Иванович<br>ПаспортРФ, 31 03, 131131 |   |
| 01<br>Безруков Сергей Сергеевич<br>ПаспортРФ, 77, 777777           |   |
| Бирюлев Павел Николаевич                                           |   |
| Божкова Елена Николаевна                                           |   |
| Бочкарь Елена Геннадьевна                                          |   |
| Брежнев Виктор Михайлович                                          |   |
| Бриджес Аарон Гульмарович                                          |   |

**Примечание.** Можно воспользоваться фильтром для поиска сотрудников по фамилии, имени и отчеству. Выделить все записи можно, проставив отметку в поле **«Таб. номер»**.

Далее следует поставить отметку напротив нужных сотрудников и нажать на кнопку «Добавить n выбранного(ых)» (n- количество выбранных записей).

Выбранные сотрудники будут добавлены в список сотрудников (Рис. 128):

|                                                      | цень          | Дата реестра<br>24.02.2017 |    |
|------------------------------------------------------|---------------|----------------------------|----|
| Номер файла реестр                                   | a             | <sup>Тип</sup><br>зарплата | ~  |
| Дата начисления<br>24.02.2017                        | i             |                            |    |
| Наименование файла<br>Z_0000001151_20170224          | _01.txt       |                            |    |
| Сотрудники                                           | НАЧИСЛЕНИЕ, Р | НОМЕР КАРТЫ ИЛИ СЧЕ        | ТА |
|                                                      | Сумма<br>0.00 | 5543860052617487           | ×  |
| Божкова Елена Николаевна                             |               |                            |    |
| Божкова Елена Николаевна<br>Бирюлев Павел Николаевич | Сумма<br>0.00 | 5543860042060210           | ×  |

*Примечание.* При необходимости можно удалить сотрудника из списка, нажав на кнопку

- 4. Укажите сумму начислений для каждого из сотрудников.
- 5. По завершении создания реестра нажмите на кнопку «Сохранить».

Реестр будет добавлен в список со статусом «Новый».

# 14.2. Импорт реестра

### Для импорта реестра в ВТБ БО:

1. Нажмите на кнопку-ссылку «Импорт» (Рис. 129):

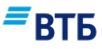

| ¢ | <sub>банковский сервис</sub><br>Зарплатный п | роект                      |           |         |             | создать                            | РЕЕСТР НА ЗАЧИ | 1СЛЕНИЕ |
|---|----------------------------------------------|----------------------------|-----------|---------|-------------|------------------------------------|----------------|---------|
|   | Реестр на зачисле                            | ение Реестр ка             | рт Сотруд | ники    | Реестр увол | енных сотрудников                  | _              |         |
|   |                                              |                            |           |         |             |                                    | = B.           | ТБ      |
|   | ООО "Гран                                    | д авто"                    |           |         |             |                                    | ии 🕁           | ипорт   |
|   | N₂ PEECTPA                                   | СТАТУС   ДАТА ЗАПИСИ       | тип       | записей | НАЧИСЛЕНИЕ  | дополнительная информация          | CYMMA, RUB     |         |
|   | 10                                           | Подписан<br>02.10.2017     | зарплата  | 2       | 02.10.2017  |                                    | - 21 000.00    |         |
|   | 13                                           | Импортирован<br>13.07.2017 | зарплата  | 3       | 04.10.2017  | импорт файла 7460003300_00000_0TST | - 127 000.61   |         |
|   | 12                                           | Импортирован<br>13.07.2017 | зарплата  | 3       | 04.10.2017  | импорт файла 7460003370_00000_0TST | - 127 000.61   |         |
|   | 11                                           | Импортирован<br>13.07.2017 | зарплата  | 3       | 04.10.2017  | импорт файла 7460003370_00000_0TST | - 127 000.61   |         |
|   | 9                                            | Импортирован<br>13.07.2017 | зарплата  | 3       | 13.07.2017  | импорт файла 7460003370_00000_0T5T | - 127 000.61   |         |
|   | 8                                            | Импортирован<br>13.07.2017 | зарплата  | 3       | 13.07.2017  | импорт файла 7460003370_00000_0TST | - 127 000.61   |         |
|   | 7                                            | Импортирован<br>13.07.2017 | зарплата  | 2       | 13.07.2017  | импорт файла Z_74512_20170713_01_1 | -4000000.00    |         |

Появится страница для указания пути к файлу с реестром (Рис. 130):

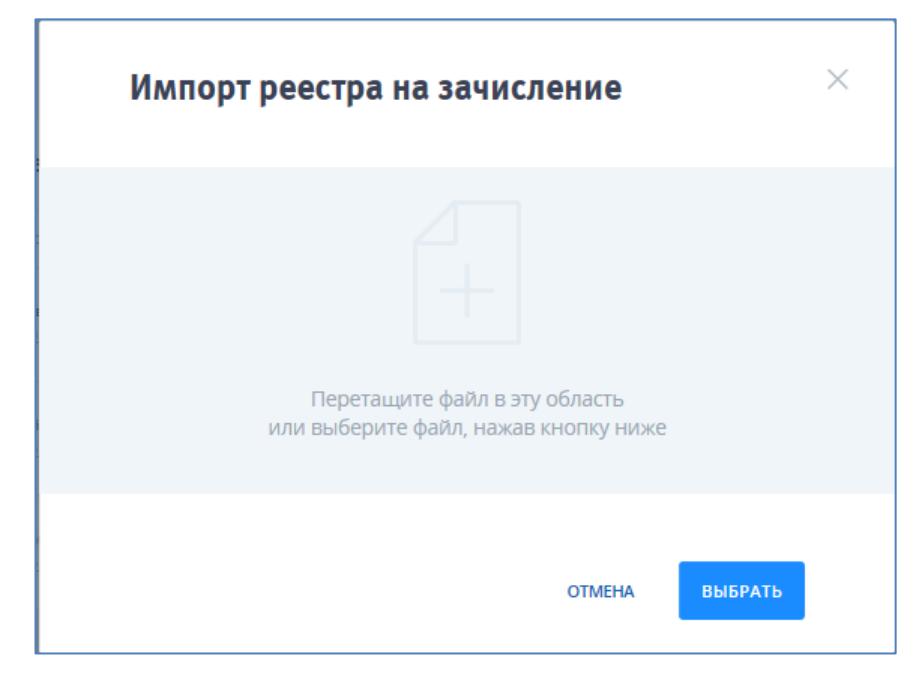

Рис. 130

**Примечание.** На рисунке **Рис. 130** представлен внешний вид страницы импорта реестра на зачисление для импорта реестров «в новом формате». В случае импорта реестров по «старой технологии» (без отсутствия взаимодействия с системой учета зарплатных проектов СЗП) на форме будут присутствовать дополнительные поля (их следует заполнить).

2. Укажите путь к файлу с данными реестра с помощью кнопки «Выбрать» или перетащите нужный файл в центральную часть окна. Файл должен быть в специальном формате, соответствующем типу импортируемого реестра.

| Импорт реестра на зачи | исление |            |
|------------------------|---------|------------|
| Occontent_402.txt      |         | 1.07КБ 🗙   |
| 3 файле 4 записи       |         |            |
|                        | OTMEHA  | ОБРАБОТАТЬ |

Если файл имеет верный формат, появится окно (Рис. 131):

Рис. 131

■ВТБ

- 3. Нажмите на кнопку «Обработать».
- 4. Дождитесь завершения процесса загрузки данных.

Появится страница с результатами импорта реестра (Рис. 132):

| Результат импорта реестра на зачи                     | исление | × |
|-------------------------------------------------------|---------|---|
| Некорректный формат имени файла<br>DocContent_423.txt |         |   |
| START;07052015;1;CREDIT;OOO "Гранд авто"              |         |   |
| 4447778885551232;100,00;Безруков Сергей Сергеевич     |         |   |
| END;1;100,00;RUR                                      |         |   |
|                                                       |         |   |
|                                                       | ЗАКРЫТЬ |   |

5. Нажмите на кнопку «Закрыть».

В случае отсутствия ошибок при загрузке, реестр будет добавлен в список со статусом «Импортирован».

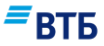

Такой реестр можно только подписать/скопировать/удалить/отправить.

### 14.3. Редактирование реестра

Можно отредактировать только реестр со статусом «Новый».

### Для редактирования реестра:

1. Нажмите на кнопку напротив нужного реестра и выберите пункт «Редактировать» в появившемся контекстном меню (Рис. 133):

| 5 | <b>Новый</b><br>25.02.2017     | зарплата | 1 | 07.05.2015 | - 100.00                              |
|---|--------------------------------|----------|---|------------|---------------------------------------|
| 3 | Отправлен в Банк<br>07.05.2015 | зарплата | 1 | 07.05.2015 | печать                                |
| 4 | Новый<br>07.05.2015            | зарплата | 2 | 24.03.2015 | отправить<br>РЕДАКТИРОВАТЬ<br>УДАЛИТЬ |

Рис. 133

Откроется форма редактирования реестра (Рис. 134):

| 1                                           | день                        |                 |         |
|---------------------------------------------|-----------------------------|-----------------|---------|
| <sup>тип</sup><br>зарплата                  | ~                           |                 |         |
| Дата начисления<br>07.05.2015               | İ                           |                 |         |
| Наименование файла<br>7460003370_00000_7460 | 003370_25022017_0           | 01.txt          |         |
| Дополнительная инфо                         | рмация                      |                 |         |
| Сотрудники                                  |                             |                 |         |
| сотрудник                                   | НАЧИСЛЕНИЕ, Р               | НОМЕР КАРТЫ ИЛИ | І СЧЕТА |
| Безруков Сергей Сергеевич                   | с <sub>умма</sub><br>100.00 | 444777888555123 | 2       |
|                                             |                             |                 |         |

Рис. 134

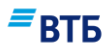

- 2. Измените необходимые параметры.
- 3. Нажмите на кнопку «Сохранить».

# 14.4. Удаление реестра

Для удаления реестра(ов) воспользуйтесь одним из способов:

a) Нажмите на кнопку напротив нужного реестра и выберите пункт «Удалить» в появившемся контекстном меню (Рис. 135):

| 5 | <b>Новый</b><br>25.02.2017            | зарплата | 1 | 07.05.2015 | - 100.00                              |
|---|---------------------------------------|----------|---|------------|---------------------------------------|
| 3 | <b>Отправлен в Банк</b><br>07.05.2015 | зарплата | 1 | 07.05.2015 | печать                                |
| 4 | Новый<br>07.05.2015                   | зарплата | 2 | 24.03.2015 | ОТПРАВИТЬ<br>РЕДАКТИРОВАТЬ<br>УДАЛИТЬ |

### Рис. 135

б) Установите отметки напротив нужных реестров и нажмите на кнопку-ссылку «Удалить» (Рис. 136):

| 1 | 🔗 подписать           |          | ПЕЧАТЬ × УДАЛИТЬ |          |
|---|-----------------------|----------|------------------|----------|
| ~ | Новый<br>5 25.02.2017 | зарплата | 1 07.05.2015     | - 100.00 |

Рис. 136

# 14.5. Подписание реестра

### Для подписания реестра:

1. Воспользуйтесь одним из способов:

а) Нажмите на кнопку **на**против нужного реестра и выберите пункт «Подписать» в появившемся контекстном меню (**Рис. 137**):

| 5 | Новый<br>25.02.2017            | зарплата | 1 | 07.05.2015 | - 100.00                              |
|---|--------------------------------|----------|---|------------|---------------------------------------|
| 3 | Отправлен в Банк<br>07.05.2015 | зарплата | 1 | 07.05.2015 | печать                                |
| 4 | <b>Новый</b><br>07.05.2015     | зарплата | 2 | 24.03.2015 | ОТПРАВИТЬ<br>РЕДАКТИРОВАТЬ<br>УДАЛИТЬ |

### Рис. 137

б) Установите отметку напротив нужного реестра и нажмите на кнопку-ссылку «Подписать» (Рис. 138):

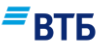

| 0 | ð | 🤊 подписать                | ⊘ ОТПРАВИТЬ | 🗇 ПЕЧАТЬ | 🗙 УДАЛИТЬ |               |
|---|---|----------------------------|-------------|----------|-----------|---------------|
| ~ | 5 | <b>Новый</b><br>25.02.2017 | зарплата    | 1 07.0   | 5.2015    | - 100.00 ···· |

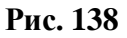

Появится форма для подписи реестра (Рис. 139):

| Реестра на за                                                                                     | ачисление № 4                                        | ×         |
|---------------------------------------------------------------------------------------------------|------------------------------------------------------|-----------|
| START; 24032015; 2; CRE<br>; 1000; Антонов Владим<br>; 2000; Барабаш Павел /<br>END; 2; 3000; RUR | DIT; ООО "Гранд авто"<br>ир Витальевич<br>Дмитриевич |           |
| Список подписе                                                                                    | й                                                    |           |
|                                                                                                   | Подписи отсутствуют                                  |           |
| 1/1                                                                                               | ДРУГИЕ ДЕЙСТВИЯ У                                    | подписать |

Рис. 139

2. Нажмите на кнопку «Подписать».

Появится форма ввода пароля секретного ключа (Рис. 140):

| Пароль секретн | ного ключа                                                                             |
|----------------|----------------------------------------------------------------------------------------|
|                | Секретный ключ зашифрован на пароле.<br>Введите пароль для доступа к секретному ключу. |
|                | Пароль для:                                                                            |
|                | C:\Users\smiyi\Desktop\NewKeys\keys\0000001.key                                        |
|                | Пароль:                                                                                |
| 6              |                                                                                        |
| Call.          |                                                                                        |
|                |                                                                                        |
|                | 0K 1 2mm                                                                               |
|                |                                                                                        |
| L              |                                                                                        |

Рис. 140

3. Укажите пароль и нажмите на кнопку «ОК».

Статус реестра изменится на значение «Подписан» и станет доступна отправка реестра в Банк (**Рис. 141**):

| Реестра на зачислени                                    | e № 5            | ×         |
|---------------------------------------------------------|------------------|-----------|
| 5543860039915103; 10000,00; Бочкарь Е                   | лена Геннадьевна |           |
| Список подписей<br>25.02.2017 13:50:37 Иванов Иван Иван | ювич             |           |
| Реестр подписан                                         |                  |           |
|                                                         | ЗАКРЫТЬ          | отправить |

Контекстное меню, вызываемое по кнопке —, содержит пункты:

- Проверить подпись (позволяет проверить корректность подписи);
- Снять подпись (позволяет отменить наложение подписи); Снять можно только свою подпись
- Выгрузить подпись (позволяет сохранить подпись в файл).
- 4. Нажмите на кнопку **«Закрыть»**, если реестр планируется отправить в Банк позднее. Для немедленной отправки реестра в Банк нажмите на кнопку **«Отправить»**.

## 14.6. Отправка реестра в Банк

Можно отправить в Банк только реестр со статусом «Подписан».

### Для отправки в Банк реестра:

1. Воспользуйтесь одним из способов:

а) Нажмите на кнопку напротив нужного реестра и выберите пункт «Отправить» в появившемся контекстном меню (Рис. 142):

| 5 | Новый<br>25.02.2017                   | зарплата | 1 | 07.05.2015 | - 100.00                              |
|---|---------------------------------------|----------|---|------------|---------------------------------------|
| 3 | <b>Отправлен в Банк</b><br>07.05.2015 | зарплата | 1 | 07.05.2015 | печать                                |
| 4 | <b>Новый</b><br>07.05.2015            | зарплата | 2 | 24.03.2015 | ОТПРАВИТЬ<br>РЕДАКТИРОВАТЬ<br>УДАЛИТЬ |

### Рис. 142

б) Установите отметку напротив нужного реестра и нажмите на кнопку-ссылку «Отправить» (Рис. 143):

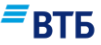

| 1 | 🖉 ПОДПИСАТЬ                          | Л ОТПРАВИТЬ | ¢ ( | 1ЕЧАТЬ X УДАЛИТЬ |          |
|---|--------------------------------------|-------------|-----|------------------|----------|
|   | 5 <mark>Новый</mark><br>5 25.02.2017 | зарплата    | 1   | 07.05.2015       | - 100.00 |

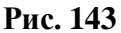

Статус реестра изменится на значение «Отправлен в Банк»:

# 14.7. Печать реестра

Для печати реестра воспользуйтесь одним из способов:

а) Нажмите на кнопку и напротив нужного реестра и выберите пункт «Печать» в появившемся контекстном меню (Рис. 144):

| 5 | <b>Новый</b><br>25.02.2017     | зарплата | 1 | 07.05.2015 | - 100.00                              |
|---|--------------------------------|----------|---|------------|---------------------------------------|
| 3 | Отправлен в Банк<br>07.05.2015 | зарплата | 1 | 07.05.2015 | копировать<br>печать<br>подписать     |
| 4 | <b>Новый</b><br>07.05.2015     | зарплата | 2 | 24.03.2015 | ОТПРАВИТЬ<br>РЕДАКТИРОВАТЬ<br>УДАЛИТЬ |

### Рис. 144

б) Установите отметку напротив нужного реестра и нажмите на кнопку-ссылку «Печать» (Рис. 145):

| 1 | 8 | подписать                  | → ОТПРАВИТЬ | 🗇 ПЕЧАТЬ  | 🗙 удалить     |
|---|---|----------------------------|-------------|-----------|---------------|
| ~ | 5 | <b>Новый</b><br>25.02.2017 | зарплата    | 1 07.05.2 | .015 - 100.00 |

Рис. 145

Выбранный реестр будет выведен на принтер.

# 14.8. Копирование реестра

Для копирования реестра нажмите на кнопку и напротив нужного реестра и выберите пункт «Копировать» в появившемся контекстном меню (Рис. 146):

| 5 | <b>Новый</b><br>25.02.2017     | зарплата | 1 | 07.05.2015 | - 100.00                              |
|---|--------------------------------|----------|---|------------|---------------------------------------|
| 3 | Отправлен в Банк<br>07.05.2015 | зарплата | 1 | 07.05.2015 | печать                                |
| 4 | <b>Новый</b><br>07.05.2015     | зарплата | 2 | 24.03.2015 | отправить<br>редактировать<br>удалить |

Рис. 146

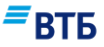

Будет добавлен реестр, идентичный скопированному, но со статусом «Новый»:

# 14.9. Настройка справочника сотрудников

Для начала настройки справочников, необходимых для работы с зарплатным проектом, выберите вкладку «Сотрудники».

Откроется страница, содержащая блок поиска и список сотрудников (Рис. 147):

| БАНКОВСКИЙ СЕРВИС<br>Зарплатный про | оект                  |                                           | создать ~            | РЕЕСТР НА ЗАЧИСЛЕНИЕ |
|-------------------------------------|-----------------------|-------------------------------------------|----------------------|----------------------|
| Реестр на зачислен                  | ие Реестр карт        | Сотрудники Реестр уволе                   | енных сотрудников    | =                    |
|                                     |                       |                                           |                      | -вть                 |
| Активен                             | ∨ Пои                 | ск по ФИО, табельному номеру и сч         | нету/карте           | Q 10 ~               |
| ООО "Гранд                          | авто"                 |                                           | 📩 сохрані            | ить 🛃 импорт         |
| ТАБЕЛЬНЫЙ №                         | статус   добавлен     | ФИО                                       | СЧЕТ/КАРТА           | действует до         |
|                                     | Активен<br>24.03.2015 | 111                                       | 12345678901234567890 | 31.03.2015           |
| 7787HH5                             | Активен<br>24.03.2015 | Александров Максим Иванович<br>10.10.1980 |                      |                      |
| 01                                  | Активен<br>04.12.2014 | Безруков Сергей Сергеевич<br>20.12.2013   | 4447778885551232     | 20.12.2015           |
|                                     | Активен<br>04.08.2014 | Бирюлев Павел Николаевич                  | 5543860042060210     | 18.02.2017           |
|                                     | Активен               | Божкова Елена Николаевна                  | 5543860052617487     | 18.02.2017           |

### Рис. 147

Существует возможность выборки сотрудников по следующим параметрам:

- Статус;
- ФИО, табельный номер и счет/карта.

Ниже отображаются сведения о сотрудниках, подобранные по заданным параметрам:

- Табельный номер;
- Статус;
- ФИО;
- Счет/карта;
- Срок действия до.

### Для добавления записи в справочник сотрудников:

1. Нажмите кнопку «Создать» и выберите пункт «Новый сотрудник» из списка (Рис. 148):

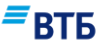

| ¢ | банковский сервис<br>Зарплатный проект |             |            |               |      | создать 🗸      | РЕЕСТР НА ЗАЧИСЛЕНИЕ |
|---|----------------------------------------|-------------|------------|---------------|------|----------------|----------------------|
|   |                                        |             |            |               | Peec | гр на карты    |                      |
|   | Реестр на зачисление                   | Реестр карт | Сотрудники | Реестр уволен | Новь | ий сотрудник   | = DTF                |
|   |                                        |             |            | l             | Увол | ить сотрудника | -BIP                 |

**Примечание.** Также можно воспользоваться кнопкой **«Новый сотрудник»** на обратной стороне баннера сервиса «Зарплатный проект».

Откроется карточка сотрудника (Рис. 149):

| Активен                                      | ~           |   |
|----------------------------------------------|-------------|---|
| Личные данные                                |             |   |
| Фамилия                                      |             |   |
| Имя                                          | Отчество    |   |
|                                              | При наличии |   |
| <ul> <li>Женский</li> <li>Мужской</li> </ul> |             |   |
| Гражданство<br>Россия,российская             | я федерация | ~ |
|                                              |             |   |
| Место рождения                               |             |   |

| Тип документа<br>Внутренний                                                                                            | общегражда                                               | нский | паспорт                         | ~   |
|----------------------------------------------------------------------------------------------------|----------------------------------------------------------|-------|---------------------------------|-----|
| Серия                                                                                                    | Номер                                                    |       |                                 |     |
| Орган, выдае                                                                                                    | вший докумен                                             | Т     |                                 |     |
| Код подразде                                                                                                    | еления                                                   |       | Дата выдачи                     |     |
| Адрес регис                                                                                                    | трации                                                   |       |                                 |     |
| Город                                                                                                    |                                                          |       | Улица                           |     |
| цополнительные<br>Сонтактная                                                                                           | е данные 🛩                                               | PNI   |                                 |     |
| цополнительные<br>Контактная<br>Рабочий теле                                                                           | е данные <b>~</b><br>информац<br>ефон                    | ция   |                                 |     |
| цополнительные<br>Контактная<br>Рабочий теле<br>цополнительные                                                         | е данные 🛩<br>информац<br>ефон<br>е данные 🛩             | ция   |                                 |     |
| цополнительные<br>Контактная<br>Рабочий теле<br>цополнительные<br>Работа                                               | е данные 🛩<br>информац<br>ефон<br>е данные 🗸             | ция   |                                 |     |
| ополнительные<br>Контактная<br>Рабочий тели<br>ополнительные<br>Работа<br>Тип должности<br>Госслужащи                  | е данные 🛩<br>информац<br>ефон<br>е данные 🛩<br>Й/высший | √     | Должность                       |     |
| Сополнительные<br>Сонтактная<br>Рабочий теле<br>Сополнительные<br>Работа<br>Тип должности<br>Госслужащи<br>Табельный N | е данные <<br>информац<br>ефон<br>е данные <<br>Й/высший | ция   | Должность<br>Среднемесячный дох | код |
| ополнительные<br>Сонтактная<br>Рабочий тели<br>ополнительные<br>Работа<br>Тип должности<br>Госслужащи<br>Табельный N   | е данные <<br>информац<br>ефон<br>е данные <<br>Й/высший | ч     | Должность<br>Среднемесячный дох | код |

| Карта                                                           |                   |               |
|-----------------------------------------------------------------|-------------------|---------------|
| MasterCard Gold                                                 | ~                 | Номер карты   |
| Действует до                                                    | i                 | Кодовое слово |
|                                                                 |                   | Любые буквы   |
| Эмбоссируемые                                                   | данные на         | а карте       |
| Необязательно                                                   |                   |               |
| Фамилия                                                         |                   | Имя           |
|                                                                 |                   | Латиницей     |
| Латиницей                                                       |                   |               |
| Латиницей<br>Название организац                                 | ТИИ               |               |
| Латиницей<br>Название организац<br>Указывается при согласовании | ЦИИ<br>и с банком |               |

2. Заполните поля карточки сотрудника.

По умолчанию обязательными для заполнения являются поля:

- Фамилия;
- Имя;
- Место рождения;
- Дата рождения;
- все поля блока «Документ»;
- Адрес регистрации;
- Контактная информация;
- поля блока «Работа», кроме поля «Табельный номер».

Если же предварительно заполнить поля «Счет/карта» и «Срок действия», то поля «Место рождения», «Дата рождения», а также «Орган, выдавший документ» «Дата выдачи» блока «Документ» можно не заполнять.

3. Нажмите на кнопку «Сохранить».

Сотрудник будет добавлен в справочник сотрудников.

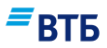

### Для изменения записи в справочнике сотрудников:

- 1. Нажмите на кнопку напротив нужной записи и выберите пункт «Редактировать» в появившемся контекстном меню.
- 2. Внесите необходимые изменения и нажмите на кнопку «Сохранить».

Сведения о сотруднике в справочнике сотрудников будут изменены.

Для удаления записи о сотруднике из справочника сотрудников воспользуйтесь одним из способов:

a) Нажмите на кнопку напротив нужной записи и выберите пункт «Удалить» в появившемся контекстном меню.

б) Установите отметки напротив нужных записей и нажмите на кнопку-ссылку «Удалить».

Записи будут удалены.

### Для экспорта справочника сотрудников:

1. Нажмите на кнопку «Экспорт».

Появится страница ввода параметров экспорта (Рис. 150):

| <sub>Статус</sub><br>Активен | $\sim$ | Дата обновления записи 🗎 |
|------------------------------|--------|--------------------------|
| Срок действия карты          |        |                          |

### Рис. 150

Задайте параметры экспорта (при необходимости) и нажмите на кнопку «Скачать».
 Справочник будет выгружен в текстовый файл (Рис. 151):

# ≡втб

| 📄 employees.txt — Блокнот                                                                                                    | × |
|----------------------------------------------------------------------------------------------------|---|
| <u>Ф</u> айл <u>П</u> равка Фор <u>м</u> ат <u>В</u> ид <u>С</u> правка                                                                                                    |   |
| Файл         Правка         Фордат         Вид         Справка           1ADB8B85-FD4C-4BD5-B5AC-AAA; ЯСенев         EBГений Леонидович; Активен; Stop; 10203040-0120-0000-1120-00000000000; Torues         Федор         Vision           00000000000         Torues         Федор         Иванович; Активен; 500746174111230; 20121221; stop; 00000000-0000-0000-0000-0010; popuse           0000-2222-000000000101; бурсов         Иван Отович; Активен; 4081781037200011; 20151111; stop; 0101011-0010-0100-0100-0000-00100000001; Бриджес Аарон           Гульмарович; Активен; 55438600210; 20170218; stop; 5; Бочкарь         Елена           Николаевич; Активен; 554386003210; 20170218; stop; 5; Бочкарь         Елена           Геннадьевна; Активен; 5543860032002446; 20170218; stop; 5; Бурбин Юрий         Михайлович; Активен; 55438600324676937; 20170218; stop; 10; Буханцова Галина           Александровна; Активен; 55438600324739; 20170218; stop; 11; Гракиина         Людима           Бладимирович; Активен; 554386003531749; 20170218; stop; 11; Гракиина         Людима           Бладимирович; Активен; 554386003264739; 20170218; stop; 13; Гречкина         Людима           Бладимирович; Активен; 5543860032637940; 20170218; stop; 13; Гречкина Людима         Видима           Бладимирович; Активен; 5543860032637947; 20170218; stop; 11; Гравидов Владимир         Видима           Бладимирович; Активен; 55438600326824732; 20170218; stop; 12; Гречкина Людимла           Николаевич; Активен; 5543860032862792; 20170218; stop; |   |
| Валентинович; Активен; 5543860053165064; 20170218; stop; 37; Костюченко Валерий                                                                                                    | - |

Рис. 151

### Для импорта справочника сотрудников:

1. Нажмите на кнопку «Импорт».

Появится окно для выбора файла для импорта (Рис. 152):

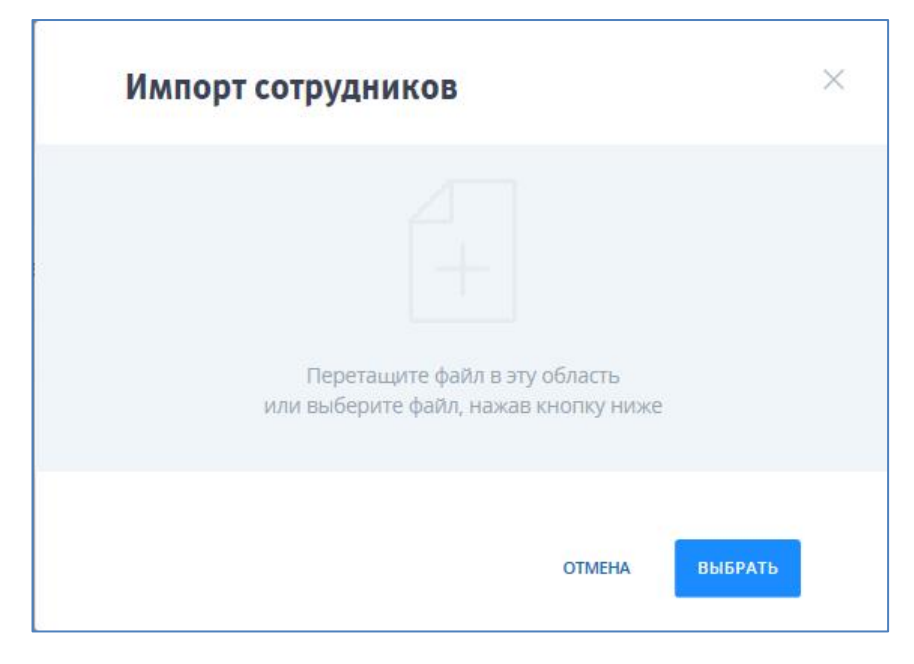

Рис. 152

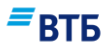

2. Укажите путь к файлу с данными с помощью кнопки **«Выбрать»** или перетащите файл в центральную часть окна.

Если файл имеет верный формат, появится окно (Рис. 153):

 Импорт сотрудников

 employees.txt
 6.10K6

 B файле 87 записей

 Создать реестр уволенных сотрудников

Рис. 153

Для создания реестра уволенных сотрудников поставьте отметку «Создать реестр уволенных сотрудников».

3. Нажмите на кнопку «Обработать».

Появится страница с результатами импорта (Рис. 154):

## ≡втб

| Ил    | Импортируемые сотрудники |                                          |                              |         |                      |              |  |  |  |  |
|-------|--------------------------|------------------------------------------|------------------------------|---------|----------------------|--------------|--|--|--|--|
| 3ABE, | ДЕН                      | НОМЕР                                    | ФИО СОТРУДНИКА               | СТАТУС  | СЧЕТ ИЛИ КАРТА       | СРОК ДЕЙСТВ. |  |  |  |  |
| 25.02 | .2017                    | 1ADB8B85-FD4C-4BD5-<br>B5AC-AAA          | Ясенев Евгений<br>Леонидович | Активен |                      |              |  |  |  |  |
| 25.02 | .2017                    | 10203040-0120-0000-<br>1101-000000000007 | Тютчев Федор Иванович        | Активен | 5000746174111230     | 21.12.2012   |  |  |  |  |
| 25.02 | .2017                    | 0000000-0000-0000-<br>2222-000000000101  | Фурсов Иван Отович           | Активен | 4081781037200011     | 11.11.2015   |  |  |  |  |
| 25.02 | .2017                    | 01010101-0010-0100-<br>0000-001000000001 | Бриджес Аарон<br>Гульмарович | Активен | 84652765566948360281 | 20.12.2012   |  |  |  |  |
| 25.02 | .2017                    | 3                                        | Бирюлев Павел<br>Николаевич  | Активен | 5543860042060210     | 18.02.2017   |  |  |  |  |
| 25.02 | .2017                    | 10203040-0120-0000-<br>1101-000000000007 | Тютчев Федор Иванович        | Активен | 5000746174111230     | 21.12.2012   |  |  |  |  |
| 25.02 | .2017                    | 00000000-0000-0000-<br>2222-000000000101 | Фурсов Иван Отович           | Активен | 4081781037200011     | 11.11.2015   |  |  |  |  |
| 25.02 | .2017                    | 01010101-0010-0100-<br>0000-001000000001 | Бриджес Аарон<br>Гульмарович | Активен | 84652765566948360281 | 20.12.2012   |  |  |  |  |
| 25.02 | .2017                    | 3                                        | Бирюлев Павел<br>Николаевич  | Активен | 5543860042060210     | 18.02.2017   |  |  |  |  |
| 25.02 | .2017                    | 4                                        | Божкова Елена<br>Николаевна  | Активен | 5543860052617487     | 18.02.2017   |  |  |  |  |
| 25.02 | .2017                    | 00000000-0000-0000-<br>2222-000000000101 | Фурсов Иван Отович           | Активен | 4081781037200011     | 11.11.2015   |  |  |  |  |
| 25.02 | .2017                    | 01010101-0010-0100-<br>0000-001000000001 | Бриджес Аарон<br>Гульмарович | Активен | 84652765566948360281 | 20.12.2012   |  |  |  |  |

Рис. 154

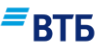

# 15. Контроль бюджета

Внимание! Меню «Контроль бюджета» доступно только при включенной услуге «СКИБ».

## 15.1. Сводная выписка

Сводная выписка - выписка по счетам группы компаний в виде свободного отчета, сгруппированная определённым образом и имеющее специальное визуальное представление. Сводная выписка предназначена для оперативного мониторинга счетов.

### Для получения сводной выписки:

1. Выберите вкладку «Контроль бюджета» в меню «Операции» (Рис. 155):

| Мои продукты Операции                                                  | Маркет                                                |              |                            | 0                 | ООО "Гранд авто"<br>Иванов Иван Иванович | ~ |
|------------------------------------------------------------------------|-------------------------------------------------------|--------------|----------------------------|-------------------|------------------------------------------|---|
| Текущие Валютный контроль                                              | Конверсия валюты                                      | Заявки       | Контроль бюджета           | Партнерские с     | ервисы                                   |   |
|                                                                        |                                                       |              |                            |                   | = втб                                    |   |
| Сводная выписка 🏾 💽                                                    | Бюджет кл                                             | иента        |                            |                   |                                          |   |
| 08.10.2017 ~                                                           | ПОКАЗАТЬ                                              |              |                            |                   |                                          |   |
| Нулевые остатки и обороты                                              |                                                       |              |                            |                   |                                          |   |
| Группировать по                                                        | ~                                                     |              |                            |                   |                                          |   |
| ПО СЧЕТАМ                                                              |                                                       |              |                            |                   |                                          |   |
| Вам доступны все ваши счета в сис<br>используйте кнопку Refresh (Обнов | теме. Для получения выписки<br>вить) Вашего браузера. | по счету выб | ерите Номер нужного счета. | Для обновления ин | формации о состоянии счето               | в |

Рис. 155

2. Укажите период, за который необходима выписка, и нажмите на кнопку «Показать».

Построенная выписка отобразится на этой же странице (Рис. 156):

Группировать по Без группировки

| Оборотно<br>а перио, | о—сальдов<br>д с: 03.03.20   | ая ведомость по пассивным счет<br>)17 по: 03.03.2017                        | ам.                                   |                         |                         |                          |
|----------------------|------------------------------|-----------------------------------------------------------------------------|---------------------------------------|-------------------------|-------------------------|--------------------------|
| Ne                   | ВАЛЮТА                       | HOMEP CHETA   БАНК                                                          | ВХОДЯЩИЙ ОСТАТОК                      | ОБОРОТ ПО ДЕБЕТУ        | ОБОРОТ ПО КРЕДИТУ       | ИСХОДЯЩИЙ ОСТАТОК        |
| 01                   | RUR                          | <b>40702 810 9 0203 0000002</b><br>Филиал № 3652 в г. Воронеже              | 1 080 140.00                          | +48 513.00              | +11 341.00              | 1 042 968.00             |
| 02                   | USD                          | 40702.840 8.0203.0000004<br>Филиал № 3652 в г. Воронеже                     | 289 199.20                            | +9.00                   | 0.00                    | 289 190.20               |
| 03                   | USD                          | <b>40702 840 2 0203 1000001</b><br>Филиал № 3652 в г. Воронеже              | 810 705.10                            | 0.00                    | 0.00                    | 810 705.10               |
| 04                   | EUR                          | <b>40702 978 5 0051 1000001</b><br>Филиал № 3652 в г. Воронеже              | -1 000.00                             | 0.00                    | 0.00                    | -1 000.00                |
| 05                   | EUR                          | <b>40702 978 2 0051 0000001</b><br>Филиал № 3652 в г. Воронеже              | 1 745.08                              | 0.00                    | 0.00                    | 1 745.08                 |
| 06                   | RUR                          | <b>40701 810 8 1000 0000002</b><br>Филиал № 3652 в г. Воронеже              | 0.00                                  | 0.00                    | 0.00                    | 0.00                     |
| 07                   | RUR                          | 40701 810 5 0501 0000017<br>Головной Банк                                   | 0.00                                  | 0.00                    | 0.00                    | 0.00                     |
| 08                   | RUR                          | 40701 810 1 0501 0000080<br>Головной Банк                                   | 101 123.70                            | +110.00                 | +905.00                 | 101 918.70               |
| 09                   | RUR                          | 40701 810 1 3500 0000002.<br>Головной Банк                                  | 273 378.10                            | 0.00                    | 0.00                    | 273 378.10               |
| 10                   | RUR                          | 40701 810 7 3500 0000004<br>Головной Банк                                   | 11 381 700.00                         | 0.00                    | 0.00                    | 11 381 700.00            |
| 11                   | RUR                          | 40701 810 4 3500 0000003<br>Головной Банк                                   | 0.00                                  | 0.00                    | 0.00                    | 0.00                     |
| 🕒 Ва                 | м доступны в<br>пользуйте кн | асе ваши счета в системе. Для получен<br>юпку Refresh (Обновить) Вашего бра | ния выписки по счету выбери<br>узера. | ите Номер нужного счета | а. Для обновления инфор | иации о состоянии счетов |

### Рис. 156

Сводная выписка по умолчанию сгруппирована по глобальному реестру клиентов. Также возможна группировка по региональному реестру клиентов и отображение без группировки. Для изменения группировки выберите необходимый тип из списка и нажмите на кнопку **«Показать»**.

Номер счета является ссылкой для перехода к выписке по лицевому счету (Рис. 157):

### **≡**втб

| Филиал         | Ne 3652 в г. Вороне:                             | ĸe          |                                                               |                       |                             |                                                                                                    | $\times$ |
|----------------|--------------------------------------------------|-------------|---------------------------------------------------------------|-----------------------|-----------------------------|----------------------------------------------------------------------------------------------------|----------|
| Вы             | писка по                                         | лицев       | ому счету                                                     |                       |                             |                                                                                                    |          |
| HOMEP<br>40702 | CHETA<br>840 2 0203 100                          | инн<br>0001 | наименование ори<br>ООО "Кораблик                             | ганизации г<br>ДБО" ( | ериод<br>)3.03.2017 - 03.03 | 3.2017                                                                                             |          |
|                | Входящий курс 0.0000 на дату 01.01.2016 за 1 USD |             |                                                               |                       |                             |                                                                                                    |          |
| Сальдо         | на начало пери                                   | ода         |                                                               |                       | 0.00                        |                                                                                                    |          |
| ДАТА           | №   КОД                                          | БИК         | КОРРЕСПОНДЕНТ                                                 | ДЕБЕТ                 | КРЕДИТ                      | СОДЕРЖАНИЕ ОПЕРАЦИИ                                                                                |          |
| 12.01.201      | 6 174776 9                                       | 042007738   | 40702840802030000004 1234567890<br>ООО "Кораблик ДБО"         | 6 905.96              | 0.00                        | Остаток средств после<br>обязательной продажи.                                                     |          |
| 12.01.201      | 6 244890 17                                      | 044525716   | 2020281060000000001 7710353606<br>BTB 24 (TAO)                | 0.00                  | 6 905.96                    | Поступления от физических лиц в<br>целях перевода в адрес других<br>физических лиц 50000.00        |          |
| 12.01.201      | 6 244931 17                                      | 044525716   | 202028106000000001 7710353606<br>BTE 24 (TAO)                 | 0.00                  | 6 905.96                    | Поступления от физических лиц в<br>целях перевода в адрес других<br>физических лиц 400000.00       |          |
| 14.01.201      | 6 248538 9                                       | 042007738   | 40702840802030000004 7708772215<br>ООО "Кораблик ДБО"         | 10.00                 | 0.00                        | Перевод с транзитного счета на<br>текущий согласно п/п '1 от<br>14.01.2016', '000 "Кораблик ДБО'". |          |
| 10.02.201      | 6 270797 9                                       | 042007738   | 70603810825102630187 7710353606<br>ФИЛИАЛ N 3652 ВТБ 24 (ПАО) | 0.00                  | 0.00                        | Переоценка остатка 6895.96 USD по<br>курсу 70.401200.                                              | )        |
| 10.02.201      | 6 271016 9                                       | 042007738   | 70603810825102630187 7710353606<br>ФИЛИАЛ N 3652 ВТБ 24 (ПАО) | 0.00                  | 0.00                        | Переоценка остатка 6895.96 USD по<br>курсу 70.401200.                                              | )        |
| 10.02.201      | 6 271260 9                                       | 042007738   | 70603810825102630187 7710353606<br>ФИЛИАЛ N 3652 ВТБ 24 (ПАО) | 0.00                  | 0.00                        | Переоценка остатка 6895.96 USD по<br>курсу 70.401200.                                              | )        |
| 10.02.201      | 6 271535 9                                       | 042007738   | 70603810825102630187 7710353606<br>ФИЛИАЛ N 3652 ВТБ 24 (ПАО) | 0.00                  | 0.00                        | Переоценка остатка 6895.96 USD по<br>курсу 70.401200.                                              | )        |
| 10.02.201      | 6 271793 9                                       | 042007738   | 70603810825102630187 7710353606<br>ФИЛИАЛ N 3652 ВТБ 24 (ПАО) | 0.00                  | 0.00                        | Переоценка остатка 6895.96 USD по<br>курсу 70.401200.                                              |          |
| 10.02.201      | 6 272051 9                                       | 042007738   | 70603810825102630187 7710353606<br>ФИЛИАЛ N 3652 ВТБ 24 (ПАО) | 0.00                  | 0.00                        | Переоценка остатка 6895.96 USD по<br>курсу 70.401200.                                              |          |
| 10.02.201      | 6 272362.9                                       | 042007738   | 70603810825102630187 7710353606<br>ФИЛИАЛ N 3652 BTE 24 (ПАО) | 0.00                  | 0.00                        | Переоценка остатка 6895.96 USD по<br>курсу 70.401200.                                              | )        |

Рис. 157

При наведении курсора на значение поля «БИК» (см. Рис. 157) можно просмотреть информацию о филиале, соответствующем выбранному БИК (Рис. 158):

| ВТБ 24 (ПАО) |                      |  |  |  |  |  |
|--------------|----------------------|--|--|--|--|--|
| Адрес        | г. Москва, г. МОСКВА |  |  |  |  |  |
| БИК          | 044525716            |  |  |  |  |  |
| ИНН          | 7710353606           |  |  |  |  |  |
| кпп          | 775001001            |  |  |  |  |  |
| SWIFT        | CBGURUMMXXX          |  |  |  |  |  |

Рис. 158

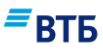

Значение поля «Оборот по дебету» в сводной ведомости (см. Рис. 156) является ссылкой для просмотра перечня дебетовых операций по счету в разрезе контрагентов за указанный период (Рис. 159):

| Филиал № 3652 в г. Воронеже                                                                                                    |                                     |                                   |                        |            | × |  |  |
|----------------------------------------------------------------------------------------------------|-------------------------------------|-----------------------------------|------------------------|------------|---|--|--|
| Перечень дебетовых операций по счету                                                                                                    |                                     |                                   |                        |            |   |  |  |
| HOMEP CHETA<br>40702 840 2 0203 1000001                                                                                                    | инн наимено<br>000 "Ко              | вание организации<br>ораблик ДБО" | период<br>27.02.2017 - | 05.03.2017 |   |  |  |
|                                                                                                    | Входяц                              | ций курс 0.0000 на дату 0         | 1.01.2016 за 1 (       | USD        |   |  |  |
| Сальдо на начало периода                                                                                                    |                                     |                                   | (                      | 0.00       |   |  |  |
| ИНН                                                                                                    | КОНТРАГЕНТ                          | ОПЕРАЦИЙ                          | í cy                   | /MMA       |   |  |  |
| 1234567                                                                                                    | 890 ООО "Кораблик ДБО"              | 6                                 | 5 135 92               | 23.96      |   |  |  |
| 7710353                                                                                                    | 606 ФИЛИАЛ N 3652 ВТБ 24 (ПАС       | )) 5                              | 5 127 19               | 98.92      |   |  |  |
| Итого: 11Д                                                                                                    |                                     | 11                                | 1 263 12               | 22.88      |   |  |  |
| Исходящий курс 65.7094 на дату 02.02.2017 за                                                                                                    | 1 USD                               |                                   |                        |            |   |  |  |
| Вам доступны все ваши счета в системе. Для получения выписки по счету выберите Номер нужного счета. Для обновления информации о состоянии счетов используйте кнопку Refresh (Обновить) Вашего браузера. |                                     |                                   |                        |            |   |  |  |
| Данные получены по репликационной                                                                                                    | базе банка, дата и время последнего | обновления: 05.03.2017 15:1       | 6:21                   |            |   |  |  |

### Рис. 159

Значение поля «Оборот по кредиту» в сводной ведомости (см. Рис. 156) является ссылкой для просмотра перечня кредитовых операций по счету в разрезе контрагентов за указанный период (Рис. 160):

## ■ВТБ

| Φι       | илиал № 3652 в г. Воронеже                                                                                                    |                  |                   |                                          |                    |                               |   | × |
|----------|----------------------------------------------------------------------------------------------------|------------------|-------------------|------------------------------------------|--------------------|-------------------------------|---|---|
| Г        | Перечень кредитовых операций по счету                                                                                                    |                  |                   |                                          |                    |                               |   |   |
| но<br>4( | OMEP CYETA<br>0702 840 2 0203 10000                                                                                                    | инн<br>001       |                   | НАИМЕНОВАНИЕ ОРГАНИ<br>ООО "Кораблик ДБС | зации пеі<br>)" 27 | РИОД<br>2.02.2017 - 05.03.201 | 7 |   |
|          |                                                                                                    |                  |                   | Входящий курс 0.000                      | Ю на дату 01.01    | .2016 за 1 USD                |   |   |
| Ca       | альдо на начало период                                                                                                    | la               |                   |                                          |                    | 0.00                          |   |   |
|          |                                                                                                    | ИНН              | КОНТРАГЕНТ        |                                          | ОПЕРАЦИЙ           | СУММА                         |   |   |
|          |                                                                                                    | 7710353606       | ВТБ 24 (ПАО)      |                                          | 2                  | 13 811.92                     |   |   |
|          |                                                                                                    |                  | EINAUSS ANDIS     |                                          | 2                  | 50 000.00                     |   |   |
|          |                                                                                                    | 7710353606       | ФИЛИАЛ N 3652     | ВТБ 24 (ПАО)                             | 15                 | 1 010 016.00                  |   |   |
| гИ       | того: 19К                                                                                                    |                  |                   |                                          | 19                 | 1 073 827.92                  |   |   |
| Исходящ  | ий курс 65.7094 на дату 02.0                                                                                                    | 2.2017 за 1 USD  |                   |                                          |                    |                               |   |   |
|          | Вам доступны все ваши счета в системе. Для получения выписки по счету выберите Номер нужного счета. Для обновления информации о состоянии счетов используйте кнопку Refresh (Обновить) Вашего браузера. |                  |                   |                                          |                    |                               |   |   |
| Да       | анные получены по реплика                                                                                                    | ационной базе ба | нка, дата и время | последнего обновления: 05                | .03.2017 15:16:21  |                               |   |   |

Рис. 160

# 15.2. Бюджет клиента

Для начала работы с данными СКИБ (системы контроля исполнения бюджета):

- 1. Выберите вкладку «Контроль бюджета» в меню «Операции».
- 2. Переведите переключатель в положение **«Бюджет клиента»** (крайнее правое положение) (**Рис. 161**):

| Мои продукты               | Операции               | Маркет                               |        |                         | ООО "Г<br>Иванов И  | <b>ранд авто"</b><br>Іван Иванович |
|----------------------------|------------------------|--------------------------------------|--------|-------------------------|---------------------|------------------------------------|
| Текущие Валют              | гный контроль          | Конверсия валюты                     | Заявки | Контроль бюджета        | Партнерские сервисы | <b>≡</b> втб                       |
| Сводная вь<br>Периоды холд | ІПИСКА                 | <b>• Бюджет к</b> л<br>Сораблик ДБО" | лиента |                         |                     |                                    |
|                            | HA3B/                  | АНИЕ ПЕРИОДА                         |        | ПЕРИОД                  | действия            |                                    |
| Бюджет по договору         | / K∏K №252609_2017_I k | вартал                               |        | 01.01.2017 - 31.03.2017 | СТАТЬИ БЮДЖЕТА      | CHETA                              |
| Бюджет по договору         | / K∏K №252609_2016_IV  | Квартал                              |        | 01.10.2016 - 31.12.2016 | СТАТЬИ БЮДЖЕТА      | СЧЕТА                              |

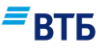

В поле **«Название периода»** отображаются установленные Клиентом бюджетные периоды (месяц, квартал и т.п.); в поле **«Период»** - сроки действия бюджетных периодов.

Ссылка «Статьи бюджета» позволяет перейти к просмотру перечня всех статей бюджета за заданный бюджетный период (**Puc. 162**):

| 000 "Ко<br>статьи б |                                                                                                    |                              | No25260                 | 0 2017                      | 1         | × |
|---------------------|----------------------------------------------------------------------------------------------------|------------------------------|-------------------------|-----------------------------|-----------|---|
| Ква                 | атьй оюджета за вюджет по дого<br>іртал                                                                                     | вору кни                     | INºZJZOU                | 9_2017_                     | _!        |   |
| код                 | статья                                                                                                    | УСТАНОВЛЕННЫЙ<br>ОБЩИЙ ЛИМИТ | РАСХОД ОБЩЕГО<br>ЛИМИТА | ОСТАТОК<br>ОБЩЕГО<br>ЛИМИТА | ДЕЙСТВИЯ  |   |
| 5.2.1               | возвраты                                                                                                    | 15 000.00                    | 0.00                    | 15 000.00                   | Подстатьи |   |
| 1.2                 | ИЕРАРХИЧНАЯ СТАТЬЯ                                                                                                    | 1 138 000.00                 | 0.00                    | 1 138 000.00                | Подстатьи |   |
| 3.2.2               | ВЫПЛАТЫ СВЯЗАННЫЕ С ПЕРЕМЕЩЕНИЕМ ДЕНЕЖНЫХ СРЕДСТВ НА СЧЕТАХ                                                                 | 33 500.00                    | 0.00                    | 33 500.00                   | Счета     |   |
| 5.2.3               | ВОЗВРАТ ДЕНЕЖНЫХ СРЕДСТВ В ИА ПО ИНВЕСТИЦИОННОЙ ДЕЯТЕЛЬНОСТИ,<br>СВЯЗАННЫХ СО СРЕДСТВАМИ ПОЛУЧЕННЫМИ ОТ ЭМИСИИ ЦЕННЫХ БУМАГ | 17 000.00                    | 0.00                    | 17 000.00                   | Счета     |   |
| 5.2.2               | ВОЗВРАТ ДЕНЕЖНЫХ СРЕДСТВ В ИА ПО ИНВЕСТИЦИОННОЙ ДЕЯТЕЛЬНОСТИ                                                                | 15 000.00                    | 0.00                    | 15 000.00                   | Счета     |   |
| БЕЗ<br>КОНТРОЈ      | СТАТЬЯ БЕЗ КОНТРОЛЯ<br>19                                                                                                   | 0.00                         | 0.00                    | 0.00                        | Счета     |   |
|                     |                                                                                                    |                              |                         |                             |           |   |
|                     |                                                                                                    |                              |                         |                             |           |   |
| Время за            | anpoca: 00:00:00.3001676                                                                                                    |                              |                         |                             |           |   |

Рис. 162

Для каждой статьи бюджета за выбранный период по группе компаний выводится следующая информация:

- Код статьи;
- Название статьи;
- Установленный общий лимит по статье для всех подразделений Клиента за период;
- Расход общего лимита на текущий момент;
- Остаток общего лимита на текущий момент.

Если статья бюджета состоит из нескольких подстатей, то просмотр аналогичной информации доступен по ссылке «Подстатьи» для каждой подстатьи (**Рис. 163**):

| 000 "Ко<br>статьи би | раблик ДБО*<br>о <b>джета</b> > подстатьи бюджета |                              |                         |                             |          | × |
|----------------------|---------------------------------------------------|------------------------------|-------------------------|-----------------------------|----------|---|
| Ста<br>Ква           | тьи бюджета за Бюджет по догов<br>ртал            | зору КПК І                   | №252609_                | 2017_                       | l        |   |
| код                  | СТАТЬЯ                                            | УСТАНОВЛЕННЫЙ<br>ОБЩИЙ ЛИМИТ | РАСХОД ОБЩЕГО<br>ЛИМИТА | ОСТАТОК<br>ОБЩЕГО<br>ЛИМИТА | ДЕЙСТВИЯ |   |
| 5.2.1.2              | ПРОЧИЕ ВОЗВРАТЫ                                   | 10 000.00                    | 0.00                    | 10 000.00                   | Счета    |   |
| 5.2.1.1              | ВОЗВРАТ ДОХОДОВ ОТ ПРОЧЕЙ ДЕЯТЕЛЬНОСТИ            | 5 000.00                     | 0.00                    | 5 000.00                    | Счета    |   |
|                      |                                                   |                              |                         |                             |          |   |
|                      |                                                   |                              |                         |                             |          |   |
| Время за             | npoca: 00:00:00.2572292                           |                              |                         |                             |          |   |

ЕВТБ

По ссылке «Счета» из формы просмотра детализации по статье (Рис. 162) или подстатье (Рис. 163) открывается перечень счетов, у которых по данной статье (подстатье) определены лимиты (Рис. 164):

| ООО "Кораблик ДБО"<br>контроль бюджета > статьи  | <b>бюджета</b> > бюджетные счета                        |                                   |                                           |                                  |                                   | × |
|--------------------------------------------------|---------------------------------------------------------|-----------------------------------|-------------------------------------------|----------------------------------|-----------------------------------|---|
| Счета, у ко<br>Выплаты с<br>счетах<br>за период: | торых определен<br>вязанные с перем<br>Бюджет по догово | ы лимиты<br>іещением<br>ору КПК N | по данной с<br>денежных сј<br>⊵252609_201 | татье:<br>редств на<br>7_I Кварт | ал                                |   |
| ФИЛИАЛ                                           | CHET                                                    | УСТАНОВЛЕННЫЙ<br>ЛИМИТ            | РАСХОД ЛИМИТА                             | ОСТАТОК ЛИМИТА                   | ДЕЙСТВИЯ                          |   |
| 001                                              | 40702-810-9-0203-0000002                                | 1 000.00                          | 0.00                                      | 1 000.00                         | Движения<br>Корр.<br>бюджета/Овдр |   |
| 001                                              | 40701-810-1-3500-0000002                                | 1 000.00                          | 0.00                                      | 1 000.00                         | Движения<br>Корр.<br>бюджета/Овдр |   |
| 001                                              | 40701-810-1-0501-0000080                                | 1 000.00                          | 0.00                                      | 1 000.00                         | Движения<br>Корр.<br>бюджета/Овдр |   |
| 001                                              | 40701-810-5-0501-0000017                                | 1 000.00                          | 0.00                                      | 1 000.00                         | Движения<br>Корр.<br>бюджета/Овдр |   |
| 001                                              | 40701-810-8-1000-0000002                                | 1 000.00                          | 0.00                                      | 1 000.00                         | Движения<br>Корр.<br>бюджета/Овдр |   |

Рис. 164

Для каждого счета указана следующая информация:

- филиал банка, в котором открыт счет;

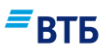

- номер счета;
- установленный лимит по данной статье;
- расход лимита на текущий момент;
- остаток лимита на текущий момент.

По ссылке «Движения» открывается форма для просмотра движений по счету (Рис. 165):

| ООО "Кораблик ДБО"<br>контроль бюджета > статы   | и бюджета > бюджетн                         | <b>ые счета</b> > движения по статье                     |                          |                         |                                                   |                                                          | $\times$ |
|--------------------------------------------------|---------------------------------------------|----------------------------------------------------------|--------------------------|-------------------------|---------------------------------------------------|----------------------------------------------------------|----------|
| Движение<br>денежных<br>по счету: 4<br>за Бюджет | по стать<br>средств<br>0702-810<br>по догов | е: Выплаты с<br>на счетах<br>0-9-0203-000<br>вору КПК №2 | вязанн<br>0002<br>52609_ | ые с пере<br>_2017_I Кв | мещением<br>артал                                 |                                                          |          |
| ДАТА * ТИП                                       | УВЕЛИЧ.                                     | УМЕНЬШ.                                                  | № ДОК-ТА                 | КОД ДОК-ТАБИК           | КОРРЕСПОНДЕНТ                                     | СОДЕРЖАНИЕ<br>ОПЕРАЦИИ                                   |          |
| 11.11.2016АДМ                                    |                                             |                                                          |                          |                         |                                                   | Примечание<br>документа в<br>BPLAN_ENTER                 |          |
| 16.11.2016ПЛАТЕЖ                                 |                                             |                                                          | 918                      | 01                      | 40702810800510000064<br>ИНН 5564327654<br>ЗАО ДИЗ | www eer erre<br>Сумма: 193-<br>00, НДС не<br>облагается. |          |
| 17.11.2016ПЛАТЕЖ                                 |                                             |                                                          | 923                      | 01                      | 40702810800510000064<br>ИНН 5564327654<br>ЗАО ДИЗ | www eer erre<br>Сумма: 193-<br>00, НДС не<br>облагается. |          |
| Итого                                            |                                             |                                                          |                          |                         |                                                   |                                                          |          |
| Остаток                                          | 33 500.00                                   |                                                          |                          |                         |                                                   |                                                          |          |

Рис. 165

По каждой операции приведена следующая информация:

- дата поступления / списания средств со счета;
- тип поступления / списания (возможные значения: Адм административное распоряжение; Платеж платежный документ);
- сумма увеличения / уменьшения средств на счете;
- номер документа;
- код документа;
- БИК;
- номер корреспондирующего счета/ ИНН/ наименование корреспондента;
- содержание операции.

Кроме того, указана итоговая сумма увеличения и уменьшения средств на счете по всем операциям, а также остаток на счете на текущий момент.

По ссылке «Счета» из формы бюджетных периодов (Рис. 161) можно просмотреть перечень счетов Клиента (Рис. 166).

| Вторичестиве счета 2000 "Кораблик ДБО"           Статьи бюджета за Бюджет по договору КПК №2552609_2017_I<br>Бартал           В том числе не имеющие СКИБ-провдок в этом периоде           Код         еилилл         Клиент         Счет         Общий устан. общий общий<br>лимит расходостаток<br>по весимпо всемпо всем         действия           01         головной банк         000 "Кораблик ДБО"         40701-810-9203-<br>0000002         1000.00         Лимиты           01         головной банк         000 «Кораблик ДБО"         40701-810-1-3500-<br>0000002         1000.00         Лимиты           01         головной банк         000 «Кораблик ДБО"         40701-810-1-3500-<br>0000002         1000.00         0.001 000.00         Лимиты           01         головной банк         000 «Кораблик ДБО"         40701-810-1-3500-<br>0000002         1000.00         0.001 000.00         Лимиты                                                                                                    |        |                |                                                                                |                       |                              |                                                |                                                                    |          |
|----------------------------------------------------------------------------------------------------|--------|----------------|--------------------------------------------------------------------------------|-----------------------|------------------------------|------------------------------------------------|--------------------------------------------------------------------|----------|
| Статьи бюджета за Бюджет по договору КПК №252609_2017_I         Квартал         В том числе не имеющие СКИБ-провдок в этом периоде         код фил.       «илиал       клиент       Счет       общий устан. общий устан. общий общий действия по всем (по всем (по вс                                                                      | 6<br>K | іюдже<br>онтро | тные счета холдинга: ООО "Кораблик ДБО"<br><b>ль бюджета</b> > бюджетные счета |                       |                              |                                                |                                                                    | ×        |
| В том числе не имеющие СКИБ-провдок в этом периоде           код.<br>фил.         филиал         клиент         Счет         общий устан: общий общий<br>лимит расходостаток<br>(по всем по всем | (      | Ста<br>Ква     | атьи бюджета за I<br>артал                                                     | Бюджет по догово      | ру КПК N                     | №2526(                                         | )9_2017_                                                           | ļ        |
| КОД<br>ФИЛ.         ФИЛИАЛ         КЛИЕНТ         СЧЕТ         ОБЩИЙ УСТАН.         ОБЩИЙ ОБЩИЙ<br>ЛИМИТ РАСХОДОСТАТОК<br>(ПО ВСЕМ ПО ВСЕМ ПО ВСЕМ<br>СТАТЬЯМИСТАТЬЯМИ)         ДЕЙСТВИЯ           001         ГОЛОВНОЙ БАНК         ООО "КОРАБЛИК ДБО"         40702-810-9-0203-<br>0000002         1 000.00         0.001 000.00         ЛИМИТЫ           001         ГОЛОВНОЙ БАНК         ООО АТЛАНТ         40701-810-1-3500-<br>0000002         1 000.00         0.001 000.00         ЛИМИТЫ           001         ГОЛОВНОЙ БАНК         ООО АТЛАНТ         40701-810-1-3500-<br>0000002         1 000.00         0.001 000.00         ЛИМИТЫ                                                                                                    |        |                | В том числе не имеющие СКИБ-п                                                  | ровдок в этом периоде |                              |                                                |                                                                    |          |
| 001         ГОЛОВНОЙ БАНК         000 "КОРАБЛИК ДБО"         40702-810-9-0203-<br>0000002         1 000.00         0.001 000.00         Лимиты           001         ГОЛОВНОЙ БАНК         000 АТЛАНТ         40701-810-1-3500-<br>0000002         1 000.00         0.001 000.00         Лимиты           001         ГОЛОВНОЙ БАНК         000 АТЛАНТ         40701-810-1-0501-<br>0000002         1 000.00         0.001 000.00         Лимиты           001         ГОЛОВНОЙ БАНК         000 АТЛАНТ         40701-810-1-0501-<br>0000080         1 000.00         0.001 000.00         Лимиты                                                                                                    | κ<br>Φ | од<br>•ил.     | ФИЛИАЛ                                                                         | клиент                | СЧЕТ                         | ОБЩИЙ УСТАН.<br>ЛИМИТ<br>(ПО ВСЕМ)<br>СТАТЬЯМ) | ОБЩИЙОБЩИЙ<br>РАСХОДОСТАТОК<br>ПО ВСЕМ(ПО ВСЕМ<br>ГТАТЬЯМ)СТАТЬЯМ) | ДЕЙСТВИЯ |
| 001         ГОЛОВНОЙ БАНК         000 АТЛАНТ         40701-810-1-3500-<br>0000002         1 000.00         0.001 000.00         Лимиты           001         ГОЛОВНОЙ БАНК         000 АТЛАНТ         40701-810-1-0501-<br>0000080         1 000.00         0.001 000.00         Лимиты                                                                                                    | 01     | 01             | ГОЛОВНОЙ БАНК                                                                  | ООО "КОРАБЛИК ДБО"    | 40702-810-9-0203-<br>0000002 | 1 000.00                                       | 0.001 000.00                                                       | Лимиты   |
| 001 ГОЛОВНОЙ БАНК ООО АТЛАНТ 40701-810-1-0501- <b>1 000.00 0.001 000.00 Лимиты</b><br>0000080                                                                                                    | 0      | 01             | головной банк                                                                  | ооо атлант            | 40701-810-1-3500-<br>0000002 | 1 000.00                                       | 0.001 000.00                                                       | Лимиты   |
|                                                                                                    | 0      | 01             | головной банк                                                                  | ооо атлант            | 40701-810-1-0501-<br>0000080 | 1 000.00                                       | 0.001 000.00                                                       | Лимиты   |
| 001 ГОЛОВНОЙ БАНК ООО АТЛАНТ 40701-810-5-0501- <b>1 000.00 0.001 000.00 Лимиты</b><br>0000017                                                                                                    | 0      | 01             | головной банк                                                                  | ООО АТЛАНТ            | 40701-810-5-0501-<br>0000017 | 1 000.00                                       | 0.001 000.00                                                       | Лимиты   |
| 001 ГОЛОВНОЙ БАНК ОСО УДАЧА 40701-810-8-1000- <b>1 000.00 0.001 000.00 Лимиты</b><br>0000002                                                                                                    | 0      | 01             | головной банк                                                                  | οοο удача             | 40701-810-8-1000-<br>0000002 | 1 000.00                                       | 0.001 000.00                                                       | Лимиты   |

ВТБ

При включенном параметре **«В том числе не имеющих СКИБ-проводок в этом периоде»** отображаются также счета, по которым общий установленный лимит равен нулю.

По каждому бюджетному счету отображается следующая информация:

- код филиала (или БИК);
- наименование филиала банка, в котором открыт счет;
- наименование Клиента;
- номер счета;
- общий установленный лимит по всем статьям;
- расход лимита по данному счету по всем статьям на текущий момент по всем статьям;
- остаток лимита на текущий момент по данному счету по всем статьям.

Для просмотра установленных лимитов по счету по каждой статье (**Рис. 167**) необходимо перейти по ссылке «Лимиты» (**Рис. 166**):

## ■ВТБ

| ООО "Кораблик ДБО"<br>контроль бюджета > бюдже | тные счета > лимиты                                                                                                    |                              |                             |                |                                   | $\times$ |
|------------------------------------------------|----------------------------------------------------------------------------------------------------|------------------------------|-----------------------------|----------------|-----------------------------------|----------|
| Лимиты по<br>за Бюджет                         | статьям счета 40<br>по договору КПК I                                                                                            | 702-810-9<br>№252609 <u></u> | -0203-00000<br>_2017_I Квар | 02<br>отал     |                                   |          |
| код                                            | СТАТЬЯ                                                                                                    | УСТАНОВЛЕННЫЙ<br>ЛИМИТ       | РАСХОД ЛИМИТА               | ОСТАТОК ЛИМИТА | ДЕЙСТВИЯ                          |          |
| 5.2.1                                          | возвраты                                                                                                    | 15 000.00                    | 0.00                        | 15 000.00      | Движения<br>Корр.<br>бюджета/Овдр |          |
| 1.2                                            | ИЕРАРХИЧНАЯ СТАТЬЯ                                                                                                    | 1 138 000.00                 | 0.00                        | 1 138 000.00   | Движения<br>Корр.<br>бюджета/Овдр |          |
| 3.2.2                                          | ВЫПЛАТЫ СВЯЗАННЫЕ С ПЕРЕМЕЩЕНИЕМ<br>ДЕНЕЖНЫХ СРЕДСТВ НА СЧЕТАХ                                                                   | 33 500.00                    | 0.00                        | 33 500.00      | Движения<br>Корр.<br>бюджета/Овдр |          |
| 5.2.3                                          | ВОЗВРАТ ДЕНЕЖНЫХ СРЕДСТВ В ИА ПО<br>ИНВЕСТИЦИОННОЙ ДЕЯТЕЛЬНОСТИ,<br>СВЯЗАННЫХ СО СРЕДСТВАМИ ПОЛУЧЕННЫМ<br>ОТ ЭМИСИИ ЦЕННЫХ БУМАГ | 17 000.00<br>И               | 0.00                        | 17 000.00      | Движения<br>Корр.<br>6юджета/Овдр |          |
| 5.2.2                                          | ВОЗВРАТ ДЕНЕЖНЫХ СРЕДСТВ В ИА ПО<br>ИНВЕСТИЦИОННОЙ ДЕЯТЕЛЬНОСТИ                                                                  | 15 000.00                    | 0.00                        | 15 000.00      | Движения<br>Корр.<br>бюджета/Овдр |          |
| БЕЗ КОНТРОЛЯ                                   | СТАТЬЯ БЕЗ КОНТРОЛЯ                                                                                                    | 0.00                         | 0.00                        | 0.00           | Движения<br>Корр.<br>бюджета/Овдр |          |
|                                                |                                                                                                    |                              |                             |                | n                                 | 1/7      |

#### Рис. 167

По каждой статье, по которой определен лимит по данному счету, приведена следующая информация (если статья состоит из нескольких подстатей, вся информация приводится в разрезе подстатей):

- код статьи;
- название статьи;
- установленный общий лимит по статье для всех подразделений Клиента за период;
- расход лимита по данному счету на текущий момент;
- остаток лимита по данному счету на текущий момент.

Форма просмотра движений по статье (**Рис. 168**) открывается по ссылке «Движения»:

| = | B1 | ГБ |
|---|----|----|
|   |    |    |

| ооо «кораблик дБО»<br>контроль бюджета > бю<br>Денежных<br>по счету:<br>за Бюдже | ажетные счета > лими<br>Спостати<br>Ссредств<br>40702-81<br>От подого | ты≻движения по статье<br>ье: Выпла<br>з на счета<br>10-9-0203-<br>овору КПК | ты связанн<br>х<br>0000002<br>≦№252609_ | ые с пере<br>2017_I Ке | емещением<br>зартал                               | ×                                                        |
|----------------------------------------------------------------------------------|-----------------------------------------------------------------------|-----------------------------------------------------------------------------|-----------------------------------------|------------------------|---------------------------------------------------|----------------------------------------------------------|
| ДАТА * ТИП                                                                       | УВЕЛИЧ.                                                               | УМЕНЬШ.                                                                     | № ДОК-ТА                                | КОД ДОК-ТАБИК          | КОРРЕСПОНДЕНТ                                     | СОДЕРЖАНИЕ<br>ОПЕРАЦИИ                                   |
| 11.11.2016АДМ                                                                    |                                                                       |                                                                             |                                         |                        |                                                   | Примечание<br>документа в<br>BPLAN_ENTER                 |
| 16.11.2016ПЛАТЕЖ                                                                 |                                                                       |                                                                             | 918                                     | 01                     | 40702810800510000064<br>ИНН 5564327654<br>ЗАО ДИЗ | www.eer.erre<br>Сумма: 193-<br>00, НДС не<br>облагается. |
| 17.11.2016ПЛАТЕЖ                                                                 |                                                                       |                                                                             | 923                                     | 01                     | 40702810800510000064<br>ИНН 5564327654<br>ЗАО ДИЗ | www.eer.erre<br>Сумма: 193-<br>00, НДС не<br>облагается. |
| Итого<br>Остаток                                                                 | 33 500.00                                                             |                                                                             |                                         |                        |                                                   |                                                          |

Для пользователей, которым доступен функционал редактирования бюджета Клиента, по ссылке «**Корр. бюджета/Овдр**» открывается форма администрирования лимита по счету за период по статье (**Рис. 169**):

| ооо "кораблик дбо"<br>контроль бюджета > бюджетные с<br>Администрир<br>(ООО "Гранд<br>за Бюджет по<br>по статье: Воз | чета>лимиты>движения по<br>ование лим<br>авто")<br>договору К<br>звраты | <sup>о статье</sup><br>ИТА ПО СЧ<br>ПК №252 | іету: 40702-<br>2609_2017_ | 810-9-0203-000<br>I Квартал | ×           |  |
|----------------------------------------------------------------------------------------------------|-------------------------------------------------------------------------|---------------------------------------------|----------------------------|-----------------------------|-------------|--|
| установленный лимит                                                                                                  | РАСХОД ЛИМИТА                                                           | ОСТАТОК ЛИМИТА                              |                            |                             |             |  |
| 1 000.00                                                                                                    | 0.00                                                                    | 1 000.00                                    |                            |                             |             |  |
| ДАТА                                                                                                    | время                                                                   |                                             | СУММА                      | СОЗДАЛ                      | комментарий |  |
| 11.11.2016                                                                                                    | 11:45:10                                                                |                                             | 1 000.00                   | DEV_001-Dev_001             |             |  |
| Добавить корректировку бюджета<br>Допустим овердрафт по лимиту? Н<br>Время запроса: 00:00:00.2068663                 | ет Изменить                                                             |                                             |                            |                             |             |  |

Рис. 169

По выбранному счету и статье за указанный период, приведена следующая информация:

- дата/время исполнения административного распоряжения;

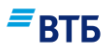

- сумма;
- ФИО или login пользователя;
- комментарий.

Кроме того, указана итоговая сумма с учетом корректировки и текущих платежей по установленному лимиту, расходу и остатку.

### Для добавления корректировки бюджета:

1. Перейдите по ссылке «Добавить корректировку бюджета».

Откроется форма (Рис. 170):

| Комментарий                                                                        |            |  |  |
|------------------------------------------------------------------------------------|------------|--|--|
| <sub>Сумма</sub><br>15000.00                                                       |            |  |  |
| остаток лимита<br>15000                                                            |            |  |  |
| ООО "Гранд авто")<br>іа Бюджет по договору КПК №252609_2017<br>10 статье: Возвраты | _I Квартал |  |  |

2. Скорректируйте сумму лимита, добавьте комментарий и нажмите на кнопку «Сохранить».

### Для изменения допустимости овердрафта по счету по статье:

1. Перейдите по ссылке «Изменить» (см. Рис. 169).

Откроется форма (Рис. 171):

| ······································                                                                                               |        |           |
|----------------------------------------------------------------------------------------------------|--------|-----------|
| по счету: 40702-810-9-0203-0000002<br>(ООО "Гранд авто")<br>за Бюджет по договору КПК №252609_2017_I Квартал<br>по статье: Возволаты |        |           |
| остаток лимита<br>15000                                                                                                    |        |           |
| Допустим овердрафт                                                                                                    |        |           |
|                                                                                                    |        |           |
|                                                                                                    | OTMEHA | сохранить |

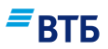

2. Установите (или снимите флаг) «Допустим овердрафт» и нажмите на кнопку «Сохранить».
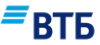

# 16. Кредиты

Для начала работы с кредитами воспользуйтесь баннером, где отображается номер кредитного договора и основная информация по кредиту (**Рис. 172**):

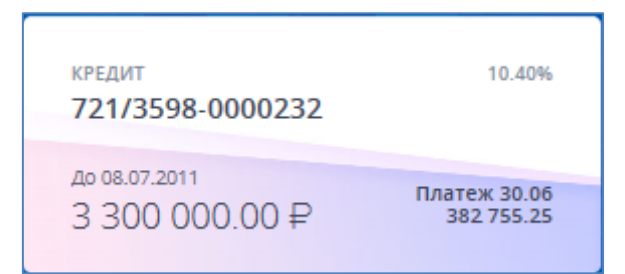

#### Рис. 172

При наведении курсора мыши на баннер с номером кредитного договора внешний вид баннера изменится (**Рис. 173**):

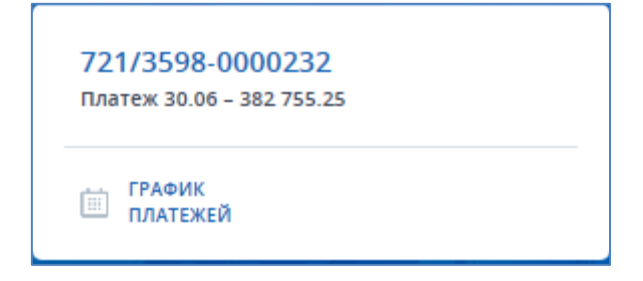

Рис. 173

На баннере присутствуют следующие кнопки:

**ГРАФИК** Переход к просмотру графика платежей по кредиту (см. 14.1) платежей

Номер кредитного договора является ссылкой для перехода к карточке кредита (Рис. 174):

| 21/3598-0000232                                   |                                     |                             |                                             |                              |   | C               | ОЗДАТЬ 💛 |
|---------------------------------------------------|-------------------------------------|-----------------------------|---------------------------------------------|------------------------------|---|-----------------|----------|
| mma credyfollero firatema<br>182 755.25 RU        | R                                   | дата следующего<br>30.06.20 | о платежа<br>017                            | процентная ставка<br>10.40 % |   |                 |          |
| рафик платежей И                                  | нформация                           |                             |                                             |                              |   | _               |          |
| зафиктизатежен                                    |                                     |                             |                                             |                              |   | =               | DTL      |
|                                                   |                                     |                             |                                             |                              |   | =               | втб      |
| рафик платеж                                      | ей по будущ                         | им плате                    | ежам -                                      |                              |   | _               | втб      |
| рафик платеж<br>общая сумма кредита<br>382 755.25 | <b>ей по будущ</b><br>общая задолже | ИМ ПЛАТС                    | <b>ежам ~</b><br>начислено проц<br>2 599.64 | ENTOB                        | t | Сохранить в фор | BT5      |

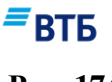

Рис. 174

В карточке кредита доступны следующие операции:

- просмотр информации по кредитным продуктам (кредит, кредитная линия НКЛ, кредитная линия ВКЛ, овердрафт);
- просмотр графика платежей (только для кредитных продуктов: кредит и кредитная линия НКЛ);
- создание документов: заявка на получение кредита, заявка на досрочное погашение по кредиту (о создании документов см. п. 5.1, описание порядка заполнения форм заявок по кредиту см. в приложении E).

## 16.1. График платежей

Для просмотра графика платежей нажмите на ссылку номера договора на баннере (**Рис.** 175):

| 72  | 1/0598-0000235         |  |
|-----|------------------------|--|
| Пла | атеж 12.09 – 13 699.31 |  |
|     |                        |  |
|     | ГРАФИК<br>ПЛАТЕЖЕЙ     |  |

Рис. 175

Откроется страница с графиком платежей (Рис. 176):

| 721/0598-0000160                                                           | 19                                     |                                                              |                             | СОЗДА                                                        |
|----------------------------------------------------------------------------|----------------------------------------|--------------------------------------------------------------|-----------------------------|--------------------------------------------------------------|
| СУММА СЛЕДУЮЩЕГО ПЛАТЕЖА                                                   |                                        |                                                              | неиспользованный лимит      | процентная ста<br>19.00 %                                    |
| График платежей Инф                                                        | ормация                                |                                                              |                             | _                                                            |
|                                                                            |                                        |                                                              |                             | = BT                                                         |
| Fact we another                                                            |                                        |                                                              |                             |                                                              |
| График платеже                                                             | й по будущ                             | им платежам                                                  | 3                           | Coxpaнить в формате ј                                        |
| <b>График платеже</b><br>все транши<br>4                                   | й по будущ<br>1<br>5                   | им платежам ×                                                | 3                           | Coxpанить в формате                                          |
| График платежен<br>Все транши<br>4<br>общая сумма кредита<br>50 000 000.00 | й по будущ<br>1<br>5<br>просроченная з | им платежам<br>2<br>6<br>надолженость сумма осни<br>27 947 * | 3<br>Эвного долга<br>108.72 | <ul> <li>Сохранить в формате</li> <li>Распечатать</li> </ul> |

Рис. 176

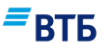

При наличии нескольких траншей по кредиту по умолчанию отображается информация (общая сумма кредита, сумма просроченной задолженности при наличии, сумма основного долга) и график платежей по всем траншам (активна колонка «Все транши», см. **Рис. 176**). Можно просмотреть информацию и график платежей по каждому из траншей, щелкнув по номеру нужного транша.

Если по кредиту есть погашенные платежи, то отображается только график будущих платежей (только 10 следующих выплат).

Внизу таблицы отображается ссылка «Показать все платежи», при нажатии на которую подгружаются все будущие платежи.

Для просмотра информации по всем платежам или по прошедшим платежам можно воспользоваться фильтром.

Кнопка «**Сохранить в формате pdf**» позволяет сохранить график платежей в формате pdf; кнопка «**Распечатать**» - вывести график платежей на печать.

### 16.2. Информация о кредите

На вкладке «Информация» карточки кредита (Рис. 177) отображается информация о кредите:

| 721/2398-0000280                                                          |                                       |                              | создать ~                                                |
|---------------------------------------------------------------------------|---------------------------------------|------------------------------|----------------------------------------------------------|
| сумма следующего платежа<br>251 015.43 RUR                                | дата следующего платежа<br>15.07.2011 | npouenthar ctabka<br>15.00 % |                                                          |
| График платежей Информация                                                | 9                                     |                              | _                                                        |
|                                                                           |                                       |                              |                                                          |
|                                                                           |                                       |                              | DID                                                      |
| Информация по креди                                                       | іту                                   |                              | DID                                                      |
| <b>Информация по креди</b><br>Офис обслуживания                           | іту                                   |                              | ВТБ (ПАО) Центральный Филиал                             |
| <b>Информация по креди</b><br>Офис обслуживания<br>Общая сумма кредита    | іту                                   |                              | ВТБ (ПАО) Центральный Филиал<br>10 550 000.00            |
| Информация по креди<br>Офис обслуживания<br>Общая сумма кредита<br>Ставка | іту                                   |                              | ВТБ (ПАО) Центральный Филиал<br>10 550 000.00<br>15.00 % |

Рис. 177

На вкладке отображается общая информация по кредиту:

- Офис обслуживания;
- Общая сумма кредита;
- Ставка;
- Срок кредита.

Система «ВТБ Бизнес Онлайн» Руководство пользователя

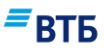

### 16.3. Просроченная задолженность

Кредитные продукты с просроченными платежами помечаются:

| кредит<br>721/2398-0000280                 |                            | 1                        |                              |                              |   | СОЗДАТЬ ~               |
|--------------------------------------------|----------------------------|--------------------------|------------------------------|------------------------------|---|-------------------------|
| сумма следующего платежа<br>251 015.43 RUF | 2                          | дата следующе<br>15.07.2 | ео платежа<br>2011           | процентная ставка<br>15.00 % |   |                         |
| График платежей Ин                         | формация                   |                          |                              |                              |   | ≡втб                    |
| График платеж                              | ей по будуц                | цим плат                 | ежам -                       |                              |   |                         |
| общая сумма кредита<br>15 562 956.45       | общая задолж<br>1 200 000. | еность<br>00             | начислено про<br>4 711 871.( | центов<br>)1                 |   | Сохранить в формате pdf |
| СУММА<br>И ДАТА ПЛАТЕЖА                    | основной долг              | ПРОЦЕНТЫ                 | И                            | комиссии<br>др. платежи      | 6 | Распечатать             |

#### Рис. 178

Кроме того, при входе в систему пользователю выдается предупреждение в виде всплывающего окна с информацией о наличии просроченных платежей по кредитным продуктам (если таковые имеются):

| 0 | Уведомление                                                                                                    |
|---|----------------------------------------------------------------------------------------------------|
|   | Возникла просроченная задолженность!<br>Кредитный договор №721/2398-0000280, дата<br>возникновения задолженности 04.04.2014, сумма<br>долга 1 200 000.00 |

Рис. 179

Для просмотра просроченной задолженности щелкните по значению поля «Общая задолженность» (см. Рис. 178).

Откроется окно с детализацией просроченного платежа (Рис. 180):

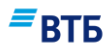

### $\times$ Детализация просроченного платежа Общая сумма просроченного 100 000.00 RUR основного долга Сумма просроченных процентов 100 000.00 RUR основного долга Сумма просроченных комиссий 0.00 RUR Пени 1 000 000.00 RUR 0.00 RUR Другой просроченный долг Всего просроченная задолженность 1 200 000.00 RUR Взимается комиссия за предоставление и сопровождение кредита. Комиссия за коллективное страхование. Комиссия за обязательство. Начисляются пени за просроченный платеж и просроченные проценты. Пени на комиссию за предоставление и сопровождение кредита. Пени на комиссию за коллективное страхование. Пени на комиссию за обязательство. Штраф за НДП.

Рис. 180

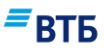

# 17. Уведомления клиента

Для повышения информированности пользователей в ВТБ БО реализованы уведомления в следующих ситуациях:

- при приближении срока платежа по кредиту;
- при приближении срока окончания полномочий по подключенному сервису;
- при приближении окончания срока действия сертификата;
- о наличии просроченной задолженности по кредиту клиента.

Уведомление выдается пользователю при входе в систему в виде всплывающего окна с предупреждением.

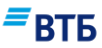

# 18. Завершение работы

Для завершения работы в Системе нажмите на ссылку «Выход» в меню, появляющемся при нажатии на наименование организации (Рис. 181).

| ООО "Гранд авто" ланович ланович |
|----------------------------------|
| 🔅 Профиль и настройки            |
| 🗄 Справочники                    |
| 🛆 Сообщения                      |
| ООО "Гранд авто"                 |
| () Справка                       |
| 🗐 Новости                        |
| [⇒ Выход                         |

Рис. 181

**Внимание!** Для выхода из Системы обязательно используйте ссылку «**Выход**» вместо закрытия окна браузера.

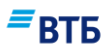

# Приложения

# А. Платежные документы

### А.1. Платежное поручение

Электронная форма рублевого платежного поручения показана на Рис. 182:

### **≡**втб

| Ne<br>115                                              | <sub>Дата</sub><br>18.11.2018 | <b></b> | Вид платежа                                          | ~                 | Составитель         | = |
|--------------------------------------------------------|-------------------------------|---------|------------------------------------------------------|-------------------|---------------------|---|
| илательщик                                             |                               |         |                                                      |                   |                     |   |
| инн<br>7727693801                                      | кпп<br>540401001              |         | Сумма<br>0.00                                        |                   |                     |   |
| <sup>Клиент</sup><br>АСУпер перспектива и т.д.         |                               |         | Номер счета<br>40702 810 5 1000 00<br>Добавить адрес | 000150<br>с плате | льщика к            | ~ |
| АНК ПЛАТЕЛЬЩИКА                                        |                               |         | паименованию                                         | ,                 |                     |   |
| Наименование банка плательш<br>Филиал № 7701 Банка ВТБ | ика<br>(ПАО) г. МОСКВА        | A.      | бик<br>044525745                                     |                   |                     |   |
|                                                        |                               |         | Номер счета<br>30101810345250000                     | 745               |                     |   |
| АНК ПОЛУЧАТЕЛЯ                                         |                               |         |                                                      |                   |                     |   |
| Наименование банка получателя                          |                               |         | БИК                                                  |                   |                     | Ξ |
|                                                        |                               |         | Номер счета                                          |                   |                     |   |
| ЮЛУЧАТЕЛЬ                                              |                               |         |                                                      |                   |                     |   |
| ИНН 📃                                                  | КПП                           |         | Номер счета                                          |                   |                     |   |
| Наименование получател                                 | я                             |         | Вид операции<br>01                                   |                   | Очередность<br>5    | ~ |
|                                                        |                               |         | Уникальный иденти                                    | фикато            | ор платежа (код 22) |   |
|                                                        | ТА                            |         |                                                      |                   |                     |   |
| Назначение платежа                                     | ,<br>                         |         | ндс. %<br>Не выбрано                                 | ~                 |                     |   |
|                                                        |                               |         |                                                      |                   |                     |   |
| • Добавить в шаблон                                    | 1                             |         |                                                      |                   |                     |   |
| Отложенный плате                                       | * ()                          |         |                                                      |                   |                     |   |
| • Исполнить во вне                                     | операционное вр               | оемя 🕜  |                                                      |                   |                     |   |
|                                                        |                               |         |                                                      |                   |                     |   |

Рис. 182

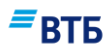

### Описание и правила заполнения полей платежного поручения приведены в таблице:

| Название                                                         | Оп                         | исание                                                                               | -<br>-<br>-                                                      | Правила заполнения                                                                                                    | Ограничения               |
|------------------------------------------------------------------|----------------------------|--------------------------------------------------------------------------------------|------------------------------------------------------------------|----------------------------------------------------------------------------------------------------|---------------------------|
| No                                                               | Номер<br>докуме            | Номер Автоматически подставляется порядковый номер. Поле доступно для редактирования |                                                                  |                                                                                                    | 10 символов               |
| Дата                                                             | Дата д                     | окумента                                                                             | Автоматич<br>дата. Поле                                          | чески подставляется текущая<br>с доступно для редактирования.                                                                 | Формат поля<br>ДД.ММ.ГГГГ |
| Вид платежа                                                      | Вид пл<br>платеж<br>поруче | атежа по<br>кному<br>ению                                                            | По умолча<br>Раскрыван<br>1) электро<br>4) срочно.               | анию поле пустое.<br>ощийся список со значениями :<br>нно; 2) телеграфом; 3) почтой;                                          | -                         |
| Составитель                                                      | Статус<br>состав<br>докуме | ителя<br>ента                                                                        | Выбор из<br>Статусов с<br>ручной вво<br>становятся<br>«поля 104- | справочника «Справочник<br>составителя документов» или<br>од. В случае заполнения поля<br>я доступны для заполнения<br>- 110» | 2 символа                 |
| Плательщик<br>Без поля «Код б<br>плательщик<br>инн<br>5234567890 | юджета                     | »:                                                                                   | ~                                                                | Сумма                                                                                                    |                           |
| Наименование плат<br>ООО «Синхролим                              | гельщика<br>ЮНАД»          |                                                                                      |                                                                  | Номер счета<br>40702 810 200000 606060<br>Добавить адрес плательщика<br>к наименованию (?)                                    | ~                         |
| С полем «Код бі                                                  | юджета                     | »:                                                                                   |                                                                  |                                                                                                    |                           |
| плательщик<br>Инн<br>5234567890                                  |                            | КПП                                                                                  | ~                                                                | Сумма                                                                                                    |                           |
| Наименование пл<br>ООО «Синхроли                                 | ательщика<br>монад»        |                                                                                      |                                                                  | Номер счета<br>40702 810 200000 606060<br>Добавить адрес плательщика<br>к наименованию (?)                                    | ~                         |
| Код бюджета<br>123                                               |                            |                                                                                      | Ð                                                                | Сумма лимита<br>123 р                                                                                                    |                           |
| ИНН                                                              | ИНН<br>плател              | ьщика                                                                                | Заполняет недоступн                                              | ся автоматически. Поле<br>ю для редактирования.                                                                               | 10 или 12<br>символов     |
| КПП                                                              | КПП<br>плател              | ьщика                                                                                | Выбор из                                                         | списка.                                                                                                    |                           |

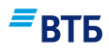

| Название                                        | Описание                             | Правила заполнения                                                                                                    | Ограничения  |
|-------------------------------------------------|--------------------------------------|----------------------------------------------------------------------------------------------------|--------------|
| Наименование<br>плательщика                     | Наименование<br>плательщика          | Заполняется автоматически. Поле недоступно для редактирования.                                                                                                    | 160 символов |
| Сумма, ₽                                        | Сумма в рублях                       | Вводится пользователем в рублях<br>(количество копеек через точку). Если<br>пользователь копирует поручение, то<br>поле заполнено.                                                                                                    | -            |
| Номер счета                                     | Номер счета                          | Список может быть:<br>1. Обычный список<br>2. Список с поиском<br>3. Список с поиском и группами.<br>Список содержит список счетов<br>соответствующей организации. Если<br>пользователь создает документ со<br>страницы счета, то в поле<br>устанавливается соответствующий номер<br>счета. |              |
| Код бюджета                                     | Код бюджета                          | Поле заполняется из справочника.                                                                                                    |              |
| Сумма лимита                                    | Сумма лимита                         | Поле неактивно. Заполняется после выбора значения в поле «Код бюджета».                                                                                                    |              |
| Добавить адрес<br>плательщика к<br>наименованию | Флажок                               | По умолчанию флажок снят.<br>При установке флажка в поле<br>«Наименование плательщика»<br>добавляется формулировка<br>«//121471,Москва г,Москва,,Петра<br>Алексеева,13,21, //»                                                                                                    |              |
| Банк плательщ                                   | ика                                  |                                                                                                    |              |
| Наименование<br>банка<br>плательщика            | Наименование<br>банка<br>плательщика | Заполняется автоматически. Поле недоступно для редактирования                                                                                                    | 160 символов |
| БИК                                             | БИК банка<br>плательщика             | Заполняется автоматически. Поле недоступно для редактирования                                                                                                    | 9 символов   |
| Номер счета                                     | Номер счета<br>банка<br>плательщика  | Заполняется автоматически. Поле недоступно для редактирования                                                                                                    | 20 символов  |
| Банк получател                                  | я                                    |                                                                                                    |              |
| Наименование<br>банка<br>получателя             | Наименование<br>банка<br>получателя  | Заполняется автоматически после<br>заполнения поля «БИК». Поле<br>недоступно для редактирования                                                                                                    | 160 символов |

Руководство пользователя

| Название                   | Описание                           | Правила заполнения                                                                                                    | Ограничени            |  |
|----------------------------|------------------------------------|----------------------------------------------------------------------------------------------------|-----------------------|--|
| БИК                        | БИК банка<br>получателя            | Заполняется из справочника или вручную.                                                                                                    | 9 символов            |  |
| Номер счета                | Номер счета<br>банка<br>получателя | Заполняется автоматически после<br>заполнения поля «БИК». Поле<br>недоступно для редактирования                                                                                        | 20 символов           |  |
| Получатель                 | 1                                  |                                                                                                    |                       |  |
| Если получатели            | ь доверенный, то н                 | апротив заголовка отображается пиктограмм                                                                                                    | а доверенного         |  |
| получатель 🚱               |                                    |                                                                                                    |                       |  |
| ИНН                        | ЕКПП                               | Номер счета                                                                                                    |                       |  |
| Наименование               | е получателя                       | Вид операции Очередн<br>01 2                                                                                                    | ость платежа 🗸        |  |
|                            |                                    | Уникальный идентификатор платеж                                                                                                    | ка (код 22)           |  |
| 6-д проверить              | КОНТРАГЕНТА                        |                                                                                                    |                       |  |
| ИНН                        | ИНН<br>получателя                  | Выбор из справочника «Корреспонденты» или ввод вручную.                                                                                                    | 10 или 12<br>символов |  |
| КПП                        | КПП<br>получателя                  | Заполняется автоматически после<br>заполнения ИНН из справочника<br>«Корреспонденты». Поле доступно для<br>редактирования.                                                             | 9 символов            |  |
| Наименование<br>получателя | Наименование<br>получателя         | Заполняется автоматически после<br>заполнения ИНН из справочника<br>«Корреспонденты». Поле доступно для<br>редактирования.                                                             | 160 символов          |  |
| Проверить<br>контрагента   | Ссылка                             | При нажатии открывается модальное<br>окно «Проверка контрагента». При этом,<br>если поле «ИНН» заполнено, то в<br>модальном окне проверки контрагента<br>значение ИНН предустановлено. | -                     |  |
| Номер счета                | Номер счета<br>получателя          | Заполняется автоматически после<br>заполнения ИНН из справочника<br>«Корреспонденты». Поле доступно для<br>редактирования.                                                             | 20 символов           |  |
| Вид операции               | Вид операции                       | Заполняется автоматически.                                                                                                    | 2 символа             |  |

Проставляется шифр согласно «Перечню

условных обозначений (шифров) документов, проводимых по счетам в

банках».

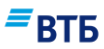

| Название                                           | Описание                                           | Правила заполнения                                                                                                    | Ограничения |
|----------------------------------------------------|----------------------------------------------------|----------------------------------------------------------------------------------------------------|-------------|
| Очередность<br>платежа                             | Очередность<br>платежа                             | В поле «Очер. Плат.» проставляется<br>очередность платежа в соответствии с<br>действующим законодательством<br>Российской Федерации и нормативными<br>актами Банка России. Поле обязательно к<br>заполнению.<br>Список со значениями: 1-6 |             |
| Уникальный<br>идентификатор<br>платежа (код<br>22) | Уникальный<br>идентификатор<br>платежа (код<br>22) | Вводится вручную.                                                                                                    | 25 символов |
| Налоговые поля                                     | н (104-110)                                        |                                                                                                    |             |

Ссылка. При нажатии раскрываются налоговые поля. Поля активны, если заполнено поле «Составитель».

| Код<br>классификации | Код<br>классификации | Заполняется из справочника или вводится вручную. |  |
|----------------------|----------------------|--------------------------------------------------|--|
| Код ОКТМО            | Код ОКТМО            | Вводится вручную.                                |  |
| Основание<br>платежа | Основание<br>платежа | Заполняется из справочника или вводится вручную. |  |
| Налоговый<br>период  | Налоговый<br>период  | Заполняется из справочника или вводится вручную. |  |
| Номер<br>документа   | Номер<br>документа   | Вводится вручную.                                |  |
| Дата документа       | Дата документа       | Дата                                             |  |
| Тип платежа          | Тип платежа          | Вводится вручную.                                |  |

Другие поля

| Назначение<br>платежа | Назначение<br>платежа                                     | Указывается назначение платежа,<br>наименование товара, выполненных<br>работ, оказанных услуг, номера и даты<br>товарных документов, договоров, НДС,<br>также может быть указана другая<br>необходимая информация, в том числе<br>срок уплаты налога или сбора, срок<br>оплаты по договору. | От 2 до 210<br>символов |
|-----------------------|-----------------------------------------------------------|----------------------------------------------------------------------------------------------------|-------------------------|
| НДС, %                | Ставка НДС в<br>процентах и<br>итоговая сумма<br>в рублях | Выбор значения из списка: Не выбрано,<br>20%, 18%, 10%, без НДС.<br>По умолчанию значение «Не выбрано».<br>При выборе значения, отличного от «Не<br>выбрано», выбранное значение и итоговая                                                                                                 |                         |

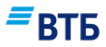

| Название                                   | Описание                                               | Правила заполнения                                                                                                    | Ограничения |
|--------------------------------------------|--------------------------------------------------------|----------------------------------------------------------------------------------------------------|-------------|
|                                            |                                                        | сумма НДС подставляются в поле «Назначение платежа».                                                                                        |             |
| Добавить<br>шаблон                         | Переключатель                                          | По умолчанию выключен. Если<br>переключатель включен, то отображается<br>поле ввода «Название шаблона».                                     | -           |
| Название<br>шаблона                        | Название<br>шаблона                                    | По умолчанию поле не заполнено.<br>Отображается только при включенном<br>переключателе «Добавить шаблон»                                    |             |
| Отложенный<br>платеж                       | Переключатель                                          | По умолчанию выключен. Если<br>переключатель включен, то отображается<br>поле ввода «Дата отправки»                                         |             |
| Дата отправки                              | Дата отправки<br>платежа, если<br>платеж<br>отложенный | Дата отправки платежа, если платеж<br>отложенный. Отображается при<br>включенном переключателе<br>«Отложенный платеж»                       |             |
| Исполнить во<br>внеоперацион-<br>ное время | Переключатель                                          | По умолчанию выключен.<br>Исполнение межбанковских платежей<br>осуществляется до 20:00,<br>внутрибанковских — до 23:00 по<br>тарифам Банка. |             |

Требования по заполнению поля «Плательщик» с добавлением адреса «Плательщика» возникают в следующих случаях:

1) В соответствии с Федеральным законом от 07.08.20101 № 115-ФЗ «О противодействии легализации (отмыванию) доходов, полученных преступным путем, и финансированию терроризма» (ст. 7.12).

В случае если банк, в котором открыт банковский счет получателя, либо банк, который участвует в осуществлении перевода денежных средств, является иностранным банком, информация о плательщике - индивидуальном предпринимателе или физическом лице, занимающемся в установленном законодательством Российской Федерации порядке частной практикой, должна включать фамилию, имя, отчество (если иное не вытекает из закона или национального обычая) и адрес места жительства (регистрации) или места пребывания, а информация о плательщике - юридическом лице должна включать его наименование и адрес места нахождения.

2) В соответствии с Приказом МинФина от 12.11.2013 № 107 н «Об утверждении правил указания информации в реквизитах распоряжений о переводе денежных средств в уплату платежей в бюджетную систему Российской Федерации».

Следующие типы плательщиков налоговых, таможенных платежей, страховых взносов и иных платежей в бюджетную систему Российской Федерации:

- индивидуальные предприниматели,
- нотариусы, занимающиеся частной практикой,

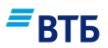

- адвокаты, учредившие адвокатские кабинеты,
- главы крестьянских (фермерских) хозяйств

при составлении распоряжений о переводе денежных средств в бюджетную систему Российской Федерации указывают дополнительную информацию о плательщике в поле «Плательщик» - адрес регистрации по месту жительства или адрес регистрации по месту пребывания (при отсутствии места жительства). До и после информации об адресе регистрации по месту жительства или адресе регистрации по месту пребывания (при отсутствии места жительства). Указывается знак "//".

#### А.2. Поручение на покупку/продажу валюты по курсу Банка

Документ «Поручение на покупку/продажу валюты» доступен:

- в меню быстрого доступа по кнопке «Создать»;

- в карточке продукта по кнопке «Создать»;

- во вкладке «Операции» → «Конверсия валюты».

Форма «Поручение на покупку/продажу валюты по курсу Банка» приведена на Рис. 183:

| 1                                                                                                  |                 | <sub>Дата</sub><br>08.10.2017                                   |   |
|----------------------------------------------------------------------------------------------------|-----------------|-----------------------------------------------------------------|---|
| <sup>Клиент</sup><br>ООО "Гранд авто"                                                              |                 |                                                                 |   |
| Счета                                                                                              |                 |                                                                 |   |
| Счет списания, RUR<br>40702 810 9 0000 0001963                                                     |                 |                                                                 | ~ |
| Банк получатель<br>ВТБ (ПАО) Центральный Филиал                                                    |                 | Счет зачисления, USD<br>47408 840 2 0553 0002284                | ~ |
| іля перевода в другой банк, пожал                                                                  | уйста, воспольз | уйтесь старой версией системы.                                  |   |
| іля перевода в другой банк, пожал<br>Сумма                                                         | уйста, воспольз | уйтесь старой версией системы.                                  | - |
| Гля перевода в другой банк, пожал<br>Сумма<br>Курс операции<br>0.00                                | уйста, воспольз | уйтесь старой версией системы.                                  | ÷ |
| Гля перевода в другой банк, пожал<br>Сумма<br>Курс операции<br>0.00<br>Сумма списания, RUR<br>0.00 | уйста, воспольз | уйтесь старой версией системы.<br>Сумма зачисления, USD<br>0.00 | 0 |
| Сумма<br>Курс операции<br>0.00<br>Сумма списания, RUR<br>0.00<br>Добавить в шаблон                 | уйста, воспольз | уйтесь старой версией системы.<br>Сумма зачисления, USD<br>0.00 | ÷ |

### Рис. 183

**≡**втб

### Описание и правила заполнения полей документа приведены в таблице:

| Название      | Описание                                          | Правила заполнения                                                                                                    | Ограничения               |
|---------------|---------------------------------------------------|----------------------------------------------------------------------------------------------------|---------------------------|
| N₂            | Номер документа                                   | Автоматически подставляется порядковый номер. Поле доступно для редактирования.                                                                    | 10 символов               |
| Дата          | Дата заполнения<br>документа                      | Автоматически подставляется текущая<br>дата. Поле доступно для<br>редактирования. Дата выбирается с<br>помощью календаря либо вводится<br>вручную. | Формат поля<br>ДД.ММ.ГГГГ |
| Клиент        | Наименование<br>Клиента                           | Поле заполняется автоматически.                                                                                                    | 80 символов               |
| Счет списания | Указывается номер<br>расчетного счета<br>Клиента. | Возможен выбор значения из списка счетов.                                                                                                    | 20 символов               |

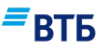

| Банк получатель     | Банк для зачисления<br>средств                   | Предзаполнено по умолчанию<br>значением «ВТБ (ПАО) Центральный<br>филиал». Не редактируемое поле<br>Примечание. В случае валютного<br>перевода в другой банк следует<br>воспользоваться старой версией<br>Системы. | -                                               |
|---------------------|--------------------------------------------------|----------------------------------------------------------------------------------------------------|-------------------------------------------------|
| Счет зачисления     | Указывается номер<br>текущего валютного<br>счета | Возможен выбор значения из списка текущих валютных счетов.                                                                                                    | 20 символов                                     |
| Курс операции       | Курс операции                                    | Поле заполняется автоматически текущим курсом после нажатия на кнопку . Поле не редактируемое.                                                                                                    | С точностью –<br>до 2-х знаков<br>после запятой |
| Сумма списания      | Сумма и код валюты<br>для продажи                | Указывается сумма для продажи. Код валюты подставляется автоматически.                                                                                                    | С точностью –<br>18 символов                    |
| Сумма<br>зачисления | Сумма в рублях для<br>зачисления                 | Поле не редактируемое, заполняется автоматически после запроса курса Клиентом с помощью кнопки .                                                                                                    | С точностью –<br>18 символов                    |

### А.З. Заявление на перевод МТ 103

Документ «Валютный перевод МТ103» доступен:

- в меню быстрого доступа по кнопке «Создать»;
- по кнопке «Перевод» на оборотной стороне карточки продукта;
- в карточке продукта по кнопке «Создать»;
- во вкладке «Операции» → «Валютный контроль».

Форма «Заявление на перевод МТ103» приведена на Рис. 184:

| <sup>N66</sup>                                                                                                    |                      | дита<br>25.02.2017                        | İ        |  |
|----------------------------------------------------------------------------------------------------|----------------------|-------------------------------------------|----------|--|
| 32: Оплатить<br>0.00                                                                                                    |                      | 23: Код инструкций                        | $\equiv$ |  |
| 50: Плательщик<br>, ROSSIYA,454047,OBL, CHELYAB                                                                                        | INSKAYA., G. CHELYAB | INSK, UL. PAVELECKAYA 2-YA, DOM 18_OF. 32 | 3        |  |
| Расчетный счет<br><нет валютного счета>                                                                                                |                      |                                           | ~        |  |
| Банк корреспондент ба                                                                                                    | анка получател       | ія                                        |          |  |
| SWIFT                                                                                                    | ≡                    | Код                                       | ≡        |  |
| Введите название                                                                                                    |                      |                                           |          |  |
| 57: Банк получателя                                                                                                    |                      |                                           |          |  |
| SWIFT                                                                                                    | =                    | Код                                       | $\equiv$ |  |
| Введите название банка                                                                                                    |                      |                                           |          |  |
| Город                                                                                                    |                      | Страна                                    | ≡        |  |
| Счет                                                                                                    |                      |                                           |          |  |
|                                                                                                    |                      |                                           |          |  |
| 59: Получатель                                                                                                    |                      |                                           |          |  |
| 59: Получатель                                                                                                    |                      |                                           | ≡        |  |
| 59: Получатель<br>Получатель<br>Код ВЕІ                                                                                                |                      | Адес                                      | =        |  |
| 59: Получатель<br>Получатель<br>Код ВЕІ<br>Город                                                                                       |                      | Адес<br>Страна                            | =        |  |
| 59: Получатель<br>Получатель<br>Код ВЕІ<br>Город<br>Счет                                                                               |                      | Адес<br>Страна                            | =        |  |
| 59: Получатель Получатель Код ВЕІ Город Счет Детали и расходы                                                                          |                      | Адес<br>Страна                            |          |  |
| 59: Получатель Получатель Код ВЕІ Город Счет Детали и расходы 70: Детали платежа                                                       |                      | Страна                                    |          |  |
| 59: Получатель Получатель Код ВЕІ Город Счет Детали и расходы 70: Детали платежа                                                       | ~                    | Страна                                    |          |  |
| 59: Получатель Получатель Код ВЕІ Город Счет Детали и расходы 70: Детали платежа 71: Расходы по переяюду за наш счет Другая информация | ×                    | Страна                                    |          |  |
| 59: Получатель Получатель Код ВЕІ Город Счет Детали и расходы 70: Детали платежа 71: Расходы по переяеду за наш счет Другая информация | ×                    | Адес                                      |          |  |

Рис. 184

*≡*ВТБ

## **≡**втб

Описание и правила заполнения полей заявления на перевод МТ 103 приведены в таблице:

| Название                                     | Описание                                              | Правила заполнения                                                                                                    | Ограничения                                                                                                    |
|----------------------------------------------|-------------------------------------------------------|----------------------------------------------------------------------------------------------------|----------------------------------------------------------------------------------------------------|
| N₂                                           | Номер документа                                       | Автоматически подставляется порядковый номер. Поле доступно для редактирования.                                                                           | 10 символов, при<br>этом последние 3<br>цифры не должны<br>быть равны нулю                                                      |
| Дата                                         | Дата документа                                        | Автоматически подставляется текущая<br>дата. Поле доступно для<br>редактирования.                                                                         | Формат поля<br>ДД.ММ.ГГГГГ, при<br>этом дата документа<br>не должна быть<br>меньше 10-ти дней<br>от текущей<br>календарной даты |
| Платить                                      | Сумма платежа                                         | Указывается сумма и код валюты.                                                                                                    | Код валюты-3<br>символа.<br>Сумма –18 символов                                                                                  |
| Курс расчетов                                | Курс сделки                                           | Для конверсионных операций<br>осуществляется запрос курса с<br>помощью кнопки «Запрос курса».<br>Иначе поле пустое, не редактируемое.                     | С точностью до 2<br>знаков                                                                                                    |
| Сумма списания                               | Сумма списания в<br>рублях                            | Для конверсионных операций<br>заполняется автоматически после<br>запроса курса с помощью кнопки<br>«Запрос курса». Иначе поле пустое, не<br>редактируемое | Сумма –18 символов                                                                                                    |
| Код<br>инструкций                            | Код инструкции<br>SWIFT                               | Поле заполняется путем выбора<br>значения из Справочника Кодов<br>инструкций SWIFT либо вручную.                                                          | 140 символов                                                                                                    |
| Плательщик                                   | Реквизиты<br>плательщика                              | Поле недоступно для редактирования.                                                                                                    | -                                                                                                    |
| Счет                                         | Номер счета<br>плательщика                            | Возможен выбор значения из списка<br>счетов. После выбора счета<br>отображается код валюты.                                                               | Номер счета – 20<br>символов.<br>Код валюты – 3<br>символа.                                                                     |
| Банк<br>Корреспондент<br>Банка<br>Получателя | Реквизиты Банка<br>Корреспондента<br>Банка Получателя | Автоматическое заполнение после<br>выбора значения из справочника<br>банков SWIFT.                                                                        | 140 символов                                                                                                    |
| SWIFT                                        | SWIFT Банка<br>Корреспондента<br>Банка Получателя     | Выбор значения из справочника банков SWIFT.                                                                                                    | 11 символов                                                                                                    |
| Код                                          | Код Банка<br>Корреспондента<br>Банка Получателя       | Выбор значения из справочника<br>Клиринговых систем либо ввод<br>вручную.                                                                                 | 4 символа                                                                                                    |
| Банк<br>Получателя                           | Реквизиты Банка<br>Получателя                         | Автоматическое заполнение после<br>выбора значения из справочника<br>банков SWIFT или ручной ввод.                                                        | 140 символов                                                                                                    |
| SWIFT                                        | SWIFT Банка<br>Получателя                             | Выбор значения из справочника банков SWIFT                                                                                                    | 11 символов                                                                                                    |
| Код                                          | Код клиринговой<br>системы Банка                      | Выбор значения из справочника<br>Клиринговых систем либо ввод                                                                                             | 4 символа                                                                                                    |

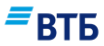

| Название               | Описание                                          | Правила заполнения                                                                                         | Ограничения  |
|------------------------|---------------------------------------------------|----------------------------------------------------------------------------------------------------|--------------|
|                        | Получателя                                        | вручную.                                                                                                   |              |
| Счет                   | Номер счета Банка<br>Получателя                   | Указывается номер счета Банка<br>Получателя.                                                               | 35 символов  |
| Город                  | Город, в котором<br>находится Банк<br>Получателя  | Вводится вручную.                                                                                          | 20 символов  |
| Страна                 | Страна, в которой находится Банк Получателя       | Выбор значения из справочника Кодов стран.                                                                 | 20 символов  |
| Получатель             | Реквизиты<br>получателя                           | Выбор значения из справочника<br>Бенефициаров либо ввод вручную.                                           | 50 символов  |
| Город                  | Город, в котором<br>находится Банк<br>Получателя  | Вводится пользователем.                                                                                    | 20 символов  |
| Страна                 | Страна, в которой<br>находится Банк<br>Получателя | Выбор из справочника Кодов стран.                                                                          | 20 символов  |
| Адрес                  | Адрес получателя перевода                         | Вводится пользователем.                                                                                    | 70 символов  |
| Код ВЕІ                | Код ВЕІ получателя перевода                       | Вводится пользователем.                                                                                    | 12 символов  |
| Счет                   | Номер счета<br>получателя<br>перевода             | Вводится пользователем.                                                                                    | 35 символов  |
| Детали<br>платежа      | Основание для перевода                            | Поле не обязательное.                                                                                      | 140 символов |
| Расходы по<br>переводу | Вариант оплаты<br>расходов по<br>переводу         | Выбор из списка:<br>-за наш счет;<br>-за наш счет кроме комиссий других<br>банков;<br>-за счет получателя. | -            |
| Другая<br>информация   | Дополнительная<br>информация                      | Необязательное поле.                                                                                       | 140 символов |

### А.4. Поручение на продажу валюты по согласованному курсу

Документ доступен:

- в меню быстрого доступа по кнопке «Создать»;
- в карточке продукта по кнопке «Создать»;
- во вкладке «Операции» → «Конверсия валюты».

Форма «Поручения на продажу валюты по согласованному курсу» приведена на Рис. 185:

### ■ВТБ

| №<br>1                                                                                                    | Дата<br>08.10.2017          |
|----------------------------------------------------------------------------------------------------|-----------------------------|
| <sup>Клиент</sup><br>ООО "Гранд авто"                                                                                                    |                             |
| Ответственное лицо                                                                                                    | Телефон<br>+7-909-081-29-04 |
| Списать                                                                                                    |                             |
| Счет списания<br>47408 840 2 0553 0002284                                                                                                    |                             |
| Сумма продажи<br>0.00                                                                                                    | USD $\sim$                  |
| Курс операции не менее<br>0.00                                                                                                    |                             |
| Зачислить                                                                                                    |                             |
|                                                                                                    |                             |
| <sup>Банк получатель</sup><br>ВТБ (ПАО) Центральный Филиал                                                                                              | ~                           |
| Банк получатель<br>ВТБ (ПАО) Центральный Филиал<br>Счет зачисления<br>40702 810 9 0000 0001963                                                          | ~                           |
| Банк получатель<br>ВТБ (ПАО) Центральный Филиал<br>Счет зачисления<br>40702 810 9 0000 0001963<br>Сумма зачисления (информационно)                      | ∼<br>RUR ∽                  |
| Банк получатель<br>ВТБ (ПАО) Центральный Филиал<br>Счет зачисления<br>40702 810 9 0000 0001963<br>Сумма зачисления (информационно)<br>Добавить в шаблон | ∼<br>~<br>RUR ∽             |

### Рис. 185

Описание и правила заполнения полей Заявления на продажу валюты по согласованному курсу приведены в таблице:

| Название | Описание | Правила заполнения | Ограничения |
|----------|----------|--------------------|-------------|
|          |          |                    |             |

Система «ВТБ Бизнес Онлайн» Руководство пользователя

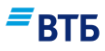

| N                      |                                                                                                    |                                                                                                    |                                                   |
|------------------------|----------------------------------------------------------------------------------------------------|----------------------------------------------------------------------------------------------------|---------------------------------------------------|
| Nº                     | Номер документа                                                                                                    | Автоматически подставляется порядковый номер. Поле доступно для редактирования.                                                                                                    | 10 символов                                       |
| Дата                   | Дата заполнения<br>документа                                                                                                    | Автоматически подставляется<br>текущая дата. Поле доступно для<br>редактирования. Дата выбирается с<br>помощью календаря либо вводится<br>вручную.                                                                                                    | Формат поля<br>ДД.ММ.ГГГГ                         |
| Клиент                 | Наименование<br>Клиента                                                                                                    | Поле заполняется автоматически.                                                                                                    | 80 символов                                       |
| Ответственное<br>лицо  | ФИО<br>ответственного<br>лица                                                                                                    | Заполняется автоматически.<br>Информационное поле. Поле<br>доступно для редактирования.                                                                                                    | 80 символов                                       |
| Телефон                | Телефон<br>ответственного<br>лица                                                                                                   | Заполняется автоматически.<br>Информационное поле. Поле<br>доступно для редактирования.                                                                                                    | 20 символов                                       |
| Списать                | · · · · · · · · · · · · · · · · · · ·                                                                                               |                                                                                                    |                                                   |
| Счет списания          | Указывается номер валютного счета.                                                                                                  | Возможен выбор значения из списка счетов.                                                                                                    | 20 символов                                       |
| Сумма для<br>продажи   | Сумма и код валюты для продажи                                                                                                    | Указывается сумма для продажи.<br>Код валюты подставляется<br>автоматически после заполнения<br>поля «Счет списания».                                                                                                    | Код валюты-3<br>символа.<br>Сумма –18<br>символов |
| Курс операции не менее | Курс операции не менее                                                                                                    | Доступно для редактирования.                                                                                                    | Формат:<br>00,0000                                |
| Зачислить              |                                                                                                    | -                                                                                                    |                                                   |
| Банк получатель        | Банк для зачисления                                                                                                    | Выбор из списка.                                                                                                    | _                                                 |
|                        | средств                                                                                                    | <ul> <li>ВТБ (ПАО);</li> <li>Другой банке.</li> <li>Указывается номер рублевого счета<br/>зачисления в исполняющем банке</li> <li>ВТБ (ПАО). В случае зачисления на<br/>счет в другом исполняющем банке,<br/>необходимо указать вариант «Другой<br/>банке». После этого поля ввода<br/>реквизитов исполняющего банка<br/>(БИК, наименование банка и<br/>корреспондентский счет) будут<br/>активны. В поле «Счет зачисления»<br/>необходимо ввести номер рублевого<br/>счета.</li> </ul>                                                                                                    |                                                   |
| Счет зачисления        | средств<br>Номер рублевого<br>счета зачисления в<br>исполняющем банке<br>ВТБ (ПАО) или<br>другом банке                              | <ul> <li>ВТБ (ПАО);</li> <li>Другой банке.</li> <li>Указывается номер рублевого счета<br/>зачисления в исполняющем банке<br/>ВТБ (ПАО). В случае зачисления на<br/>счет в другом исполняющем банке,<br/>необходимо указать вариант «Другой<br/>банке». После этого поля ввода<br/>реквизитов исполняющего банка<br/>(БИК, наименование банка и<br/>корреспондентский счет) будут<br/>активны. В поле «Счет зачисления»<br/>необходимо ввести номер рублевого<br/>счета.</li> <li>Выбор значения из списка (в случае<br/>зачисления средств на счет ВТБ<br/>(ПАО)) или ввод вручную (в случае<br/>зачисления средств на счет в другом<br/>банке).</li> </ul>                                                                                                    | 20 символов                                       |
| Счет зачисления<br>БИК | средств<br>Номер рублевого<br>счета зачисления в<br>исполняющем банке<br>ВТБ (ПАО) или<br>другом банке<br>БИК исполняющего<br>банка | <ul> <li>Влюор из сипека.</li> <li>ВТБ (ПАО);</li> <li>Другой банке.</li> <li>Указывается номер рублевого счета<br/>зачисления в исполняющем банке<br/>ВТБ (ПАО). В случае зачисления на<br/>счет в другом исполняющем банке,<br/>необходимо указать вариант «Другой<br/>банке». После этого поля ввода<br/>реквизитов исполняющего банка<br/>(БИК, наименование банка и<br/>корреспондентский счет) будут<br/>активны. В поле «Счет зачисления»<br/>необходимо ввести номер рублевого<br/>счета.</li> <li>Выбор значения из списка (в случае<br/>зачисления средств на счет ВТБ<br/>(ПАО)) или ввод вручную (в случае<br/>зачисления средств на счет в другом<br/>банке).</li> <li>Поле заполняется с помощью<br/>справочника. В случае выбора<br/>варианта зачисления на счет ВТБ<br/>(ПАО) поле отсутствует.</li> </ul> | 20 символов<br>9 символов                         |

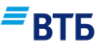

| банка                               | исполняющего<br>банка                           | после заполнения поля «БИК» с<br>помощью справочника. По<br>умолчанию поле пустое.<br>В случае выбора варианта<br>зачисления на счет ВТБ (ПАО) поле<br>отсутствует.      |             |
|-------------------------------------|-------------------------------------------------|----------------------------------------------------------------------------------------------------|-------------|
| Корреспондентский<br>счет           | Корреспондентский<br>счет исполняющего<br>банка | Поле заполняется автоматически<br>после заполнения поля «БИК» с<br>помощью справочника.<br>В случае выбора варианта<br>зачисления на счет ВТБ (ПАО) поле<br>отсутствует. | 20 символов |
| Сумма зачисления<br>(информационно) | Сумма зачисления в<br>рублях                    | Поле заполняется автоматически                                                                                                    |             |

### А.5. Поручение на покупку валюты по согласованному курсу

«Документ доступен:

- в меню быстрого доступа по кнопке «Создать»;
- в карточке продукта по кнопке «Создать»;
- во вкладке «Операции» → «Конверсия валюты».

Форма «Поручения на покупку валюты по согласованному курсу» приведена на Рис. 186:

# *∎*ВТБ

| №<br>1                                                     | Дата<br>08.10.2017                  |
|------------------------------------------------------------|-------------------------------------|
| Клиент<br>ООО "Гранд авто"                                 |                                     |
| Ответственное лицо                                         | Телефон<br>+7-909-081-29-04         |
| Списать                                                    |                                     |
| Счет списания<br>40702 810 9 0000 0001963                  | ~                                   |
| Сумма списания (информационно)<br>0.00                     |                                     |
| Зачислить                                                  |                                     |
| <sup>Банк получатель</sup><br>ВТБ (ПАО) Центральный Филиал |                                     |
| Счет зачисления<br>47408 840 2 0553 0002284                |                                     |
| Для перевода в другой банк, пожалуй<br>системы.            | іста, воспользуйтесь старой версией |
| Сумма зачисления<br>0.00                                   | USD                                 |
| Курс операции не более<br>0.00                             |                                     |
| • Добавить в шаблон                                        |                                     |

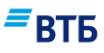

Описание и правила заполнения полей Заявления на покупку валюты по согласованному курсу приведены в таблице:

| Название                          | Описание                            | Правила заполнения                                                                                                    | Ограничения                                       |
|-----------------------------------|-------------------------------------|----------------------------------------------------------------------------------------------------|---------------------------------------------------|
| N₂                                | Номер документа                     | Автоматически подставляется порядковый номер. Поле доступно для редактирования.                                                                                                    | 10 символов                                       |
| Дата                              | Дата заполнения<br>документа        | Автоматически подставляется текущая<br>дата. Поле доступно для<br>редактирования. Дата вводится с<br>помощью календаря или вручную.                                                                               | Формат поля<br>ДД.ММ.ГГГГГ                        |
| Клиент                            | Наименование<br>Клиента             | Поле заполняется автоматически. Поле не редактируемое.                                                                                                    | 80 символов                                       |
| Ответственное<br>лицо             | ФИО<br>ответственного лица          | Заполняется автоматически.<br>Информационное поле. Поле доступно<br>для редактирования.                                                                                                    | 80 символов                                       |
| Телефон                           | Телефон<br>ответственного лица      | Заполняется автоматически.<br>Информационное поле. Поле доступно<br>для редактирования.                                                                                                    | 20 символов                                       |
| Списать                           | ·                                   |                                                                                                    |                                                   |
| Счет списания                     | Номер расчетного<br>счета Клиента   | Возможен выбор значения из списка расчетных счетов.                                                                                                    | 20 символов                                       |
| Сумма списания<br>(информационно) | Сумма покупки в<br>валюте           | Заполняется автоматически.                                                                                                    | Код валюты-3<br>символа.<br>Сумма –18<br>символов |
| Зачислить                         |                                     |                                                                                                    |                                                   |
| Банк получатель                   | Банк получатель                     | Предзаполнено по умолчанию<br>значением «ВТБ (ПАО) Центральный<br>филиал». Нередактируемое поле<br>Примечание. В случае валютного<br>перевода в другой банк следует<br>воспользоваться старой версией<br>Системы. | -                                                 |
| Счет зачисления                   | Номер валютного<br>счета зачисления | Выбор значения из списка                                                                                                    | 20 символов                                       |
| Сумма<br>зачисления               | Сумма зачисления                    | Указывается сумма и код покупаемой валюты.                                                                                                    | Код валюты-3<br>символа.<br>Сумма –18<br>символов |
| Курс операции не более            | Курс операции не<br>более           | Доступно для редактирования.                                                                                                    | Формат:<br>00,0000                                |

# Б. Валютный контроль

Документы валютного контроля доступны:

- в меню быстрого доступа по кнопке «Создать»;
- в карточке продукта по кнопке «Создать»;
- во вкладке «Операции» → «Валютный контроль».

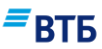

#### Для создания документов валютного контроля:

1. На странице «Операции» → «Валютный контроль» выберите необходимую форму поручения (**Рис. 187**):

| Мои продукты Операции Маркет ООО "Гранд авто" Иванов Иван Иванов Иван Иванов Иван Иванов Иван Иванов Иван Иванов Иван Иванов Иван Иванов Иван Иванов Иван Иванов Иван Иванов Иванов |                                            |                                                           |                                                                              |                                                                            |                                                                                                    |  |  |  |  |
|----------------------------------------------------------------------------------------------------|--------------------------------------------|-----------------------------------------------------------|------------------------------------------------------------------------------|----------------------------------------------------------------------------|----------------------------------------------------------------------------------------------------|--|--|--|--|
| Текущие Валютный                                                                                                    | й контроль Конве                           | осия валюты За                                            | аявки Контроль бюджета                                                       | Партнерские серви                                                          | СЫ                                                                                                    |  |  |  |  |
| Формы поручений                                                                                                    |                                            |                                                           |                                                                              |                                                                            |                                                                                                    |  |  |  |  |
| Заявление о постановке<br>контракта (кредитного<br>договора) на учет                                                                                                    | Запрос ведомости<br>банковского контроля   | Заявление об изме<br>сведений о контр<br>(кредитном догов | нении Заявление о снятии<br>контракта (кредитного<br>зоре) договора) с учета | Принять документы по<br>контракту/кред. договору,<br>поставленному на учет | Принять документы по<br>контракту/кред. договору<br>без постановки на учет                                              |  |  |  |  |
| Распоряжение на<br>перевод с транзитного<br>счета                                                                                                    | Балютный перевод<br>МТ103                  |                                                           |                                                                              |                                                                            |                                                                                                    |  |  |  |  |
| Документы в                                                                                                    | алютного ко                                | нтроля                                                    |                                                                              |                                                                            |                                                                                                    |  |  |  |  |
| Любой стат… ∨                                                                                                    | 02.04.2018 📋                               | 06.04.2018 📋                                              | Поиск по поручениям                                                          | Q =                                                                        | айти 50 🗸                                                                                                    |  |  |  |  |
| Все счета 🗸                                                                                                    |                                            |                                                           |                                                                              | ₫. сохран                                                                  | ИЛТЬ 🗸 😌                                                                                                    |  |  |  |  |
| HII Na                                                                                                    | статус   дата операци<br>По заданным услов | <sup>ія</sup><br>зиям ничего не найд                      | цено. Пожалуйста, воспользуйте                                               | есь фильтрами выше.                                                        | нп № статус ј дата операция сумма<br>По заданным условиям ничего не найдено. Пожалуйста, воспользуйтесь фильтрами выше. |  |  |  |  |

Рис. 187

Внешний вид формы поручения зависит от выбранного варианта.

Для некоторых форм поручения (заявление о постановке контракта (кредитного договора) на учет; прием документов по контракту/ кред. договору, поставленному на учет; прием документов по контракту/ кред. договору без постановки на учет) после выбора варианта формы поручения будет предложено выбрать вариант заполнения (**Рис. 188**):

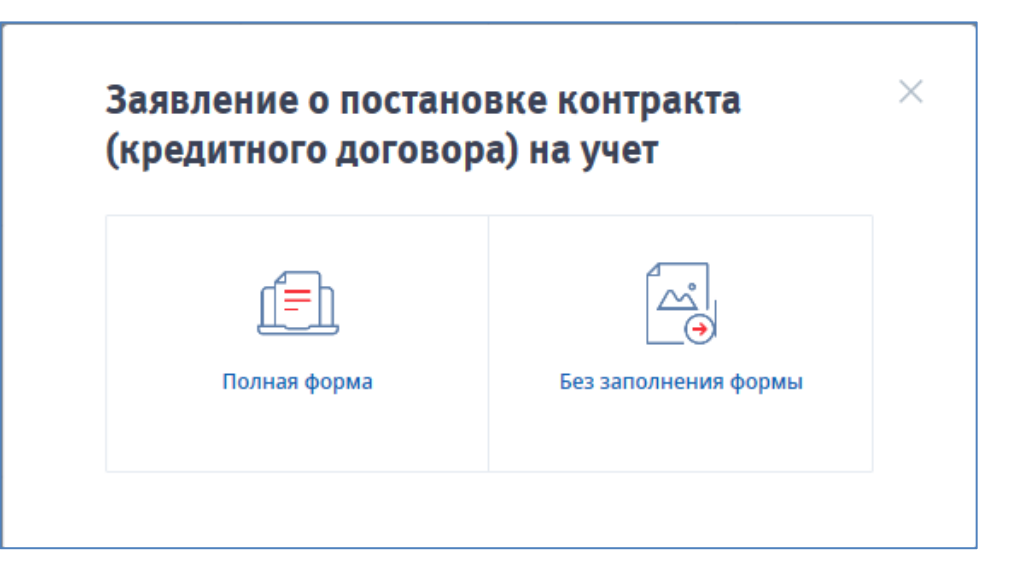

Рис. 188

*В*ТБ

Доступны следующие варианты заполнения:

- Полная форма;
- Без заполнения формы.
  - Для отправки полной формы поручения нажмите на кнопку «Полная форма».
     Отобразится форма выбранного варианта формы поручения (Рис. 189):

### ■ВТБ

| Действие<br>Поставить новый контракт (креди                                                                            | ітный договор) на учет                                                        | ~                                          |
|----------------------------------------------------------------------------------------------------|-------------------------------------------------------------------------------|--------------------------------------------|
| Оформить заявление о постановке контр<br>По контракту                                                                  | акта на учет                                                                  | ~                                          |
| Зыберите тариф:<br>• Нетарифицированная услуга<br>Эзнакомиться с тарифами банка                                        |                                                                               |                                            |
| С соглашением о порядке и ус<br>при осуществлении банком фу<br>условиями оказания услуг по в<br>ознакомлен и согласен. | ловиях взаимодействия к<br>ункций агента валютного<br>валютному контролю, тар | глиента и банк<br>контроля,<br>ифами банка |

#### Рис. 189

 Укажите необходимые параметры, проставьте отметку о согласии с Соглашением о порядке и условиях взаимодействия клиента и банка при осуществлении банком функций агента валютного контроля, условиями оказания услуг по валютному контролю, тарифами банка и нажмите кнопку «Оформить».

Появится электронная форма соответствующего поручения. Описание полей форм поручений и порядка их заполнения приведено в приложениях Б1-Б10 к документу.

- 4. После заполнения необходимых полей формы следует нажать на кнопку «Сохранить». Далее необходимо подписать документ и отправить его в банк штатным образом.
- 5. Для оформления заявления без заполнения формы нажмите на кнопку «Без заполнения формы».

В результате отобразится форма выбранного варианта формы поручения. На рисунке **Рис. 190** показана форма для постановки контракта (кредитного договора) на учет без заполнения формы:

# *■*ВТБ

|                                         | 06.04.2018                                      |
|-----------------------------------------|-------------------------------------------------|
| Дата завершения обязат                  | гельств по контракту (кредитному договору) 🔛    |
| Тип операции<br>По контракту            | ~                                               |
| Зыберите тариф:                         |                                                 |
| Тариф 3 2 / 2                           |                                                 |
| Постановка на учет кон                  | тракта/кредитного договора при предоставлении   |
| сведений о контракте/и                  | редитном договоре не по форме Банка.            |
| Ознакомиться с тарифами ба              | нка                                             |
| osnakomi roci e rapitiçami oa           |                                                 |
| Счет для списания комиссии              | 1<br>(5)                                        |
| 40702 810 9 0000 00019                  | 05                                              |
| Подтверждаю согла                       | асие со списанием комиссии за услугу Банком     |
|                                         |                                                 |
| С соглашением о по                      | орядке и условиях взаимодействия клиента и банк |
| при осуществлении                       | і банком функций агента валютного контроля,     |
|                                         | я услуг по валютному контролю, тарифами банка   |
| условиями оказани                       | услуг по валотному котгролю, тарифами оанка     |
| условиями оказани<br>ознакомлен и согла | сен.                                            |
| условиями оказани<br>ознакомлен и согла | асен.                                           |
| условиями оказани<br>ознакомлен и согла | асен.                                           |

#### Рис. 190

Ссылка «Ознакомиться с тарифами банка» позволяет перейти к просмотру страницы с тарифами банка.

6. Необходимо выбрать тариф, счет для списания комиссии (только для тарифицированных услуг), проставить отметку «Подтверждаю согласие со списанием комиссии за услугу Банком», проставить отметку «с Соглашением о порядке и условиях взаимодействия клиента и банка при осуществлении банком функций агента валютного контроля, условиями оказания услуг по валютному

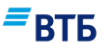

контролю, тарифами банка ознакомлен и согласен» и прикрепить файл (обязательно).

Дальнейшие операции с документом аналогичны действиям с остальными документами. Документ необходимо подписать и отправить в Банк (подробнее см. п. 5).

#### Б.1. Заявление о постановке контракта (кредитного договора) на учет

На рисунке **Рис. 191** показана форма (при выборе варианта заполнения полной формы документы) для оформления Заявления о постановке контракта (кредитного договора) на учет:

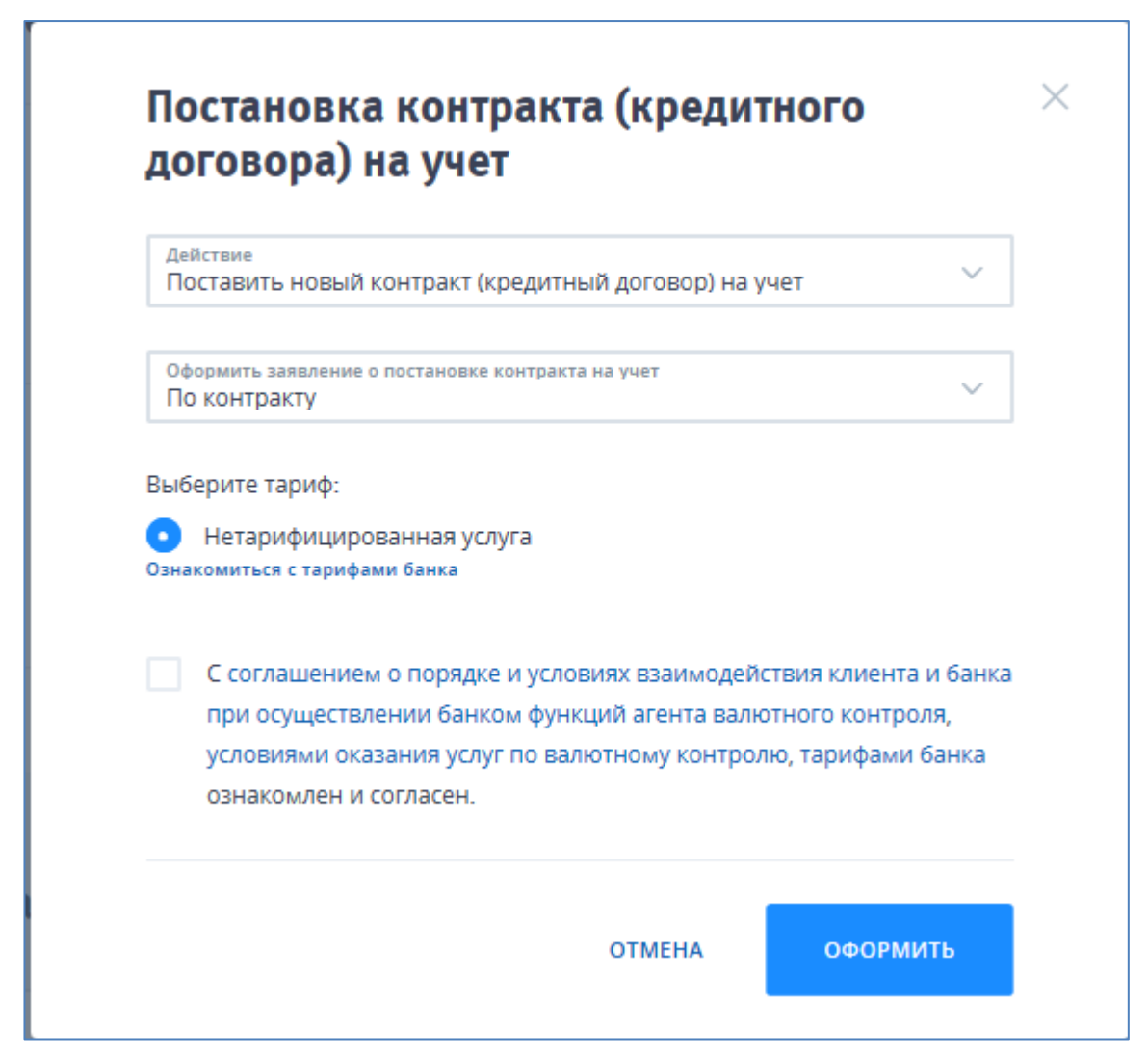

Рис. 191

Описание и правила заполнения полей документа (при выборе варианта заполнения полной формы документа) приведены в таблице:

| Название | Описание                            | Правила заполнения           | Ограничения |
|----------|-------------------------------------|------------------------------|-------------|
| Действие | Выбор действия:                     | Выбор из вариантов:          | Непустое    |
|          | <ul> <li>Поставить новый</li> </ul> | - Поставить новый контракт   |             |
|          | контракт (кредитный                 | (кредитный договор) на учет; |             |
|          | договор) на учет;                   | - Поставить новый контракт   |             |
|          | - Поставить новый                   | (кредитный договор) на учет, |             |

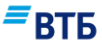

| Название                                                      | Описание                                                                     | Правила заполнения                                                                                             | Ограничения                                                                                                    |
|---------------------------------------------------------------|------------------------------------------------------------------------------|----------------------------------------------------------------------------------------------------|----------------------------------------------------------------------------------------------------|
|                                                               | контракт (кредитный<br>договор) на учет,<br>переведенный из<br>другого банка | переведенный из другого<br>банка.<br>По умолчанию: Поставить<br>новый контракт (кредитный<br>договор) на учет. |                                                                                                    |
| Оформить<br>заявление о<br>постановке<br>контракта на<br>учет | Выбор действия:<br>-По контракту;<br>- По кредитному<br>договору             | Выбор из вариантов:<br>-По контракту;<br>- По кредитному договору.<br>По умолчанию: По контракту.              | Только если в поле<br>«Действие» выбрано<br>значение «Поставить<br>новый контракт<br>(кредитный договор) на<br>учет» |
| Выберите тариф                                                | Выбор тарифа:<br>- Не тарифицирован-<br>ная услуга.                          | Выбор из вариантов:<br>- Не тарифицированная услуга.                                                           | Непустое                                                                                                    |

После заполнения формы поручения (при выборе варианта заполнения полной формы документа) следует проставить отметку о согласии с Соглашением о порядке и условиях взаимодействия клиента и банка при осуществлении банком функций агента валютного контроля, условиями оказания услуг по валютному контролю, тарифами банка и нажать на кнопку «Оформить». Если было выбрано действие «Поставить новый контракт (кредитный договор) на учет», откроется электронная форма Заявления о постановке контракта или кредитного договора на учет (в зависимости от значения поля «Оформить заявление о постановке контракта на учет»). Подробнее о заполнении электронной формы Заявления о постановке контракта на учет см. Б.6; Заявления о постановке кредитного договора на учет – Б.7.

Если было выбрано действие «Поставить новый контракт (кредитный договор) на учет, переведенный из другого банка», появится форма, аналогичная той, что доступна при выборе варианта без заполнения формы документа.

На рисунке Рис. 192 показана форма (при выборе варианта без заполнения формы документа) для оформления Заявления о постановке контракта (кредитного договора) на учет:

# ■ВТБ

| №<br>1                                                                                                    | Дата<br>06.04.2018                                                                             |                                                              |
|----------------------------------------------------------------------------------------------------|------------------------------------------------------------------------------------------------|--------------------------------------------------------------|
| Дата завершения обязате                                                                                                    | льств по контракту (кредитном                                                                  | у договору) 📋                                                |
| Тип операции<br>По контракту                                                                                                    |                                                                                                | ~                                                            |
| Выберите тариф:                                                                                                    |                                                                                                |                                                              |
| <ul> <li>Тариф 3.3.4.3</li> <li>Постановка на учет контр<br/>сведений о контракте/кре</li> <li>Ознакомиться с тарифами банк</li> </ul> | ракта/кредитного договора при пр<br>едитном договоре не по форме Ба<br>ка                      | едоставлении<br>нка.                                         |
| Счет для списания комиссии<br>40702 810 9 0000 0001963                                                                                 | 3                                                                                              | ~                                                            |
| Подтверждаю соглас                                                                                                    | ие со списанием комиссии за                                                                    | услугу Банком                                                |
| С соглашением о пор<br>при осуществлении б<br>условиями оказания<br>ознакомлен и согласе                                               | оядке и условиях взаимодейс<br>банком функций агента валю<br>услуг по валютному контрол<br>ен. | твия клиента и банка<br>тного контроля,<br>ю, тарифами банка |
|                                                                                                    |                                                                                                |                                                              |

#### Рис. 192

Описание и правила заполнения полей документа (при выборе варианта без заполнения формы) приведены в таблице:

| Название | Описание                     | Правила заполнения                                                              | Ограничения               |
|----------|------------------------------|---------------------------------------------------------------------------------|---------------------------|
| No       | Номер документа              | Автоматически подставляется порядковый номер. Поле доступно для редактирования. | 10 символов               |
| Дата     | Дата заполнения<br>документа | Автоматически подставляется текущая дата. Поле доступно                         | Формат поля<br>ДД.ММ.ГГГГ |

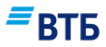

| II               | 0                                     | Π                                    | 0                                      |
|------------------|---------------------------------------|--------------------------------------|----------------------------------------|
| название         | Описание                              | правила заполнения                   | Ограничения                            |
|                  |                                       | для редактирования. Дата             |                                        |
|                  |                                       | вводится с помощью                   |                                        |
|                  |                                       | календаря или вручную в              |                                        |
|                  |                                       | формате ДД.ММ.ГТТТ.                  |                                        |
| Дата завершения  | Дата завершения                       | Дата вводится с помощью              | Формат поля                            |
| обязательств по  | обязательств по                       | календаря или вручную в              | ДД.ММ.ГГГГ                             |
| контракту        | контракту                             | формате ДД.ММ.ГГГГ.                  |                                        |
| (кредитному      | (кредитному                           |                                      |                                        |
| договору)        | договору)                             |                                      |                                        |
| Тип операции     | Выбор действия:                       | Выбор из вариантов:                  |                                        |
|                  | -По контракту;                        | -По контракту;                       |                                        |
|                  | - По кредитному                       | - По кредитному договору.            |                                        |
|                  | договору                              | По умолчанию: По контракту.          |                                        |
| Кол валюты       | Кол валюты                            | Код валюты                           | Поле появляется                        |
| крелитного       | крелитного логовора                   |                                      | только если в поле                     |
| логовора         | продинного договори                   |                                      | «Тип операции»                         |
| Acrosofta        |                                       |                                      | выбрано значение «По                   |
|                  |                                       |                                      | крелитному логовору»                   |
| Суммы платежей і | I<br>ПО патам их осуществие           |                                      |                                        |
| погашению основ  | но датам их осуществле.<br>ного долга | ния, в единицах валюты кредитно.     | го договора по                         |
| Лата             | Лата платежа                          | Поле появляется только если в        | Поле появляется                        |
| Auru             | Дити плитеми                          | поле «Тип операции» выбрано          | только если в поле                     |
|                  |                                       | значение «Про крелитному             | «Тип операции»                         |
|                  |                                       | логовору»                            | выбрано значение «По                   |
|                  |                                       | derenepy"                            | крелитному логовору»                   |
| Cuma             |                                       | BROTHTON HOLL SORSTANAM              | Поле поярияется                        |
| Cymma            | Cymma nhaitena                        | PDVHHVIO                             |                                        |
|                  |                                       | bby myto                             | «Тип операции»                         |
|                  |                                       |                                      | «Тип операции»<br>выбрано значение «По |
|                  |                                       |                                      | крелитному логовору»                   |
| Суммы платежей і | <br>ПО ПЯТЯМ ИХ ОСУЩЕСТВИЕ!           |                                      | по поговора в сцет                     |
| процентных плате | по датам их осуществле.<br>жей        | ния, в единицах валюты кредитно.     | го договора в счет                     |
| Пата             | Лата платежа                          | Кол валюты крелитного                | Поле появляется                        |
| Дага             | Дата платежа                          | поговора                             |                                        |
|                  |                                       | договора                             | «Тип операции»                         |
|                  |                                       |                                      | «Гип операции»<br>выбрано значение «По |
|                  |                                       |                                      | крелитному логовору»                   |
| Сумма            | Сумма платежа                         | BROTHING HOLLSORSTELEM               | Поле появляется                        |
| Cymma            | Cymma nhaitena                        | врушило                              |                                        |
|                  |                                       | bby myto                             | «Тип операции»                         |
|                  |                                       |                                      | «Гип операции»<br>выбрано значение «По |
|                  |                                       |                                      |                                        |
| Опидатиза        | Voncorrenvii                          | PROJUTOR HOW DODOTOROW               | Поле посрядства                        |
|                  | комментарии                           | водится пользователем                |                                        |
| осооых условий   |                                       | вручную                              | только, если в поле                    |
|                  |                                       |                                      | «тип операции»                         |
|                  |                                       |                                      | выорано значение «110                  |
| D                | D=-C                                  | De official and a second             | кредитному договору»                   |
| высерите тариф   | Быоор Тарифа:<br>Тариф 2, 2, 4, 2     | Быоор из вариантов:<br>Торуф 2.2.4.2 | пепустое.                              |
|                  | - тариф 3.3.4.3.                      | - тариф 3.3.4.3.                     |                                        |
|                  |                                       | по умолчанию: Тариф 3.3.4.3.         |                                        |

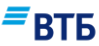

| Название | Описание           | Правила заполнения | Ограничения            |
|----------|--------------------|--------------------|------------------------|
| Счет для | Номер расчетного   | Выбор из списка.   | 20 символов, непустое. |
| списания | счета для списания |                    |                        |
| комиссии | комиссии           |                    |                        |

### Б.2. Заявление об изменении сведений о контракте (кредитном договоре)

На рисунке **Рис. 193** показана форма для оформления Заявления об изменении сведений о контракте (кредитном договоре):

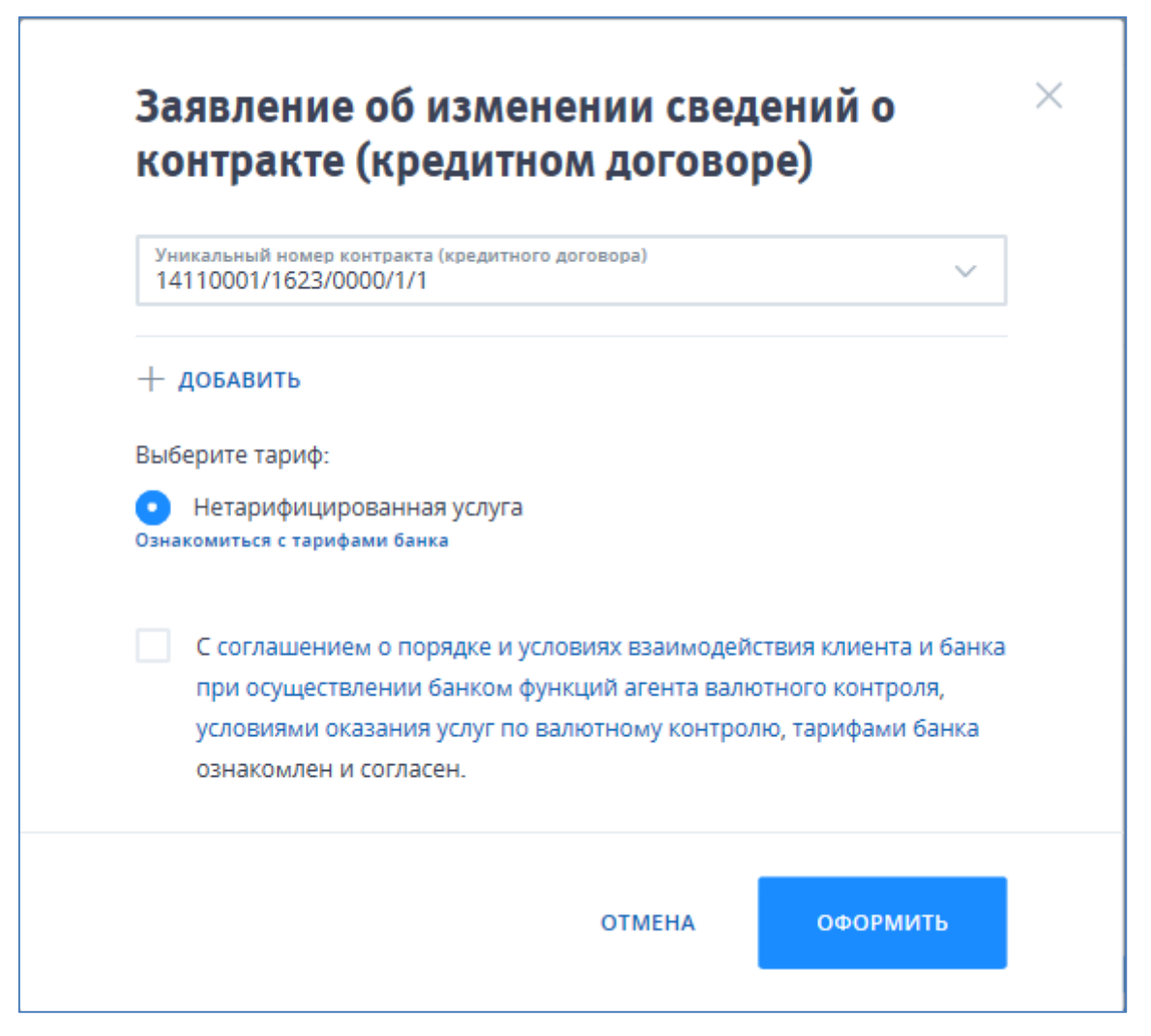

Рис. 193

Описание и правила заполнения полей документа приведены в таблице:

| Название        | Описание          | Правила заполнения | Ограничения |
|-----------------|-------------------|--------------------|-------------|
| Уникальный      | Выбор уникального | Список доступных   | Непустое    |
| номер контракта | номера контракта  | уникальных номеров |             |
| (кредитного     | (кредитного       |                    |             |
| договора)       | договора)         |                    |             |

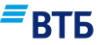

| Название       | Описание                                            | Правила заполнения                                   | Ограничения |
|----------------|-----------------------------------------------------|------------------------------------------------------|-------------|
| Выберите тариф | Выбор тарифа:<br>- Не тарифицирован-<br>ная услуга. | Выбор из вариантов:<br>- Не тарифицированная услуга. | Непустое    |

После заполнения формы поручения следует проставить отметку о согласии с Соглашением о порядке и условиях взаимодействия клиента и банка при осуществлении банком функций агента валютного контроля, условиями оказания услуг по валютному контролю, тарифами банка и нажать на кнопку «Оформить». Откроется электронная форма Заявления об изменении сведений о контракте (кредитном договоре) (Рис. 194):

### *∎*ВТБ

|                                                      |                                               | 06.04.2018                                                |     |
|------------------------------------------------------|-----------------------------------------------|-----------------------------------------------------------|-----|
| Счет для списания комисс<br>4070281090000000196      | ии<br>3                                       |                                                           |     |
| <sup>Клиент</sup><br>ООО "Гранд авто"                |                                               |                                                           |     |
| Просим внести изме                                   | нения в                                       |                                                           |     |
| Уникальный номер контра<br>14110001/1623/0000/1/     | акта (договора)<br>/ <b>1</b>                 |                                                           |     |
| Внесение измене<br>Основание для в<br>кредитный дого | ний в сведения<br>внесения из<br>овор), приня | а о контракте (кредит<br>вменений в контр<br>ятый на учет | ном |
| Вид, номер основания                                 |                                               | Дата основания                                            | İ   |
| _                                                    | х изменений                                   |                                                           |     |
| Содержание указанны                                  |                                               |                                                           |     |
| Содержание указанны<br>+ добавить запись             |                                               |                                                           |     |

Рис. 194

Описание и правила заполнения полей документа приведены в таблице:

| Название | Описание        | Правила заполнения                                                                       | Ограничения                                                       |
|----------|-----------------|------------------------------------------------------------------------------------------|-------------------------------------------------------------------|
| N≌       | Номер документа | Автоматически<br>подставляется порядковый<br>номер. Поле доступно для<br>редактирования. | 10 символов, при этом последние 3 цифры не должны быть равны нулю |
| Дата     | Дата документа  | Автоматически подставляется текущая дата.                                                | Формат поля<br>ДД.ММ.ГГГГ                                         |
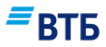

| Название                                    | Описание                                                                                                    | Правила заполнения                           | Ограничения                                                                                                    |
|---------------------------------------------|----------------------------------------------------------------------------------------------------|----------------------------------------------|----------------------------------------------------------------------------------------------------|
|                                             |                                                                                                    | Поле доступно для редактирования.            |                                                                                                    |
| Счет для списания комиссии                  | Счет для списания комиссии                                                                                                    | Автоматически.                               | Только для<br>тарифицированных<br>услуг                                                                                                    |
| Клиент                                      | Полное или<br>сокращенное<br>фирменное<br>наименование<br>юридического лица                                                                                                    | Автоматически.                               |                                                                                                    |
| Просим внести изме                          | енения в                                                                                                    |                                              | ·                                                                                                    |
| Уникальный номер<br>контракта<br>(договора) | Номер паспорта<br>сделки                                                                                                    | Автоматически.                               | Не редактируемое                                                                                                    |
| Вид изменений                               | Вид изменений:<br>- Внесение<br>изменений в<br>сведения о<br>контракте<br>(кредитном<br>договоре) на<br>основании доп.<br>соглашения;<br>- Внесение<br>изменений в<br>сведения о<br>резиденте | Выбор из списка                              | По умолчанию -<br>Внесение изменений в<br>сведения о контракте<br>(кредитном договоре)<br>на основании доп.<br>соглашения                                                                                                |
| Основания для в                             | внесения изменений в                                                                                                    | ⊥<br>контракт (кредитный договор             | ), принятый на учет                                                                                                    |
| Вид, номер<br>основания                     | Номер документа основания                                                                                                    | Заполняется вручную.                         | Поле появляется<br>только, если в поле<br>«Вид изменений»<br>указано значение<br>«Внесение изменений<br>в сведения о контракте<br>(кредитном договоре)<br>на основании доп.<br>соглашения»                               |
| Дата основания                              | Дата документа<br>основания                                                                                                    | Заполняется вручную или с помощью календаря. | Формат поля<br>ДД.ММ.ГГГГ. Поле<br>появляется только,<br>если в поле «Вид<br>изменений» указано<br>значение «Внесение<br>изменений в сведения<br>о контракте<br>(кредитном договоре)<br>на основании доп.<br>соглашения» |
| Содержание<br>указанных<br>изменений        | Содержание<br>указанных<br>изменений                                                                                                    | Заполняется вручную.                         |                                                                                                    |

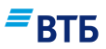

## Б.З. Заявление о снятии контракта (кредитного договора) с учета

На рисунке Рис. 195 показана форма Заявления о снятии контракта (кредитного договора) с учета:

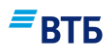

×

 $\sim$ 

### Заявление о снятии контракта (кредитного договора) с учета

Уникальный номер контракта (кредитного договора) 14110001/1623/0000/1/1

#### + добавить

|                                                                                                    | 6.1.1<br>При переводе контракта (кредитного договора) на обслуживание в другой<br>банк (включая перевод из одного филиала в другой филиал банка УК, из<br>головного офиса банка УК в филиал банка УК, из филиала банка УК в<br>головной офис банка УК), а также при закрытии всех расчетных счетов в<br>банке.                                                                                                    |
|----------------------------------------------------------------------------------------------------|----------------------------------------------------------------------------------------------------|
|                                                                                                    | 6.1.2                                                                                                    |
|                                                                                                    | При исполнении сторонами всех обязательств по контракту (кредитному<br>договору), включая исполнение обязательств третьим лицом                                                                                                    |
|                                                                                                    | 6.1.3<br>При уступке резидентом требования по контракту (кредитному договору)<br>другому лицу - резиденту либо при переводе долга резидентом по контракту<br>(кредитному договору) на другое лицо - резидента                                                                                                    |
|                                                                                                    | 6.1.4                                                                                                    |
|                                                                                                    | При уступке резидентом требования по контракту (кредитному договору)<br>нерезиденту либо при переводе долга резидентом по контракту (кредитному<br>договору) на нерезидента                                                                                                    |
|                                                                                                    | 6.1.5                                                                                                    |
|                                                                                                    | При исполнении (прекращении) обязательств по контракту (кредитному<br>договору) по иным, не указанным в подпунктах 6.1.2 - 6.1.4 настоящего<br>пункта, основаниям, предусмотренным законодательством Российской<br>Федерации                                                                                                    |
|                                                                                                    | 6.1.6                                                                                                    |
|                                                                                                    | При прекращении оснований, требующих постановки на учет контракта<br>(кредитного договора), а также в случае, если контракт (кредитный договор) был                                                                                                    |
|                                                                                                    | ошивочно принят на учет при отсутствии в контракте (кредитном договоре)<br>оснований, требующих его принятия на учет                                                                                                    |
| Выб                                                                                                    | ошивочно принят на учет при отсутствии в контракте (кредитном договоре)<br>оснований, требующих его принятия на учет<br>берите тариф:                                                                                                    |
| выб                                                                                                    | ошивочно принят на учет при отсутствии в контракте (кредитном договоре)<br>оснований, требующих его принятия на учет<br>рерите тариф:<br>Тариф 3.3.5.1                                                                                                    |
| выб                                                                                                    | ошивочно принят на учет при отсутствии в контракте (кредитном договоре)<br>оснований, требующих его принятия на учет<br>верите тариф:<br>Тариф 3.3.5.1<br>Снятие с учета контракта/кредитного договора в случае перевода<br>контракта/кредитного договора на расчетное обслуживание в другой<br>уполномоченный банк (включая перевод ка одного филиала в другой<br>уполномоченный банк (включая перевод ка одного филиала в другой филиал бан<br>УК, ка головного офиса банка УК в филиал банка УК, ка филиала банка УК, в<br>головной офис банка УК), а также при закрытии резидентом всех расчетных счето<br>в быхо                                                                                                    |
| выб                                                                                                    | ошивочно принят на учет при отсутствии в контракте (кредитном договоре)<br>оснований, требующих его принятия на учет<br>терите тариф:<br>Тариф 3.3.5.1<br>Сиятие с учета контракта/кредитного договора в случае перевода<br>контракта/кредитного договора на расчетное обслуживание в другой<br>уполномоченый банк (включая перевод из одного филиала в другой<br>уполномоченый банк (включая перевод из одного филиала в другой<br>уполномоченый банк (включая перевод из одного филиала в другой<br>уполномоченый банк (включая перевод из одного филиала в другой<br>уполномоченый банк (включая перевод из одного филиала в другой<br>уполномоченый банк уК), а также при закрытии резидентом всех расчетных счето<br>в банке<br>Тариф 3.3.5.2                                                                                                    |
| B66                                                                                                    | ошивочно принят на учет при отсутствии в контракте (кредитном договоре)<br>оснований, требующих его принятия на учет<br>Эерите тариф:<br>Тариф 3.3.5.1<br>Снятие с учета контракта/кредитного договора в случае перевода<br>контракта/кредитного договора на расчетное обслуживание в другой<br>уполномоченный банк (включая перевод из одного филиала в другой филиал бан<br>УК, ко головного офис банка УК в<br>головной офис банка УК в филиал банка УК и в<br>головной офис банка УК), а также при закрытии резидентом всех расчетных счето<br>в банке<br>Тариф 3.3.5.2<br>Снятие с учета контракта/кредитного договора в случае перевода<br>контракта/кредитного договора на расчетное обслуживание в другой<br>уполномоченыций банк                                                                                                    |
| Выб                                                                                                    | оцивочно принят на учет при отсутствии в контракте (кредитном договоре)<br>оснований, требующих его принятия на учет<br>тариф 3.3.5.1<br>Сиятие с учета контракта/кредитного договора в случае перевода<br>контракта/кредитного договора на расчетное обслуживание в другой<br>уполномоченный банк (включая перевод ко одного филиала в другой<br>уполномоченный банк (включая перевод ко одного филиала в другой<br>уполномоченный банк (включая перевод ко одного филиала в другой филиал бан<br>УК, из головного офиса банка УК в филиал банка УК, из филиала банка УК в<br>головной офис банка УК), а также при закрытии резидентом всех расчетных счете<br>в банке<br>Тариф 3.3.5.2<br>Сиятие с учета контракта/кредитного договора в случае перевода<br>контракта/кредитного договора на расчетное обслуживание в другой<br>уполномоченый банк<br>комиться с тарифами банка                                                                                                    |
| Выб<br>Сана<br>Сч<br>40                                                                                                    | оцикочно принят на учет при отсутствии в контракте (кредитном договоре)<br>оснований, требующих его принятия на учет<br>контракта/кредитного договора в случае перевода<br>контракта/кредитного договора на расчетное обслуживание в другой<br>уполномоченный банк (включая перевод ко одного филиала в другой<br>уполномоченный банк (включая перевод ко одного филиала в аругой<br>уполномоченный банк (включая перевод ко одного филиала в аругой<br>уполномоченный банк (включая перевод ко одного филиала в аругой<br>уполномоченный банк уК), а также при закрытии резидентом всех расчетных счето<br>в банке<br>Тариф 3.3.5.2<br>Снятие с учета контракта/кредитного договора в случае перевода<br>контракта/кредитного договора на расчетное обслуживание в другой<br>уполномоченный банк<br>комиться с тарифами банка                                                                                                    |
| Выб<br>Сана<br>Сана<br>Сана<br>Сана<br>Сана                                                                                                    | оцикочно принят на учет при отсутствии в контракте (кредитном договоре)<br>оснований, требующих его принятия на учет<br>контракта/кредитного договора в случае перевода<br>контракта/кредитного договора на расчетное обслуживание в другой<br>уполномоченный быкк (включая перевод ко одного финикала в другой<br>уполномоченный быкк (включая перевод ко одного финикала в другой<br>уполномоченный быкк (включая перевод ко одного финикала в другой<br>уполномоченный быкк (включая перевод ко одного финикала в другой<br>уполномоченный быкк (включая перевод ко одного финикала в другой<br>уполномоченный санка УК), а также при закрытии резидентом всех расчетных счето<br>в банке<br>Тариф 3.3.5.2<br>Сиятие с учета контракта/кредитного договора в случае перевода<br>контракта/кредитного договора на расчетное обслуживание в другой<br>уполномоченный банк<br>комиться с тарифами банка<br>тодля списания комиссии<br>1702 810 9 0000 0001963                                                                                                    |
| Выб<br>Сч<br>40                                                                                                    | оцивочно принят на учет при отсутствии в контракте (вредитном договоре)<br>оснований, требующих его принятия на учет<br>зерите тариф:<br>Тариф 3.3.5.1<br>Сиятие с учета контракта/кредитного договора в случае перевода<br>контракта/кредитного договора на расчетное обслуживание в другой<br>уполномоченный банк (включая перевод из одного филиала в другой<br>уполномоченный банк (включая перевод из одного филиала в другой<br>уполномоченный банк (включая перевод из одного филиала в другой<br>уполномоченный банк (включая перевод из одного филиала банка УК,<br>из головной офис банка УК), а также при закрытии резидентом всех расчетных счето<br>в банке<br>Тариф 3.3.5.2<br>Сиятие с учета контракта/кредитного договора в случае перевода<br>контракта/кредитного договора на расчетное обслуживание в другой<br>уполномоченный банк<br>комиться с тарифами банка<br>ет для списания комиссии<br>7002 810 9 0000 0001963                                                                                                    |
| Выб<br>Сана<br>Сч<br>40                                                                                                    | оциновчно принят на учет при отсутствии в контракте (вредитном договоре)<br>оснований, требующих его принятия на учет<br>тариф 3.3.5.1<br>Сиятие с учета контракта/кредитного договора в случае перевода<br>контракта/кредитного договора на расчетное обслуживание в другой<br>уполномочены ий банк (включая перевод из одного филиала банка УК и<br>головной офис банка УК), а также при закрытии резидентом всех расчетных счето<br>в банке<br>Тариф 3.3.5.2<br>Сиятие с учета контракта/кредитного договора в случае перевода<br>контракта/кредитного договора на расчетное обслуживание в другой<br>уполномоченный банк<br>комиться с тарифами банка<br>ет для списания комиссии<br>1702 810 9 0000 0001963                                                                                                    |
| Выб<br>Сч<br>Сч<br>40                                                                                                    | оциковчно принят на учет при отсутствии в контракте (вредитном договоре)<br>оснований, требующих его принятия на учет<br>терите тариф:<br>Тариф 3.3.5.1<br>Сиятие с учета контракта/кредитного договора в случае перевода<br>контракта/кредитного договора на расчетное обслуживание в другой<br>уполномочены банк (включая перевод из одного филиала банка УК и<br>головной офис банка УК), а также при закрытии резидентом всех расчетных счето<br>в банке<br>Тариф 3.3.5.2<br>Сиятие с учета контракта/кредитного договора в случае перевода<br>контракта/кредитного договора на расчетное обслуживание в другой<br>уполномоченный банк<br>комиться с тарифами банка<br>тариф 3.3.5.2<br>Сиятие с учета контракта/кредитного договора в случае перевода<br>контракта/кредитного договора на расчетное обслуживание в другой<br>уполномоченный банка<br>тариф 3.3.5.2<br>Сиятие с тарифами банка<br>тодя списания комиссии<br>1702 810 9 0000 0001963<br>Подтверждаю согласие со списанием комиссии за услугу Банком<br>С соглашением о порядке и условиях взаимодействия клиента и бан<br>при осуществлении банком функций агента валютного контроля,  |
| Выб<br>Сона<br>Сона | оцивочно принят на учет при отсутствии в контракте (вредитном договоре)<br>оснований, требующих его принятия на учет<br>верите тариф:<br>Тариф 3.3.5.1<br>Снятие с учета контракта/кредитного договора в случае перевода<br>контракта/кредитного договора на расчетное обслуживание в другой<br>уполномоченный быкк (включая перевод и содного финикала в другой<br>уполномоченный быкк (включая перевод и содного финикала в другой<br>уполномоченный быкк (включая перевод и содного финикала в другой<br>уполномоченный быкк (включая перевод и содного финикала в другой<br>уполномоченный быкк (включая перевод и содного финикала в другой<br>в банке<br>Тариф 3.3.5.2<br>Сиятие с учета контракта/кредитного договора в случае перевода<br>контракта/кредитного договора на расчетное обслуживание в другой<br>уполномоченный банк<br>комиться с тарифами банка<br>ет для списания комиссии<br>1702 810 9 0000 0001963<br>Соглашением о порядке и условиях взаимодействия клиента и бан<br>при осуществлении банком функций агента валютного контроля,<br>условиями оказания услуг по валютному контролю, тарифами банка<br>ознакомлен и согласен. |
| Выб<br>Сч<br>Сч                                                                                                    | оциновчно принят на учет при отсутствии в контракте (вредитном договоре)<br>оснований, требующих его принятия на учет<br>верите тариф:<br>Тариф 3.3.5.1<br>Сиятие с учета контракта/кредитного договора в случае перевода<br>контракта/кредитного договора на расчетное обслуживание в другой<br>уполномоченный быкк (включая перевод и содного филиала в анка УК в<br>головной офис банка УК), а также при закрытии резидентом всех расчетных счете<br>в банке<br>Тариф 3.3.5.2<br>Сиятие с учета контракта/кредитного договора в случае перевода<br>контракта/кредитного договора на расчетное обслуживание в другой<br>уполномоченный банка<br>контракта/кредитного договора на расчетное обслуживание в другой<br>уполномоченый банка<br>ет для списания комиссии<br>702 810 9 0000 0001963                                                                                                    |

Рис. 195

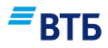

Описание и правила заполнения полей документа приведены в таблице:

| Название                                                                 | Описание                                                                             | Правила заполнения           | Ограничения |
|--------------------------------------------------------------------------|--------------------------------------------------------------------------------------|------------------------------|-------------|
| Уникальный номер<br>контракта<br>(кредитного<br>договора)                | Уникальный<br>номер контракта<br>(кредитного<br>договора)                            | Выбор из списка              | Непустое    |
| Основание для<br>снятия с учета<br>контракта<br>(кредитного<br>договора) | Выбор действия                                                                       | Выбор из вариантов.          | Непустое    |
| Выберите тариф                                                           | Список тарифов<br>(в зависимости от<br>указанного<br>основания для<br>снятия с учета | По умолчанию: Тариф 3.3.5.1. | Непустое    |
| Счет для списания комиссии                                               | Счет для<br>списания<br>комиссии                                                     | Автоматически.               |             |

Необходимо выбрать уникальный номер контракта (кредитного договора) и основание для снятия с учета контракта (кредитного договора) из предложенного списка, проставить отметки о согласии со списанием комиссии и о согласии с Соглашением о порядке и условиях взаимодействия клиента и банка при осуществлении банком функций агента валютного контроля, условиями оказания услуг по валютному контролю, тарифами банка; после чего нажать на кнопку «Оформить». Откроется электронная форма заявления (Рис. 196):

| yacıu                                                                                                    |                                                                                        |                                                                                                    |                                                                      |
|----------------------------------------------------------------------------------------------------|----------------------------------------------------------------------------------------|----------------------------------------------------------------------------------------------------|----------------------------------------------------------------------|
| Na<br>1                                                                                                    | 4                                                                                      | <sub>lата</sub><br>06.04.2018                                                                               |                                                                      |
| Наименование компании<br>Общество с ограниченной                                                                                                    | ответственност                                                                         | ъю "Гранд авто"                                                                                             |                                                                      |
| Адрес<br>РОССИЯ,454047,обл. Челяби                                                                                                    | инская"г. Челяб                                                                        | іинск,ул. Павелецкая                                                                                        | а 2-я,дом 18,,оф                                                     |
| Уникальный номер контракта (и<br>14110001/1623/0000/1/1                                                                                                    | кредитного догов                                                                       | ора) для снятия с учета                                                                                     |                                                                      |
| Оформленный по контракту                                                                                                    | у или кредитно                                                                         | ому договору                                                                                                |                                                                      |
| Основание для снятия с уче<br>6.1.1 При переводе контрак<br>другой банк (включая перев<br>УК, из головного офиса бан<br>головной офис банка УК), а<br>банке. | ета контракта (<br>та (кредитного<br>вод из одного<br>ка УК в филиал<br>также при закј | кредитного догово<br>о договора) на обсл<br>филиала в другой ф<br>1 банка УК, из фили<br>рытии всех расчетн | ра):<br>уживание в<br>оилиал банка<br>ала банка УК в<br>ных счетов в |
| ПРИКРЕПИТЬ ФАЙЛ                                                                                                    |                                                                                        |                                                                                                    |                                                                      |
|                                                                                                    |                                                                                        |                                                                                                    |                                                                      |

ВТБ

Формы отличаются только значением поля «Основание для снятия с учета контракта (кредитного договора)».

Описание и правила заполнения полей документа приведены в таблице:

| Название     | Описание        | Правила заполнения          | Ограничения      |
|--------------|-----------------|-----------------------------|------------------|
| Nº           | Номер документа | Автоматически               | 10 символов, при |
|              |                 | подставляется порядковый    | этом последние 3 |
|              |                 | номер. Поле доступно для    | цифры не должны  |
|              |                 | редактирования.             | быть равны нулю  |
| Дата         | Дата документа  | Автоматически               | Формат поля      |
|              |                 | подставляется текущая дата. | ДД.ММ.ГГГГ       |
|              |                 | Поле доступно для           |                  |
|              |                 | редактирования.             |                  |
| Наименование | Наименование    | Автоматически               |                  |

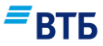

| Название              | Описание             | Правила заполнения         | Ограничения |
|-----------------------|----------------------|----------------------------|-------------|
| компании              | клиента              | подставляется              |             |
|                       |                      | наименование клиента.      |             |
|                       |                      | Поле не редактируемое.     |             |
| Адрес                 | Адрес клиента        | Заполняется автоматически. | 80 символов |
| Уникальный номер      | Уникальный номер     | Автоматически              | Непустое    |
| контракта             | контракта            |                            |             |
| (кредитного договора) | (кредитного          |                            |             |
| для снятия с учета    | договора) для        |                            |             |
|                       | снятия с учета       |                            |             |
| Оформленный по кон    | гракт или кредитному | у договору                 |             |
| Основание для снятия  | Основание для        | Заполняется автоматически. |             |
| с учета контракта     | снятия с учета       |                            |             |
| (кредитного договора) | контракта            |                            |             |
|                       | (кредитного          |                            |             |
|                       | договора)            |                            |             |

# Б.4. Принять документы по контракту (кредитному договору), поставленному на учет

На рисунке Рис. 197 показана форма (при выборе варианта заполнения полной формы) принятия документов по контракту (кредитному договору), поставленному на учет:

## ■ВТБ

| Уникальный номер контракта (кредитного<br>14110001/1623/0000/1/1                                                        | договора)                                                              | ~                                               |
|----------------------------------------------------------------------------------------------------|------------------------------------------------------------------------|-------------------------------------------------|
| Оформить форму<br>Сведения о валютной операции                                                                          |                                                                        | ~                                               |
| Тип сведений о валютной операции (СВО)<br>СВО Зачисление                                                                |                                                                        | ~                                               |
| Выберите тариф:                                                                                                    |                                                                        |                                                 |
| <ul> <li>Нетарифицированная услуга</li> <li>Ванакомиться с тарифами банка</li> </ul>                                    |                                                                        |                                                 |
| С соглашением о порядке и усл<br>при осуществлении банком фу<br>условиями оказания услуг по в<br>ознакомлен и согласен. | ювиях взаимодействия<br>нкций агента валютног<br>алютному контролю, та | клиента и банка<br>о контроля,<br>ірифами банка |

#### Рис. 197

Необходимо выбрать уникальный номер контракта (кредитного договора), указать оформляемую форму (сведения о валютной операции или справка о подтверждающих документах), тип СВО (если оформляются сведения о валютной операции), тариф, проставить отметку о согласии с Соглашением о порядке и условиях взаимодействия клиента и банка при осуществлении банком функций агента валютного контроля, условиями оказания услуг по валютному контролю, тарифами банка; после чего нажать на кнопку «Оформить». Откроется электронная форма выбранного типа. Подробнее о заполнении справки о валютных операциях см. Б.8; справки о подтверждающих операциях – Б.9.

На рисунке Рис. 198 показана форма (при выборе варианта без заполнения формы) для принятия документов по контракту (кредитному договору), поставленному на учет:

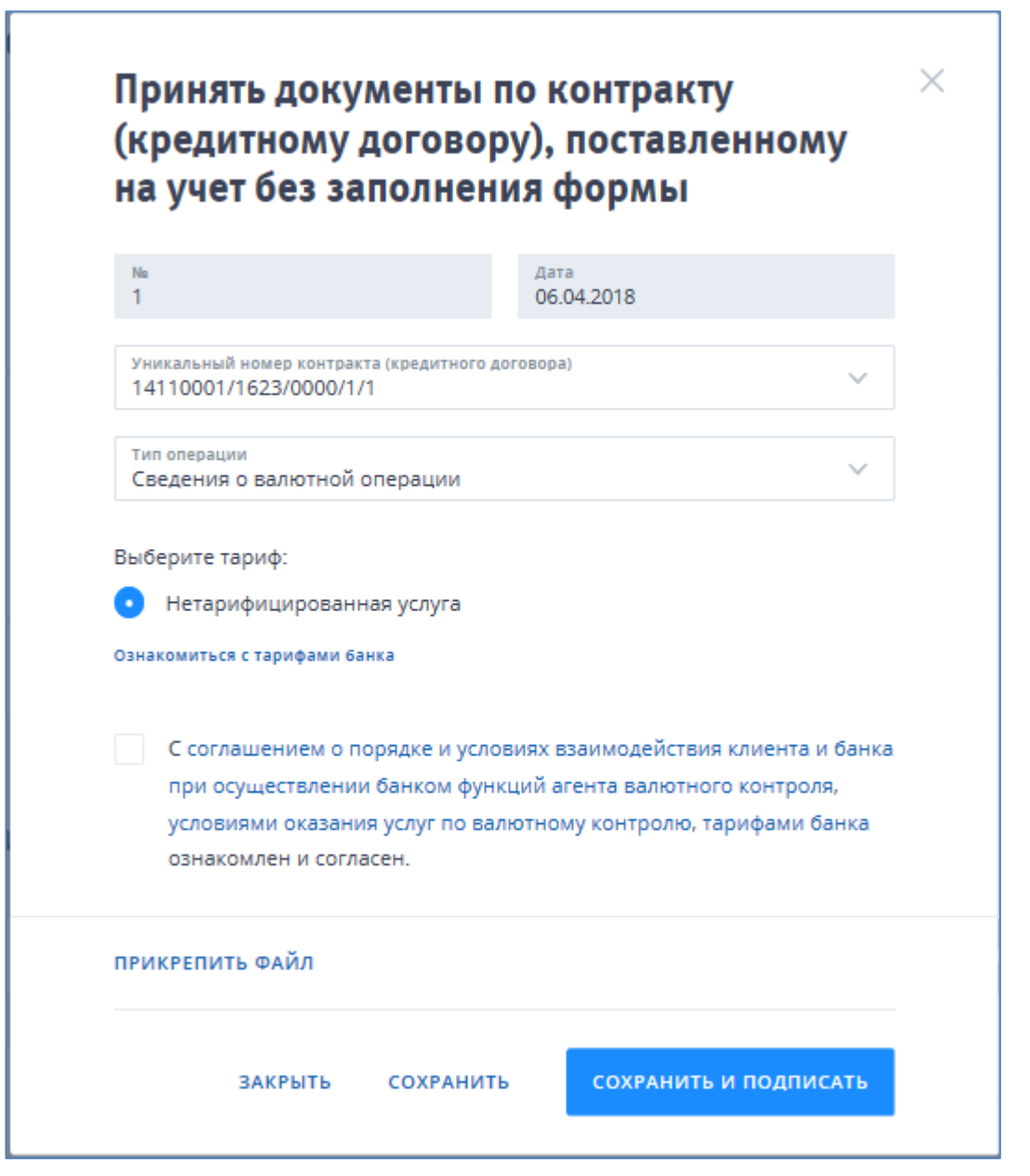

*■*ВТБ

Описание и правила заполнения полей документа (при выборе варианта без заполнения формы) приведены в таблице:

| Название        | Описание                     | Правила заполнения                                                                                                    | Ограничения               |
|-----------------|------------------------------|----------------------------------------------------------------------------------------------------|---------------------------|
| №               | Номер документа              | Автоматически подставляется порядковый номер. Поле доступно для редактирования.                                                                                | 10 символов               |
| Дата            | Дата заполнения<br>документа | Автоматически подставляется<br>текущая дата. Поле доступно<br>для редактирования. Дата<br>вводится с помощью<br>календаря или вручную в<br>формате ДД.ММ.ГГГГ. | Формат поля<br>ДД.ММ.ГГГГ |
| Уникальный      | Уникальный номер             | Выбор из списка                                                                                                    | Непустое                  |
| номер контракта | контракта                    |                                                                                                    |                           |

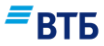

| Название                                       | Описание                                                                                           | Правила заполнения                                                                                                    | Ограничения |
|------------------------------------------------|----------------------------------------------------------------------------------------------------|----------------------------------------------------------------------------------------------------|-------------|
| (кредитного<br>договора) для<br>снятия с учета | (кредитного<br>договора) для снятия<br>с учета                                                     |                                                                                                    |             |
| Тип операции                                   | Тип операции:<br>- сведения о<br>валютной операции;<br>- справка о<br>подтверждающих<br>документах | Выбор из списка:<br>- сведения о валютной<br>операции;<br>- справка о подтверждающих<br>документах.<br>По умолчанию: сведения о<br>валютной операции. | Непустое    |
| Выбор тарифа                                   | Нетарифицированная<br>услуга                                                                       | Автоматически                                                                                                    | Непустое.   |

# Б.5. Принять документы по контракту (кредитному договору) без постановки на учет

На рисунке Рис. 199 показана форма (при выборе варианта заполнения формы) принятия документов по контракту (кредитному договору) без постановки на учет:

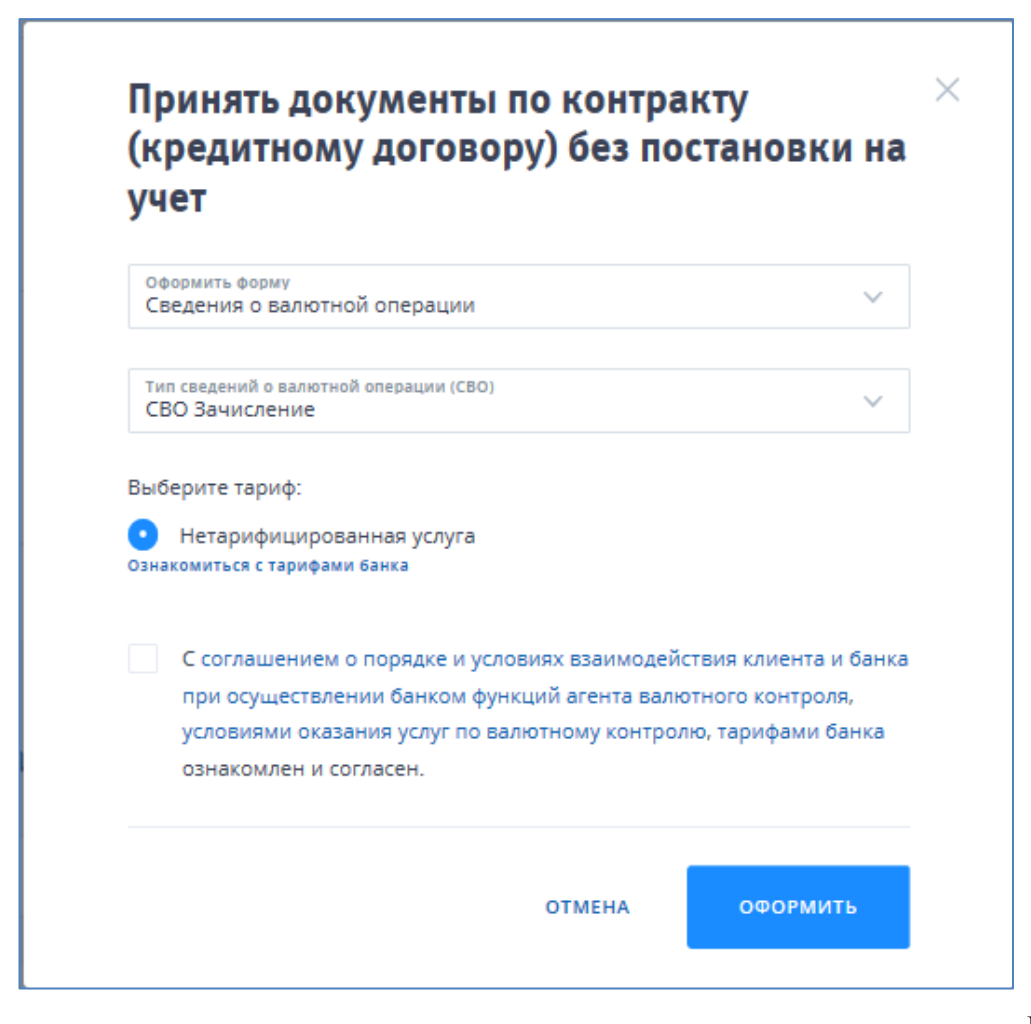

#### Рис. 199

Необходимо выбрать вид оформляемой формы (сведения о валютной операции или прочие), тип СВО (если оформляются сведения о валютной операции), тариф, проставить

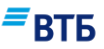

отметку о согласии с Соглашением о порядке и условиях взаимодействия клиента и банка при осуществлении банком функций агента валютного контроля, условиями оказания услуг по валютному контролю, тарифами банка; после чего нажать на кнопку «**Оформить**». Откроется электронная форма выбранного типа. Подробнее о заполнении сведений о валютной операции см. Б.8. При выборе варианта «Прочие» откроется форма для варианта без заполнения формы.

На рисунке **Рис. 200** показана форма (при выборе варианта без заполнения формы) для принятия документов по контракту (кредитному договору) без постановки на учет (тип операции «Сведения о валютной операции»):

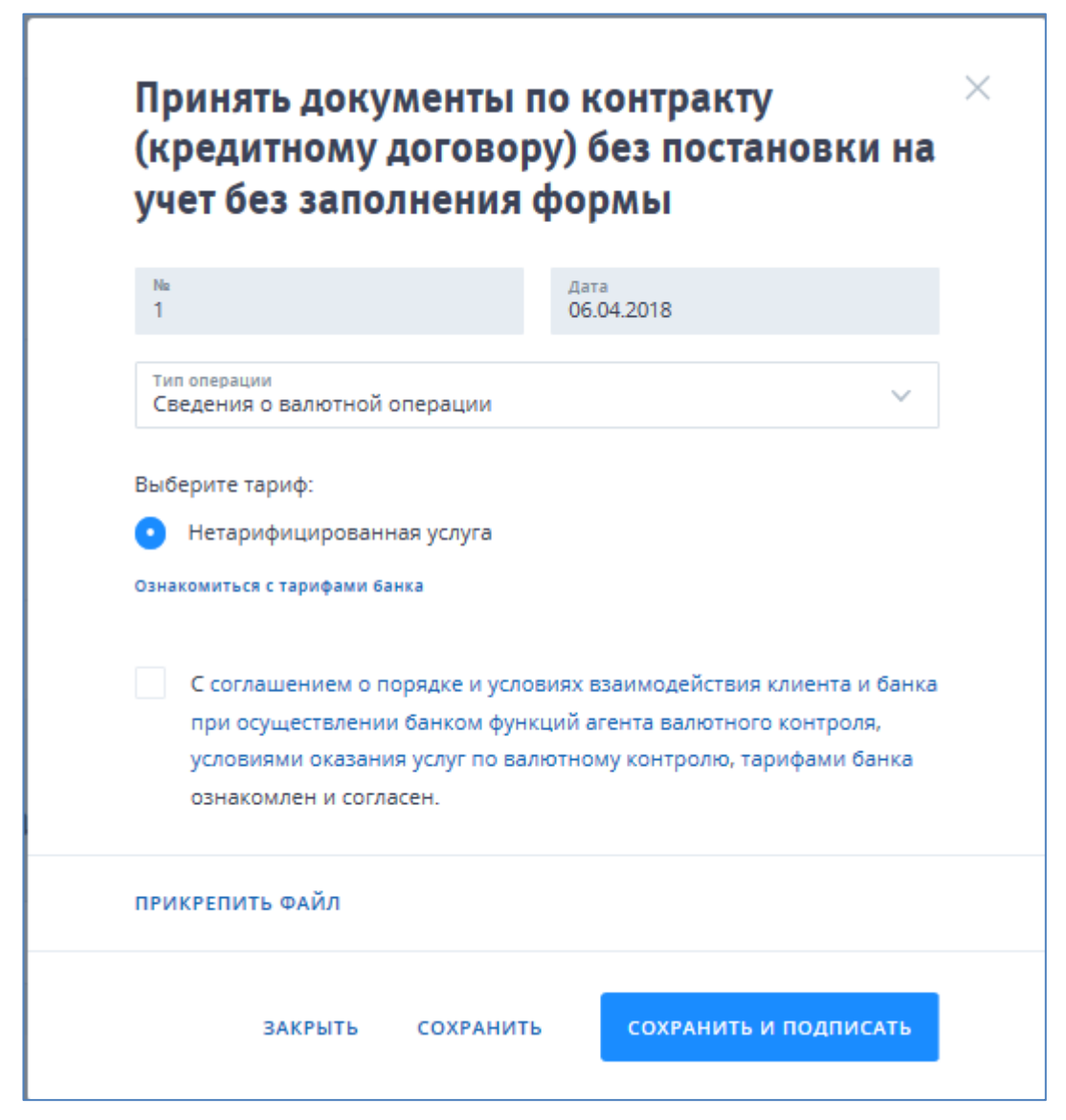

Рис. 200

Описание и правила заполнения полей документа (при выборе варианта без заполнения формы) приведены в таблице:

| Название | Описание        | Правила заполнения                                                              | Ограничения |
|----------|-----------------|---------------------------------------------------------------------------------|-------------|
| N₂       | Номер документа | Автоматически подставляется порядковый номер. Поле доступно для редактирования. | 10 символов |

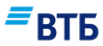

| Название     | Описание                                                                            | Правила заполнения                                                                                                    | Ограничения               |
|--------------|-------------------------------------------------------------------------------------|----------------------------------------------------------------------------------------------------|---------------------------|
| Дата         | Дата заполнения<br>документа                                                        | Автоматически подставляется<br>текущая дата. Поле доступно<br>для редактирования. Дата<br>вводится с помощью<br>календаря или вручную в<br>формате ДД.ММ.ГГГГ. | Формат поля<br>ДД.ММ.ГГГГ |
| Тип операции | Тип операции:<br>- сведения о<br>валютной операции;<br>- прочие;<br>- запросить ВБК | Выбор из списка:<br>- сведения о валютной<br>операции;<br>- прочие;<br>- запросить ВБК<br>По умолчанию: справка о<br>валютных операциях.                       | Непустое                  |
| Выбор тарифа | Выбор тарифа:<br>- Нетарифицирован-<br>ная услуга.                                  | Поле заполняется автоматически.                                                                                                    | Непустое.                 |

## Б.б. Заявление о постановке контракта на учет

Форма для формирования Заявления о постановке контракта на учет показана на рисунке **Рис. 201**:

## ≡втб

|    | Оформить заявление<br>контракта на учет                | о постановке              | × |
|----|--------------------------------------------------------|---------------------------|---|
|    | Выбранный тариф                                        | Нетарифицированная услуга |   |
|    | Na<br>1                                                | Дата<br>06.04.2018        |   |
|    | Наименование банка УК<br>Филиал № 7701 Банка ВТБ (ПАО) |                           |   |
| 1. | Сведения о резиденте                                   |                           |   |
|    | Общество с ограниченнои ответственн<br>Субъект РФ      | остью "I ранд авто"       |   |
|    | Район                                                  |                           |   |
|    | Город                                                  |                           |   |
|    | Населённый пункт                                       |                           |   |
|    | Улица                                                  |                           |   |
|    | Номер дома Корпус                                      | Офис                      |   |
|    | Дата внесения записи в гос.р                           | ОГРН                      |   |
|    | 7460003370                                             | 0                         |   |

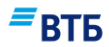

|    | Реквизиты иност                                                                 | ранного ко                          | онтрагента                             |          |
|----|---------------------------------------------------------------------------------|-------------------------------------|----------------------------------------|----------|
|    | Наименование                                                                    |                                     |                                        |          |
|    | Страна                                                                          |                                     | Код                                    | $\equiv$ |
|    | + добавить                                                                      |                                     |                                        |          |
| 3. | Общие сведения                                                                  | о контрак                           | ге                                     |          |
|    | Номер                                                                           |                                     | Дата                                   |          |
|    | Валюта контракта                                                                |                                     | Код валюты контракта                   |          |
|    | Дата завершения обяза                                                           | тельств по контј                    | ракту                                  | i        |
|    | Сумма контракта                                                                 |                                     |                                        |          |
|    |                                                                                 |                                     |                                        |          |
| 4. | Сведения о ране<br>уникальном ном                                               | е присвоен<br>ере                   | ном контракту                          |          |
| 4. | Сведения о ранее<br>уникальном ном<br>Сведения о ранее присе                    | е присвоен<br>ере<br>зоенном контра | ном контракту<br>кту уникальном номере |          |
| 4. | Сведения о ранее<br>уникальном ном<br>Сведения о ранее присе<br>прикрепить ФАЙЛ | е присвоен<br>ере<br>зоенном контра | ном контракту                          |          |

#### Рис. 201

Описание и правила заполнения полей паспорта сделки по контракту приведены в таблице:

| Название                   | Описание                                 | Правила заполнения                                                                       | Ограничения                                                                |
|----------------------------|------------------------------------------|------------------------------------------------------------------------------------------|----------------------------------------------------------------------------|
| Выбранный тариф            | Выбранный тариф                          | Автоматически.                                                                           |                                                                            |
| Nº                         | Номер документа                          | Автоматически<br>подставляется порядковый<br>номер. Поле доступно для<br>редактирования. | 10 символов, при этом<br>последние 3 цифры не<br>должны быть равны<br>нулю |
| Дата                       | Дата документа                           | Автоматически<br>подставляется текущая дата.<br>Поле доступно для<br>редактирования.     | Формат поля<br>ДД.ММ.ГГГГ                                                  |
| Счет для списания комиссии | Счет для списания комиссии               | Автоматически.                                                                           | Только для<br>тарифицированных<br>услуг                                    |
| Наименование<br>Банка УК   | Наименование<br>уполномоченного<br>банка | Автоматически.                                                                           |                                                                            |
| 1. Сведения                | о резиденте                              |                                                                                          |                                                                            |

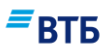

| Название             | Описание                     | Правила заполнения          | Ограничения |
|----------------------|------------------------------|-----------------------------|-------------|
| Клиент               | Наименование                 | Поле заполняется            |             |
|                      | плательщика                  | автоматически, недоступно   |             |
|                      |                              | для редактирования.         |             |
| Субъект РФ           | Субъект РФ                   | Поле доступно для           |             |
|                      | плательщика                  | редактирования, заполняется |             |
|                      |                              | вручную.                    |             |
| Район                | Район плательщика            | Заполняется вручную.        |             |
| Город                | Город плательщика            | Заполняется вручную.        |             |
| Населенный пункт     | Населенный пункт плательщика | Заполняется вручную.        |             |
| Улица                | Улица плательщика            | Заполняется вручную.        |             |
| Номер дома           | Номер дома<br>плательщика    | Заполняется вручную.        |             |
| Корпус               | Корпус плательщика           | Заполняется вручную.        |             |
| Офис                 | Офис плательщика             | Заполняется вручную.        |             |
| Дата внесения        | Дата внесения                | Заполняется с помощью       | Формат поля |
| записи в гос. реестр | записи в гос. реестр         | календаря.                  | ДД.ММ.ГГГГ  |
| ОГРН                 | ОГРН плательщика             | Заполняется автоматически,  | 6 символов  |
|                      |                              | недоступно для              |             |
|                      |                              | редактирования.             |             |
| ИНН                  | ИНН резидента                | Автоматически               | 11 символов |
|                      |                              | подставляется ИНН клиента.  |             |
|                      |                              | Возможно редактирование     |             |
|                      |                              | поля.                       |             |
| КПП                  | КПП резидента                | Выбор из списка.            | 9 символов  |
| 2. Реквизити         | ы иностранного контраг       | ента                        | 1           |
| Наименование         | Наименование                 | Заполняется вручную.        | 80 символов |
|                      | контрагента                  |                             |             |
| Страна               | Страна контрагента           | Заполняется вручную.        | 30 символов |
| Код                  | Код контрагента              | Заполняется из справочника. | 3 символа   |
| 3. Общие св          | едения о контракте           |                             |             |
| Номер                | Номер контракта              | Заполняется вручную.        | 10 символов |
| Дата                 | Дата подписания              | Заполняется вручную или с   | Формат поля |
|                      | контракта                    | помощью календаря.          | ДД.ММ.ГГГГ  |
| Валюта контракта     | Наименование                 | Заполняется вручную.        | 3 символа   |
|                      | валюты контракта             |                             |             |
| Код валюты           | Код валюты                   | Заполняется из справочника. | 3 символа   |
| контракта            | контракта                    |                             |             |
| Дата завершения      | Дата завершения              | Заполняется вручную или с   | Формат поля |
| обязательств по      | контракта                    | помощью календаря.          | ДД.ММ.ГГГГ  |
| контракту            |                              |                             |             |
| Сумма контракта      | Сумма контракта              | Заполняется вручную.        | 10 символов |
| 4. Сведения          | о ранее присвоенном к        | онтракту уникальном номере  |             |
| Сведения о ранее     | Сведения о ранее             | Вручную                     |             |
| присвоенном          | присвоенном                  |                             |             |
| контракту            | контракту                    |                             |             |
| уникальном номере    | уникальном номере            |                             |             |

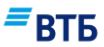

## Б.7. Заявление о постановке кредитного договора на учет

Форма для формирования Заявления о постановке кредитного договора на учет показана на рисунке (**Рис. 202**):

|    | Оформить заявление кредитного договора                                | е о постановке<br>на учет | × |
|----|-----------------------------------------------------------------------|---------------------------|---|
|    | Выбранный тариф                                                       | Нетарифицированная услуга |   |
|    | Ne<br>1                                                               | Дата<br>06.04.2018        |   |
|    | Наименование банка УК<br>Филиал № 7701 Банка ВТБ (ПАО)                |                           |   |
| 1. | Сведения о резиденте<br>Клиент<br>Общество с ограниченной ответственн | юстью "Гранд авто"        |   |
|    | Субъект РФ                                                            |                           |   |
|    | Район                                                                 |                           |   |
|    | Город                                                                 |                           |   |
|    | Населённый пункт                                                      |                           |   |
|    | Улица Кордус                                                          | Офис                      |   |
|    | Дата внесения записи в гос.р                                          | ОГРН                      |   |
|    | инн<br>7460003370                                                     | кпп<br>0                  |   |

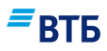

| <u>/</u> . | Реквизиты нерезидента (н                                                                                                    | ерезидентов)                                                                                                   |      |
|------------|----------------------------------------------------------------------------------------------------|----------------------------------------------------------------------------------------------------|------|
|            | Наименование                                                                                                    |                                                                                                    |      |
|            | Страна                                                                                                    | Код                                                                                                    | ≡    |
|            | + добавить                                                                                                    |                                                                                                    |      |
| 3.         | Сведения о кредитном дог                                                                                                    | оворе                                                                                                    |      |
|            | Общие сведения о кредит                                                                                                    | ном договоре                                                                                                   |      |
|            | Номер                                                                                                    | Дата подписания                                                                                                | i    |
|            | Валюта договора                                                                                                    | Код валюты                                                                                                    | =    |
|            | Сумма<br>0.00                                                                                                    | Дата завершения                                                                                                | İ    |
|            | Особые условия                                                                                                    |                                                                                                    |      |
|            |                                                                                                    |                                                                                                    |      |
|            | зач. на. сч. за рубежом                                                                                                    | погаш. за счёт вал. выручки                                                                                    |      |
|            | зач. на. сч. за рубежом<br>Код срока привлечения (предоставления)<br>О                                                                                             | погаш. за счёт вал. выручки                                                                                    | ~    |
| 2.         | зач. на. сч. за рубежом<br>Код срока привлечения (предоставления)<br>О<br>Сведения о сумме и сроках                                                                | погаш. за счёт вал. выручки                                                                                    | ~    |
| 2.         | зач. на. сч. за рубежом<br>Код срока привлечения (предоставления)<br>О<br>Сведения о сумме и сроках<br>(предоставления) траншей                                    | погаш. за счёт вал. выручки<br>к привлечения<br>і по кредитному догов                                          | вору |
| 2.         | зач. на. сч. за рубежом<br>Код срока привлечения (предоставления)<br>О<br>Сведения о сумме и сроках<br>(предоставления) траншей<br>Валюта договора                 | погаш. за счёт вал. выручки<br>к привлечения<br>и по кредитному догов<br>Код валюты                            | вору |
| 2.         | зач. на. сч. за рубежом<br>Код срока привлечения (предоставления)<br>О<br>Сведения о сумме и сроках<br>(предоставления) траншей<br>Валюта договора<br>Сумма транша | погаш. за счёт вал. выручки<br>к привлечения<br>й по кредитному догов<br>Код валюты<br>Дата поступления транша | Bopy |

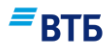

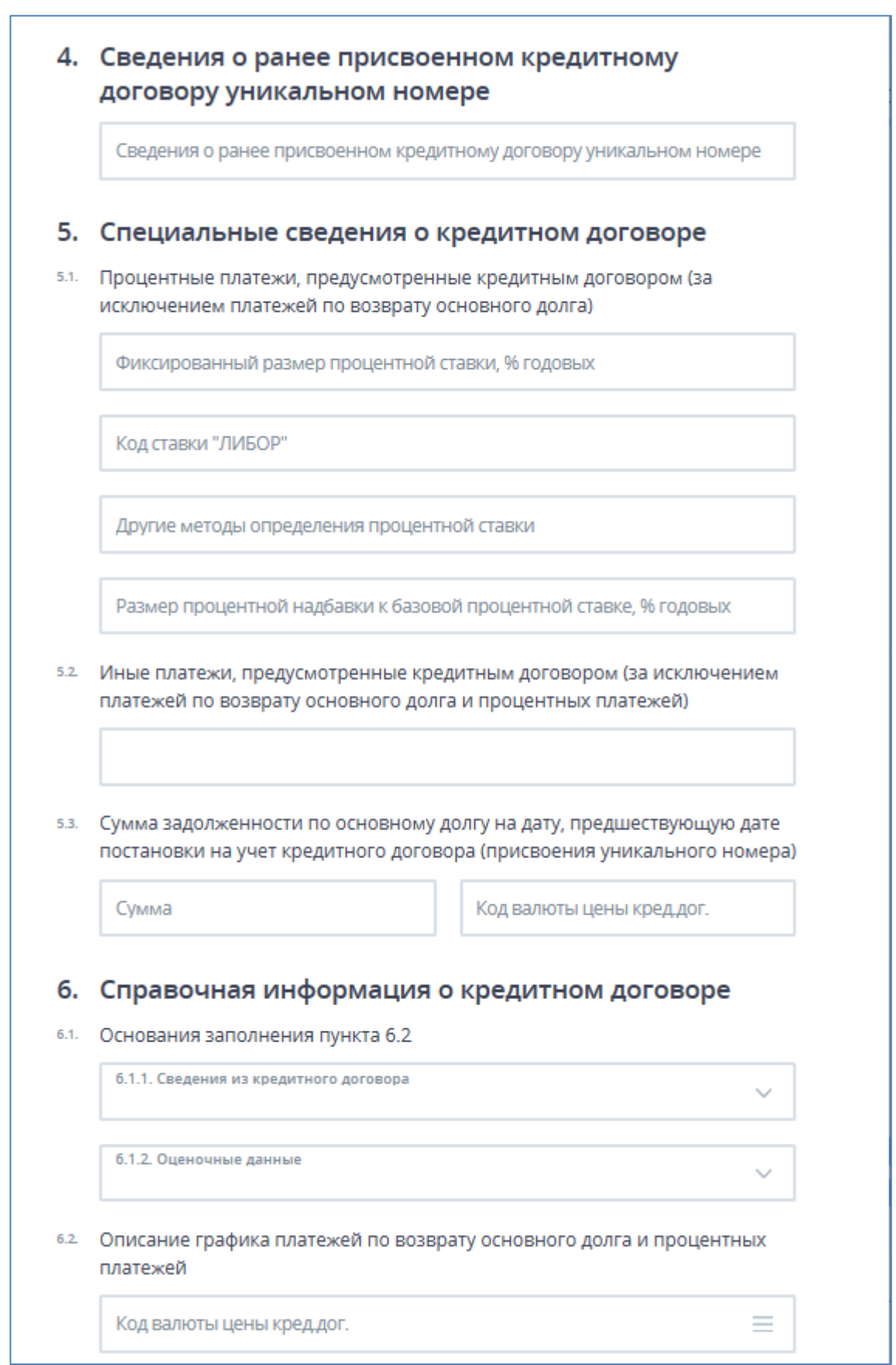

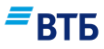

| 6.3. | Отметка о наличии отношений прямого инвестирования                                                                                     |
|------|----------------------------------------------------------------------------------------------------|
|      | Отметка о наличии отношений прямого инвестирования 🗸 🗸                                                                                 |
| 6.4. | Сумма залогового или другого обеспечения                                                                                               |
|      | Сумма залогового или другого обеспечения                                                                                               |
| 6.5. | Информация о привлечении резидентом кредита (займа),<br>предоставленного нерезидентами на синдицированной<br>(консорциональной) основе |
|      | Наименование нерезидента                                                                                                    |
|      | Код страны места нахождения нерезидента                                                                                                |
|      | Предоставляемая сумма в единицах валюты кредитного договора                                                                            |
|      | Доля в общей сумме кредита (займа), %                                                                                                  |
|      | + добавить                                                                                                    |
|      | ПРИКРЕПИТЬ ФАЙЛ                                                                                                    |
|      | ЗАКРЫТЬ СОХРАНИТЬ СОХРАНИТЬ И ПОДПИСАТЬ                                                                                                |

Рис. 202

Описание и правила заполнения полей паспорта сделки по кредитному договору приведены в таблице:

| Название           | Описание        | Правила заполнения                                                              | Ограничения                                                                |
|--------------------|-----------------|---------------------------------------------------------------------------------|----------------------------------------------------------------------------|
| Выбранный<br>тариф | Тариф           | Автоматически.                                                                  |                                                                            |
| No                 | Номер документа | Автоматически подставляется порядковый номер. Поле доступно для редактирования. | 10 символов, при этом<br>последние 3 цифры не<br>должны быть равны<br>нулю |
| №                  | Номер документа | Автоматически подставляется порядковый номер. Поле                              | 10 символов, при этом последние 3 цифры не                                 |

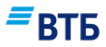

| Название                                 | Описание                                 | Правила заполнения                                                           | Ограничения                                                                                                    |
|------------------------------------------|------------------------------------------|------------------------------------------------------------------------------|----------------------------------------------------------------------------------------------------|
|                                          |                                          | доступно для редактирования.                                                 | должны быть равны<br>нулю                                                                                                   |
| Дата                                     | Дата документа                           | Автоматически подставляется текущая дата. Поле доступно для редактирования.  | Формат поля<br>ДД.ММ.ГГГГ, при<br>этом дата документа не<br>должна быть меньше<br>10-ти дней от текущей<br>календарной даты |
| Счет для<br>списания<br>комиссии         | Счет для списания комиссии               | Автоматически.                                                               | Только для<br>тарифицированных<br>услуг                                                                                     |
| Наименование<br>уполномоченного<br>банка | Наименование<br>уполномоченного<br>банка | Автоматически.                                                               |                                                                                                    |
| 1. Сведени                               | ия о резиденте                           |                                                                              |                                                                                                    |
| Клиент                                   | Наименование<br>плательщика              | Поле заполняется<br>автоматически, недоступно<br>для редактирования.         |                                                                                                    |
| Субъект РФ                               | Субъект РФ<br>плательщика                | Поле доступно для<br>редактирования, заполняется<br>вручную.                 |                                                                                                    |
| Район                                    | Район плательщика                        | Заполняется вручную.                                                         |                                                                                                    |
| Город                                    | Город плательщика                        | Заполняется вручную.                                                         |                                                                                                    |
| Населенный пункт                         | Населенный пункт плательщика             | Заполняется вручную.                                                         |                                                                                                    |
| Улица                                    | Улица плательщика                        | Заполняется вручную.                                                         |                                                                                                    |
| Номер дома                               | Номер дома<br>плательщика                | Заполняется вручную.                                                         |                                                                                                    |
| Корпус                                   | Корпус плательщика                       | Заполняется вручную.                                                         |                                                                                                    |
| Офис                                     | Офис плательщика                         | Заполняется вручную.                                                         |                                                                                                    |
| Дата внесения<br>записи в гос.<br>реестр | Дата внесения<br>записи в гос. реестр    | Заполняется с помощью календаря.                                             | Формат поля<br>ДД.ММ.ГГГГ                                                                                                   |
| ОГРН                                     | ОГРН плательщика                         | Заполняется автоматически,<br>недоступно для<br>редактирования.              |                                                                                                    |
| ИНН                                      | ИНН резидента                            | Автоматически подставляется<br>ИНН клиента. Возможно<br>редактирование поля. | 11 символов                                                                                                    |
| КПП                                      | КПП резидента                            | Выбор из списка.                                                             | 9 символов                                                                                                    |
| 2. Реквизи                               | ты нерезидента (нерези                   | дентов)                                                                      |                                                                                                    |
| Наименование                             | Наименование<br>контрагента              | Вводится пользователем<br>вручную.                                           | 80 символов                                                                                                    |
| Страна                                   | Название страны                          | Вводится пользователем<br>вручную.                                           | 30 символов                                                                                                    |
| Код                                      | Код страны                               | Из справочника                                                               | 3 символа                                                                                                    |
| 3. Сведени                               | ия о кредитном договор                   | е (до 6 кредитных договоров)                                                 |                                                                                                    |
| 3.1 Оби                                  | цие сведения о кредитно                  | ом договоре                                                                  |                                                                                                    |

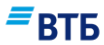

| Название           | Описание                | Правила заполнения              | Ограничения         |
|--------------------|-------------------------|---------------------------------|---------------------|
| Номер              | Номер контракта         | Вволится пользователем          | 10 символов         |
| Помер              | nomep kompakia          | вручную.                        |                     |
| Дата подписания    | Дата подписания         | Вводится пользователем          | Формат поля         |
|                    |                         | вручную или с помощью           | ДД.ММ.ГГГГ          |
|                    |                         | Календаря.                      |                     |
| Валюта договора    | Наименование            | Из справочника.                 |                     |
|                    | валюты цены             |                                 |                     |
| Код валюты         | Код валюты              | Автоматически.                  | 3 знака             |
| Сумма              | Сумма кредитного        | Вводится пользователем          | 10 символов         |
|                    | договора                | вручную.                        |                     |
| Дата завершения    | Дата завершения         | Вводится пользователем          | Формат поля         |
|                    | исполнения              | вручную или с помощью           | ДД.ММ.ГГГГ          |
|                    | обязательств по         | Календаря.                      |                     |
|                    | кредитному              |                                 |                     |
|                    | договору                |                                 |                     |
| Особые условия     | 1                       |                                 | 1                   |
| зач. на сч. за     | Зачисление на счета     | Вводится пользователем          | 20 символов         |
| рубежом            | за рубежом              | вручную.                        |                     |
| погаш. за счет     | Погашение за счет       | Вводится пользователем          | 20 символов         |
| вал. выручки       | валютной выручки        | вручную.                        |                     |
| Код срока          | Код срока               | Из списка.                      |                     |
| привлечения        | погашения               |                                 |                     |
| (предоставления)   |                         |                                 |                     |
| 3.2. Сведени       | ия о сумме и сроках при | ивлечения (предоставления) тран | шей по кредитному   |
| Договор            | уу<br>  тт              | TI                              |                     |
| Валюта договора    | Наименование            | Из справочника.                 |                     |
|                    | валюты кредитного       |                                 |                     |
| Vor portoti        | Кол раноти              |                                 |                     |
| Код валюты         | кредитного договора     | Автоматически.                  |                     |
| Сумма транша       | Сумма транща            | BROTHING HOTE 20P2TETEM         |                     |
| Сумма транша       | Сумма транша            | вручную.                        |                     |
| Лата поступления   | Ожилаемая дата          | Вволится пользователем          | Формат поля         |
| траница            | поступления транша      | вручную или с помощью           | ЛЛ.ММ.ГГГГ          |
| I                  |                         | Календаря.                      |                     |
| Код срока          | Код срока               | Из справочника.                 |                     |
| привлечения        | привлечения             | 1                               |                     |
| (предоставления)   | (предоставления)        |                                 |                     |
| транша             | транша                  |                                 |                     |
| 4. Сведени         | ия о ранее присвоенном  | кредитному договору уникально   | ом номере           |
| Сведения о ранее   | Сведения о ранее        | Сведения о ранее                |                     |
| присвоенном        | присвоенном             | присвоенном кредитному          |                     |
| кредитному         | кредитному              | договору уникальном номере      |                     |
| договору           | договору                |                                 |                     |
| уникальном         | уникальном номере       |                                 |                     |
| номере             |                         |                                 |                     |
| 5. Специа          | льные сведения о креди  | тном договоре                   |                     |
| 5.1.Процентные пла | атежи, предусмотренны   | е кредитным договором (за искл  | ючением платежей по |

возврату основного долга)

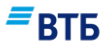

| Название            | Описание               | Правила заполнения              | Ограничения                                                        |
|---------------------|------------------------|---------------------------------|--------------------------------------------------------------------|
| Фиксированный       | Фиксированный          | Вводится пользователем          | 10 символов                                                        |
| размер              | размер процентной      | вручную.                        |                                                                    |
| процентной          | ставки                 | 15 5                            |                                                                    |
| ставки, %           |                        |                                 |                                                                    |
| годовых             |                        |                                 |                                                                    |
| Код ставки          | Код ставки             | Вводится пользователем          | 10 символов                                                        |
| «ЛИБОР»             | «ЛИБОР»                | вручную.                        |                                                                    |
| Другие методы       | Другие методы          | Вводится пользователем          | 10 символов                                                        |
| определения         | определения            | вручную.                        |                                                                    |
| процентной          | процентной ставки      |                                 |                                                                    |
| ставки              |                        |                                 |                                                                    |
| Размер              | Размер процентной      | Вводится пользователем          | 10 символов                                                        |
| процентной          | надбавки к базовой     | вручную.                        |                                                                    |
| надбавки к          | процентной ставке,     |                                 |                                                                    |
| базовой             | % годовых              |                                 |                                                                    |
| процентной          |                        |                                 |                                                                    |
| ставке, %           |                        |                                 |                                                                    |
| годовых             |                        |                                 |                                                                    |
| 5.2.Иные платежи,   | предусмотренные креди  | итным договором (за исключение  | м платежей по возврату                                             |
| основного долга и п | процентных платежеи).  |                                 |                                                                    |
| 5.3. Сумма задолже  | енности по основному д | олгу на дату, предшествующую д  | цате постановки на учет                                            |
| кредитного договор  | ра (присвоения уникалы | ного номера)                    |                                                                    |
| Сумма               | Сумма                  | Вводится пользователем          | 18 символов                                                        |
|                     | задолженности          | вручную.                        |                                                                    |
| Код валюты цены     | Код валюты цены        | Вводится пользователем          | Зсимвола                                                           |
| кред. дог.          | кредитного договора    | вручную.                        |                                                                    |
| 6. Спр              | авочная информация о   | кредитном договоре              |                                                                    |
| 6.1 Основания запо  | лнения п. 9.2          |                                 |                                                                    |
| Сведения из         | Сведения из            | Выбор из списка.                |                                                                    |
| кредитного          | кредитного договора    |                                 |                                                                    |
| договора            |                        |                                 |                                                                    |
| Оценочные           | Оценочные данные       | Выбор из списка.                |                                                                    |
| данные              |                        |                                 |                                                                    |
| 6.2. Описание графи | ика платежей по возвра | ту основного долга и процентных | к платежей                                                         |
| Код валюты цены     | Код валюты цены        | Выбор из списка.                | Зсимвола                                                           |
| кред. дог.          | кредитного договора    |                                 |                                                                    |
| Пата                | Лата платежей по       | BROTHITCH HOTE 2002TETEM        | Формат поля                                                        |
| Дата                | дата платежен по       |                                 | ПЛ ММ ГГГГ                                                         |
|                     | основного долга        | Каленларя                       | μμημημημημημημημημημημημημημημημημημημ                             |
| Cuna                | Силма платажай по      | Вронитая нош горотаном          | 18 анилодор                                                        |
| Сумма               | Сумма платежен по      | водится пользователем           | 18 символов                                                        |
|                     | основного долга        | вручную.                        |                                                                    |
| Пата                | Пата платемой в        | BROTHITCH HOTE POPPTATION       | Формат поля                                                        |
| дата                | счет процентных        |                                 | Формат поля<br>ЛЛ ММ ГГГГ                                          |
|                     | платежей               | Каленларя                       | μ <sub>μ</sub> μ <sub>μ</sub> μ <sub>1</sub> , 1 γ 11 γ 1. 1 1 1 1 |
| Сумма               | Сумма в сцет           | BROINTER HOILZOPATEREM          | 18 символор                                                        |
|                     |                        | вручную                         |                                                                    |
|                     | платежей               |                                 |                                                                    |
| Описание особых     | Описание особых        | Вволится пользователем          | 60 символов                                                        |
|                     | C III CALIFIC COODIA   |                                 |                                                                    |

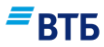

| Название                                                                                | Описание                                                                              | Правила заполнения                                                              | Ограничения       |
|-----------------------------------------------------------------------------------------|---------------------------------------------------------------------------------------|---------------------------------------------------------------------------------|-------------------|
| условий                                                                                 | условий                                                                               | вручную.                                                                        |                   |
| 6.3. Отметка о<br>наличии<br>отношений<br>прямого<br>инвестирования:                    | Отметка о наличии                                                                     | Выбор из списка: (пусто), X<br>(при наличии оговорки).<br>По умолчанию – пусто. | (пусто) или Х     |
| 6.4. Сумма<br>залогового или<br>другого<br>обеспечения:                                 | Сумма залогового<br>или другого<br>обеспечения                                        | Вводится пользователем<br>вручную.                                              | 20 символов       |
| 6.5. Информация о                                                                       | привлечении резиденто                                                                 | м кредита (займа), предоставлени                                                | юго нерезидентами |
| на синдицированно                                                                       | й (консорциональной) с                                                                | основе:                                                                         |                   |
| Наименование<br>нерезидента                                                             | Наименование<br>нерезидента                                                           | Вводится пользователем<br>вручную.                                              | 20 символов       |
| Код страны<br>регистрации<br>иностранного<br>контрагента                                | Код страны<br>регистрации<br>иностранного<br>контрагента                              | Из справочника.                                                                 | 3 символа         |
| Предоставляемая<br>сумма средств<br>в единицах<br>валюты цены<br>кредитного<br>договора | Предоставляемая<br>сумма средств<br>в единицах валюты<br>цены кредитного<br>договора: | Вводится пользователем вручную.                                                 | 10 символов       |
| Доля в общей<br>сумме<br>кредита (займа),<br>%                                          | Доля в общей сумме кредита (займа), %                                                 | Вводится пользователем<br>вручную.                                              | 10 символов       |

### Б.8. Сведения о валютной операции

Документ доступен после выбора документа «Принять документы по контракту (кредитному договору), поставленному на учет» (см. приложение Б4) или «Принять документы по контракту (кредитному договору) без постановки на учет» (см. приложение Б5), если в поле «Оформить форму» выбрано значение «Сведения о валютной операции».

Форма для оформления сведений о валютной операции показана на рисунке Рис. 203.

|                                                                                                    |                         | Дата                         |            |
|----------------------------------------------------------------------------------------------------|-------------------------|------------------------------|------------|
| 1                                                                                                    |                         | 05.04.2018                   |            |
| Наименование уполномоче<br>Филиал № 7701 Банка В                                                                                                    | нного банка<br>ТБ (ПАО) |                              |            |
| Наименование резидента<br>Общество с ограниченн                                                                                                    | юй ответствен           | ностью "Гранд авто"          |            |
| Номер счета резидента в уп<br>45405 978 4 3111 10000                                                                                                    | олномоченном (<br>)58   | Банке                        |            |
| Код страны банка-нерез                                                                                                    | зиден 😑                 | Признак корректировки        |            |
|                                                                                                    |                         | Формат заполнения: *(№ корре | ектировки) |
| Информация о ва                                                                                                    | алютных                 | операциях                    |            |
| Увеломление распороз                                                                                                    | CHINE DACUET            | ный или иной локомент        |            |
| Topust sanoguount: House                                                                                                    | centre, pachern         | ын или ипон докуметт         |            |
| ормат заполнения. номер                                                                                                    |                         |                              |            |
| Дата операции                                                                                                    | Î                       | Признак платежа<br>1         | ~          |
| Код вида валютной опе                                                                                                    | рации 🗮                 |                              |            |
| сумма<br>0.00                                                                                                    |                         | Код валюты                   | =          |
|                                                                                                    |                         | (oronopa)                    |            |
| Уникальный номер контрак<br>14110001/1623/0000/1/1                                                                                                    | та (кредитного д        |                              |            |
| Уникальный номер контрак<br>14110001/1623/0000/1/1<br>Сумма операции в валк                                                                                           | та (кредитного д<br>Ле  | Код валюты                   | =          |
| Уникальный номер контрак<br>14110001/1623/0000/1/1<br>Сумма операции в валк<br>в единицах валюты контракта                                                            | та (кредитного д        | Код валюты                   | ≡          |
| Уникальный номер контрак<br>14110001/1623/0000/1/1<br>Сумма операции в валк<br>в единицах валюты контракта<br>Срок возврата аванса                                    | ле                      | Код валюты<br>Ожидаемый срок |            |
| Уникальный номер контрак<br>14110001/1623/0000/1/1<br>Сумма операции в валк<br>в единицах валюты контракта<br>Срок возврата аванса<br>Примечание                      | лте                     | Код валюты<br>Ожидаемый срок |            |
| Уникальный номер контрак<br>14110001/1623/0000/1/1<br>Сумма операции в валк<br>в единицах валюты контракта<br>Срок возврата аванса<br>Примечание<br>+ добавить запись | те                      | Код валюты<br>Ожидаемый срок |            |

#### Рис. 203

**ВТБ** 

Описание и правила заполнения полей справки о валютных операциях приведены в таблице:

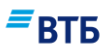

| Название                                                        | Описание                                                                          | Правила заполнения                                                              | Ограничения                                                                |
|-----------------------------------------------------------------|-----------------------------------------------------------------------------------|---------------------------------------------------------------------------------|----------------------------------------------------------------------------|
| №                                                               | Номер документа                                                                   | Автоматически подставляется порядковый номер. Поле доступно для редактирования. | 10 символов, при этом<br>последние 3 цифры не<br>должны быть равны<br>нулю |
| Дата                                                            | Дата документа                                                                    | Автоматически подставляется текущая дата. Поле доступно для редактирования.     | Формат поля<br>ДД.ММ.ГГГГ                                                  |
| Наименование<br>уполномоченного<br>банка                        | Наименование<br>уполномоченного<br>банка                                          | Поле заполняется<br>автоматически, недоступно<br>для редактирования.            |                                                                            |
| Наименование<br>резидента                                       | Наименование<br>резидента                                                         | Поле заполняется<br>автоматически, недоступно<br>для редактирования.            |                                                                            |
| Номер счета<br>резидента в<br>уполномоченном<br>банке           | Номер счета<br>резидента в<br>уполномоченном<br>банке                             | Из списка.                                                                      | 20 символов                                                                |
| Код страны банка<br>резидента                                   | Код страны банка<br>резидента                                                     | Из справочника.                                                                 |                                                                            |
| Признак<br>корректировки                                        | Номер<br>корректировки                                                            | Заполняется вручную                                                             |                                                                            |
| Информация о ва                                                 | лютных операциях                                                                  |                                                                                 |                                                                            |
| Уведомление,<br>распоряжение,<br>расчетный или<br>иной документ | Уведомление,<br>распоряжение,<br>расчетный или иной<br>документ                   | Заполняется вручную.                                                            | Номер/ДД.ММ.ГГГГГ                                                          |
| Дата операции                                                   | Дата проведения<br>операции                                                       | Заполняется вручную или с помощью календаря.                                    | Формат поля<br>ДД.ММ.ГГГГ                                                  |
| Признак платежа                                                 | Признак платежа                                                                   | Из списка.                                                                      |                                                                            |
| Код вида<br>валютной<br>операции                                | Код вида валютной<br>операции                                                     | Из справочника.                                                                 |                                                                            |
| Сумма                                                           | Сумма валютной<br>операции                                                        | Указывается вручную.                                                            | 18 символов                                                                |
| Код валюты                                                      | Код валюты<br>валютной операции                                                   | Из справочника                                                                  |                                                                            |
| Номер и (или)<br>дата договора<br>(контракта)                   | Номер и (или) дата<br>договора (контракта)                                        | Заполняется автоматически.                                                      | 19 символов                                                                |
| Сумма операции<br>в валюте                                      | Сумма операции в<br>единицах валюты<br>контракта<br>(кредитного<br>договора)      | Указывается вручную.                                                            | 18 символов                                                                |
| Код валюты                                                      | Код валюты<br>операции в единицах<br>валюты контракта<br>(кредитного<br>договора) | Из справочника                                                                  |                                                                            |
| Срок возврата                                                   | Срок возврата аванса                                                              | Заполняется вручную или с                                                       | Формат поля                                                                |

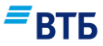

| Название       | Описание       | Правила заполнения                           | Ограничения               |
|----------------|----------------|----------------------------------------------|---------------------------|
| аванса         |                | помощью календаря.                           | ДД.ММ.ГГГГ                |
| Ожидаемый срок | Ожидаемый срок | Заполняется вручную или с помощью календаря. | Формат поля<br>ДД.ММ.ГГГГ |
| Примечание     | Примечание     | Заполняется вручную.                         |                           |

Кнопка «Добавить запись» позволяет включить сведения об еще одной валютной операции. Кнопка × позволяет удалить сведения о соответствующей операции.

#### Б.9. Справка о подтверждающих документах

Документ доступен после выбора документа «Принять документы по контракту (кредитному договору), поставленному на учет» (см. приложение Б4), если в поле «Оформить форму» выбрано значение «Справка о подтверждающих документах».

Форма для формирования справки о подтверждающих документах показана на рисунке Рис. 204:

## *≡*вть

| №<br>1                                                              | Дата<br>06.04.2018                     |  |  |  |
|---------------------------------------------------------------------|----------------------------------------|--|--|--|
|                                                                     |                                        |  |  |  |
| Наименование уполномоченного банка<br>Филиал № 7701 Банка ВТБ (ПАО) |                                        |  |  |  |
| Наименование резидента<br>Общество с ограниченной ответстве         | енностью "Гранд авто"                  |  |  |  |
| Уникальный номер контракта<br>14110001/1623/0000/1/1                | Признак корректировки                  |  |  |  |
| Информация о подтверж                                               | дающем документе                       |  |  |  |
| Номер подтверждающего документа                                     | a                                      |  |  |  |
| Дата подтверждающего доку 📋                                         | Код вида подтверждающего докум<br>01_3 |  |  |  |
| 3 единицах валюты документа                                         |                                        |  |  |  |
| Сумма                                                               | Код валюты 📃                           |  |  |  |
| В единицах валюты контракта (кредитного договора)                   |                                        |  |  |  |
| Сумма                                                               | Код валюты 📃                           |  |  |  |
| Признак поставки 🗸                                                  | Ожидаемый срок                         |  |  |  |
| Код страны грузоотправителя (грузо                                  | получателя) 📃                          |  |  |  |
| Примечание                                                          |                                        |  |  |  |
| + добавить запись                                                   |                                        |  |  |  |
|                                                                     |                                        |  |  |  |

Рис. 204

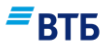

Описание и правила заполнения полей справки о подтверждающих документах приведены в таблице:

| Название                                          | Описание                                                                                  | Правила заполнения                                                              | Ограничения                                                                                                    |  |
|---------------------------------------------------|-------------------------------------------------------------------------------------------|---------------------------------------------------------------------------------|----------------------------------------------------------------------------------------------------|--|
| No                                                | Номер документа                                                                           | Автоматически подставляется порядковый номер. Поле доступно для редактирования. | 10 символов, при этом<br>последние 3 цифры не<br>должны быть равны<br>нулю                                                     |  |
| Дата                                              | Дата документа                                                                            | Автоматически подставляется текущая дата. Поле доступно для редактирования.     | Формат поля<br>ДД.ММ.ГГГГ, при<br>этом дата документа<br>не должна быть<br>меньше 10-ти дней от<br>текущей календарной<br>даты |  |
| Наименование<br>уполномоченного<br>банка          | Наименование<br>уполномоченного<br>банка                                                  | Поле заполняется<br>автоматически, недоступно<br>для редактирования.            |                                                                                                    |  |
| Наименование<br>резидента                         | Наименование<br>резидента                                                                 | Поле заполняется автоматически, недоступно для редактирования.                  |                                                                                                    |  |
| Уникальный<br>номер контракта                     | Уникальный номер контракта                                                                | Выбор из списка                                                                 | 19 символов                                                                                                    |  |
| Признак<br>корректировки                          | Номер<br>корректировки<br>записи                                                          | Заполняется вручную.                                                            | 19 символов                                                                                                    |  |
| Информация о под                                  | тверждающем докумен                                                                       | не                                                                              |                                                                                                    |  |
| Номер<br>подтверждающего<br>документа             | Номер<br>подтверждающего<br>документа                                                     | Заполняется вручную.                                                            |                                                                                                    |  |
| Дата<br>подтверждающего<br>документа              | Дата<br>подтверждающего<br>документа                                                      | Заполняется вручную или с помощью календаря.                                    | Формат поля<br>ДД.ММ.ГГГГ                                                                                                    |  |
| Код вида<br>подтверждающего<br>документа          | Код вида<br>подтверждающего<br>документа                                                  | Из справочника.                                                                 |                                                                                                    |  |
| В единицах валють                                 | ы документа                                                                               |                                                                                 |                                                                                                    |  |
| Сумма                                             | Сумма по<br>подтверждающим<br>документам в валюте<br>документов                           | Указывается вручную.                                                            | 18 символов                                                                                                    |  |
| Код валюты                                        | Код валюты по<br>подтверждающим<br>документам в валюте<br>документов                      | Из справочника.                                                                 |                                                                                                    |  |
| В единицах валюты контракта (кредитного договора) |                                                                                           |                                                                                 |                                                                                                    |  |
| Сумма                                             | Сумма по<br>подтверждающим<br>документам в<br>единицах валюты<br>контракта<br>(кредитного | Указывается вручную.                                                            | 18 символов                                                                                                    |  |

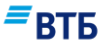

| Название                                            | Описание                                                                                                    | Правила заполнения                           | Ограничения               |
|-----------------------------------------------------|----------------------------------------------------------------------------------------------------|----------------------------------------------|---------------------------|
|                                                     | договора)                                                                                                   |                                              |                           |
| Код валюты                                          | Код валюты по<br>подтверждающим<br>документам в<br>единицах валюты<br>контракта<br>(кредитного<br>договора) | Из справочника.                              |                           |
| Признак поставки                                    | Признак поставки                                                                                            | Из списка.                                   |                           |
| Ожидаемый срок                                      | Ожидаемый срок                                                                                              | Заполняется вручную или с помощью календаря. | Формат поля<br>ДД.ММ.ГГГГ |
| Код страны<br>грузоотправителя<br>(грузополучателя) | Код страны<br>грузоотправителя<br>(грузополучателя)                                                         | Заполняется вручную.                         |                           |
| Примечание                                          | Примечание                                                                                                  | Заполняется вручную.                         |                           |

Кнопка «Добавить» позволяет включить в справку о подтверждающих документах сведения об еще одном документе. Кнопка × позволяет удалить сведения о соответствующем документе.

#### Б.10. Запрос ведомости банковского контроля

Для запроса ведомости банковского контроля перейдите во вкладку «Операции» → «Валютный контроль» и нажмите на кнопку «Запрос ведомости банковского контроля».

Откроется форма запроса ведомости банковского контроля (Рис. 205):

| Токазать ведомость                                                         |  |
|----------------------------------------------------------------------------|--|
| Уникальный номер контракта (кредитного договора)<br>13040001/1623/0000/1/2 |  |
|                                                                            |  |

#### Рис. 205

Проверьте или укажите уникальный номер контракта (кредитного договора) и нажмите кнопку «Показать».

Откроется форма просмотра ведомости банковского контроля (Рис. 208):

| Вед  | омость банковского контроля                                                | ^ |
|------|----------------------------------------------------------------------------|---|
| Ξ Φά | айл ВБК                                                                    |   |
| C    | Данные на 13.06.2013 14:19<br>Периодичность обновления информации – 1 день |   |
|      |                                                                            |   |

Рис. 206

ERTE

Для просмотра файла ведомости банковского контроля нажмите на ссылку «Файл ВБК».

Для изменения параметров запроса воспользуйтесь кнопкой «Новый поиск».

# В. Электронные служебно-информационные документы (ЭСИД)

#### В.1. Заказ наличных денежных средств

В системе ссылка на документ называется «Заказ наличных для снятия» и доступна:

- в меню быстрого доступа по кнопке «Создать»;
- во вкладке «Операции» → «Заявки».

Форма документа «Заказ наличных денежных средств» приведена на Рис. 207:

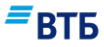

| №<br>2                                                | д <sub>ата</sub><br>12.10.2017             |
|-------------------------------------------------------|--------------------------------------------|
| Клиент (наименование организации)<br>ООО "Гранд авто" |                                            |
| Сумма, RUB<br>0.00                                    | Расчетный счет<br>40702 810 9 0000 0001963 |
| Для получения в офисе банка<br>ДО На Мясницкой        | Дата получения                             |
| Добавить в шаблон                                     |                                            |
|                                                       |                                            |

Рис. 207

Описание и правила заполнения полей документа приведены в таблице:

| Название                                | Описание                                                                 | Правила заполнения                                                                                                    | Ограничения        |
|-----------------------------------------|--------------------------------------------------------------------------|----------------------------------------------------------------------------------------------------|--------------------|
| №                                       | Номер документа                                                          | Автоматически подставляется порядковый номер. Поле недоступно для редактирования.                                             |                    |
| Дата                                    | Дата документа                                                           | Автоматически подставляется текущая дата. Поле недоступно для редактирования.                                                 |                    |
| Клиент<br>(наименование<br>организации) | Наименование<br>Клиента                                                  | Поле заполняется<br>автоматически. Не<br>редактируемое поле.                                                                  |                    |
| Сумма                                   | Сумма и код валюты<br>заказываемых<br>денежных средств                   | Сумма вводится пользователем<br>вручную. Код валюты<br>заполняется автоматически,<br>после выбора номера<br>расчетного счета. | Сумма –18 символов |
| Расчетный счет                          | Расчетный счет, с<br>которого<br>производится выдача<br>денежных средств | Выбор значения из списка.                                                                                                    |                    |
| Для получения в                         | Наименование                                                             | Выбирается из списка.                                                                                                    |                    |

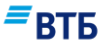

| Название       | Описание           | Правила заполнения     | Ограничения |
|----------------|--------------------|------------------------|-------------|
| офисе Банка    | отделения для      |                        |             |
|                | получения денежных |                        |             |
|                | средств            |                        |             |
| Дата получения | Дата получения     | Вводится пользователем | Формат поля |
|                | денежных средств   | вручную или с помощью  | ДД.ММ.ГГГГ  |
|                |                    | календаря.             |             |

## В.2. Заявление на размещение денежных средств на депозит

Документ доступен:

- в меню быстрого доступа по кнопке «Создать»;
- в карточке продукта по кнопке «Создать»;
- во вкладке «Операции» → «Заявки».

Форма документа **«Заявление на размещение денежных средств в депозит»** приведена на **Рис. 208**:

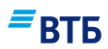

| Na<br>2                                                                                                    | 09.10.2017                                                                                                    |
|----------------------------------------------------------------------------------------------------|----------------------------------------------------------------------------------------------------|
| Кливит                                                                                                    | ИНН                                                                                                    |
| Общество с ограниченной отве                                                                                                    | rcm 7460003370                                                                                                    |
| В лице (ФИО в родительном пал                                                                                                    | (exe)                                                                                                    |
| Действующего на основании<br>Устава                                                                                                    |                                                                                                    |
| <sub>Банк</sub><br>ВТБ (ПАС) Центральный Филиал                                                                                                    | I F. MOCKBA                                                                                                    |
| Номер расчетного счета<br>40702 810 9 0000 0001963                                                                                                    |                                                                                                    |
| Клиент дает акцепт на списа<br>указанной в п.1 настоящего<br>заявления соответствует пол<br>/СЛОВИЯ ДЕПОЗИТА                                                                                                    | ние Банком денежных средств в сумме,<br>ааявления. Сумма в п.1 печатной формы<br>ю «Сумма депозита» данной формы.                                                                                                    |
| Тип ангозита<br>Депозит «Срочный»                                                                                                    | ~                                                                                                    |
| Сунна депозита, RUB<br>D.00                                                                                                    | Срок депозита, дней                                                                                                    |
| Процентная ставка, годовых %                                                                                                    | 📀 Индивидуальные условия                                                                                                    |
| в конце срока депозита, путем<br>- расчётный счёт свиента, указанный в д<br>ВОЗВРАТ ДЕПОЗИТА                                                                                                    | перечисления на расчетный счет кл У                                                                                                    |
| Банк расчетного счета для возврата /<br>ВТБ (ПАО)                                                                                                    | риозанта и выплаты %                                                                                                    |
|                                                                                                    |                                                                                                    |
| Номее расчетного счета<br>40702 810 9 0000 0001963                                                                                                    | ~                                                                                                    |
| Намае сасчатнага счата<br>40702 810 9 0000 0001963<br>ОПОЛНИТЕЛЬНО<br>Клиент подтверждает, что<br>согласен, их содержание п<br>части неукоснительно соб<br>РИКРЕПИТЬ ФАЙЛ у                                                                                                    | с Правилами Банка ознакомлен, полность<br>онимает и их положения обязуется в свое<br>людать                                                                                                    |
| Намев расчетната счетя<br>40702 810 9 0000 0001963<br>ЦОПОЛНИТЕЛЬНО<br>Клиент подтверждает, что<br>согласен, их содержание п<br>части неукоснительно соб.<br>РИКРЕПИТЬ ФАЙЛ ↓<br>Согласно Условиям размещи<br>16.00 акчисление Банком де<br>следующий рабочий день, п<br>средств на расчетном счете<br>списание, и соответствия пр<br>следующий рабочий день, на<br>Заявления. | <ul> <li>с Правилами Банка ознакомлен, полности<br/>онимает и их положения обязуется в свое<br/>подать</li> <li>нея, при подаче Клиентов Заявления после<br/>нежных средств в Депозит прокаводится на<br/>ри наличии достаточной суммы денежных<br/>Клиента, с которого Банк осуществляет<br/>оцентных ставок. Есля возмещение на<br/>требуется, необходимо направить Отзыв</li> </ul> |

Рис. 208

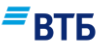

К данной форме Заявления прикрепляются файлы через ссылку «Прикрепить файл» (см. **Рис. 208**).

**Примечание.** Список документов, необходимых к представлению при размещении денежных средств в депозит организациями – юридическими лицами (ООО, AO), по отношению к которым в законодательстве предусмотрено понятие «крупная сделка»:

1. Бухгалтерская отчетность (Бухгалтерский баланс (форма №1, утвержденная Приказом МФ РФ от 22.07.03г. № 67н «О формах бухгалтерской отчетности организаций»).

Представляется на последнюю отчетную квартальную дату.

Бухгалтерская отчетность должна быть заверена налоговым органом по месту регистрации организации – юридического лица (ксерокопия отчетности заверяется подлинной печатью и подписями руководителя и главного бухгалтера). Если сделка заключается с организацией, применяющей упрощенную систему налогообложения, представляется заверенная руководителем и главным бухгалтером предприятия справка о стоимости имущества общества (для обществ с ограниченной ответственностью) / балансовой стоимости активов общества (для акционерных обществ) по состоянию на последнюю отчетную квартальную дату.

2. Решение об одобрении (совершении) крупной сделки.

Представляется в случае размещения в депозит суммы денежных средств, составляющей:

— для ООО – 25 % стоимости имущества общества, определенной на основании данных бухгалтерской отчетности за последний отчетный период, если уставом общества не предусмотрен более высокий размер крупной сделки;

для AO – 25 % балансовой стоимости активов общества.

| Название        | Описание                       | Правила заполнения                                                                         | Ограничения                    |
|-----------------|--------------------------------|--------------------------------------------------------------------------------------------|--------------------------------|
| Nº              | Номер документа                | Автоматически<br>подставляется порядковый<br>номер. Поле недоступно для<br>редактирования. |                                |
| Дата            | Дата документа                 | Автоматически<br>подставляется текущая дата.<br>Поле недоступно для<br>редактирования      |                                |
| Клиент          | Наименование<br>Клиента        | Поле заполняется<br>автоматически. Не<br>редактируемое поле                                |                                |
| ИНН             | ИНН Клиента                    | Поле заполняется<br>автоматически. Не<br>редактируемое поле                                |                                |
| В лице          | ФИО в<br>родительном<br>падеже | Вводится вручную                                                                           | Обязательное для<br>заполнения |
| Действующего на | Основание                      | Заполняется автоматически,                                                                 | Обязательное для               |

Описание и правила заполнения полей документа приведены в таблице:

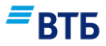

| Название                           | Описание                                                                                                    | Правила заполнения                                                                                                    | Ограничения                                                                                                    |
|------------------------------------|----------------------------------------------------------------------------------------------------|----------------------------------------------------------------------------------------------------|----------------------------------------------------------------------------------------------------|
| основании                          |                                                                                                    | возможно редактирование.                                                                                                    | заполнения.<br>По умолчанию<br>заполняется следующим<br>образом:<br>• если клиент<br>является<br>индивидуальным<br>предпринимателем<br>– пустое;<br>• иначе - "Устава". |
| Банк                               | Наименование<br>банка                                                                                         | Поле заполняется<br>автоматически. Не<br>редактируемое поле                                                                                                    |                                                                                                    |
| Номер расчетного счета             | Номер расчетного<br>счета для списания<br>денежных средств                                                    | Выбор из списка счетов.<br>Заполняется автоматически                                                                                                    |                                                                                                    |
| Тип депозита                       | Тип депозита                                                                                                  | Выбор из списка:<br>- Депозит «Срочный»;<br>- Депозит «Срочный с<br>возможностью досрочного<br>расторжения»                                                                                                    |                                                                                                    |
| Сумма депозита                     | Сумма и код валюты депозита                                                                                   | Сумма вводится<br>пользователем, код валюты<br>подставляется<br>автоматически                                                                                                    | Сумма –18 символов                                                                                                    |
| Срок депозита,<br>дней             | Срок хранения<br>депозита                                                                                     | Выбирается из списка или<br>вводится пользователем<br>(если установлен флаг<br>«Индивидуальные условия»)                                                                                                    | Целое положительное<br>число                                                                                                    |
| Процентная<br>ставка, годовых<br>% | Процентная ставка по депозиту                                                                                 | Рассчитывается<br>автоматически в<br>зависимости от суммы и<br>срока по нажатию на кнопку<br>«Рассчитать» или доступно<br>для редактирования<br>пользователем (если<br>установлен флаг<br>«Индивидуальные условия») |                                                                                                    |
| Индивидуальные<br>условия          | Флаг,<br>характеризующий<br>наличие<br>индивидуальных<br>условий                                              | Для включения<br>индивидуальных условий<br>необходимо установить флаг<br>«Индивидуальные условия».<br>По умолчанию флаг не<br>установлен.                                                                           |                                                                                                    |
| Уплата процентов                   | Возможные<br>варианты<br>значений:<br>- в конце срока<br>депозита, путем<br>перечисления на<br>расчетный счет | Выбор из списка.<br>Состав вариантов<br>выпадающего списка<br>изменяется в соответствии с<br>таблицей, приведённой<br>ниже, при изменении<br>значения в элементе «Тип                                               |                                                                                                    |

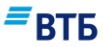

| Название       | Описание           | Правила заполнения     | Ограничения |
|----------------|--------------------|------------------------|-------------|
|                | клиента*;          | депозита»              |             |
|                | - в конце срока    |                        |             |
|                | депозита, путем    |                        |             |
|                | капитализации,     |                        |             |
|                | увеличивая сумму   |                        |             |
| Расчетный счет | Расчетный счет для | Вводится пользователем | 20 символов |
| для возврата   | возврата депозита  | вручную                |             |
| депозита и     |                    |                        |             |
| выплаты % в    |                    |                        |             |

Соответствие типа депозита значению списка уплата процентов и прочим отметкам представлено в таблице:

| Тип депозита               | Уплата<br>процентов                                                                  | Возможность<br>досрочного<br>расторжения | Возможность<br>пополнения<br>депозита | Расчетный<br>счет для<br>возврата<br>депозита и<br>выплаты<br>%                                         | Платежные<br>реквизиты                                           |
|----------------------------|--------------------------------------------------------------------------------------|------------------------------------------|---------------------------------------|----------------------------------------------------------------------------------------------------|------------------------------------------------------------------|
| Вступающие в силу депозиты |                                                                                      |                                          |                                       |                                                                                                    |                                                                  |
| Депозит<br>«Срочный»       | ежемесячно,<br>путем<br>перечисления<br>на расчетный<br>счет клиента*                | Нет                                      | Нет                                   | В ВТБ 24 и<br>прочих<br>банках.<br>Используетс<br>я для<br>указания<br>значений в<br>п.11<br>заявления. | Не<br>используется.                                              |
|                            | ежемесячно,<br>путем<br>капитализаци<br>и, увеличивая<br>сумму<br>депозита           |                                          |                                       | Не доступно<br>для ввода.                                                                               | Используется<br>для указания<br>значений в<br>п.11<br>заявления. |
|                            | в конце срока<br>депозита,<br>путем<br>перечисления<br>на расчетный<br>счет клиента* |                                          |                                       | В ВТБ 24 и<br>прочих<br>банках.<br>Используетс<br>я для<br>указания<br>значений в<br>п.11<br>заявления. | Не<br>используется.                                              |
|                            | в конце срока<br>депозита,<br>путем<br>капитализаци<br>и, увеличивая<br>сумму        |                                          |                                       | Не доступно<br>для ввода.                                                                               | Используется<br>для указания<br>значений в<br>п.11<br>заявления. |
| Депозит                    | в конце срока                                                                        | Да                                       | Нет                                   | В ВТБ 24 и                                                                                              | He                                                               |

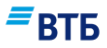

| Тип депозита                                             | Уплата<br>процентов                                                           | Возможность<br>досрочного<br>расторжения | Возможность<br>пополнения<br>депозита | Расчетный<br>счет для<br>возврата<br>депозита и<br>выплаты<br>%                           | Платежные<br>реквизиты                                           |
|----------------------------------------------------------|-------------------------------------------------------------------------------|------------------------------------------|---------------------------------------|-------------------------------------------------------------------------------------------|------------------------------------------------------------------|
| «Срочный с<br>возможностью<br>досрочного<br>расторжения» | депозита,<br>путем<br>перечисления<br>на расчетный<br>счет клиента*           |                                          |                                       | прочих<br>банках.<br>Используетс<br>я для<br>указания<br>значений в<br>п.11<br>заявления. | используется.                                                    |
|                                                          | в конце срока<br>депозита,<br>путем<br>капитализаци<br>и, увеличивая<br>сумму |                                          |                                       | Не доступно<br>для ввода.                                                                 | Используется<br>для указания<br>значений в<br>п.11<br>заявления. |
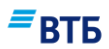

#### В.З. Заявление об акцепте, отказе от акцепта

В системе ссылка на документ называется «Акцепт или отказ от акцепта платежного требования» и доступна:

- в меню быстрого доступа по кнопке «Создать»;

- во вкладке «Операции» → «Заявки».

Форма «Заявления об акцепте платежного требования» приведена на Рис. 209:

| №<br>1                                                                                                    | Дата<br>09.10.2017            |     |
|----------------------------------------------------------------------------------------------------|-------------------------------|-----|
| Заявление об<br>Акцепте платежного требования                                                                                             |                               | ~   |
| Номер платежного требования                                                                                                    | <sub>Дата</sub><br>09.10.2017 | iii |
| Сумма<br>0.00                                                                                                    | Окончание срока акцепта       |     |
| <b>Тлательщи</b> к                                                                                                    |                               |     |
| Плательщик<br>ООО "Гранд авто"                                                                                                    |                               |     |
| <sup>Банк плательщика</sup><br>ВТБ (ПАО) Центральный Филиал Г. МОСКВА                                                                     |                               |     |
| Номер счета                                                                                                    |                               |     |
| 40702 810 9 0000 0001963                                                                                                    |                               | ~   |
| 40702 810 9 0000 0001963<br>Получатель                                                                                                    |                               | ~   |
| 40702 810 9 0000 0001963<br>Получатель<br>Получатель<br>Номер счета                                                                       |                               | ~   |
| 40702 810 9 0000 0001963<br><b>Получатель</b><br>Номер счета<br>Банк получателя                                                           |                               | ~   |
| 40702 810 9 0000 0001963<br>Получатель<br>Номер счета<br>Банк получателя<br>БИК                                                           | K/c                           |     |
| 40702 810 9 0000 0001963<br>Получатель<br>Получатель<br>Номер счета<br>Банк получателя<br>БИК<br>Акцептовано в сумме                      | Κ/c                           |     |
| 40702 810 9 0000 0001963<br>Получатель<br>Получатель<br>Номер счета<br>Банк получателя<br>БИК<br>Акцептовано в сумме<br>Добавить в шаблон | K/c                           |     |

Рис. 209

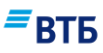

| x              |      | n         | -     |        |        |                 |            | -             |             | ъ        |     |
|----------------|------|-----------|-------|--------|--------|-----------------|------------|---------------|-------------|----------|-----|
| (Doi           | nMa  | «Зяявлені | nu br | 016336 | OT SKI | ептя            | плятежного | тпебования»   | привелена н | ia Puc   | 210 |
| <b><b></b></b> | pina | Jandatem  |       | UIMAJU | VI ant | <b>LCII I G</b> | marcmitoro | ipcoobaiiii// | приведени і | iu i nc. |     |

| 1<br>1                                                                |   | дата<br>09.10.2017      |     |
|-----------------------------------------------------------------------|---|-------------------------|-----|
| Заявление об<br>Отказе от акцепта платежного требования               |   |                         | ~   |
| Номер платежного требования                                           |   | дата<br>09.10.2017      | iii |
| Сумма<br>0.00                                                         |   | Окончание срока акцепта |     |
| лательщик                                                             |   |                         |     |
| плательщик<br>ООО "Гранд авто"                                        |   |                         |     |
| <sup>Банк плательщика</sup><br>ВТБ (ПАО) Центральный Филиал Г. МОСКВА |   |                         |     |
| Номер счета<br>40702 810 9 0000 0001963                               |   |                         | ~   |
| Получатель<br>Номер счета                                             |   |                         |     |
| Банк получателя                                                       |   |                         |     |
| БИК                                                                   |   | K/c                     |     |
|                                                                       | ~ | на сумму                |     |
| отказ от акцепта<br>Полный                                            |   |                         |     |
| отказ от акцепта<br>Полный<br>Мотив отказа                            |   |                         |     |
| отказ от акцепта<br>Полный<br>Мотив отказа<br>Добавить в шаблон       |   |                         |     |

Рис. 210

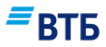

| Название                          | Описание                                                                                                    | Правила заполнения                                                                                                    | Ограничения                                                      |
|-----------------------------------|----------------------------------------------------------------------------------------------------|----------------------------------------------------------------------------------------------------|------------------------------------------------------------------|
| No                                | Номер документа                                                                                                   | Автоматически подставляется порядковый номер. Поле недоступно для редактирования.                                                        |                                                                  |
| Дата                              | Дата документа                                                                                                    | Автоматически подставляется текущая дата. Поле недоступно для редактирования.                                                            |                                                                  |
| Заявление об                      | Тип заявления:<br>заявления об акцепте<br>платежного<br>требования, отказе от<br>акцепта платежного<br>требования | Возможные значения:<br>- акцепте платежного<br>требования;<br>- отказе от акцепта платежного<br>требования.<br>Выбор значения из списка. | Непустое. По<br>умолчанию<br>формируется заявление<br>об акцепте |
| Номер<br>платежного<br>требования | Номер платежного<br>требования                                                                                    | Вводится пользователем.                                                                                                    | 10 символов                                                      |
| Дата                              | Дата платежного<br>требования                                                                                     | Вводится пользователем<br>вручную или с помощью<br>календаря.                                                                            | Формат поля<br>ДД.ММ.ГГГГ                                        |
| Сумма                             | Сумма платежного<br>требования                                                                                    | Вводится вручную пользователем.                                                                                                    | 18 символов                                                      |
| Окончание<br>срока акцепта        | Дата окончания<br>срока действия<br>акцепта                                                                       | Вводится пользователем<br>вручную или с помощью<br>календаря.                                                                            | Формат поля<br>ДД.ММ.ГГГГ                                        |
| Плательщик                        |                                                                                                    |                                                                                                    |                                                                  |
| Плательщик                        | Наименование<br>плательщика                                                                                       | Автоматически подставляется наименование Клиента. Поле не редактируемое.                                                                 |                                                                  |
| Банк<br>плательщика               | Наименование Банка<br>плательщика                                                                                 | Автоматически подставляется наименование банка Клиента. Поле не редактируемое.                                                           | -                                                                |
| Номер счета                       | Номер счета<br>плательщика                                                                                        | Автоматически подставляется<br>номер счета Клиента. Поле<br>редактируемое. Выбор<br>значения из списка.                                  |                                                                  |
| Получатель                        | Hamaanana                                                                                                    |                                                                                                    | 140                                                              |
| Получатель                        | Наименование получателя средств                                                                                   | вручную.                                                                                                    | 140 символов                                                     |
| Номер счета                       | Номер счета<br>получателя                                                                                         | Вводится пользователем<br>вручную.                                                                                                    | 20 символов                                                      |
| Банк Получателя                   | Наименование Банка<br>Получателя                                                                                  | Автоматически подставляется после заполнения поля «БИК». Поле недоступно для редактирования.                                             | 140 символов                                                     |
| БИК                               | БИК Банка<br>Получателя                                                                                           | Выбор из справочника<br>«Справочник Банков». Поле<br>недоступно для<br>редактирования.                                                   | 9 символов                                                       |
| K/c                               | Номер                                                                                                    | Автоматически подставляется                                                                                                    | 20 символов                                                      |

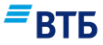

| Название               | Описание                                          | Правила заполнения                                                            | Ограничения                                                                 |
|------------------------|---------------------------------------------------|-------------------------------------------------------------------------------|-----------------------------------------------------------------------------|
|                        | корреспондентского<br>счета Банка<br>Получателя   | после заполнения поля «БИК».<br>Поле недоступно для<br>редактирования         |                                                                             |
| Акцептовано в<br>сумме | Сумма акцепта                                     | Вводится вручную пользователем.                                               | 18 символов.<br>Доступно только при<br>формировании<br>заявления об акцепте |
| Отказ от акцепта       | Тип отказа от<br>акцепта: полный или<br>частичный | Возможные значения:<br>- Полный;<br>- Частичный.<br>Выбор значения из списка. | Доступно только при<br>формировании<br>заявления об отказе от<br>акцепта.   |
| на сумму               | Сумма отказа от<br>акцепта                        | Вводится пользователем вручную.                                               | 18 символов                                                                 |
| Мотив отказа           | Описание причины отказа от акцепта                | Вводится пользователем вручную.                                               | 200 символов                                                                |

# В.4. Соглашение о списании денежных средств с заранее данным акцептом

В системе ссылка на документ называется «Соглашение о заранее данном акцепте» и доступна:

- в меню быстрого доступа по кнопке «Создать»;
- в карточке продукта по кнопке «Создать»;
- во вкладке «Операции» → «Заявки».

Форма «Соглашения о списании денежных средств с заранее данным акцептом» приведена на Рис. 211:

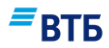

| 1                                            |           | 27.02.2017 |   |
|----------------------------------------------|-----------|------------|---|
| Дата вступления в силу                       | İ         |            |   |
| <sup>Клиент</sup><br>ООО "Гранд авто"        |           |            |   |
| инн<br>7460003370                            |           | кпп<br>0   | ~ |
| Списать со счета<br>40702 810 9 0000 0001963 | }         |            | ~ |
| Наименование получателя                      | я платежа |            |   |
| ИНН                                          |           |            |   |
| По оплате                                    |           |            |   |
| На основании пункта                          |           | Договора № |   |
| Дата договора                                |           |            |   |
|                                              |           |            |   |

| Название                  | Описание                               | Правила заполнения                                                                | Ограничения               |
|---------------------------|----------------------------------------|-----------------------------------------------------------------------------------|---------------------------|
| N⁰                        | Номер<br>дополнительного<br>соглашения | Автоматически подставляется порядковый номер. Поле недоступно для редактирования. |                           |
| Дата                      | Дата<br>дополнительного<br>соглашения  | Автоматически подставляется текущая дата. Поле недоступно для редактирования.     |                           |
| Дата вступления в<br>силу | Дата вступления<br>документа в силу    | Вводится пользователем<br>вручную или с помощью<br>календаря.                     | Формат поля<br>ДД.ММ.ГГГГ |
| Клиент                    | Наименование<br>Клиента                | Поле заполняется<br>автоматически. Не<br>редактируемое поле.                      |                           |
| ИНН                       | ИНН Клиента                            | Поле заполняется автоматически. Не                                                |                           |

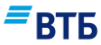

| Название                              | Описание                                                                   | Правила заполнения                                                        | Ограничения               |
|---------------------------------------|----------------------------------------------------------------------------|---------------------------------------------------------------------------|---------------------------|
|                                       |                                                                            | редактируемое поле.                                                       |                           |
| КПП                                   | КПП Клиента                                                                | Выбор из списка.                                                          |                           |
| Списать со счета                      | Номер счета для<br>списания                                                | Выбирается из списка.                                                     |                           |
| Наименование<br>получателя<br>платежа | Наименование получателя платежа                                            | Вводится пользователем<br>вручную.                                        | 140 символов              |
| ИНН                                   | ИНН получателя<br>платежа                                                  | Вводится пользователем<br>вручную.                                        | 10 или 12 символов        |
| По оплате                             | Информация об<br>оплате                                                    | Вводится пользователем<br>вручную.                                        | 200 символов              |
| На основании<br>пункта                | Перечень пунктов<br>договора, на<br>основании которых<br>происходит оплата | Вводится пользователем<br>вручную.                                        | 72 символа                |
| Договора №                            | Номер договора, на<br>основании которого<br>происходит оплата              | Вводится пользователем<br>вручную.                                        | 6 символов                |
| Дата договора                         | Дата подписания<br>договора, на<br>основании которого<br>происходит оплата | Вводится пользователем<br>вручную или заполняется с<br>помощью календаря. | Формат поля<br>ДД.ММ.ГГГГ |

## В.5. Заявление на выдачу чековых книжек

В системе ссылка на документ называется «Заказ чековой книжки» и доступна:

- в меню быстрого доступа по кнопке «Создать»;

- во вкладке «Операции» → «Заявки».

Форма «Заявления на выдачу чековых книжек» приведена на Рис. 212:

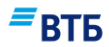

| 1<br>1                                                | дата<br>27.02.2017      |
|-------------------------------------------------------|-------------------------|
| Клиент (наименование организации)<br>ООО "Гранд авто" |                         |
| Расчетный счет<br>40702 810 9 0000 0001963            | ~                       |
| Кол. чековых книжек<br>1                              | Кол. листов в книжке 25 |
| олучатель<br>Фамилия                                  | Имя                     |
| Отчество                                              | Паспорт                 |
| Кем выдан                                             |                         |
| Дата выдачи 🛄                                         |                         |
| Отделение банка<br>ДО На Мясницкой                    |                         |
| Добавить в шаблон                                     |                         |

#### Рис. 212

| Название                                | Описание                                         | Правила заполнения                                                                  | Ограничения |
|-----------------------------------------|--------------------------------------------------|-------------------------------------------------------------------------------------|-------------|
| №                                       | Номер документа                                  | Автоматически подставляется порядковый номер. Поле доступно для редактирования.     |             |
| Дата                                    | Дата документа                                   | Автоматически подставляется текущая<br>дата. Поле недоступно для<br>редактирования. |             |
| Клиент<br>(наименование<br>организации) | Наименование<br>Клиента                          | Поле заполняется автоматически. Не редактируемое поле.                              |             |
| Расчетный счет                          | Расчетный счет для<br>заказа денежных<br>средств | Выбор значения из списка.                                                           |             |
| Кол. чековых<br>книжек                  | Необходимое<br>количество чековых<br>книжек      | Выбор из списка:1,2, 3, 4,5.<br>По умолчанию -1.                                    |             |
| Кол. листов в<br>книжке                 | Количество листов в<br>чековой книжке            | Выбор из списка: -, 25, 50.                                                         |             |

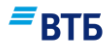

| Название        | Описание            | Правила заполнения                  | Ограничения |
|-----------------|---------------------|-------------------------------------|-------------|
| Получатель      |                     |                                     |             |
| Фамилия         | Фамилия получателя  | Заполняется пользователем с помощью |             |
|                 |                     | клавиатуры.                         |             |
| Имя             | Имя получателя      | Заполняется пользователем с помощью |             |
|                 |                     | клавиатуры.                         |             |
| Отчество        | Отчество получателя | Заполняется пользователем с помощью |             |
|                 |                     | клавиатуры.                         |             |
| Паспорт         | Серия и номер       | Заполняется пользователем с помощью |             |
|                 | паспорта получателя | клавиатуры.                         |             |
| Кем выдан       | Наименование        | Заполняется пользователем с помощью |             |
|                 | организации,        | клавиатуры.                         |             |
|                 | выдавшей паспорт    |                                     |             |
|                 | получателю          |                                     |             |
| Дата выдачи     | Дата выдачи         | Вводится пользователем вручную или  | Формат поля |
|                 | паспорта получателю | с помощью календаря.                | ДД.ММ.ГГГГ  |
| Отделение банка | Отделение банка для | Заполняется автоматически           |             |
|                 | выдачи чековых      |                                     |             |
|                 | книжек              |                                     |             |

#### В.6. Запрос клиента-юридического лица/ индивидуального предпринимателя

В системе ссылка на документ называется «Запрос справок и документов» и доступна:

- в меню быстрого доступа по кнопке «Создать»;
- во вкладке «Операции» → «Заявки».

Форма **«Запроса клиента-юридического лица/индивидуального предпринимателя»** приведена на **Рис. 213**:

| Ne Дата<br>1 27 02 2017                                                                                      | Клиент<br>ООО "Гранд авто          | <b>)</b> " |                  |      |
|----------------------------------------------------------------------------------------------------|------------------------------------|------------|------------------|------|
| инн<br>7460003370                                                                                            | Расчетный счет<br>40702 810 9 0000 | 0001963    |                  | ~    |
| Отделение банка<br>ДО На Мясницкой                                                                           |                                    |            |                  |      |
| ЗАПРАШИВАЕМЫЕ ДОКУМЕНТЫ                                                                                      |                                    |            |                  |      |
| Справка о наличии счета (счетов) в банке (с<br>реквизитами для перечисления средств) без<br>указания остатка |                                    |            | Кол. экземпляров | •    |
| Справка о наличии счета(счетов) в банке и<br>остатке(остатках) по счету(счетам)                              | Дата                               | Ĩ          | Кол. экземпляров | ţ    |
| Справка по оборотам и остаткам по счету<br>(счетам) за период                                                | Дата                               |            | Дата             | ÎII. |
|                                                                                                    |                                    |            | Кол. экземпляров | }    |
| Справка о наличии (отсутствии) картотеки №2<br>по состоянию                                                  | Дата                               |            | Кол. экземпляров | }    |
| Справка о наличии/отсутсвии и состоянии<br>ссудной задолженности                                             | Дата                               | Î          | Кол. экземпляров | }    |
| Справка об отсутствии выплаты заработной<br>платы со счета за период                                         | Дата                               |            | Дата             |      |
|                                                                                                    |                                    |            | Кол. экземпляров | }    |
| Справка на основании запроса аудиторской<br>фирмы                                                            |                                    |            | Кол. экземпляров | •    |
| Дубликат выписки по счету (счетам) за период                                                                 | Дата                               |            | Дата             |      |
|                                                                                                    |                                    |            | Кол. экземпляров | )    |
|                                                                                                    |                                    |            |                  |      |
|                                                                                                    |                                    |            |                  |      |

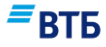

| ПРИ  | ина получения документов                                    |
|------|-------------------------------------------------------------|
| 0    | Справка по месту требования Обычный запрос 💽 Срочный запрос |
|      | Справка для предъявления в:                                 |
| OTBE | т на запрос                                                 |
| 0    | Выдать в руки                                               |
|      | Направить почтой по адресу                                  |
| •    | Добавить в шаблон                                           |
|      | ОТМЕНА СОХРАНИТЬ                                            |

Рис. 213

| Название                          | Описание                                                                                             | Правила заполнения                                                                                                    | Ограничения  |
|-----------------------------------|----------------------------------------------------------------------------------------------------|----------------------------------------------------------------------------------------------------|--------------|
| №                                 | Номер документа                                                                                      | Автоматически подставляется порядковый номер. Поле доступно для редактирования.                                                                                                    |              |
| Дата                              | Дата документа                                                                                       | Автоматически подставляется текущая<br>дата. Поле доступно для<br>редактирования.                                                                                                    |              |
| Клиент                            | Наименование<br>Клиента                                                                              | Поле заполняется автоматически. Не редактируемое поле.                                                                                                    |              |
| ИНН                               | ИНН Клиента                                                                                          | Поле заполняется автоматически. Не редактируемое поле.                                                                                                    |              |
| Расчетный счет                    | Номер расчетного<br>счета для списания<br>комиссии за услугу                                         | Выбирается из списка.                                                                                                    |              |
| Отделение банка                   | Наименование<br>отделения банка                                                                      | Выбирается из списка.                                                                                                    |              |
| -                                 | Сведения о<br>запрашиваемых<br>документах<br>(наименование, дата<br>или диапазон дат,<br>количество) | Установка флагов перед нужными<br>документами. После чего в зависимости<br>от типа документа необходимо указать<br>дату или диапазон дат с помощью<br>календаря (или вручную) и количество<br>экземпляров вручную. Можно<br>запросить документ не из перечня,<br>указав наименование нужного<br>документа в одном из пустых полей. | -            |
| По счету<br>(счетам),<br>договору | Сведения о счетах и договорах                                                                        | Вводится пользователем с помощью клавиатуры.                                                                                                    | 120 символов |

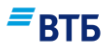

| Название                           | Описание                                                                                          | Правила заполнения                                                                                                    | Ограничения |
|------------------------------------|---------------------------------------------------------------------------------------------------|----------------------------------------------------------------------------------------------------|-------------|
| (договорам)                        |                                                                                                   |                                                                                                    |             |
| Причина<br>получения<br>документов | Причина получения<br>документов: справка<br>по месту требования,<br>справка для<br>предъявления в | Выбор значения из списка:<br>- Справка по месту требования, -<br>Справка для предъявления в.<br>В случае выбора варианта «Справка для<br>предъявления в» необходимо указать<br>необходимое место предъявления с<br>помощью клавиатуры. | Непустое    |
| Категория<br>запроса               | Категория запроса:<br>обычный, срочный                                                            | Выбор из значений:<br>-обычный;<br>-срочный.                                                                                                    | Непустое    |
| Ответ на запрос                    | Ответ на запрос:<br>выдать в руки,<br>направить почтой по<br>адресу                               | Выбор значения из списка:<br>- Выдать в руки;<br>- Направить почтой по адресу.<br>В случае выбора варианта «Направить<br>почтой по адресу» необходимо указать<br>почтовый адрес с помощью клавиатуры.                                  | Непустое    |

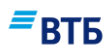

## Г. Заявки по кредитам

#### Г.1. Заявка на получение кредита на сумму от 4 млн

В системе ссылка на документ называется «Заявка на получение кредита» и доступна:

- в меню быстрого доступа по кнопке «Создать»;

- во вкладке «Операции» → «Заявки».

Форма «Заявка на получение кредита на сумму от 4 млн.» приведена на рисунке Рис. 214:

| Заявление №<br>1               |                        |                                  |                 |
|--------------------------------|------------------------|----------------------------------|-----------------|
|                                |                        |                                  |                 |
| Данные о заяви                 | теле                   |                                  |                 |
| Организационно-правова<br>ИП   | я форма 🗸 🗸            | Наименование<br>ООО "Гранд авто" |                 |
| F                              |                        | Neuro                            |                 |
| Город                          |                        | улица                            |                 |
| Дом                            | Корпус                 |                                  |                 |
| Вид деятельнос                 | ти                     |                                  |                 |
| Торговля                       | Производство           | Услуги                           |                 |
| Оптовая                        | Пищевое                | Обществ. питание                 | Прокат          |
| Розничная                      | Швейное                | Салон красоты                    | Риэлтерские     |
| Продукты                       | Металлообработка       | Медицинские                      | Фото            |
| Пром. товары                   | Полиграфическое        | Реклама                          | СМИ, связь      |
|                                | Деревообработка        | Образование                      | Профессиональны |
|                                | Строительство          | Туризм                           | Перевозки       |
|                                | Сельское хоз-во        | сто                              |                 |
| Прочее                         |                        |                                  |                 |
| Работает в данном на           | правлении деятельности |                                  |                 |
| Продолжительность<br>До 1 года | ~                      |                                  |                 |
| Регистрационны                 | ае данные              |                                  |                 |
| оквэд                          | инн<br>7460003370      | ОГРН                             |                 |
| № свидетельства                | Дата регистрации       |                                  |                 |
| (กองนอนอาสแนนเข้ กร้าง         | - DUD                  | C                                |                 |

| Опыт использования банковских продуктов                     |                              |
|-------------------------------------------------------------|------------------------------|
| Депозит                                                     |                              |
| Вексель                                                     |                              |
| Вклад                                                       |                              |
| Банковская гарантия/аккредитив                              |                              |
| Система Банк-Клиент                                         |                              |
| Наличие филиалов или представительств                       | Нет 💽 Да Укажите город       |
| Опыт получения кредитов                                     | Нет 💽 Да                     |
| Опыт получения кредитов в других банках                     |                              |
| Банк                                                        | Дата получения 🔟 Ставка, %   |
| Дата возврата 🔟                                             | Сумма                        |
| По договору По графику                                      |                              |
| + добавить<br>Наличие ссудных счетов и банковской задолжнос | ти в других банках           |
| Банк                                                        | Номер счета                  |
| Ссудная задолженность                                       |                              |
| + добавить                                                  |                              |
| Информация по запрашиваемому к                              | редиту                       |
| Сумма                                                       | валюта<br>RUR Срок (месяцев) |
| Кредит                                                      |                              |
| Кредитная линия                                             |                              |
| Овердрафт                                                   |                              |
| Назначение кредита                                          |                              |
| Текущие потребности                                         | Финансирование               |
| Закуп товара                                                | Приобретение автотранспорта  |

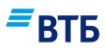

| Ремонт                                                                                                    | r                                                                          |                                                          | [       |                                 | Приобретение оборудования |  |
|----------------------------------------------------------------------------------------------------|----------------------------------------------------------------------------|----------------------------------------------------------|---------|---------------------------------|---------------------------|--|
|                                                                                                    |                                                                            |                                                          |         |                                 |                           |  |
| Рефина                                                                                                    | ансирование                                                                |                                                          |         |                                 | Приобретение недвижимости |  |
| Пополн                                                                                                    | нение оборотн                                                              | ых средств                                               |         |                                 | Строительство             |  |
| Покры                                                                                                    | гие кассовых р                                                             | азрывов                                                  |         |                                 | Участие в тендере         |  |
| Прочее                                                                                                    | 2                                                                          |                                                          |         |                                 |                           |  |
| Введите оп                                                                                                    | исание                                                                     |                                                          |         |                                 |                           |  |
| Обеспецени                                                                                                    |                                                                            |                                                          |         |                                 |                           |  |
| Личное                                                                                                    | е имущество                                                                |                                                          |         |                                 | Недвижимость              |  |
| Вексел                                                                                                    | ь                                                                          |                                                          |         |                                 | Товары в обороте          |  |
| Заклад                                                                                                    | личн. имушес                                                               | тва                                                      |         |                                 | Заклад товаров в обороте  |  |
| Автотр                                                                                                    | анспорт                                                                    |                                                          |         |                                 | Лепозит                   |  |
| 05000                                                                                                    |                                                                            |                                                          |         |                                 |                           |  |
|                                                                                                    |                                                                            |                                                          |         |                                 |                           |  |
|                                                                                                    |                                                                            |                                                          |         |                                 |                           |  |
| Описание                                                                                                    | залога                                                                     |                                                          |         |                                 |                           |  |
| Описание                                                                                                    | залога                                                                     |                                                          |         |                                 |                           |  |
| Описание                                                                                                    | залога                                                                     |                                                          |         |                                 |                           |  |
| Описание                                                                                                    | залога                                                                     |                                                          |         |                                 |                           |  |
| Описание                                                                                                    | залога                                                                     |                                                          |         |                                 |                           |  |
| Описание<br>Владель                                                                                                    | залога<br>цы и руког                                                       | водители пр                                              | едприят | гия                             |                           |  |
| Описание<br>Владель                                                                                                    | залога<br>цы и руког                                                       | водители пр                                              | едприят | гия                             |                           |  |
| Описание<br>Владелы<br><sup>Должность</sup><br>Директор                                                                              | залога<br>цы и руков                                                       | водители пр                                              | едприят | пля                             | я                         |  |
| Описание<br>Владелы<br>Должность<br>Директор                                                                                         | залога<br>цы и руког                                                       | водители пр                                              | едприят | ия                              | я                         |  |
| Описание<br>Владелы<br>Должность<br>Директор<br>Фамилия                                                                              | залога<br>цы и руког                                                       | водители пр                                              | едприят | гия<br>Им<br>Отч                | я                         |  |
| Описание<br>Владелы<br>Должность<br>Директор<br>Фамилия<br>Паспорт                                                                   | залога<br>цы и руког                                                       | водители пр                                              | едприят | им<br>Отч                       | я<br>нество               |  |
| Описание<br>Владелы<br>Должность<br>Директор<br>Фамилия<br>Паспорт<br>Серия                                                          | залога<br>цы и руков<br>Номер                                              | <b>водители пр</b><br>Дата выдачи                        | едприят | ГИЯ<br>Им<br>Отч<br>Кем         | я<br>нество               |  |
| Описание<br>Владелы<br>Должность<br>Директор<br>Фамилия<br>Паспорт<br>Серия<br>Адрес регист                                          | залога<br>цы и руков<br>Номер                                              | <b>водители пр</b><br>Дата выдачи                        | едприят | Им.<br>Отч<br>Кем               | я<br>чество               |  |
| Описание<br>Владелы<br>Должность<br>Директор<br>Фамилия<br>Паспорт<br>Серия<br>Адрес регист                                          | залога<br>цы и руков<br>Номер<br>грации                                    | <b>водители пр</b><br>Дата выдачи                        | едприят | ГИЯ<br>Им<br>Отч<br>Кем         | я<br>чество<br>и выдан    |  |
| Описание<br>Владелы<br>Должность<br>Директор<br>Фамилия<br>Паспорт<br>Серия<br>Адрес регист                                          | цы и руков<br>Номер                                                        | <b>водители пр</b><br>Дата выдачи                        | едприят | Г <b>ИЯ</b><br>Им<br>Отч<br>Кем | я<br>чество<br>и выдан    |  |
| Описание<br>Владелы<br>Должность<br>Директор<br>Фамилия<br>Паспорт<br>Серия<br>Адрес регист<br>Город<br>Дом                          | залога<br>цы и руков<br>Номер                                              | <b>Водители пр</b><br>Дата выдачи<br>Квартира            | едприят | ГИЯ<br>Им<br>Отч<br>Кем         | я<br>чество<br>и выдан    |  |
| Описание<br>Владелы<br>Должность<br>Директор<br>Фамилия<br>Паспорт<br>Серия<br>Адрес регист<br>Город<br>Дом<br>Адрес факти           | залога<br>цы и руков<br>Номер<br>грации<br>ческого прожи                   | водители пр<br>Дата выдачи<br>Квартира                   | едприят | ГИЯ<br>Им<br>Отч<br>Кем         | я<br>чество<br>1 Выдан    |  |
| Описание<br>Владелы<br>Должность<br>Директор<br>Фамилия<br>Паспорт<br>Серия<br>Адрес регист<br>Город<br>Дом<br>Адрес факти<br>Совпад | залога<br>цы и руков<br>Номер<br>грации<br>ческого прожи<br>ает с регистра | водители пр<br>Дата выдачи<br>Квартира<br>ивания<br>цией | едприят | ГИЯ<br>Им<br>Отч<br>Кем         | я<br>чество<br>1 Выдан    |  |
| Описание<br>Владелы<br>Должность<br>Директор<br>Фамилия<br>Паспорт<br>Серия<br>Адрес регист<br>Город<br>Дом<br>Адрес факти<br>Совпад | залога<br>цы и руков<br>Номер<br>грации<br>ческого прожи<br>ает с регистра | водители пр<br>Дата выдачи<br>Квартира<br>ивания<br>цией | едприят | ГИЯ<br>Им<br>Отч<br>Кем<br>Ули  | я<br>нество<br>1 Выдан    |  |

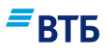

| местонахождение                    | кие, производствен | Собственность    |                  |
|------------------------------------|--------------------|------------------|------------------|
|                                    |                    | Аренда           |                  |
| + добавить                         |                    |                  |                  |
| Гекущая деятельн                   | ность              |                  |                  |
| Структура деятельности<br>торговля | ~                  | Доля, %          | Опыт работы, лет |
| + добавить                         |                    |                  |                  |
| Реализуемые товары                 |                    | Доля, %          |                  |
| + добавить                         |                    |                  |                  |
| Основные постав                    | щики               |                  |                  |
| Наименование                       |                    | Условия расчетов | Доля, %          |
| + добавить                         |                    |                  |                  |
| <b>.</b>                           | тели               |                  |                  |
| Основные покупа                    |                    |                  |                  |

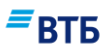

|                                                                                               | Качество                                                 | Лругое                                                    |
|-----------------------------------------------------------------------------------------------|----------------------------------------------------------|-----------------------------------------------------------|
|                                                                                               | Ассортимент                                              |                                                           |
|                                                                                               |                                                          |                                                           |
| <b>+</b> добавить                                                                             |                                                          |                                                           |
| Связи с другими фирмами                                                                       |                                                          |                                                           |
| /казать фирмы, в которых Вы имеете участие                                                    |                                                          |                                                           |
| Наименование                                                                                  | Доля, %                                                  |                                                           |
|                                                                                               |                                                          |                                                           |
| + добавить                                                                                    |                                                          |                                                           |
| Участники сделки                                                                              |                                                          |                                                           |
|                                                                                               |                                                          |                                                           |
| Наименование/ФИО                                                                              | ИНН/ОГРН                                                 | Серия/номер                                               |
|                                                                                               |                                                          | Указывается только для ИП                                 |
| Согласен                                                                                      |                                                          |                                                           |
| Полпись руковолителя                                                                          |                                                          |                                                           |
| nog med pyrodog nem                                                                           |                                                          |                                                           |
|                                                                                               |                                                          |                                                           |
| + добавить                                                                                    |                                                          |                                                           |
| О Согласие на получение кредитных отчетов (инфо                                               | рмации, входящей в состав кр                             | едитной истории) из бюро                                  |
| кредитных историй в порядке, предусмотренном<br>несколько бюро кредитных историй в порядке, п | Федеральным законом «О кре<br>редусмотренном указанным Ф | дитных историях», в одно или<br>едеральным законом. Право |
| выбора бюро кредитных историй предоставляет                                                   | ся участником сделки Банку по                            | его усмотрению и                                          |
| дополнительного согласования с участником сде                                                 | and the theory of the                                    |                                                           |
| Возникали ли у Вас конфликтные ситуации с прав                                                | оохранительными или дру                                  | гими государственными                                     |
| органами, по какой причине                                                                    |                                                          |                                                           |
|                                                                                               |                                                          |                                                           |

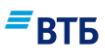

| Отчество         Рабочий телефон         Мобильный телефон           + добавить         Я согласен предоставить сведения           Заявитель выражает свое согласие на предоставление Банком в целях формирования кредитной истории Заявителя всех необходимых сведений о Заявителе, о его обязательствах и иной содержащейся в настоящей Заявке и в сопутствующих документах информации, предусмотренной Федеральным законом «О кредитных историях», в одно и несколько бюро кредитных историй в порядке, предусмотренном указанным Федеральным законом. Право выбора бюро кредитных историй предоставляется Заявителем Банку по его усмотрению и дополнительного согласования с Заявителем не требует. Заявитель выражает согласие на получение кредитных отчетов (информации, входящей в со кредитной истории) из бюро кредитных историй в порядке, предусмотренном законом. Код субъекта кредитной истори (указывается Заявителем при отсутствии кредитной истории в каком-либо бюро кредитных историй на |
|----------------------------------------------------------------------------------------------------|
| + добавить Я согласен предоставить сведения Заявитель выражает свое согласие на предоставление Банком в целях формирования кредитной истории Заявителя всех необходимых сведений о Заявителе, о его обязательствах и иной содержащейся в настоящей Заявке и в сопутствующих документах информации, предусмотренной Федеральным законом «О кредитных историях», в одно и несколько бюро кредитных историй в порядке, предусмотренном указанным Федеральным законом. Право выбора бюро кредитных историй предоставляется Заявителем Банку по его усмотрению и дополнительного согласования с Заявителем не требует. Заявитель выражает согласие на получение кредитных отчетов (информации, входящей в со кредитной истории) из бюро кредитных историй в порядке, предусмотренном законом. Код субъекта кредитной истории с (указывается Заявителем при отсутствии кредитной истории в каком-либо бюро кредитных историй на                                                                                     |
| Я согласен предоставить сведения<br>Заявитель выражает свое согласие на предоставление Банком в целях формирования кредитной истории Заявителя<br>всех необходимых сведений о Заявителе, о его обязательствах и иной содержащейся в настоящей Заявке и в<br>сопутствующих документах информации, предусмотренной Федеральным законом «О кредитных историях», в одно и<br>несколько бюро кредитных историй в порядке, предусмотренном указанным Федеральным законом. Право выбора<br>бюро кредитных историй предоставляется Заявителем Банку по его усмотрению и дополнительного согласования с<br>Заявителем не требует. Заявитель выражает согласие на получение кредитных отчетов (информации, входящей в со<br>кредитной истории) из бюро кредитных историй в порядке, предусмотренном Законом. Код субъекта кредитной исто-<br>                                                                                                    |
| Заявитель выражает свое согласие на предоставление Банком в целях формирования кредитной истории Заявителя<br>всех необходимых сведений о Заявителе, о его обязательствах и иной содержащейся в настоящей Заявке и в<br>сопутствующих документах информации, предусмотренной Федеральным законом «О кредитных историях», в одно и<br>несколько бюро кредитных историй в порядке, предусмотренном указанным Федеральным законом. Право выбора<br>бюро кредитных историй предоставляется Заявителем Банку по его усмотрению и дополнительного согласования с<br>Заявителем не требует. Заявитель выражает согласие на получение кредитных отчетов (информации, входящей в со<br>кредитной истории) из бюро кредитных историй в порядке, предусмотренном Законом. Код субъекта кредитной исто-<br>(указывается Заявителем при отсутствии кредитной истории в каком-либо бюро кредитных историй на                                                                                                    |
| всех необходимых сведений о Заявителе, о его обязательствах и иной содержащейся в настоящей Заявке и в<br>сопутствующих документах информации, предусмотренной Федеральным законом «О кредитных историях», в одно и<br>несколько бюро кредитных историй в порядке, предусмотренном указанным Федеральным законом. Право выбора<br>бюро кредитных историй предоставляется Заявителем Банку по его усмотрению и дополнительного согласования с<br>Заявителем не требует. Заявитель выражает согласие на получение кредитных отчетов (информации, входящей в со<br>кредитной истории) из бюро кредитных историй в порядке, предусмотренном Законом. Код субъекта кредитной истори<br>(указывается Заявителем при отсутствии кредитной истории в каком-либо бюро кредитных историй на                                                                                                    |
| сопутствующих документах информации, предусмотренной Федеральным законом «О кредитных историях», в одно и<br>несколько бюро кредитных историй в порядке, предусмотренном указанным Федеральным законом. Право выбора<br>бюро кредитных историй предоставляется Заявителем Банку по его усмотрению и дополнительного согласования с<br>Заявителем не требует. Заявитель выражает согласие на получение кредитных отчетов (информации, входящей в со<br>кредитной истории) из бюро кредитных историй в порядке, предусмотренном Законом. Код субъекта кредитной исто<br>(указывается Заявителем при отсутствии кредитной истории в каком-либо бюро кредитных историй на                                                                                                    |
| несколько бюро кредитных историй в порядке, предусмотренном указанным Федеральным законом. Право выбора<br>бюро кредитных историй предоставляется Заявителем Банку по его усмотрению и дополнительного согласования с<br>Заявителем не требует. Заявитель выражает согласие на получение кредитных отчетов (информации, входящей в со<br>кредитной истории) из бюро кредитных историй в порядке, предусмотренном Законом. Код субъекта кредитной исто<br>(указывается Заявителем при отсутствии кредитной истории в каком-либо бюро кредитных историй на                                                                                                    |
| бюро кредитных историй предоставляется Заявителем Банку по его усмотрению и дополнительного согласования с<br>Заявителем не требует. Заявитель выражает согласие на получение кредитных отчетов (информации, входящей в со<br>кредитной истории) из бюро кредитных историй в порядке, предусмотренном Законом. Код субъекта кредитной исто<br>(указывается Заявителем при отсутствии кредитной истории в каком-либо бюро кредитных историй на                                                                                                    |
| Заявителем не требует. Заявитель выражает согласие на получение кредитных отчетов (информации, входящей в со<br>кредитной истории) из бюро кредитных историй в порядке, предусмотренном Законом. Код субъекта кредитной исто<br>(указывается Заявителем при отсутствии кредитной истории в каком-либо бюро кредитных историй на                                                                                                    |
| кредитной истории) из бюро кредитных историй в порядке, предусмотренном Законом. Код субъекта кредитной исто<br>(указывается Заявителем при отсутствии кредитной истории в каком-либо бюро кредитных историй на                                                                                                    |
| (указывается заявителем при отсутствии кредитной истории в каком-либо бюро кредитных истории на                                                                                                    |
|                                                                                                    |
|                                                                                                    |
| Добавить в шаблон                                                                                                    |
|                                                                                                    |

#### Рис. 214

| Название                      | Описание                                                           | Правила заполнения                                  |  |  |  |  |
|-------------------------------|--------------------------------------------------------------------|-----------------------------------------------------|--|--|--|--|
| Данные о заявителе            |                                                                    |                                                     |  |  |  |  |
| Организационно-правовая форма | Выбор из вариантов:<br>• ИП<br>• ООО<br>• ПАО<br>• ОАО<br>• Прочее | выбор из списка                                     |  |  |  |  |
| Наименование                  | Текстовое поле                                                     | заполняется<br>автоматически из<br>карточки клиента |  |  |  |  |
| Местоположение бизнеса        | Текстовое поле                                                     | заполняется<br>автоматически из<br>карточки клиента |  |  |  |  |
| Город                         | Текстовое поле                                                     | заполняется вручную                                 |  |  |  |  |
| Улица                         | Текстовое поле                                                     | заполняется вручную                                 |  |  |  |  |
| Дом                           | Текстовое поле                                                     | заполняется вручную                                 |  |  |  |  |
| Корпус                        | Текстовое поле                                                     | заполняется вручную                                 |  |  |  |  |
| Вид деятельности              |                                                                    |                                                     |  |  |  |  |

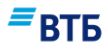

| Название                          | Описание                                                                                                    | Правила заполнения                                                             |
|-----------------------------------|----------------------------------------------------------------------------------------------------|--------------------------------------------------------------------------------|
| Торговля                          | Выбор из вариантов:<br>• оптовая<br>• розничная<br>• продукты<br>• пром. товары                                                                                                    | заполняется вручную<br>путем проставления<br>отметки в<br>соответствующем поле |
| Услуги                            | Выбор из вариантов:<br>• обществ. питание<br>• салон красоты<br>• медицинские<br>• реклама<br>• образование<br>• туризм<br>• СТО<br>• прокат<br>• риэлтерские<br>• фото<br>• СМИ, связь<br>• профессиональные<br>• перевозки | заполняется вручную<br>путем проставления<br>отметки в<br>соответствующем поле |
| Производство                      | Выбор из вариантов:<br>пищевое<br>швейное<br>металлообработка<br>полиграфическое<br>деревообработка<br>строительство<br>сельское хоз-во                                                                                      | заполняется вручную<br>путем проставления<br>отметки в<br>соответствующем поле |
| Прочее                            | Текстовое поле                                                                                                    | заполняется вручную                                                            |
| Время работы в данном направлении | и деятельности                                                                                                    |                                                                                |
|                                   | Выбор из вариантов:<br>• До 1 года<br>• 1-3 года<br>• 3-5 лет<br>• Свыше 5 лет                                                                                                    | заполняется вручную                                                            |
| Регистрационные данные            |                                                                                                    |                                                                                |
| ОКВЭД                             | Текстовое поле                                                                                                    | заполняется<br>автоматически из<br>карточки клиента                            |
| ИНН                               | Текстовое поле                                                                                                    | заполняется<br>автоматически из<br>карточки клиента                            |
| ОГРН                              | Текстовое поле                                                                                                    | заполняется<br>автоматически из<br>карточки клиента                            |
| № свидетельства                   | Текстовое поле                                                                                                    | заполняется                                                                    |

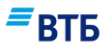

| Название                         | Описание                             | Правила заполнения       |
|----------------------------------|--------------------------------------|--------------------------|
|                                  |                                      | автоматически из         |
|                                  |                                      | карточки клиента         |
| Дата регистрации                 | Дата                                 | заполняется              |
|                                  |                                      | автоматически из         |
| Среднемесячный оборот по р/счету | Ленежное                             | лва знака после запятой. |
| (вруб.)                          |                                      | заполняется вручную      |
| Средняя стоимость РКО другого    | Денежное                             | два знака после запятой, |
| Истично сполномости и сототнор   | Destant up porteour                  | заполняется вручную      |
| на рас, счете                    | выоор из вариантов.                  | выбирается вручную       |
|                                  |                                      |                          |
|                                  | • менес тоо тыс.руб                  |                          |
| <u></u>                          | D                                    |                          |
| Опыт использования оанковских    | Выоор из вариантов:                  | заполняется вручную      |
| продуктов                        |                                      |                          |
|                                  |                                      |                          |
|                                  | • банковская                         |                          |
|                                  | гарантия\аккредитив                  |                          |
|                                  | • система Банк-Клиент                |                          |
| Наличие                          | Выбор одного из вариантов:           | заполняется вручную      |
| филиалов/представительств        | • да                                 |                          |
|                                  | • нет                                |                          |
|                                  | При выборе варианта «да»             |                          |
|                                  | необходимо указать город             |                          |
| Опыт получения кредитов в ВТБ    | Выбор одного из вариантов:           | заполняется вручную      |
| ΠΑΟ                              | • опыт есть                          |                          |
|                                  | • опыта нет                          |                          |
| Опыт получения кредитов в других | I аолица с дооавляемыми<br>строками: | заполняется вручную      |
| ounkux                           | поле «Банк»: текстовое.              |                          |
|                                  | поле «Дата получения»: дата,         |                          |
|                                  | поле «Дата возврата по               |                          |
|                                  | договору»: дата,                     |                          |
|                                  | поле «Дата возврата по               |                          |
|                                  | графику»: дата,                      |                          |
|                                  | знака после запятой                  |                          |
|                                  | поле «сумма»: денежное, 2            |                          |
|                                  | знака после запятой;                 |                          |
|                                  | заполняется вручную                  |                          |
| Наличие банковских счетов и      | Таблица с добавляемыми               | заполняется вручную      |
| ссудной задолженности в других   | строками:                            |                          |
|                                  | поле «Номер сцета»: текстовое,       |                          |
|                                  | 20 знаков.                           |                          |
|                                  | поле «Ссудная задолженность          |                          |
|                                  | (при наличии)»: денежное, 2          |                          |

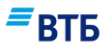

| Название                                                               | Описание                                                                                                    | Правила заполнения        |  |
|------------------------------------------------------------------------|----------------------------------------------------------------------------------------------------|---------------------------|--|
|                                                                        | знака после запятой                                                                                                    |                           |  |
| Информация по запрашиваемому кредиту»                                  |                                                                                                    |                           |  |
| Сумма                                                                  | Денежное                                                                                                    | заполняется вручную       |  |
| Валюта                                                                 | Список                                                                                                    | заполняется вручную       |  |
| Срок, месяцев                                                          | Числовое                                                                                                    | заполняется вручную       |  |
|                                                                        | Выбор из вариантов:<br>• Кредит;<br>• Кредит. линия<br>• Овердрафт                                                                                                    | заполняется вручную       |  |
| Назначение кредита                                                     | <ul> <li>Текущие потребности:</li> <li>Закуп товара <ul> <li>Ремонт</li> <li>Рефинансирование</li> <li>Пополнение оборотных средств</li> <li>Покрытие кассовых разрывов</li> <li>Прочее (текстовое поле)</li> </ul> </li> <li>Финансирование <ul> <li>Приобретение автотранспорта</li> <li>Приобретение оборудования</li> <li>Приобретение недвижимости</li> <li>Строительство</li> <li>Участие в тендере</li> </ul> </li> </ul> | заполняется вручную       |  |
| Обеспечение кредита                                                    | <ul> <li>Выбор из вариантов:</li> <li>Личное имущество</li> <li>Недвижимость</li> <li>Вексель ВТБ (ПАО)</li> <li>Товары в обороте</li> <li>Заклад личного<br/>имущества</li> <li>Заклад товаров в<br/>обороте</li> <li>Автотранспорт</li> <li>Депозит</li> <li>Оборудование</li> </ul>                                                                                                    | заполняется вручную       |  |
| Описание залога                                                        | Текстовое поле                                                                                                    | заполняется вручную       |  |
| Владельцы и руководители предприя<br>«Учредитель 2», «Главный бухгалте | тия» (идентичные наборы для «Да<br>p»                                                                                                    | иректор», «Учредитель 1», |  |
| Фамилия                                                                | Текстовое поле                                                                                                    | заполняется вручную       |  |
| Имя                                                                    | Текстовое поле                                                                                                    | заполняется вручную       |  |
| Отчество                                                               | Текстовое поле                                                                                                    | заполняется вручную       |  |

Руководство пользователя

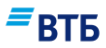

| Название                                                       | Описание                            | Правила заполнения  |
|----------------------------------------------------------------|-------------------------------------|---------------------|
| серия                                                          | Текстовое поле                      | заполняется вручную |
| номер                                                          | Текстовое поле                      | заполняется вручную |
| когда выдан                                                    | Дата                                | заполняется вручную |
| кем выдан                                                      | Текстовое поле                      | заполняется вручную |
| Блоки «Адрес регистрации» и<br>«Адрес фактического проживания» | Текстовые поля                      | заполняется вручную |
| содержат поля «Город», «Улица»,<br>«Дом», «квартира»           |                                     |                     |
| Торговые, складские,                                           | Таблица с добавляемыми              | заполняется вручную |
| производственные помещения                                     | строками:                           |                     |
|                                                                | поле «Местонахождение»:             |                     |
|                                                                | текстовое,                          |                     |
|                                                                | поле «Собственность»: чек-          |                     |
|                                                                | бокс,                               |                     |
|                                                                | поле «Аренда»: чек-оокс             |                     |
| Текущая деятельность                                           | Таблица с добавляемыми              | заполняется вручную |
|                                                                | строками:                           |                     |
|                                                                | поле «Структура                     |                     |
|                                                                | деятельности»: комоо-оокс,          |                     |
|                                                                | допустимые значения                 |                     |
|                                                                | «произволство» «прочее»             |                     |
|                                                                | поле «Лоля %»: числовое два         |                     |
|                                                                | знака после запятой.                |                     |
|                                                                | поле «Опыт работы, лет»:            |                     |
|                                                                | числовое, целое                     |                     |
| Реализуемые товары                                             | Таблица с добавляемыми              | заполняется вручную |
|                                                                | строками;                           |                     |
|                                                                | поле «Реализуемые товары»:          |                     |
|                                                                | текстовое,                          |                     |
|                                                                | поле «Доля, %»: числовое, два       |                     |
|                                                                | знака после запятои                 |                     |
| Основные поставщики                                            | Гаолица с дооавляемыми              | заполняется вручную |
|                                                                | строками.                           |                     |
|                                                                | поле «паименование».                |                     |
|                                                                | none «Venopus pacuetop»:            |                     |
|                                                                | текстовое                           |                     |
|                                                                | поле «Лоля к закупкам».             |                     |
|                                                                | числовое, два знака после           |                     |
|                                                                | запятой                             |                     |
| Основные покупатели                                            | Таблица с добавляемыми<br>строками: | заполняется вручную |
|                                                                | поле «Наименование»:                |                     |
|                                                                | текстовое,                          |                     |
|                                                                | поле «Условия расчетов»:            |                     |
|                                                                | текстовое,                          |                     |
|                                                                | поле «Доля к закупкам»:             |                     |
|                                                                | числовое, два знака после           |                     |
|                                                                | запятой                             |                     |

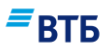

| Название                           | Описание                          | Правила заполнения  |
|------------------------------------|-----------------------------------|---------------------|
| Конкуренты                         | Таблица с добавляемыми            | заполняется вручную |
|                                    | строками:                         |                     |
|                                    | поле «Наименование /              |                     |
|                                    | Конкурент. преимущества»:         |                     |
|                                    | none «Ilenti»: nek-fokc           |                     |
|                                    | поле «Качество»: чек-бокс         |                     |
|                                    | поле «Ассортимент»: чек-бокс.     |                     |
|                                    | поле «Месторасположение»:         |                     |
|                                    | чек-бокс,                         |                     |
|                                    | поле «Другое (указать)»:          |                     |
|                                    | текстовое                         |                     |
| Связи с другими фирмами (указать   | Таблица с добавляемыми            | заполняется вручную |
| фирмы, в которых Вы имеете         | строками:                         |                     |
| участие)                           | поле «Наименование»:              |                     |
|                                    |                                   |                     |
|                                    | поле «доля сооственности, %».     |                     |
|                                    | запятой                           |                     |
| Участники слелки                   | Таблица с лобавляемыми            | заполняется вручную |
|                                    | строками:                         |                     |
|                                    | поле «Наименование / Ф.И.О.»:     |                     |
|                                    | текстовое,                        |                     |
|                                    | поле «ИНН/ОГРН»: текстовое,       |                     |
|                                    | поле «Серия, номер паспорта       |                     |
|                                    | РФ»: текстовое, поле              |                     |
|                                    |                                   |                     |
|                                    | текстовое                         |                     |
| возникали ли у Вас конфликтные сил | пуации с правоохранительными ил   | и другими           |
| государственными органами, по как  | ой причине                        |                     |
| Выбор из вариантов:                | 1                                 |                     |
| • Her;                             |                                   |                     |
| • Да.                              |                                   |                     |
| В случае выбора варианта «Да» необ | бходимо заполнить поля «Дата» и « | «Причина».          |
| Дата                               | Дата                              | заполняется вручную |
| Причина                            | Текстовое поле                    | заполняется вручную |
| Контактная информация              | Таблица с добавляемыми            | заполняется вручную |
|                                    | строками:                         |                     |
|                                    | поле «Фамилия»: текстовое,        |                     |
|                                    | поле «ИМя»: текстовое,            |                     |
|                                    | поле «Рабочий телефон».           |                     |
|                                    | текстовое,                        |                     |
|                                    | поле «Мобильный телефон»:         |                     |
|                                    | текстовое                         |                     |
| Заявитель выражает свое согласие   | Выбор из значений:                | заполняется вручную |
| на предоставление Банком в целях   | • Да                              |                     |
| формирования кредитной истории     | • Нет                             |                     |
| Заявителя всех необходимых         |                                   |                     |

Руководство пользователя

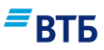

| Название                         | Описание | Правила заполнения |
|----------------------------------|----------|--------------------|
| сведений о Заявителе, о его      |          |                    |
| обязательствах и иной            |          |                    |
| содержащейся в настоящей Заявке  |          |                    |
| и в сопутствующих документах     |          |                    |
| информации, предусмотренной      |          |                    |
| Федеральным законом «О           |          |                    |
| кредитных историях», в одно или  |          |                    |
| несколько бюро кредитных         |          |                    |
| историй в порядке,               |          |                    |
| предусмотренном указанным        |          |                    |
| Федеральным законом. Право       |          |                    |
| выбора бюро кредитных историй    |          |                    |
| предоставляется Заявителем Банку |          |                    |
| по его усмотрению и              |          |                    |
| дополнительного согласования с   |          |                    |
| Заявителем не требует. Заявитель |          |                    |
| выражает согласие на получение   |          |                    |
| ВТБ (ПАО) кредитных отчетов      |          |                    |
| (информации, входящей в состав   |          |                    |
| кредитной истории) из бюро       |          |                    |
| кредитных историй в порядке,     |          |                    |
| предусмотренном Законом. Код     |          |                    |
| субъекта кредитной истории       |          |                    |
| (указывается                     |          |                    |
| Заявителем при отсутствии        |          |                    |
| кредитной истории в каком-либо   |          |                    |
| бюро кредитных историй на        |          |                    |
| момент заключения кредитного     |          |                    |
| договора с ВТБ (ПАО).            |          |                    |

#### Г.2. Запрос транша по кредиту

Документ в системе доступен:

- в карточке продукта по кнопке «Создать»;
- во вкладке «Операции» → «Заявки».

Форма «Запрос транша по кредиту» приведена на рисунке Рис. 215:

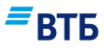

| Заявление №<br>1                                                  | Дата<br>27.02.2017          |   |
|-------------------------------------------------------------------|-----------------------------|---|
| Кредитное соглашение №                                            | Дата                        |   |
| Наименование заемщика<br>ООО "Гранд авто"                         |                             |   |
| Счет для зачисления кредитных средств<br>40702 810 8 0000 0001953 |                             | ~ |
| Сумма кредита, RUR<br>0.00                                        | Дата предоставления кредита |   |
| Добавить в шаблон                                                 |                             |   |

Рис. 215

Описание и правила заполнения полей документа приведены в таблице:

| Название                                     | Описание                                   | Правила заполнения                     |
|----------------------------------------------|--------------------------------------------|----------------------------------------|
| Номер заявления                              | числовое                                   | заполняется вручную                    |
| Номер Кредитного соглашения                  | текстовое                                  | заполняется вручную                    |
| Дата заключения Кредитного<br>соглашения     | дата с выбором из календаря                | заполняется вручную                    |
| Наименование заемщика                        | текстовое                                  | автоматически<br>наименованием клиента |
| Номер счета для зачисления кредитных средств | выпадающий список расчетных счетов клиента | выбирается вручную                     |
| Сумма кредита, RUR                           | Денежное, два знака после<br>запятой       | заполняется вручную                    |
| Дата предоставления кредита                  | дата с выбором из календаря                | заполняется вручную                    |

## Г.3. Заявка на досрочное погашение кредита

Документ в системе доступен:

- в карточке продукта по кнопке «Создать»;

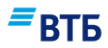

- во вкладке «Операции» → «Заявки».

Форма «Заявка на досрочное погашение кредита» для частичного погашения представлена на рисунке Рис. 216:

| 1                                                                         | дата<br>27.02.2017 | İ |
|---------------------------------------------------------------------------|--------------------|---|
| Кредитное соглашение №                                                    | Дата               | İ |
| Наименование заемщика<br>ООО "Гранд авто"                                 |                    |   |
| Счет для списания кредитных средств<br>40702 810 9 0000 0001963           |                    | ~ |
| <ul> <li>Частичное</li> <li>Полное</li> <li>Сумма кредита, RUR</li> </ul> |                    |   |
| Добавить в шаблон                                                         |                    |   |

#### Рис. 216

Форма «Заявка на досрочное погашение кредита» для полного погашения показана на рисунке Рис. 217:

## ВТБ

| 1                                                               | Дата<br>27.02.2017  |
|-----------------------------------------------------------------|---------------------|
| Кредитное соглашение №                                          | Дата                |
| Наименование заемщика<br>ООО "Гранд авто"                       |                     |
| Счет для списания кредитных средств<br>40702 810 9 0000 0001963 |                     |
| Основной долг                                                   | Коммисии по кредиту |
| Проценты по кредиту                                             | Прочие платежи      |
|                                                                 |                     |

Рис. 217

| Название               | Описание                                 | Правила заполнения                              |
|------------------------|------------------------------------------|-------------------------------------------------|
| Заявление №            | Номер заявления                          | Заполняется вручную                             |
| Дата                   | Дата заявления                           | Заполняется вручную или с помощью календаря     |
| Кредитное соглашение № | Номер кредитного<br>соглашения           | Заполняется вручную                             |
| Дата                   | Дата заключения кредитного<br>соглашения | Заполняется вручную или с помощью календаря     |
| Наименование заемщика  | Наименование заемщика                    | заполняется автоматически наименованием клиента |

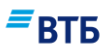

| Название                                   | Описание                                   | Правила заполнения                                                            |
|--------------------------------------------|--------------------------------------------|-------------------------------------------------------------------------------|
| Номер счета для списания кредитных средств | Номер счета для списания кредитных средств | Выбор из списка                                                               |
| Тип погашения                              | Тип погашения: полное,<br>частичное        | Радиокнопка,<br>значения «полное»,<br>«частичное»                             |
| Основной долг                              | Основной долг                              | Заполняется вручную,<br>доступно всегда. Денежное,<br>два знака после запятой |
| Комиссия по кредиту                        | денежное, два знака после<br>запятой       | заполняется вручную,<br>доступно только для типа<br>погашения «частичное      |
| Проценты по кредиту                        | денежное, два знака после<br>запятой       | заполняется вручную,<br>доступно только для типа<br>погашения «частичное»     |
| Прочие платежи                             | денежное, два знака после<br>запятой       | заполняется вручную,<br>доступно только для типа<br>погашения «частичное      |

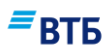

# Д. Соглашения

#### Д.1. Заявление на предоставление Пакета услуг

Документ в системе доступен:

- в карточке продукта по кнопке «Создать» или во вкладке «Информация».

Документ отображается в случае отсутствия действующего пакета услуг.

Электронная форма Заявления на оформление Пакета услуг показана на Рис. 218:

| Оформить пакет ус                                                                                                    | луг                    |               |
|----------------------------------------------------------------------------------------------------|------------------------|---------------|
| №<br>1                                                                                                    | Дата<br>05.03.2017     |               |
| Клиент<br>ООО "Гранд авто"                                                                                                    |                        |               |
| Расчетный счет<br>4070281090000001963                                                                                                    | инн<br>7460003370      |               |
| Параметры пакета услуг                                                                                                    |                        |               |
| Пакет РКО<br>Соглашение о несн.ост. в рублях                                                                                                    | ΡΦ                     | ~             |
| Оплатить за обслуживание по паке<br>Календарные месяцы<br>1                                                                                                    | ту РКО в первом платеж | ке за период: |
| Оплатить авансом при пролог                                                                                                    | нгации                 |               |
| Стоимость пакета услуг 🕦                                                                                                    |                        | 20.0 ₽        |
| Клиент подтверждает, что с Правилами и тарифами Банка<br>ознакомлен, полностью согласен, их содержание понимает и их<br>положения обязуется в своей части неукоснительно соблюдать |                        |               |
| • Добавить в шаблон                                                                                                    |                        |               |
|                                                                                                    | отмена                 | сохранить     |

Рис. 218

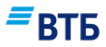

| Название                               | Описание                                           | Правила заполнения                                                                         | Ограничения |
|----------------------------------------|----------------------------------------------------|--------------------------------------------------------------------------------------------|-------------|
| №                                      | Номер документа                                    | Автоматически подставляется<br>порядковый номер. Поле<br>недоступно для<br>редактирования. |             |
| Дата                                   | Дата документа                                     | Автоматически подставляется<br>текущая дата. Поле<br>недоступно для<br>редактирования      |             |
| Клиент                                 | Наименование<br>Клиента                            | Поле заполняется<br>автоматически. Поле не<br>редактируемое                                |             |
| Расчетный счет                         | Номер расчетного<br>счета                          | Поле заполняется<br>автоматически. Поле не<br>редактируемое                                |             |
| ИНН                                    | ИНН Клиента                                        | Поле заполняется<br>автоматически. Поле не<br>редактируемое                                |             |
| Пакет РКО                              | Наименование<br>Пакета услуг                       | Выбор значения из списка.                                                                  | Непустое    |
| Календарные месяцы                     | Первый платеж за период (в месяцах)                | Заполняется вручную.<br>По умолчанию:1                                                     | Непустое    |
| Оплатить<br>авансом при<br>пролонгации | Отметка факта<br>оплаты авансом при<br>пролонгации | Установка флага.<br>По умолчанию: флаг не<br>установлен.                                   | Непустое    |
| Стоимость пакета услуг                 | Стоимость Пакета<br>услуг                          | Заполняется автоматически в<br>зависимости от выбранного<br>Пакета услуг.                  | Непустое    |

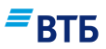

#### Д.2. Заявление на смену пакета

Документ в системе доступен при наличии действующего Пакета услуг:

- в карточке продукта по кнопке «Создать» → «Заявление на смену пакета услуг»;
- в карточке продукта во вкладке «Информация».

Электронная форма Заявления на смену пакета показана на Рис. 219:

| Заявление на смену                                                                                                    | пакета                                 | ×     |  |
|----------------------------------------------------------------------------------------------------|----------------------------------------|-------|--|
| Ne<br>006                                                                                                    | <sub>Дата</sub><br>18.09.2017          |       |  |
| клиент<br>ООО "Гранд авто"                                                                                                    |                                        |       |  |
| Расчетный счет<br>4070281080000001953                                                                                                    | инн<br>7460003370                      |       |  |
| Условия перехода                                                                                                    |                                        |       |  |
| Текущий пакет услуг<br>Пакет Бизнес-старт.                                                                                                    | Пакет РКО<br>Соглашение о несн.ост. в  | ру 🗸  |  |
| Оплатить за обслуживание по пакету<br>Календарные месяцы<br>1<br>Оплатить авансом при пролони                                                                                      | у РКО в первом платеже за пер<br>гации | риод: |  |
| Стоимость пакета услуг 🥡                                                                                                    |                                        | 20.0₽ |  |
| Клиент подтверждает, что с Правилами и тарифами Банка<br>ознакомлен, полностью согласен, их содержание понимает и их<br>положения обязуется в своей части неукоснительно соблюдать |                                        |       |  |
|                                                                                                    | ЗАКРЫТЬ СОХРАН                         | нить  |  |

Рис. 219

| Название | Описание        | Правила заполнения          | Ограничения |
|----------|-----------------|-----------------------------|-------------|
| N⁰       | Номер документа | Автоматически подставляется |             |
|          |                 | порядковый номер. Поле      |             |

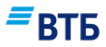

| Название                               | Описание                                                                 | Правила заполнения                                                                    | Ограничения |
|----------------------------------------|--------------------------------------------------------------------------|---------------------------------------------------------------------------------------|-------------|
|                                        |                                                                          | недоступно для<br>редактирования.                                                     |             |
| Дата                                   | Дата документа                                                           | Автоматически подставляется<br>текущая дата. Поле<br>недоступно для<br>редактирования |             |
| Клиент                                 | Наименование<br>Клиента                                                  | Поле заполняется<br>автоматически. Поле не<br>редактируемое                           |             |
| Расчетный счет                         | Номер расчетного счета                                                   | Поле заполняется<br>автоматически. Поле не<br>редактируемое                           |             |
| ИНН                                    | ИНН Клиента                                                              | Поле заполняется<br>автоматически. Поле не<br>редактируемое                           |             |
| Текущий пакет<br>РКО                   | Наименование<br>текущего Пакета<br>услуг                                 | Поле заполняется<br>автоматически. Поле не<br>редактируемое                           |             |
| Пакет РКО                              | Наименование<br>Пакета услуг, на<br>который<br>осуществляется<br>переход | Выбор значения из списка.                                                             | Непустое    |
| Календарные месяцы                     | Первый платеж за период (в месяцах)                                      | Заполняется вручную.<br>По умолчанию:1                                                | Непустое    |
| Оплатить<br>авансом при<br>пролонгации | Отметка факта<br>оплаты авансом при<br>пролонгации                       | Установка флага.<br>По умолчанию: флаг не<br>установлен.                              | Непустое    |
| Стоимость пакета услуг                 | Стоимость Пакета<br>услуг                                                | Заполняется автоматически в<br>зависимости от выбранного<br>Пакета услуг.             | Непустое    |

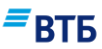

#### Д.З. Заявление на расторжение соглашения

Документ в системе доступен при наличии действующего Пакета услуг в карточке продукта во вкладке «Информация».

Электронная форма Заявления на расторжение соглашения показана на Рис. 220:

| Расторжение соглац                                                                               | ения                                                                                         |     |
|--------------------------------------------------------------------------------------------------|----------------------------------------------------------------------------------------------|-----|
| №<br>020                                                                                         | дата<br>21.08.2018                                                                           |     |
| клиент<br>ООО "УралЭкспортЛес"                                                                   |                                                                                              |     |
| Расчетный счет<br>40702810510000000150                                                           | инн<br>7727693801                                                                            |     |
| Расторжение ДС/Договора Пакета услуг<br>1202.25 Пакет "Большое преимущест                        | во"                                                                                          |     |
| Клиент подтверждает, что с Пра<br>ознакомлен, полностью согласе<br>положения обязуется в своей ч | авилами и тарифами Банка<br>ен, их содержание понимает и их<br>асти неукоснительно соблюдать |     |
|                                                                                                  | ЗАКРЫТЬ СОХРАН                                                                               | ить |

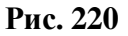

| Название       | Описание                | Правила заполнения                                                                    | Ограничения |
|----------------|-------------------------|---------------------------------------------------------------------------------------|-------------|
| №              | Номер документа         | Автоматически подставляется порядковый номер. Поле недоступно для редактирования.     |             |
| Дата           | Дата документа          | Автоматически подставляется<br>текущая дата. Поле<br>недоступно для<br>редактирования |             |
| Клиент         | Наименование<br>Клиента | Поле заполняется<br>автоматически. Поле не<br>редактируемое                           |             |
| Расчетный счет | Номер расчетного        | Поле заполняется                                                                      |             |

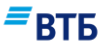

| Название     | Описание        | Правила заполнения     | Ограничения |
|--------------|-----------------|------------------------|-------------|
|              | счета           | автоматически. Поле не |             |
|              |                 | редактируемое          |             |
| ИНН          | ИНН Клиента     | Поле заполняется       |             |
|              |                 | автоматически. Поле не |             |
|              |                 | редактируемое          |             |
| Расторжение  | Наименование    | Поле заполняется       |             |
| ДС/Договора  | текущего Пакета | автоматически. Поле не |             |
| Пакета услуг | услуг           | редактируемое          |             |

## Д.4. Соглашение на перечисление остатка

Документ в системе доступен:

- в меню быстрого доступа по кнопке «Создать»;
- в карточке продукта по кнопке «Создать».

Электронная форма Соглашения на перечисление остатка показана на Рис. 221:

| Соглашение на перечислени                                                              | 1е остатка                                                                                    |
|----------------------------------------------------------------------------------------|-----------------------------------------------------------------------------------------------|
| <sup>Nn</sup><br>006                                                                   | Дата<br>18.09.2017                                                                            |
| Клиент<br>ООО "Гранд авто"                                                             |                                                                                               |
| Расчетный счет<br>40702 810 9 0000 0001963 🗸 🗸                                         | инн<br>7460003370                                                                             |
| еквизиты для перечисление саль,                                                        | цо счета                                                                                      |
| <sup>Клиент</sup><br>ООО "Гранд авто"                                                  |                                                                                               |
| инн<br>7460003370                                                                      | кпп<br>0                                                                                      |
| ОГРН                                                                                   | Код валютной операции 📃                                                                       |
| Тип перевода<br>Перевод внутри ВТБ24 У                                                 | Расчетный счет                                                                                |
| <sup>Банк получателя</sup><br>ВТБ 24 (ПАО) Центральный Филиал                          |                                                                                               |
| бик<br>044525716                                                                       | K/c<br>3010181010000000716                                                                    |
| Сумма неснижаемого остатка                                                             |                                                                                               |
| Назначение платежа                                                                     |                                                                                               |
|                                                                                        |                                                                                               |
| Клиент подтверждает, что с правилами и тар<br>содержание понимает и их положения обязу | ифами Банка ознакомлен, полностью согласен, их<br>ется в своей части неукоснительно соблюдать |
|                                                                                        |                                                                                               |

Рис. 221

| Название | Описание        | Правила заполнения                                                                | Ограничения |
|----------|-----------------|-----------------------------------------------------------------------------------|-------------|
| N⁰       | Номер документа | Автоматически подставляется порядковый номер. Поле недоступно для редактирования. |             |
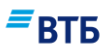

| Название              | Описание                                                                                                    | Правила заполнения                                                                                                    | Ограничения           |
|-----------------------|----------------------------------------------------------------------------------------------------|----------------------------------------------------------------------------------------------------|-----------------------|
| Дата                  | Дата документа                                                                                                    | Автоматически подставляется<br>текущая дата. Поле<br>недоступно для<br>редактирования                                                                                     |                       |
| Клиент                | Наименование<br>Клиента                                                                                                    | Поле заполняется<br>автоматически. Поле не<br>редактируемое                                                                                                    |                       |
| Расчетный счет        | Номер расчетного<br>счета                                                                                                    | Поле заполняется<br>автоматически. Поле не<br>редактируемое                                                                                                    |                       |
| ИНН                   | ИНН Клиента                                                                                                    | Поле заполняется<br>автоматически. Поле не<br>редактируемое                                                                                                    |                       |
| Реквизиты для г       | теречисления сальдо сч                                                                                                    | ета                                                                                                    |                       |
| Клиент                | Наименование<br>Клиента для<br>перечисления сальдо<br>счета                                                                                              | Заполняется автоматически.<br>Возможно редактирование<br>пользователем                                                                                                    | 140 символов          |
| ИНН                   | ИНН Клиента для<br>перечисления сальдо<br>счета                                                                                                    | Заполняется автоматически.                                                                                                    | 12 символов           |
| КПП                   | КПП Клиента для<br>перечисления сальдо<br>счета                                                                                                    | Вводится пользователем<br>вручную                                                                                                    | 9 символов            |
| ОГРН                  | ОГРН Клиента для<br>перечисления сальдо<br>счета                                                                                                    | Заполняется автоматически.<br>Возможно редактирование<br>пользователем                                                                                                    | 13 символов           |
| Код валютной операции | Код валютной<br>операции для<br>перечисления сальдо<br>счета                                                                                             | Заполняется из справочника                                                                                                    |                       |
| Тип перевода          | Тип: перевод внутри<br>ВТБ; перевод на счет<br>в другом банке;<br>перевод на счет в<br>ВТБ-Онлайн;<br>перевод на<br>пластиковую карту,<br>выпущенную ВТБ | Выбор из списка:<br>-Перевод внутри ВТБ;<br>-Перевод на счет в другом<br>банке;<br>-Перевод на счет в ВТБ-<br>Онлайн;<br>-Перевод на пластиковую<br>карту, выпущенную ВТБ | Список                |
| Расчетный счет        | Расчетный счет                                                                                                    | Вводится пользователем<br>вручную.<br>По умолчанию указан<br>рублевый счет Клиента                                                                                        | 20 символов           |
| Банк Клиента          | Наименование банка<br>Клиента                                                                                                    | Заполняется автоматически при заполнении поля «БИК»                                                                                                    | 60 символов           |
| БИК                   | БИК Банка Клиента                                                                                                    | Выбирается из справочника                                                                                                    | 11 символов           |
| K/c                   | К/с банка Клиента                                                                                                    | Заполняется автоматически при заполнении поля «БИК»                                                                                                    | 22 символа            |
| Сумма<br>неснижаемого | Сумма и валюта неснижаемого                                                                                                    | Сумма вводится пользователем вручную. Код валюты                                                                                                    | Код валюты-3 символа. |

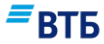

| Название   | Описание           | Правила заполнения          | Ограничения        |
|------------|--------------------|-----------------------------|--------------------|
| остатка    | остатка            | подтягивается автоматически | Сумма –18 символов |
| Назначение | Назначение платежа | Вводится пользователем      | 500 символов       |
| платежа    |                    | вручную                     |                    |

#### Д.5. Соглашение на размещение средств в форме неснижаемого остатка

В системе ссылка на документ называется «Заявление на неснижаемый остаток» и доступна:

- в карточке продукта по кнопке «Создать»;

- в карточке продукта во вкладке «Информация».

Электронная форма Соглашения на размещение средств в форме неснижаемого остатка показана на **Рис. 222**:

| Размещение средств<br>неснижаемого остат                                                                                                    | з в форме<br>ка              | ×      |  |  |
|----------------------------------------------------------------------------------------------------|------------------------------|--------|--|--|
| Nn<br>006                                                                                                    | дата<br>18.09.2017           |        |  |  |
| Клиент<br>Общество с ограниченной ответстве                                                                                                    | нностью "Гранд авто"         |        |  |  |
| Расчетный счет<br>4070281080000001953                                                                                                    | инн<br>7460003370            |        |  |  |
| Параметры неснижаемого<br>Сумма неснижаемого остатка, RUR                                                                                                    | О ОСТАТКА<br>Дата размещения | ŝ      |  |  |
| 0.00<br>Срок размещения, дней<br>О                                                                                                    | 18.09.2017<br>Дата окончания |        |  |  |
| Процентная ставка (į́)                                                                                                    |                              |        |  |  |
| Клиент подтверждает, что с Правилами и тарифами Банка<br>ознакомлен, полностью согласен, их содержание понимает и их<br>положения обязуется в своей части неукоснительно соблюдать |                              |        |  |  |
|                                                                                                    | ЗАКРЫТЬ СОХ                  | ранить |  |  |

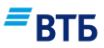

| Название                         | Описание                                                                                      | Правила заполнения                                                                                        | Ограничения                                 |
|----------------------------------|-----------------------------------------------------------------------------------------------|----------------------------------------------------------------------------------------------------|---------------------------------------------|
| №                                | Номер документа                                                                               | Автоматически подставляется<br>порядковый номер. Поле<br>недоступно для<br>редактирования.                |                                             |
| Дата                             | Дата документа                                                                                | Автоматически подставляется<br>текущая дата. Поле<br>недоступно для<br>редактирования                     |                                             |
| Клиент                           | Наименование<br>Клиента                                                                       | Поле заполняется<br>автоматически. Поле не<br>редактируемое                                               |                                             |
| Расчетный счет                   | Номер расчетного<br>счета                                                                     | Поле заполняется<br>автоматически. Поле не<br>редактируемое                                               |                                             |
| ИНН                              | ИНН Клиента                                                                                   | Поле заполняется<br>автоматически. Поле не<br>редактируемое                                               |                                             |
| Параметры несн                   | ижаемого остатка                                                                              |                                                                                                    |                                             |
| Сумма<br>неснижаемого<br>остатка | Сумма и валюта<br>неснижаемого<br>остатка                                                     | Сумма вводится пользователем<br>вручную. Код валюты<br>подтягивается автоматически                        | Код валюты-3 символа.<br>Сумма –18 символов |
| Дата<br>размещения               | Дата размещения<br>денежных средств в<br>форме неснижаемого<br>остатка                        | Заполняется вручную<br>пользователем или с помощью<br>календаря. По умолчанию<br>указывается текущая дата |                                             |
| Срок<br>размещения,<br>дней      | Срок размещения<br>денежных средств в<br>форме неснижаемого<br>остатка в днях                 | Указывается пользователей<br>вручную                                                                      |                                             |
| Дата окончания                   | Дата окончания<br>размещения<br>денежных средств в<br>форме неснижаемого<br>остатка в днях    | Заполняется вручную<br>пользователем или с помощью<br>календаря. По умолчанию<br>указывается текущая дата |                                             |
| Процентная<br>ставка             | Процентная ставка<br>размещения<br>денежных средств в<br>форме неснижаемого<br>остатка в днях | Подтягивается автоматически.<br>Не редактируемое поле                                                     |                                             |

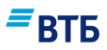

#### Е. Заявление по карте самоинкассации

Для создания заявления по карте самоинкассации на странице «Операции» -> «Заявки»

Заявление по карте

нажмите на кнопку самоинкассации , после чего выберите тип заявления из списка. Внешний вид формы заявления (состав полей) изменится в зависимости от выбранного типа.

#### Е.1. Заявление на оформление карты самоинкассации

Электронная форма Заявления на оформление карты самоинкассации показана на Рис. 223:

# *∎*ВТБ

| Оформление карты                                                                 | самоинкассации               | (MasterCardBusiness)                    | ~      |
|----------------------------------------------------------------------------------|------------------------------|-----------------------------------------|--------|
| оформление карть                                                                 | Гсамоинкассации              | (Master Carubusiness)                   |        |
| _                                                                                |                              |                                         |        |
| Выпустить кар                                                                    | ту на основа                 | нии договора                            |        |
| От                                                                               | Ē                            | Организация<br>ООО "Гранд авто"         |        |
|                                                                                  |                              |                                         |        |
| Условия испол                                                                    | ьзования ка                  | рты                                     |        |
| Использовать карту для                                                           | ТВ ОТ Пролажи тор            | anos (02)                               | ~      |
| поступления среде                                                                | сопродальное                 |                                         |        |
| Счет зачисления<br>40702 810 9 0000 00                                           | 01963                        |                                         | $\sim$ |
|                                                                                  |                              |                                         |        |
|                                                                                  |                              |                                         |        |
| Персональные                                                                     | данные вла                   | дельца карты                            |        |
| Персональные                                                                     | данные вла                   | дельца карты                            |        |
| Персональные<br>Фамилия                                                          | данные вла                   | дельца карты                            |        |
| Персональные<br>Фамилия<br>Имя                                                   | данные вла                   | <b>дельца карты</b><br>Отчество         |        |
| Персональные<br>Фамилия<br>Имя                                                   | данные вла                   | <b>дельца карты</b><br>Отчество         |        |
| Персональные<br>Фамилия<br>Имя<br>Пол о Мужск                                    | <b>данные вла</b>            | <b>дельца карты</b><br>Отчество<br>ский |        |
| Персональные<br>Фамилия<br>Имя<br>Пол • Мужск                                    | <b>данные вла</b>            | <b>дельца карты</b><br>Отчество<br>ский |        |
| Персональные<br>Фамилия<br>Имя<br>Пол о Мужск<br>Дата рождения                   | <b>данные вла</b><br>ой Жени | <b>дельца карты</b><br>Отчество<br>ский |        |
| Персональные<br>Фамилия<br>Имя<br>Пол О Мужск<br>Дата рождения                   | ой Жен                       | <b>дельца карты</b><br>Отчество<br>ский |        |
| Персональные<br>Фамилия<br>Имя<br>Пол О Мужск<br>Дата рождения<br>Место рождения | ой Жен                       | <b>дельца карты</b><br>Отчество<br>ский |        |
| Персональные<br>Фамилия<br>Имя<br>Пол О Мужск<br>Дата рождения<br>Место рождения | ой Жен                       | <b>дельца карты</b><br>Отчество         |        |

| Тип документа<br>Внутренний общегр                       | ажданский пасп                                | орт                | ~          |
|----------------------------------------------------------|-----------------------------------------------|--------------------|------------|
| Серия                                                    |                                               | Номер              |            |
| Кем выдан                                                |                                               |                    |            |
| Дата выдачи                                              | i                                             | Код подраз         | деления    |
| Адрес постоянн                                           | юй регистр                                    | ации               | 0          |
| <sup>Регион</sup><br>Россия,российская ф                 | едерация                                      |                    | ~          |
| Населенный пункт                                         |                                               |                    |            |
| Улица                                                    |                                               |                    |            |
| Дом                                                      | Корпус                                        |                    | Квартира   |
| Указать адрес вр<br>Не проживаю по<br>Контактная инф     | еменной регист<br>адресу регистра<br>формация | рации (при п       | наличии)   |
| Служебный телефон/                                       | факс                                          | Домашни            | ій телефон |
| Служебный телефон/<br>Мобильный телефон                  | факс                                          | Домашни            | й телефон  |
| Служебный телефон/<br>Мобильный телефон<br>Эмбоссируемые | <sub>факс</sub><br>е данные на                | Домашни<br>а карте | й телефон  |

*■*ВТБ

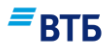

| Кодовое слово                                                                                                    |                                                                                                    |
|----------------------------------------------------------------------------------------------------|----------------------------------------------------------------------------------------------------|
| Слово используется ка                                                                                                    | к пароль при обращении в банк по телефону                                                                                                    |
| Клиент подтв                                                                                                    | ерждает, что был ознакомлен с Условиями внесения                                                                                                    |
| наличных де                                                                                                    | нежных средств на банковский счет через устройства                                                                                                    |
| самообслужи                                                                                                    | вания с использованием банковских карт ВТБ24 (ПАО),                                                                                                    |
| полностью со                                                                                                    | огласен, их содержание понимает и обязуется в своей                                                                                                    |
| части неукос                                                                                                    | нительно соблюдать их положения.                                                                                                    |
| <ol> <li>Подтверждает, что<br/>достоверной и подно</li> </ol>                                                                                                  | вся информация, указанная в настоящем Заявлении, является<br>й.                                                                                                    |
| 2. Предоставляет пра<br>заранее данного акц<br>3. Обязуется использ<br>законодательству Ро<br>4. Предоставляет раб<br>получить выпущенн<br>обращаться в Банк ( | іво Банку списать комиссию за оформление Карты на основани<br>епта в соответствии с Договором.<br>овать Карту для совершения операций, не противоречащих<br>ссийской Федерации и Договору.<br>іотнику Клиента в течение срока действия Карты право:<br>ную в соответствии с настоящим заявлением Карту;<br>(по телефону) с целью блокировки Карты в связи с ее утратой. |
| 2. Предоставляет пра<br>заранее данного акц<br>3. Обязуется использ<br>законодательству Ро<br>4. Предоставляет раб<br>получить выпущенн<br>обращаться в Банк ( | во Банку списать комиссию за оформление Карты на основани<br>епта в соответствии с Договором.<br>овать Карту для совершения операций, не противоречащих<br>ссийской Федерации и Договору.<br>іотнику Клиента в течение срока действия Карты право:<br>ную в соответствии с настоящим заявлением Карту;<br>(по телефону) с целью блокировки Карты в связи с ее утратой.  |

Рис. 223

| Название        | Описание                                                                       | Правила заполнения                          | Ограничения                                                                                                    |  |  |
|-----------------|--------------------------------------------------------------------------------|---------------------------------------------|----------------------------------------------------------------------------------------------------|--|--|
| Выпустить карту | Выпустить карту на основании договора                                          |                                             |                                                                                                    |  |  |
| От              | Дата договора, на<br>основании которого<br>выпускается карта<br>самоинкассации | Указывается вручную или с помощью календаря | Формат поля<br>ДД.ММ.ГГГГГ, где<br>- ДД – от 1 до 31 (с<br>учётом количества<br>дней в месяце)<br>- ММ - от 1 до 12<br>- ГГГГ – должен<br>начинаться с 19 или 20<br>- Выбранный день<br>должен присутствовать<br>в выбранном месяце (с<br>учетом високосных<br>годов) |  |  |

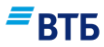

| Название               | Описание                         | Правила заполнения                                                                                                    | Ограничения                                                                                   |
|------------------------|----------------------------------|----------------------------------------------------------------------------------------------------|-----------------------------------------------------------------------------------------------|
| Организация            | Наименование<br>организации      | Автоматически проставляется<br>наименование организации<br>пользователя                                                                                                    | Поле не доступно для редактирования                                                           |
| Условия использ        | вования договора                 | 1                                                                                                    | <u> </u>                                                                                      |
| Использовать карту для | Назначение карты                 | Выбор из списка:<br>- Поступления средств от<br>продажи товаров (02);<br>- Поступления средств от<br>реализации платных услуг<br>(выполненных работ) (11);<br>- Поступления средств на счета<br>ИП (19);<br>- Прочие поступления (32). | Обязательно для<br>заполнения                                                                 |
| Счет зачисления        | Счет зачисления                  | Выбор из списка счетов<br>зачисления клиента для карт<br>самоинкассации (при наличии<br>нескольких счетов) или<br>автоматическое заполнение<br>поля с недоступностью<br>редактирования (при наличии<br>одного счета)                   | Обязательно для<br>заполнения                                                                 |
| Персональные да        | анные владельца карти            | ы                                                                                                    |                                                                                               |
| Фамилия                | Фамилия владельца<br>карты       | Вводится пользователем<br>вручную или путем выбора из<br>раскрывающегося списка<br>подстановок ФИО из 4<br>наиболее часто используемых<br>значений (список появляется<br>при установке курсора в поле<br>«Фамилия»)                    | Обязательно для<br>заполнения                                                                 |
| Имя                    | Имя владельца карты              | Вводится пользователем<br>вручную или автоматически в<br>случае заполнения поля<br>«Фамилия» из списка<br>подстановок                                                                                                    | Обязательно для<br>заполнения                                                                 |
| Отчество               | Отчество владельца<br>карты      | Вводится пользователем<br>вручную или автоматически в<br>случае заполнения поля<br>«Фамилия» из списка<br>подстановок                                                                                                    | Указывается при<br>наличии                                                                    |
| Пол                    | Пол владельца карты              | Указывается пользователем с<br>помощью переключателя<br>Мужской/Женский или<br>автоматически в случае<br>заполнения поля «Фамилия» из<br>списка подстановок                                                                            | По умолчанию указано<br>значение «Мужской»                                                    |
| Дата рождения          | Дата рождения<br>владельца карты | Указывается пользователем<br>вручную или с помощью<br>календаря или автоматически в<br>случае заполнения поля<br>«Фамилия» из списка                                                                                                   | Формат поля<br>ДД.ММ.ГГГГ, где<br>- ДД – от 1 до 31 (с<br>учётом количества<br>дней в месяце) |

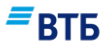

| Название         | Описание                                       | Правила заполнения                                                                                                    | Ограничения                                                                                                    |
|------------------|------------------------------------------------|----------------------------------------------------------------------------------------------------|----------------------------------------------------------------------------------------------------|
|                  |                                                | подстановок                                                                                                    | <ul> <li>- ММ - от 1 до 12</li> <li>- ГГГГ – должен<br/>начинаться с 19 или 20</li> <li>- Выбранный день<br/>должен присутствовать<br/>в выбранном месяце (с<br/>учетом високосных<br/>годов)</li> </ul> |
| Место рождения   | Место рождения<br>владельца карты              | Вводится пользователем<br>вручную или автоматически в<br>случае заполнения поля<br>«Фамилия» из списка<br>подстановок                                                                                                    | Обязательно для<br>заполнения.<br>Максимум 250<br>символов                                                                                                    |
| Гражданство      | Гражданство<br>владельца карты                 | Выбор пользователем значения<br>из списка или автоматически в<br>случае заполнения поля<br>«Фамилия» из списка<br>подстановок                                                                                                    | Обязательно для<br>заполнения. По<br>умолчанию, Россия,<br>Российская Федерация                                                                                                    |
| Должность        | Должность<br>владельца карты                   | Вводится пользователем<br>вручную или автоматически в<br>случае заполнения поля<br>«Фамилия» из списка<br>подстановок                                                                                                    | Обязательно для<br>заполнения.<br>Максимум 200<br>символов                                                                                                    |
| Документ, удосто | веряющий личность                              | •                                                                                                    |                                                                                                    |
| Тип документа    | Тип документа,<br>удостоверяющий<br>личность   | Выбор значения пользователем<br>из списка или автоматически в<br>случае заполнения поля<br>«Фамилия» из списка<br>подстановок.<br>По умолчанию указан<br>«Внутренний<br>общегражданский паспорт»,<br>если в поле «Гражданство»<br>указано значение «Россия,<br>Российская Федерация» |                                                                                                    |
| Серия            | Серия документа,<br>удостоверяющий<br>личность | Вводится пользователем<br>вручную или автоматически в<br>случае заполнения поля<br>«Фамилия» из списка<br>подстановок                                                                                                    | Размерность поля<br>зависит от типа<br>выбранного документа:<br>для паспорта РФ - 4<br>символа, для прочих<br>документов – до 12<br>символов.<br>Обязательно для<br>заполнения                           |
| Номер            | Номер документа,<br>удостоверяющий<br>личность | Вводится пользователем<br>вручную или автоматически в<br>случае заполнения поля<br>«Фамилия» из списка<br>подстановок                                                                                                    | Размерность поля<br>зависит от типа<br>выбранного документа:<br>для паспорта РФ - 6<br>цифр, для прочих<br>документов – до 12<br>символов.                                                               |

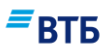

| Название             | Описание                                                             | Правила заполнения                                                                                                    | Ограничения                                                                                                    |
|----------------------|----------------------------------------------------------------------|----------------------------------------------------------------------------------------------------|----------------------------------------------------------------------------------------------------|
|                      |                                                                      |                                                                                                    | Обязательно для<br>заполнения                                                                                                    |
| Кем выдан            | Кем выдан документ,<br>удостоверяющий<br>личность                    | Вводится пользователем<br>вручную или автоматически в<br>случае заполнения поля<br>«Фамилия» из списка<br>подстановок                               | Максимум 256<br>символов.<br>Обязательно для<br>заполнения                                                                                                    |
| Дата выдачи          | Дата выдачи<br>документа,<br>удостоверяющий<br>личность              | Указывается пользователем<br>вручную или с помощью<br>календаря или автоматически в<br>случае заполнения поля<br>«Фамилия» из списка<br>подстановок | Формат поля<br>ДД.ММ.ГГГГ, где<br>- ДД – от 1 до 31 (с<br>учётом количества<br>дней в месяце)<br>- ММ - от 1 до 12<br>- ГГГГ – должен<br>начинаться с 19 или 20<br>- Выбранный день<br>должен присутствовать<br>в выбранном месяце (с<br>учетом високосных<br>годов).<br>Дата должна быть<br>меньше текущей как<br>минимум на 14 лет.<br>Обязательно для<br>заполнения |
| Код<br>подразделения | Код подразделения<br>выдачи документа,<br>удостоверяющий<br>личность | Вводится пользователем<br>вручную или автоматически в<br>случае заполнения поля<br>«Фамилия» из списка<br>подстановок                               | Размерность поля<br>зависит от типа<br>выбранного документа:<br>для паспорта РФ - 6<br>цифр, для прочих<br>документов – до 12<br>символов.<br>Обязательно для<br>заполнения                                                                                                    |
| Адрес постоянно      | й регистрации (или Адј                                               | рес временной регистрации, если                                                                                                    | и значение поля                                                                                                    |
| «І ражданство» от    | лично от «Россия, Росси<br>Ворион от така                            | иская Федерация»)                                                                                                    |                                                                                                    |
| Регион               | Регион адреса<br>постоянной<br>регистрации                           | Выоор значения из списка                                                                                                    |                                                                                                    |
| Населенный<br>пункт  | Населенный пункт<br>адреса постоянной<br>регистрации                 | Вводится пользователем<br>вручную                                                                                                    |                                                                                                    |
| Улица                | Улица адреса<br>постоянной<br>регистрации                            | Вводится пользователем<br>вручную                                                                                                    |                                                                                                    |
| Дом                  | Дом адреса<br>постоянной<br>регистрации                              | Вводится пользователем<br>вручную                                                                                                    | До 5 символов.                                                                                                    |
| Корпус               | Корпус адреса постоянной                                             | Вводится пользователем<br>вручную                                                                                                    |                                                                                                    |

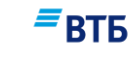

XXX-XX-XX.

нельзя удалить. Ввод 10 цифр.

В поле отображаются символы «8 (», которые

Доступен ввод строки до 10 символов. Обязательно для

| Название          | Описание                | Правила заполнения                | Ограничения             |
|-------------------|-------------------------|-----------------------------------|-------------------------|
|                   | регистрации             |                                   |                         |
| Квартира          | Квартира адреса         | Вводится пользователем            | Обязательно для         |
|                   | постоянной              | вручную                           | заполнения              |
|                   | регистрации             |                                   |                         |
| При наличии врем  | енной регистрации след  | ует установить флага «Указать а   | дрес временной          |
| регистрации (при  | и наличии)». После этог | о появится перечень полей, анало  | гичный полям блока      |
| «Адрес постоянно  | й регистрации». Флаг пр | оисутствует только в случае, если | поле «Гражданство»      |
| имеет значение «Р | оссия, Российская Феде  | рация».                           |                         |
| В случае прожива  | ния по адресу, отличают | цемуся от адреса регистрации сле, | дует установить флаг    |
| «Не проживаю по   | о адресу регистрации».  | После этого появится перечень по  | олей, аналогичный полям |
| блока «Адрес пост | гоянной регистрации» (« | Адрес временной регистрации»).    |                         |
| Контактная инф    | ормация                 |                                   |                         |
| Служебный         | Служебный               | Вводится пользователем            |                         |
| телефон/факс      | телефон/факс            | вручную                           |                         |
|                   | владельца карты         |                                   |                         |
| Домашний          | Домашний телефон        | Вводится пользователем            |                         |
| телефон           | владельца карты         | вручную                           |                         |
| Мобильный         | Мобильный телефон       | Вводится пользователем            | Формат поля: 8 (ХХХ)    |

вручную

|                                     |                                                                                             |                                                                                   | заполнения                                                                                                    |
|-------------------------------------|---------------------------------------------------------------------------------------------|-----------------------------------------------------------------------------------|----------------------------------------------------------------------------------------------------|
| Эмбоссируемые                       | данные на карте                                                                             |                                                                                   |                                                                                                    |
| Имя Фамилия                         | Имя и фамилия<br>владельца на карте                                                         | Латиницей, как в<br>загранпаспорте                                                | Обязательно для<br>заполнения                                                                                                    |
| Название<br>организации на<br>карте | Название организации на карте                                                               | Латиницей, не более 19<br>символов (латинские символы,<br>дефис, кавычки, скобки) |                                                                                                    |
| Кодовое слово                       |                                                                                             |                                                                                   |                                                                                                    |
| Кодовое слово                       | Кодовое слово,<br>которое используется<br>как пароль при<br>обращении в банк по<br>телефону | Вводится пользователем<br>вручную                                                 | Буквы русского и<br>латинского алфавита<br>(заглавные и<br>строчные), цифры.<br>Максимум 20<br>символов, минимум 8<br>символов. Обязательно<br>для заполнения |

телефон

владельца карты

# *■*ВТБ

# Е.2. Заявление на перевыпуск карты самоинкассации

Электронная форма Заявления на перевыпуск карты самоинкассации показана на Рис. 224:

| Тип заявления                                                                                                    |                                                | ~ |
|----------------------------------------------------------------------------------------------------|------------------------------------------------|---|
| Перевыпуск карты самоин                                                                                                    | чкассации                                      |   |
|                                                                                                    |                                                |   |
| Условия перевыпус                                                                                                    | ка карты                                       |   |
| Номер карты                                                                                                    |                                                |   |
| Причина перевыпуска карты                                                                                                    |                                                |   |
| Изменение Фамилии и/ил                                                                                                    | и Имени, отображаемых на карте                 | Ŷ |
| /кажите новые данные для карты                                                                                                    |                                                |   |
| Имя Фамилия                                                                                                    |                                                |   |
| Татиницей, как в загранпаспорте                                                                                                    |                                                |   |
|                                                                                                    |                                                |   |
| <ul> <li>Перевыпустить карту с</li> </ul>                                                                                                    | с новым PIN-кодом                              |   |
| <ul> <li>Перевыпустить карту с</li> </ul>                                                                                                    | с новым PIN-кодом                              |   |
| <ul> <li>Перевыпустить карту о</li> <li>Офис получения ка</li> </ul>                                                                                                    | с новым PIN-кодом<br><b>рты</b>                |   |
| <ul> <li>Перевыпустить карту с</li> <li>Офис получения ка</li> <li>Город</li> <li>Г. МОСКВА</li> </ul>                                                                                                    | с новым PIN-кодом<br><b>рты</b>                | ~ |
| <ul> <li>Перевыпустить карту о</li> <li>Офис получения ка</li> <li>Город</li> <li>Г. МОСКВА</li> </ul>                                                                                                    | с новым PIN-кодом<br><b>рты</b>                | ~ |
| <ul> <li>Перевыпустить карту о</li> <li>Офис получения ка</li> <li>Город</li> <li>Г. МОСКВА</li> <li>Офис получения карты</li> <li>Головной офис ВТБ (ПАО)</li> </ul>                                                          | с новым PIN-кодом<br><b>рты</b>                | ~ |
| <ul> <li>Перевыпустить карту о</li> <li>Офис получения карт</li> <li>Город</li> <li>Г. МОСКВА</li> <li>Офис получения карты</li> <li>Головной офис ВТБ (ПАО)</li> </ul>                                                        | с новым PIN-кодом<br><b>рты</b>                | ~ |
| <ul> <li>Перевыпустить карту о</li> <li>Офис получения ка</li> <li>Город</li> <li>Г. МОСКВА</li> <li>Офис получения карты</li> <li>Головной офис ВТБ (ПАО)</li> <li>Персональные данн</li> </ul>                               | тновым PIN-кодом<br>рты<br>ные владельца карты | ~ |
| <ul> <li>Перевыпустить карту о</li> <li>Офис получения ка</li> <li>Город</li> <li>Г. МОСКВА</li> <li>Офис получения карты</li> <li>Головной офис ВТБ (ПАО)</li> <li>Персональные данн</li> </ul>                               | ты<br>рты<br>ные владельца карты               | ~ |
| <ul> <li>Перевыпустить карту о</li> <li>Офис получения ка</li> <li>Город</li> <li>Г. МОСКВА</li> <li>Офис получения карты</li> <li>Головной офис ВТБ (ПАО)</li> <li>Персональные данн</li> <li>Фамилия</li> </ul>              | ты<br>рты<br>ные владельца карты               | ~ |
| <ul> <li>Перевыпустить карту о</li> <li>Офис получения ка</li> <li>Город</li> <li>Г. МОСКВА</li> <li>Офис получения карты</li> <li>Головной офис ВТБ (ПАО)</li> <li>Персональные данн</li> <li>Фамилия</li> </ul>              | ты<br>рты<br>ные владельца карты               | ~ |
| <ul> <li>Перевыпустить карту о</li> <li>Офис получения ка</li> <li>Город</li> <li>Г. МОСКВА</li> <li>Офис получения карты</li> <li>Головной офис ВТБ (ПАО)</li> <li>Персональные данн</li> <li>Фамилия</li> <li>Имя</li> </ul> | тые владельца карты<br>Отчество                | ~ |

| = | R1 | ГБ |
|---|----|----|
|   | D  |    |

| самообслуживания с ис                                                                                                    | спользованием банк                                                                                                    | ковских карт ВТБ. (ПАО)                                                                                                    |
|----------------------------------------------------------------------------------------------------|----------------------------------------------------------------------------------------------------|----------------------------------------------------------------------------------------------------|
| От                                                                                                    | İ                                                                                                    | Организация<br>ООО "Гранд авто"                                                                                                    |
| № договора                                                                                                    |                                                                                                    |                                                                                                    |
| Счет зачисления<br>40702 810 9 0000 0                                                                                                    | 001963                                                                                                    | ~                                                                                                    |
| Отправляя зая<br>1. Подтверждает, что в                                                                                                    | авление клие<br>ся информация, ука                                                                                                    | ент:<br>занная в настоящем Заявлении, является                                                                                                    |
| Отправляя зая<br>1. Подтверждает, что в<br>достоверной и полн<br>2. Предоставляет прав<br>заранее данного аки<br>3. Обязуется использо<br>законодательству Ро<br>4. Предоставляет рабо<br>- получить выпущен<br>- обращаться в Банк | ВЛЕНИЕ КЛИ<br>об.<br>обанку списать ком<br>цепта в соответствии<br>вать карту для совер<br>оссийской Федераци<br>тнику Клиента в теч<br>ную в соответствии<br>(по телефону) с цел | ент:<br>занная в настоящем Заявлении, является<br>и с Договором.<br>ошения операций, не противоречащих<br>и и Договору.<br>ение срока действия Карты право:<br>с настоящим заявлением Карту;<br>ью блокировки Карты в связи с ее утратой. |

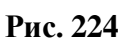

| Название       | Описание                      | Правила заполнения                                                                                                    | Ограничения                                                            |
|----------------|-------------------------------|----------------------------------------------------------------------------------------------------|------------------------------------------------------------------------|
| Условия перевы | пуска карты                   |                                                                                                    |                                                                        |
| Номер карты    | Номер карты<br>самоинкассации | Вводится вручную<br>пользователем или<br>автоматически путем выбора<br>из раскрывающегося списка (в<br>списке отображаются 4<br>наиболее часто используемых<br>номера карт, список<br>появляется при установке<br>курсора в поле) | 16 цифр, должно<br>начинаться с «55».<br>Обязательно для<br>заполнения |
| Причина        | Причина                       | Выбор значения из списка.                                                                                                    | Обязательно для                                                        |
| перевыпуска    | перевыпуска карты             |                                                                                                    | заполнения                                                             |
| карты          | самоинкассации                |                                                                                                    |                                                                        |

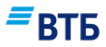

| Название             | Описание                                                                                                    | Правила заполнения                                                                                                    | Ограничения                                                                                                    |
|----------------------|----------------------------------------------------------------------------------------------------|----------------------------------------------------------------------------------------------------|----------------------------------------------------------------------------------------------------|
| Имя Фамилия          | Новые имя и<br>фамилия владельца<br>карты<br>самоинкассации в<br>случае смены имени,<br>фамилии владельца<br>карты | Вводится пользователем вручную                                                                                                    | Латинские символы,<br>дефис.<br>19 символов (включая<br>пробел между именем<br>и фамилией).<br>Поле отображается<br>только, если в поле<br>«Причина перевыпуска<br>карты» выбрано<br>значение «Изменение<br>Фамилии и/или Имени,<br>отображаемых на<br>карте». |
| Перевыпустить        | Флаг необходимости                                                                                                 | Если карту необходимо                                                                                                    | По умолчанию                                                                                                    |
| карту с новым        | перевыпуска карты с                                                                                                | перевыпустить с прежним PIN-                                                                                                    | установлен                                                                                                    |
| РІІЛ-КОДОМ           | новым Рим-кодом                                                                                                    | кодом, флаг следует снять                                                                                                    |                                                                                                    |
| Офис получения       | карты                                                                                                    | D. Z                                                                                                    | 07                                                                                                    |
| Город                | Город получения<br>карты<br>самоинкассации                                                                         | Выбор значения из списка.                                                                                                    | Обязательно для заполнения                                                                                                    |
| Офис получения карты | Офис получения<br>карты<br>самоинкассации                                                                          | Выбор значения из списка.                                                                                                    | Обязательно для<br>заполнения                                                                                                    |
| Персональные да      | анные владельца карти                                                                                              | Ы                                                                                                    | ·                                                                                                    |
| Фамилия              | Фамилия владельца<br>карты                                                                                         | Вводится пользователем<br>вручную или путем выбора из<br>раскрывающегося списка<br>подстановок ФИО из 4<br>наиболее часто используемых<br>значений (список появляется<br>при установке курсора в поле<br>«Фамилия») | Обязательно для<br>заполнения                                                                                                    |
| Имя                  | Имя владельца карты                                                                                                | Вводится пользователем<br>вручную или автоматически в<br>случае заполнения поля<br>«Фамилия» из списка<br>подстановок                                                                                               | Обязательно для<br>заполнения                                                                                                    |
| Отчество             | Отчество владельца<br>карты                                                                                        | Вводится пользователем<br>вручную или автоматически в<br>случае заполнения поля<br>«Фамилия» из списка<br>подстановок                                                                                               | Указывается при<br>наличии                                                                                                    |
| Выполнить на ос      | новании договора                                                                                                   |                                                                                                    | Τ                                                                                                    |
| От                   | Дата договора, на<br>основании которого<br>выпускается карта<br>самоинкассации                                     | Указывается вручную или с<br>помощью календаря                                                                                                    | Формат поля<br>ДД.ММ.ГГГГ, где<br>- ДД – от 1 до 31 (с<br>учётом количества<br>дней в месяце)<br>- ММ - от 1 до 12<br>- ГГГГ – должен<br>начинаться с 19 или 20                                                                                                |

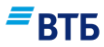

| Название        | Описание                    | Правила заполнения                                                                                                    | Ограничения                                                                                       |
|-----------------|-----------------------------|----------------------------------------------------------------------------------------------------|---------------------------------------------------------------------------------------------------|
|                 |                             |                                                                                                    | - Выбранный день<br>должен присутствовать<br>в выбранном месяце (с<br>учетом високосных<br>годов) |
| Организация     | Наименование<br>организации | Автоматически проставляется<br>наименование организации<br>пользователя                                                                                                    | Поле не доступно для<br>редактирования                                                            |
| Номер договора  | Номер договора              | Указывается пользователем<br>или заполняется<br>автоматически при<br>автоподстановке значения в<br>поле «Номер карты» или<br>«Фамилия»                                                                               | 12 символов (цифры,<br>буквы русского<br>алфавита, латиница).<br>Обязательно для<br>заполнения    |
| Счет зачисления | Счет зачисления             | Выбор из списка счетов<br>зачисления клиента для карт<br>самоинкассации (при наличии<br>нескольких счетов) или<br>автоматическое заполнение<br>поля с недоступностью<br>редактирования (при наличии<br>одного счета) | Обязательно для<br>заполнения                                                                     |

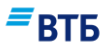

## Е.З. Заявление на прекращение действия карты самоинкассации

Электронная форма Заявления на прекращение действия карты самоинкассации показана на **Рис. 225**:

| Прекращение действи                                                                                                    | я карты само                                      | инкассации 🗸                                                                                             |
|----------------------------------------------------------------------------------------------------|---------------------------------------------------|----------------------------------------------------------------------------------------------------|
| Условия закрыти                                                                                                    | ія карты                                          |                                                                                                    |
| Номер карты                                                                                                    |                                                   |                                                                                                    |
| Причина<br>Истёк срок действия к                                                                                                    | арты                                              | ~                                                                                                    |
| Фамилия                                                                                                    |                                                   |                                                                                                    |
| Фамилия                                                                                                    |                                                   |                                                                                                    |
| Имя                                                                                                    |                                                   | Отчество                                                                                                 |
|                                                                                                    |                                                   | При наличии                                                                                              |
| Выполнить на ос                                                                                                    | новании                                           | договора                                                                                                 |
| Выполнить на ос<br>внесении денежных среди<br>амообслуживания с испол<br>От                                                           | новании<br>ств на банковск<br>ъзованием банк      | <b>договора</b><br>ий счет через устройства<br>ковских карт ВТБ (ПАО)<br>Организация<br>ООО "Гранд авто" |
| Выполнить на ос<br>внесении денежных сред<br>замообслуживания с испол<br>От<br>№ договора                                             | новании<br>ств на банковск<br>ъзованием банк      | <b>договора</b><br>ий счет через устройства<br>ковских карт ВТБ (ПАО)<br>Организация<br>ООО "Гранд авто" |
| Выполнить на ос<br>внесении денежных сред<br>амообслуживания с испол<br>От<br>№ договора<br>Счет зачисления<br>40702 810 9 0000 00019 | новании<br>ств на банковск<br>ъзованием банк<br>Ш | договора<br>ий счет через устройства<br>ковских карт ВТБ (ПАО)<br>Организация<br>ООО "Гранд авто"        |

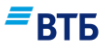

| Название           | Описание                                                                       | Правила заполнения                                                                                                    | Ограничения                                                                                                    |
|--------------------|--------------------------------------------------------------------------------|----------------------------------------------------------------------------------------------------|----------------------------------------------------------------------------------------------------|
| Условия закрыти    | ия карты                                                                       |                                                                                                    |                                                                                                    |
| Номер карты        | Номер карты<br>самоинкассации                                                  | Вводится вручную<br>пользователем или<br>автоматически путем выбора<br>из раскрывающегося списка (в<br>списке отображаются 4<br>наиболее часто используемых<br>номера карт, список<br>появляется при установке<br>курсора в поле) | 16 цифр, должно<br>начинаться с «55».<br>Обязательно для<br>заполнения                                                                                                    |
| Причина            | Причина закрытия карты самоинкассации                                          | Выбор значения из списка.                                                                                                    | Обязательно для<br>заполнения                                                                                                    |
| Укажите<br>причину | Текстовый<br>комментарий при<br>другой причине                                 | Вводится пользователем<br>вручную                                                                                                    | Латинские символы,<br>дефис.<br>19 символов (включая<br>пробел между именем<br>и фамилией).<br>Поле отображается<br>только, если в поле<br>«Причина» выбрано<br>значение «Другая<br>причина». |
| Персональные да    | анные владельца карть                                                          | Ы                                                                                                    | _ <b>▲</b>                                                                                                    |
| Фамилия            | Фамилия владельца карты                                                        | Вводится пользователем<br>вручную или путем выбора из<br>раскрывающегося списка<br>подстановок ФИО из 4<br>наиболее часто используемых<br>значений (список появляется<br>при установке курсора в поле<br>«Фамилия»)               | Обязательно для<br>заполнения                                                                                                    |
| Имя                | Имя владельца карты                                                            | Вводится пользователем<br>вручную или автоматически в<br>случае заполнения поля<br>«Фамилия» из списка<br>подстановок                                                                                                    | Обязательно для<br>заполнения                                                                                                    |
| Отчество           | Отчество владельца<br>карты                                                    | Вводится пользователем<br>вручную или автоматически в<br>случае заполнения поля<br>«Фамилия» из списка<br>подстановок                                                                                                    | Указывается при<br>наличии                                                                                                    |
| Выполнить на ос    | новании договора                                                               |                                                                                                    |                                                                                                    |
| От                 | Дата договора, на<br>основании которого<br>выпускается карта<br>самоинкассации | Указывается вручную или с<br>помощью календаря                                                                                                    | Формат поля<br>ДД.ММ.ГГГГ, где<br>- ДД – от 1 до 31 (с<br>учётом количества<br>лней в месяце)                                                                                                 |

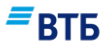

| Название        | Описание        | Правила заполнения          | Ограничения            |
|-----------------|-----------------|-----------------------------|------------------------|
|                 |                 |                             | - ММ - от 1 до 12      |
|                 |                 |                             | - ГГГГ – должен        |
|                 |                 |                             | начинаться с 19 или 20 |
|                 |                 |                             | - Выбранный день       |
|                 |                 |                             | должен присутствовать  |
|                 |                 |                             | в выбранном месяце (с  |
|                 |                 |                             | учетом високосных      |
|                 |                 |                             | годов)                 |
| Организация     | Наименование    | Автоматически проставляется | Поле не доступно для   |
|                 | организации     | наименование организации    | редактирования         |
|                 |                 | пользователя                |                        |
| Номер договора  | Номер договора  | Указывается пользователем   | 12 символов (цифры,    |
|                 |                 | или заполняется             | буквы русского         |
|                 |                 | автоматически при           | алфавита, латиница).   |
|                 |                 | автоподстановке значения в  | Обязательно для        |
|                 |                 | поле «Номер карты» или      | заполнения             |
|                 |                 | «Фамилия»                   |                        |
| Счет зачисления | Счет зачисления | Выбор из списка счетов      | Обязательно для        |
|                 |                 | зачисления клиента для карт | заполнения             |
|                 |                 | самоинкассации (при наличии |                        |
|                 |                 | нескольких счетов) или      |                        |
|                 |                 | автоматическое заполнение   |                        |
|                 |                 | поля с недоступностью       |                        |
|                 |                 | редактирования (при наличии |                        |
|                 |                 | одного счета)               |                        |

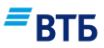

# Е.4. Заявление об утрате и блокировке карты самоинкассации

Электронная форма Заявления об утрате и блокировке карты самоинкассации показана на **Рис. 226**:

| Тип заявления<br>Утрата и блокировка карт                          | ы самоин | кассации                                 | ~ |
|--------------------------------------------------------------------|----------|------------------------------------------|---|
| /трачена карта                                                     |          |                                          |   |
| Номер карты                                                        |          | Утрачена с PIN-кодом                     |   |
| Заблокировать карту по причин<br>Карта изъята АТМ                  | le       |                                          | ~ |
| Терсональные дани<br>Фамилия                                       | ные вл   | адельца карты                            |   |
| Терсональные дани<br>Фамилия<br>Имя                                | ные вл   | адельца карты<br>Отчество                |   |
| Терсональные дани<br>Фамилия<br>Имя                                | ные вл   | адельца карты<br>Отчество<br>При наличии |   |
| Терсональные дани<br>Фамилия<br>Имя<br>Иесто утраты карты          | ные вл   | адельца карты<br>Отчество<br>При наличии |   |
| Терсональные дани<br>Фамилия<br>Имя<br>Место утраты карты<br>Адрес | ные вл   | адельца карты<br>Отчество<br>При наличии |   |

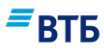

| Название торговой т                                                                                            | очки                                     |                                                                                      |
|----------------------------------------------------------------------------------------------------|------------------------------------------|--------------------------------------------------------------------------------------|
| Дата<br>14.09.2017                                                                                             | İ                                        | Время                                                                                |
| Заявление в по                                                                                                 | олицию                                   |                                                                                      |
| Сотрудник заяви                                                                                                | ил в полицию                             |                                                                                      |
| Purse suite us                                                                                                 |                                          |                                                                                      |
|                                                                                                    | основании л                              | loroboda                                                                             |
| выполнитв на                                                                                                   |                                          |                                                                                      |
| о внесении денежных ср<br>самообслуживания с исг                                                               | редств на банковски<br>10льзованием банк | ий счет через устройства<br>овских карт ВТБ (ПАО)                                    |
| о внесении денежных ср<br>самообслуживания с исг                                                               | едств на банковски<br>пользованием банк  | ий счет через устройства<br>овских карт ВТБ (ПАО)<br>Организация                     |
| о внесении денежных ср<br>самообслуживания с исг<br>От                                                         | едств на банковски<br>юльзованием банк   | ий счет через устройства<br>овских карт ВТБ (ПАО)<br>Организация<br>ООО "Гранд авто" |
| о внесении денежных ср<br>самообслуживания с исг<br>От<br>№ договора                                           | редств на банковски<br>пользованием банк | ий счет через устройства<br>овских карт ВТБ (ПАО)<br>Организация<br>ООО "Гранд авто" |
| о внесении денежных ср<br>самообслуживания с исг<br>От<br>№ договора<br>Счет зачисления<br>40702 810 9 0000 00 | оедств на банковски<br>пользованием банк | ий счет через устройства<br>овских карт ВТБ (ПАО)<br>Организация<br>ООО "Гранд авто" |
| о внесении денежных ср<br>самообслуживания с исг<br>От<br>№ договора<br>Счет зачисления<br>40702 810 9 0000 00 | оедств на банковски                      | ий счет через устройства<br>овских карт ВТБ (ПАО)<br>Организация<br>ООО "Гранд авто" |

#### Рис. 226

| -               |                            | • •                                                                                                    |                                                                        |
|-----------------|----------------------------|----------------------------------------------------------------------------------------------------|------------------------------------------------------------------------|
| Название        | Описание                   | Правила заполнения                                                                                                    | Ограничения                                                            |
| Утрачена карты  |                            |                                                                                                    |                                                                        |
| Номер карты     | Номер карты самоинкассации | Вводится вручную<br>пользователем или<br>автоматически путем выбора<br>из раскрывающегося списка (в<br>списке отображаются 4<br>наиболее часто используемых<br>номера карт, список<br>появляется при установке<br>курсора в поле) | 16 цифр, должно<br>начинаться с «55».<br>Обязательно для<br>заполнения |
| Утрачена с PIN- | Признак утраты             | Если карта была утрачена                                                                                                    |                                                                        |
|                 |                            |                                                                                                    |                                                                        |

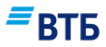

| Название                             | Описание                                       | Правила заполнения                                                                                                    | Ограничения                                                                                                    |
|--------------------------------------|------------------------------------------------|----------------------------------------------------------------------------------------------------|----------------------------------------------------------------------------------------------------|
| кодом                                | карты с PIN-кодом                              | вместе с PIN-кодом, флаг<br>следует установить.                                                                                                    |                                                                                                    |
| Заблокировать<br>карту по<br>причине | Причина блокировки<br>карты<br>самоинкассации  | Выбор значения из списка.                                                                                                    | Обязательно для<br>заполнения                                                                                                    |
| Причина                              | Текстовый<br>комментарий при<br>другой причине | Вводится пользователем<br>вручную                                                                                                    | Латинские символы,<br>дефис.<br>19 символов (включая<br>пробел между именем<br>и фамилией).<br>Поле отображается<br>только, если в поле<br>«Заблокировать карту<br>по причине» выбрано<br>значение «Другое».                                                                      |
| Персональные да                      | анные владельца карть                          | ы                                                                                                    | 1                                                                                                    |
| Фамилия                              | Фамилия владельца<br>карты                     | Вводится пользователем<br>вручную или путем выбора из<br>раскрывающегося списка<br>подстановок ФИО из 4<br>наиболее часто используемых<br>значений (список появляется<br>при установке курсора в поле<br>«Фамилия») | Обязательно для<br>заполнения                                                                                                    |
| Имя                                  | Имя владельца карты                            | Вводится пользователем<br>вручную или автоматически в<br>случае заполнения поля<br>«Фамилия» из списка<br>подстановок                                                                                               | Обязательно для<br>заполнения                                                                                                    |
| Отчество                             | Отчество владельца<br>карты                    | Вводится пользователем<br>вручную или автоматически в<br>случае заполнения поля<br>«Фамилия» из списка<br>подстановок                                                                                               | Указывается при<br>наличии                                                                                                    |
| Место утраты ка                      | рты                                            |                                                                                                    | -                                                                                                    |
| Адрес                                | Адрес утраты карты<br>самоинкассации           | Вводится пользователем<br>вручную                                                                                                    | Максимум 250<br>символов. Обязательно<br>для заполнения                                                                                                    |
| Дата                                 | Дата утраты карты<br>самоинкассации            | Вводится пользователем<br>вручную или с помощью<br>календаря                                                                                                    | Формат поля<br>ДД.ММ.ГГГГ, где<br>- ДД – от 1 до 31 (с<br>учётом количества<br>дней в месяце)<br>- ММ - от 1 до 12<br>- ГГГГ – должен<br>начинаться с 19 или 20<br>- Выбранный день<br>должен присутствовать<br>в выбранном месяце (с<br>учетом високосных<br>годов). Обязательно |

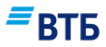

| Название                                                                                                    | Описание                                                                      | Правила заполнения                                           | Ограничения                                                                                                    |  |
|----------------------------------------------------------------------------------------------------|-------------------------------------------------------------------------------|--------------------------------------------------------------|----------------------------------------------------------------------------------------------------|--|
|                                                                                                    |                                                                               |                                                              | для заполнения                                                                                                    |  |
| Время                                                                                                    | Время утраты карты самоинкассации                                             | Вводится пользователем<br>вручную                            | Формат поля: чч:мм,<br>где<br>- ЧЧ – от 0 до 23 (с<br>учётом количества<br>дней в месяце)<br>- ММ - от 0 до 59.<br>Обязательно для<br>заполнения                                                                                                    |  |
| Обстоятельства<br>утраты                                                                                                    | Обстоятельства<br>утраты карты<br>самоинкассации                              | Вводится пользователем<br>вручную                            | Максимум 250<br>символов.<br>Обязательно для<br>заполнения                                                                                                    |  |
| Место последнего                                                                                                    | о использования                                                               |                                                              |                                                                                                    |  |
| Название<br>торговой точки                                                                                                    | Название торговой<br>точки, где карта была<br>использована в<br>последний раз | Вводится пользователем<br>вручную                            | Максимум 250<br>символов.<br>Обязательно для<br>заполнения                                                                                                    |  |
| Дата                                                                                                    | Дата последнего<br>использования                                              | Вводится пользователем<br>вручную или с помощью<br>календаря | Формат поля<br>ДД.ММ.ГГГГ, где<br>- ДД – от 1 до 31 (с<br>учётом количества<br>дней в месяце)<br>- ММ - от 1 до 12<br>- ГГГГ – должен<br>начинаться с 19 или 20<br>- Выбранный день<br>должен присутствовать<br>в выбранном месяце (с<br>учетом високосных<br>годов). Обязательно<br>для заполнения |  |
| Время                                                                                                    | Время последнего использования                                                | Вводится пользователем вручную                               | Формат поля: чч:мм,<br>где<br>- ЧЧ – от 0 до 23 (с<br>учётом количества<br>дней в месяце)<br>- ММ - от 0 до 59.<br>Обязательно для<br>заполнения                                                                                                    |  |
| Заявление в полицию<br>Если сотрудник заявил в полицию, флаг следует установить флаг «Сотрудник заявил в полицию».<br>После этого появятся поля «Дата», «Номер», «Адрес отдела полиции», «Дополнительная<br>информация» |                                                                               |                                                              |                                                                                                    |  |
| Дата                                                                                                    | Дата заявления в<br>полицию                                                   | Вводится пользователем<br>вручную или с помощью<br>календаря | Формат поля<br>ДД.ММ.ГГГГ, где<br>- ДД – от 1 до 31 (с<br>учётом количества<br>дней в месяце)<br>- ММ - от 1 до 12<br>- ГГГГ – должен                                                                                                    |  |

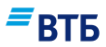

| Название                     | Описание                                                                            | Правила заполнения                                                                                                    | Ограничения                                                                                                    |
|------------------------------|-------------------------------------------------------------------------------------|----------------------------------------------------------------------------------------------------|----------------------------------------------------------------------------------------------------|
|                              |                                                                                     |                                                                                                    | начинаться с 19 или 20<br>- Выбранный день<br>должен присутствовать<br>в выбранном месяце (с<br>учетом високосных<br>годов). Обязательно<br>для заполнения                                                                                                    |
| Номер                        | Номер заявления в полицию                                                           | Вводится пользователем<br>вручную                                                                                                    | Обязательно для<br>заполнения                                                                                                    |
| Адрес отдела<br>полиции      | Адрес отдела<br>полиции, куда было<br>заявлено об утрате<br>карты<br>самоинкассации | Вводится пользователем<br>вручную                                                                                                    | Максимум 250<br>символов.<br>Обязательно для<br>заполнения                                                                                                    |
| Дополнительная<br>информация | Комментарий                                                                         | Вводится пользователем<br>вручную                                                                                                    | Максимум 250<br>символов.<br>Обязательно для<br>заполнения                                                                                                    |
| Выполнить на ос              | новании договора                                                                    |                                                                                                    |                                                                                                    |
| От                           | Дата договора, на<br>основании которого<br>выпускается карта<br>самоинкассации      | Указывается вручную или с помощью календаря                                                                                                    | Формат поля<br>ДД.ММ.ГГГГ, где<br>- ДД – от 1 до 31 (с<br>учётом количества<br>дней в месяце)<br>- ММ - от 1 до 12<br>- ГГГГ – должен<br>начинаться с 19 или 20<br>- Выбранный день<br>должен присутствовать<br>в выбранном месяце (с<br>учетом високосных<br>годов) |
| Организация                  | Наименование<br>организации                                                         | Автоматически проставляется наименование организации пользователя                                                                                                    | Поле не доступно для<br>редактирования                                                                                                    |
| Номер договора               | Номер договора                                                                      | Указывается пользователем<br>или заполняется<br>автоматически при<br>автоподстановке значения в<br>поле «Номер карты» или<br>«Фамилия»                                                                               | 12 символов (цифры,<br>буквы русского<br>алфавита, латиница).<br>Обязательно для<br>заполнения                                                                                                    |
| Счет зачисления              | Счет зачисления                                                                     | Выбор из списка счетов<br>зачисления клиента для карт<br>самоинкассации (при наличии<br>нескольких счетов) или<br>автоматическое заполнение<br>поля с недоступностью<br>редактирования (при наличии<br>одного счета) | Обязательно для<br>заполнения                                                                                                    |

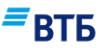

## Е.5. Заявление на разблокировку карты самоинкассации

Электронная форма Заявления на разблокировку карты самоинкассации показана на Рис. 227:

| Тип заявления<br>Разблокировка карты                                                                  | самоинкассации                                      |                                       | ~ |
|----------------------------------------------------------------------------------------------------|-----------------------------------------------------|---------------------------------------|---|
|                                                                                                    |                                                     |                                       |   |
| Изменить услов                                                                                        | ия использова                                       | ания карты                            |   |
| Номер карты                                                                                           |                                                     |                                       |   |
| Карта заблокирована ране<br>Неправильно набран                                                        | е по причине<br>PIN-код                             |                                       | ~ |
|                                                                                                    |                                                     |                                       |   |
| Персональные д                                                                                        | анные владел                                        | ьца карты                             |   |
|                                                                                                    |                                                     |                                       |   |
| Фамилия                                                                                               |                                                     |                                       |   |
| Фамилия                                                                                               |                                                     |                                       |   |
| Фамилия<br>Имя                                                                                        | 01                                                  | гчество                               |   |
| Фамилия<br>Имя                                                                                        | От                                                  | ГЧЕСТВО<br>наличии                    |   |
| Фамилия<br>Имя<br><b>Документ, удост</b>                                                              | ол<br>При<br>оверяющий ли                           | тчество<br>наличии<br>ИЧНОСТЬ         |   |
| Фамилия<br>Имя<br><b>Документ, удост</b><br><sup>Тип документа</sup><br>Внутренний общегра            | от<br>При<br>оверяющий ли<br>жданский паспорт       | тчество<br>наличии<br>ИЧНОСТЬ         | ~ |
| Фамилия<br>Имя<br><b>Документ, удост</b><br><sup>Тип документа</sup><br>Внутренний общегра<br>Серия   | от<br>При<br>оверяющий ли<br>жданский паспорт       | тчество<br>наличии<br>ИЧНОСТЬ         | ~ |
| Фамилия<br>Имя<br><b>Документ, удост</b><br><sup>Тип документа</sup><br>Внутренний общегра<br>Серия   | от<br>При<br>оверяющий ли<br>жданский паспорт<br>Но | гчество<br>наличии<br>ИЧНОСТЬ<br>Омер | ~ |
| Фамилия<br>Имя<br><b>Документ, удост</b><br>Тип документа<br>Внутренний общегра<br>Серия<br>Кем выдан | от<br>При<br>оверяющий ли<br>жданский паспорт<br>Но | гчество<br>наличии<br>ичность         | ~ |

| = | B1 | ГБ |
|---|----|----|
|   | _  | _  |

| внесении денежных<br>амообслуживания с | с средств на банковск<br>использованием бан  | кий счет через устройства<br>ковских карт ВТБ (ПАО) |
|----------------------------------------|----------------------------------------------|-----------------------------------------------------|
| От                                     |                                              | Организация<br>ООО "Гранд авто"                     |
| № договора                             |                                              |                                                     |
| Счет зачисления<br>40702 810 9 0000    | 0001963                                      | ~                                                   |
| Ответственно<br>период ее бло          | сть за все операции,<br>окировки, Клиент бер | совершенные с помощью Карты в<br>ет на себя.        |
| ZAKDLITL                               | СОУРАНИТЬ                                    |                                                     |

| Название                                      | Описание                                                        | Правила заполнения                                                                                                    | Ограничения                                                                                                    |
|-----------------------------------------------|-----------------------------------------------------------------|----------------------------------------------------------------------------------------------------|----------------------------------------------------------------------------------------------------|
| Изменить услови                               | ия использования карт                                           | ы                                                                                                    |                                                                                                    |
| Номер карты                                   | Номер карты<br>самоинкассации                                   | Вводится вручную<br>пользователем или<br>автоматически путем выбора<br>из раскрывающегося списка (в<br>списке отображаются 4<br>наиболее часто используемых<br>номера карт, список<br>появляется при установке<br>курсора в поле) | 16 цифр, должно<br>начинаться с «55».<br>Обязательно для<br>заполнения                                                                  |
| Карта<br>заблокирована<br>ранее по<br>причине | Причина блокировки<br>разблокируемой<br>карты<br>самоинкассации | Выбор значения из списка.                                                                                                    | Обязательно для<br>заполнения                                                                                                    |
| Укажите<br>причину                            | Текстовый<br>комментарий при<br>другой причине                  | Вводится пользователем<br>вручную                                                                                                    | Латинские символы,<br>дефис.<br>19 символов (включая<br>пробел между именем<br>и фамилией).<br>Поле отображается<br>только, если в поле |

Рис. 227

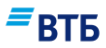

| Название         | Описание                                       | Правила заполнения                                                                                                    | Ограничения                                                                                                    |
|------------------|------------------------------------------------|----------------------------------------------------------------------------------------------------|----------------------------------------------------------------------------------------------------|
|                  |                                                |                                                                                                    | «Карта заблокирована<br>ранее по причине»<br>выбрано значение<br>«Другая причина».                                                                                             |
| Персональные да  | анные владельца карть                          | Ы                                                                                                    |                                                                                                    |
| Фамилия          | Фамилия владельца<br>карты                     | Вводится пользователем<br>вручную или путем выбора из<br>раскрывающегося списка<br>подстановок ФИО из 4<br>наиболее часто используемых<br>значений (список появляется<br>при установке курсора в поле<br>«Фамилия») | Обязательно для<br>заполнения                                                                                                    |
| Имя              | Имя владельца карты                            | Вводится пользователем<br>вручную или автоматически в<br>случае заполнения поля<br>«Фамилия» из списка<br>подстановок                                                                                               | Обязательно для<br>заполнения                                                                                                    |
| Отчество         | Отчество владельца<br>карты                    | Вводится пользователем<br>вручную или автоматически в<br>случае заполнения поля<br>«Фамилия» из списка<br>подстановок                                                                                               | Указывается при<br>наличии                                                                                                    |
| Документ, удосто | веряющий личность                              |                                                                                                    |                                                                                                    |
| Тип документа    | Тип документа,<br>удостоверяющий<br>личность   | Выбор значения пользователем<br>из списка или автоматически в<br>случае заполнения поля<br>«Фамилия» из списка<br>подстановок.<br>По умолчанию указан<br>«Внутренний<br>общегражданский паспорт»                    |                                                                                                    |
| Серия            | Серия документа,<br>удостоверяющий<br>личность | Вводится пользователем<br>вручную или автоматически в<br>случае заполнения поля<br>«Фамилия» из списка<br>подстановок                                                                                               | Размерность поля<br>зависит от типа<br>выбранного документа:<br>для паспорта РФ - 4<br>символа, для прочих<br>документов – до 12<br>символов.<br>Обязательно для<br>заполнения |
| Номер            | Номер документа,<br>удостоверяющий<br>личность | Вводится пользователем<br>вручную или автоматически в<br>случае заполнения поля<br>«Фамилия» из списка<br>подстановок                                                                                               | Размерность поля<br>зависит от типа<br>выбранного документа:<br>для паспорта РФ - 6<br>цифр, для прочих<br>документов – до 12<br>символов.<br>Обязательно для<br>заполнения    |
| Кем вылан        | Кем вылан документ.                            | Вводится пользователем                                                                                                    | Максимум 256                                                                                                    |

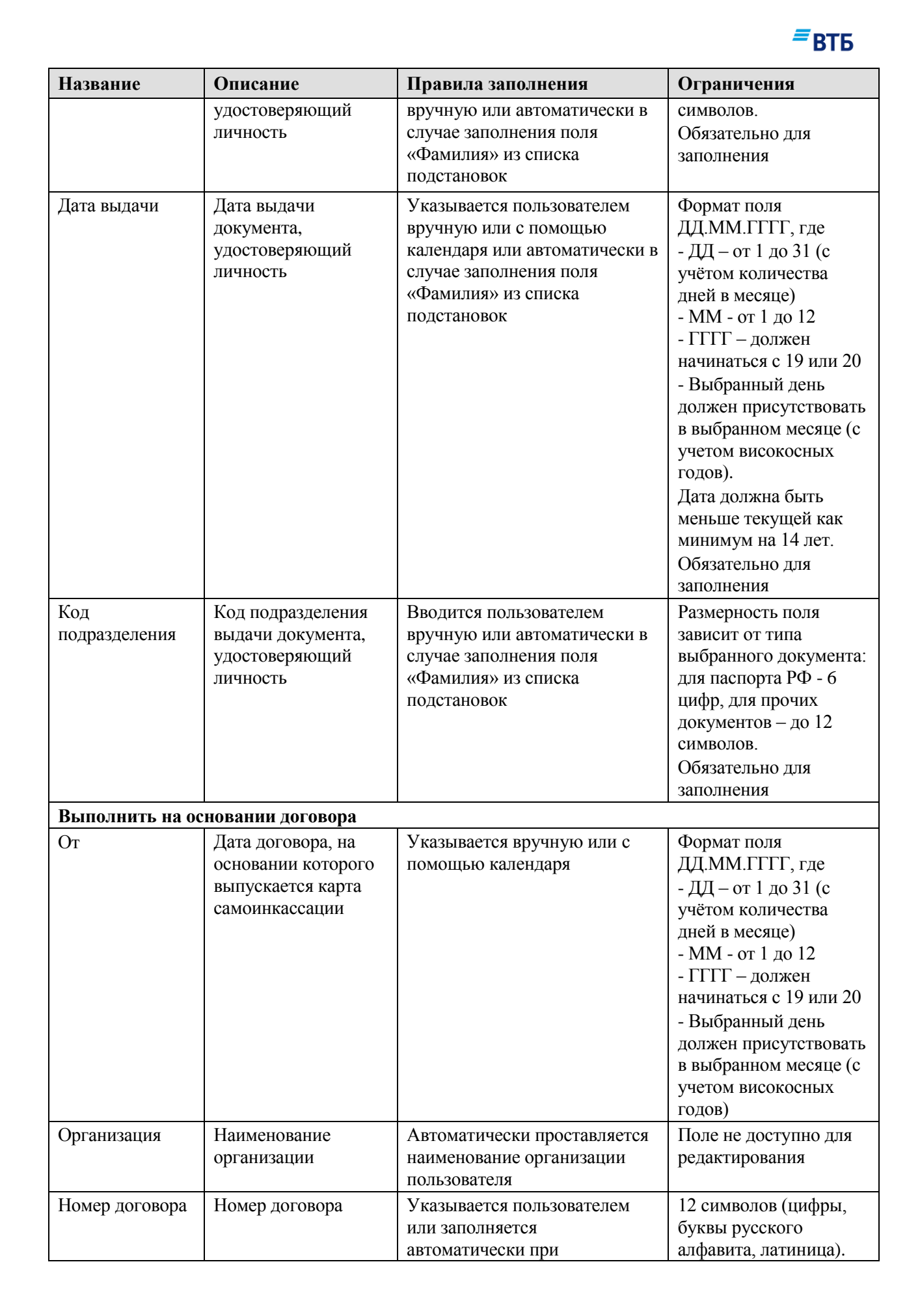

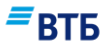

| Название        | Описание        | Правила заполнения                                                                                                    | Ограничения                   |
|-----------------|-----------------|----------------------------------------------------------------------------------------------------|-------------------------------|
|                 |                 | автоподстановке значения в<br>поле «Номер карты» или<br>«Фамилия»                                                                                                    | Обязательно для<br>заполнения |
| Счет зачисления | Счет зачисления | Выбор из списка счетов<br>зачисления клиента для карт<br>самоинкассации (при наличии<br>нескольких счетов) или<br>автоматическое заполнение<br>поля с недоступностью<br>редактирования (при наличии<br>одного счета) | Обязательно для<br>заполнения |

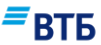

# Е.б. Заявление на изменение кассового символа по карте самоинкассации

Электронная форма Заявления на изменение кассового символа по карте самоинкассации показана на **Рис. 228**:

| Тип заявления                                                                                           |                                                                            |        |
|----------------------------------------------------------------------------------------------------|----------------------------------------------------------------------------|--------|
| Изменение кассового                                                                                     | символа по карте самоинкассации                                            | Ť      |
|                                                                                                    |                                                                            |        |
| Изменить услови                                                                                         | ия использования карты                                                     |        |
| Номер карты                                                                                             |                                                                            |        |
| Использовать карту для                                                                                  |                                                                            |        |
| Поступления средств о                                                                                   | от продажи товаров (02)                                                    | $\sim$ |
| Персональные да                                                                                         | анные владельца карты                                                      |        |
|                                                                                                    |                                                                            |        |
| Фамилия                                                                                                 |                                                                            |        |
| Фамилия<br>Имя                                                                                          | Отчество                                                                   |        |
| Фамилия<br>Имя                                                                                          | Отчество<br>При наличии                                                    |        |
| Фамилия<br>Имя<br><b>Документ, удосто</b><br>Тип документа<br>Внутренний общеграж                       | Отчество<br>При наличии<br>ОВЕРЯЮЩИЙ ЛИЧНОСТЬ<br>«данский паспорт          | ~      |
| Фамилия<br>Имя<br>Документ, удосто<br><sup>Тип документа</sup><br>Внутренний общеграж<br>Серия          | Отчество<br>При наличии<br>оверяющий личность<br>«данский паспорт<br>Номер | ~      |
| Фамилия<br>Имя<br>Документ, удосто<br>Тип документа<br>Внутренний общеграж<br>Серия<br>Кем выдан        | Отчество<br>При наличии<br>ОВЕРЯЮЩИЙ ЛИЧНОСТЬ<br>Кданский паспорт<br>Номер | ~      |
| Фамилия<br>Имя<br><b>Документ, удосто</b><br>Тип документа<br>Внутренний общеграж<br>Серия<br>Кем выдан | Отчество<br>При наличии<br>ОВЕРЯЮЩИЙ ЛИЧНОСТЬ<br>Кданский паспорт<br>Номер | ~      |

| _ |    |    |
|---|----|----|
| _ | D٦ | ГБ |
|   | DI | D  |
|   | _  | _  |

| Выполнить на основани                                                                                                    | и договора                      |  |
|----------------------------------------------------------------------------------------------------|---------------------------------|--|
| о внесении денежных средств на банковский счет через устройства<br>самообслуживания с использованием банковских карт ВТБ (ПАО) |                                 |  |
| От                                                                                                    | организация<br>ООО "Гранд авто" |  |
| № договора                                                                                                    |                                 |  |
| Счет зачисления<br>40702 810 9 0000 0001963                                                                                    | ~                               |  |
| ЗАКРЫТЬ СОХРАНИТЬ                                                                                                    | СОХРАНИТЬ И ПОДПИСАТЬ           |  |

Рис. 228

| Название                            | Описание                      | Правила заполнения                                                                                                    | Ограничения                                                            |
|-------------------------------------|-------------------------------|----------------------------------------------------------------------------------------------------|------------------------------------------------------------------------|
| Изменить услови                     | я использования карт          | ы                                                                                                    |                                                                        |
| Номер карты                         | Номер карты<br>самоинкассации | Вводится вручную<br>пользователем или<br>автоматически путем выбора<br>из раскрывающегося списка (в<br>списке отображаются 4<br>наиболее часто используемых<br>номера карт, список<br>появляется при установке<br>курсора в поле)      | 16 цифр, должно<br>начинаться с «55».<br>Обязательно для<br>заполнения |
| Использовать карту для              | Назначение карты              | Выбор из списка:<br>- Поступления средств от<br>продажи товаров (02);<br>- Поступления средств от<br>реализации платных услуг<br>(выполненных работ) (11);<br>- Поступления средств на счета<br>ИП (19);<br>- Прочие поступления (32). | Обязательно для<br>заполнения                                          |
| Персональные данные владельца карты |                               |                                                                                                    |                                                                        |
| Фамилия                             | Фамилия владельца<br>карты    | Вводится пользователем<br>вручную или путем выбора из<br>раскрывающегося списка<br>подстановок ФИО из 4                                                                                                    | Обязательно для<br>заполнения                                          |

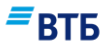

| Название         | Описание                                                | Правила заполнения                                                                                                    | Ограничения                                                                                                    |
|------------------|---------------------------------------------------------|----------------------------------------------------------------------------------------------------|----------------------------------------------------------------------------------------------------|
|                  |                                                         | наиболее часто используемых<br>значений (список появляется<br>при установке курсора в поле<br>«Фамилия»)                                                                                         |                                                                                                    |
| Имя              | Имя владельца карты                                     | Вводится пользователем<br>вручную или автоматически в<br>случае заполнения поля<br>«Фамилия» из списка<br>подстановок                                                                            | Обязательно для<br>заполнения                                                                                                    |
| Отчество         | Отчество владельца<br>карты                             | Вводится пользователем<br>вручную или автоматически в<br>случае заполнения поля<br>«Фамилия» из списка<br>подстановок                                                                            | Указывается при<br>наличии                                                                                                    |
| Документ, удосто | рверяющий личность                                      |                                                                                                    |                                                                                                    |
| Тип документа    | Тип документа,<br>удостоверяющий<br>личность            | Выбор значения пользователем<br>из списка или автоматически в<br>случае заполнения поля<br>«Фамилия» из списка<br>подстановок.<br>По умолчанию указан<br>«Внутренний<br>общегражданский паспорт» |                                                                                                    |
| Серия            | Серия документа,<br>удостоверяющий<br>личность          | Вводится пользователем<br>вручную или автоматически в<br>случае заполнения поля<br>«Фамилия» из списка<br>подстановок                                                                            | Размерность поля<br>зависит от типа<br>выбранного документа:<br>для паспорта РФ - 4<br>символа, для прочих<br>документов – до 12<br>символов.<br>Обязательно для<br>заполнения |
| Номер            | Номер документа,<br>удостоверяющий<br>личность          | Вводится пользователем<br>вручную или автоматически в<br>случае заполнения поля<br>«Фамилия» из списка<br>подстановок                                                                            | Размерность поля<br>зависит от типа<br>выбранного документа:<br>для паспорта РФ - 6<br>цифр, для прочих<br>документов – до 12<br>символов.<br>Обязательно для<br>заполнения    |
| Кем выдан        | Кем выдан документ,<br>удостоверяющий<br>личность       | Вводится пользователем<br>вручную или автоматически в<br>случае заполнения поля<br>«Фамилия» из списка<br>подстановок                                                                            | Максимум 256<br>символов.<br>Обязательно для<br>заполнения                                                                                                    |
| Дата выдачи      | Дата выдачи<br>документа,<br>удостоверяющий<br>личность | Указывается пользователем<br>вручную или с помощью<br>календаря или автоматически в<br>случае заполнения поля<br>«Фамилия» из списка                                                             | Формат поля<br>ДД.ММ.ГГГГ, где<br>- ДД – от 1 до 31 (с<br>учётом количества<br>дней в месяце)                                                                                  |

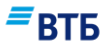

| Название             | Описание                                                                       | Правила заполнения                                                                                                    | Ограничения                                                                                                    |
|----------------------|--------------------------------------------------------------------------------|----------------------------------------------------------------------------------------------------|----------------------------------------------------------------------------------------------------|
|                      |                                                                                | подстановок                                                                                                    | <ul> <li>- ММ - от 1 до 12</li> <li>- ГГГГ – должен<br/>начинаться с 19 или 20</li> <li>- Выбранный день<br/>должен присутствовать<br/>в выбранном месяце (с<br/>учетом високосных<br/>годов).</li> <li>Дата должна быть<br/>меньше текущей как<br/>минимум на 14 лет.</li> <li>Обязательно для<br/>заполнения</li> </ul> |
| Код<br>подразделения | Код подразделения<br>выдачи документа,<br>удостоверяющий<br>личность           | Вводится пользователем<br>вручную или автоматически в<br>случае заполнения поля<br>«Фамилия» из списка<br>подстановок                                                | Размерность поля<br>зависит от типа<br>выбранного документа:<br>для паспорта РФ - 6<br>цифр, для прочих<br>документов – до 12<br>символов.<br>Обязательно для<br>заполнения                                                                                                    |
| Выполнить на ос      | новании договора                                                               |                                                                                                    |                                                                                                    |
| От                   | Дата договора, на<br>основании которого<br>выпускается карта<br>самоинкассации | Указывается вручную или с помощью календаря                                                                                                    | Формат поля<br>ДД.ММ.ГГГГ, где<br>- ДД – от 1 до 31 (с<br>учётом количества<br>дней в месяце)<br>- ММ - от 1 до 12<br>- ГГГГ – должен<br>начинаться с 19 или 20<br>- Выбранный день<br>должен присутствовать<br>в выбранном месяце (с<br>учетом високосных<br>годов)                                                      |
| Организация          | Наименование<br>организации                                                    | Автоматически проставляется наименование организации пользователя                                                                                                    | Поле не доступно для редактирования                                                                                                    |
| Номер договора       | Номер договора                                                                 | Указывается пользователем<br>или заполняется<br>автоматически при<br>автоподстановке значения в<br>поле «Номер карты» или<br>«Фамилия»                               | 12 символов (цифры,<br>буквы русского<br>алфавита, латиница).<br>Обязательно для<br>заполнения                                                                                                    |
| Счет зачисления      | Счет зачисления                                                                | Выбор из списка счетов<br>зачисления клиента для карт<br>самоинкассации (при наличии<br>нескольких счетов) или<br>автоматическое заполнение<br>поля с недоступностью | Обязательно для<br>заполнения                                                                                                    |

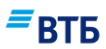

| Название | Описание | Правила заполнения                        | Ограничения |
|----------|----------|-------------------------------------------|-------------|
|          |          | редактирования (при наличии одного счета) |             |

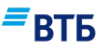

# Предметный указатель

#### Α

| Адресная книга              |
|-----------------------------|
| Б                           |
| Благонадежность контрагента |

# B

| —                 |    |
|-------------------|----|
| Валютный контроль |    |
| Выписка           | 39 |
|                   |    |

#### Γ

График платежей......146

#### Д

| Документ  |    |
|-----------|----|
| отправка  |    |
| подпись   |    |
| статус    | 68 |
| Документы |    |

#### 3

| Заказ налини и ленечни и средств 207              |
|---------------------------------------------------|
| Заказ наличных денежных средств                   |
| Sanpoe                                            |
| ведомости банковского контроля 206                |
| клиента-юридического лица/индивидуального         |
| предпринимателя 223                               |
| транша по кредиту 239                             |
| Зарплатный проект 111                             |
| Заявка                                            |
| на досрочное погашение кредита 241                |
| Заявка на получение кредита 227                   |
| Заявление                                         |
| на выдачу чековых книжек 221                      |
| на изменение кассового символа по карте           |
| самоинкассации                                    |
| на оформление карты самоинкассации                |
| на перевод МТ103 159                              |
| на перевыпуск карты самоинкассации 262            |
| на перечисление суммы остатка денежный средств 82 |
| на предоставление пакета услуг 79                 |
| на предоставление пакета услуг 244                |
| на предоставление Пакета услуг 79                 |
| на прекращение действия карты самоинкассации 266  |
| на разблокировку карты самоинкассации 274         |
|                                                   |

# на размещение денежных средств в форме 84 неснижаемого остатка 84 на расторжение соглашения 248 на смену пакета 246 о переходе на обслуживание по другому Пакету услуг услуг 80 об акцепте, отказе от акцепта 215 об утрате и блокировке карты самоинкассации 269

#### К

| Конверсия онлайн | 71 |
|------------------|----|
|------------------|----|

#### H

| Небанковские сервисы | 106 |
|----------------------|-----|
| Новости              | 102 |

#### Π

| Пароль1                                   | 0, 99 |
|-------------------------------------------|-------|
| Поручение                                 |       |
| на покупку валюты по согласованному курсу | 165   |
| на покупку/продажу валюты по курсу банка  | 158   |
| на продажу валюты по согласованному курсу | 162   |
| платежное                                 | 152   |
|                                           |       |

#### Р

| Расчеты |
|---------|
|---------|

#### С

| Сведения                                    |        |
|---------------------------------------------|--------|
| о валютной операции                         | 200    |
| Сертификат                                  | 10     |
| Соглашение                                  |        |
| о списании денежных средств с заранее данни | ым     |
| акцептом                                    | 219    |
| Соглашение                                  |        |
| на перечисление остатка                     | 249    |
| Соглашение                                  |        |
| на размещение средств в форме неснижаемог   | 0      |
| остатка                                     | 252    |
| Сообщение                                   | 92     |
| Справка                                     |        |
| о подтверждающих документах                 | 203    |
| Справочник                                  |        |
| Счет                                        |        |
| валютный                                    |        |
| рублевый                                    | 32, 39 |
| Счета                                       |        |
|                                             |        |